# **RETI 5.0**

# STANDARD NAZIONALE DI COMUNICAZIONE - MERCATO GAS

# **PORTALE WEB - DOCUMENTAZIONE OPERATIVA**

# SOMMARIO

| 1 INTRODUZIONE E GENERALITA'                                                                          | 4    |
|----------------------------------------------------------------------------------------------------|------|
| 2 ELENCO FUNZIONALITA' E ACCESSO AIL'AREA DEDICATA                                                    | 5    |
| 2.1 ACCESSO ALL'AREA RISERVATA                                                                        | 7    |
| 2.2 LOGIN DI ACCESSO                                                                                  | 9    |
| 3 DESCRIZIONE FUNZIONALITA' AREA SNC                                                                  | 12   |
| 3 1 INFORMATIONI GENERALI                                                                             | 12   |
| 3.1.1 Documentazione Operativa                                                                        | . 12 |
| 3.1.2 Certificato sicurezza                                                                           | . 13 |
| 3 1 3 Impostazioni del servizio                                                                       | 13   |
| 3.2 FORMATI DISPONIBILI                                                                               | . 16 |
| 3.3 UTILITA'                                                                                          | . 18 |
| 3.3.1 Convertitore XLS/XML                                                                            | . 18 |
| 3.3.2 Verifica Formati                                                                                | . 19 |
| 3.3.3 Ricerca Predisposizioni PDR                                                                     | . 22 |
| 3.3.4 Comunicazioni da leggere                                                                        | . 23 |
| 3.3.5 Comunicazioni                                                                                   | . 25 |
| 3.3.6 Listino Verifiche                                                                               | . 26 |
| 3.4 INOLTRO RICHIESTE PREVENTIVAZIONI E LAVORI - PN1 - PM1 - PR1 -E01                                 | . 28 |
| 3.4.1 Inoltro Manuale Richieste Preventivazione PN1                                                   | . 29 |
| 3.4.2 Inoltro Manuale Richieste Preventivazione PM1                                                   | . 30 |
| 3.4.3 Inoltro Manuale Richieste Preventivazione PR1                                                   | . 32 |
| 3.4.4 Inoltro Manuale Richieste di Esecuzione Lavori E01                                              | . 33 |
| 3.4.5 Inoltro tramite file Richieste PN1 - PM1 - PR1 - E01                                            | . 33 |
| 3.4.6 Consultazione Richieste in Lavorazione PN1 - PM1 - PR1 - E01                                    | . 34 |
| 3.4.7 Richieste non eseguibili                                                                        | . 42 |
| 3.4.8 Inoltro Manuale Richieste Attivazione A40                                                       | . 46 |
| 3.4.9 Inoltro Manuale Richieste Attivazione A01                                                       | . 49 |
| 3.4.10 Inoltro tramite file Richieste A40 e A01                                                       | . 51 |
| 3.4.11 Consultazione Richieste in Lavorazione A40 e A01                                               | . 51 |
| 3.4.12 Richieste non eseguibili                                                                       | . 59 |
| Cliccando sui record trovati utilizzando i filtri di ricerca, è possibile accedere al dettaglio della | 3    |
| pratica                                                                                               | . 59 |
| 3.5 GESTIONE PRESTAZIONI D01, K01 e V02                                                               | . 60 |

| RISERVATO ALL'UTENTE                                                                              | Pag. 1 di 171       |
|---------------------------------------------------------------------------------------------------|---------------------|
| Le informazioni contenute in questo documento sono per uso interno e non possono essere messe a c | onoscenza di terzi. |

 RETI 5.0
 Data: 01/01/2024 - Vers. 1

 STANDARD NAZIONALE DI COMUNICAZIONE - MERCATO GAS
 TERRAN©VA

 PORTALE WEB - DOCUMENTAZIONE OPERATIVA
 TERRAN©VA

| <b>-</b> - /   |                                                                                               |          |
|----------------|-----------------------------------------------------------------------------------------------|----------|
| 3.5.1          | Inoltro Manuale Richieste Chiusura D01                                                        | 61       |
| 3.5.2          | Inoltro Manuale Richieste Riapertura da morosità R01                                          | 62       |
| 3.5.3          | Inoltro Manuale Richieste Verifica di Pressione V02                                           | 63       |
| 3.5.4          | Inoltro tramite file Richieste D01, R01, V02                                                  | 64       |
| 3.5.5          | Consultazione Richieste in Lavorazione D01, R01, V02                                          | 65       |
| 3.5.6          | Richieste non eseguibili                                                                      | 73       |
| Cliccando      | sui record trovati utilizzando i filtri di ricerca, è possibile accedere al dettaglio della   | -        |
| nratica        |                                                                                               | 73       |
| 3.6 GF         | ΤΟΝΕ PRESTAZIONI VERIFICA CONTATORE V01                                                       | 73       |
| 261            | Inditro Manualo Pichiosto Vorifica Contatoro V01                                              | 76       |
| 2.0.1          | Inoltro Manuale Nichieste Vennica Contatore Vor                                               | 70       |
| 3.0.2          | Consultazione Dichieste in Laverazione V01                                                    | /0<br>70 |
| 3.0.3          | Consultazione Richieste in Lavorazione VUI                                                    | /0       |
| 3.6.4          | Richleste non eseguibili                                                                      | δQ       |
| Cliccando      | o sui record trovati utilizzando i filtri di ricerca, e possibile accedere al dettaglio della |          |
| pratica        |                                                                                               | 88       |
| 3.7 GE         | ESTIONE RICHIESTE DATI TECNICI M01 E M02                                                      | 89       |
| 3.7.1          | Inoltro Manuale Richieste Dati Tecnici M01                                                    | 91       |
| 3.7.2          | Inoltro Manuale Richieste Dati Tecnici M02                                                    | 92       |
| 3.7.3          | Inoltro tramite file Richieste M01 e M02                                                      | 93       |
| 3.7.4          | Consultazione Richieste in Lavorazione M01 e M02                                              | 94       |
| 3.7.5          | Richieste non eseguibili1                                                                     | 01       |
| 3.8 Ri         | chieste di chiusura per morosità SM2                                                          | 02       |
| 3 8 1          | Inoltro Manuale Richieste di chiusura per morosità SM2                                        | 02       |
| 3.0.1          | Inoltro tramite file Richieste SM2                                                            | 102      |
| 282            | Consultazione Dichieste in Lavorazione SM2                                                    |          |
| 2.0.5          | chieste di chiusura per meresità SM1                                                          | 104      |
| 2.7 N          | Inditro Manualo Pichiosto di chiusura per meresità SM1                                        | 115      |
| 3.9.1          | Inoltro Manuale Richieste di Chiusura per morosita SMT                                        |          |
| 3.9.2          | Inoltro tramite file Richleste SMT                                                            |          |
| 3.9.3          | Consultazione Richieste Presentate/Richieste in Lavorazione SM1                               | 117      |
| 3.10 51        | RUMENTI PER LA COMPILAZIONE DELLE RICHIESTE                                                   | 29       |
| 3.10.1         | Stradario1                                                                                    | 30       |
| 3.10.2         | Ricerca PDR1                                                                                  | 32       |
| 3.11 BC        | OOKING ON-LINE 1                                                                              | 35       |
| 3.11.1         | Presa dell'appuntamento a seguito dell'inoltro della richiesta 1                              | 35       |
| 3.11.2         | Appuntamenti da definire 1                                                                    | 39       |
| 3.11.3         | Rettifiche appuntamenti1                                                                      | 39       |
| 3.11.4         | Report agenda1                                                                                | 42       |
| 3.11.5         | Riepilogo agende                                                                              | 45       |
| 3.12 BC        | OOKING ON-LINE - modifiche apportate con determina 1/11                                       | 47       |
| 3.12.1         | Appuntamenti da definire                                                                      | 48       |
| 3.12.2         | Gestione appuntamento opzionale                                                               | 48       |
| 3 12 3         | Appuntamento proposto                                                                         | 50       |
| 3 17 4         | Appuntamento posticipato                                                                      | 51       |
| 3 12 5         | Pottifiche appuntamenti                                                                       | 52       |
| 2 17 4         | Penert agenda                                                                                 | 51       |
| J.IZ.0<br>۲۰ ک |                                                                                               |          |
| ארוג Ah        | Dishiasta in lavoraziona                                                                      |          |
| 3.13.1         | Kichieste in lavorazione                                                                      | 122      |
| 3.13.2         | storico pratiche complete1                                                                    | 58       |

| RETI 5.0                               | ETI 5.0 Data: 01/01/2024 - Vers. 1  |        |
|----------------------------------------|-------------------------------------|--------|
| STANDARD NAZION                        | IALE DI COMUNICAZIONE - MERCATO GAS | TERRAN |
| PORTALE WEB - DOCUMENTAZIONE OPERATIVA |                                     |        |

| 3.13.3 Storico pratiche annullate             |  |
|-----------------------------------------------|--|
| 3.13.4 Storico non ammissibili                |  |
| 3.14 NOTIFICHE DISTRIBUTORE                   |  |
| 3.14.1 Nuove notifiche A02                    |  |
| 3.14.2 Nuove notifiche Art. 4.8.7 Del. 185-08 |  |
| 3.14.3 Registro storico notifiche             |  |
| 3.15 PDR E CONSUMI                            |  |
| 3.15.1 Allocazioni                            |  |
| 3.15.2 PDR                                    |  |
| 3.15.3 Misuratori                             |  |
| 3.16 AUTOLETTURE                              |  |

#### RISERVATEZZA

Tutte le informazioni qui contenute sono strettamente riservate all'Utente per suo uso interno e ne è strettamente vietata la diffusione o la messa a conoscenza di terzi.

RETI 5.0Data: 01/01/2024 - Vers. 1STANDARD NAZIONALE DI COMUNICAZIONE - MERCATO GASTERRANOVAPORTALE WEB - DOCUMENTAZIONE OPERATIVATERRANOVA

## 1 INTRODUZIONE E GENERALITA'

Il presente documento costituisce una guida per l'accesso alle funzionalità previste in Area Web Riservata, per la gestione dei processi di scambio dati fra operatori del Settore Gas, secondo quanto richiesto dallo Standard Nazionale di Comunicazione (SNC), come definito dalle delibere previste dall'Arera.

Il sistema predisposto consente sia l'inoltro e la ricezione di informazioni tramite file, con operatività quindi manuale, sia il collegamento automatizzato con sistemi di tipo Web-service "application-to-application".

L'applicazione Web per la gestione dello SNC è predisposta

- per l'inoltro di richieste singole, compilate manualmente su pagina Web interattiva;
- per l'inoltro di una o più richieste tramite file nei formati XML e Excel.

Ogni tipologia di pratica segue il work flow indicato dalla normativa e per ogni pratica è consentita:

- la visualizzazione dello stato di avanzamento durante la lavorazione, con la presentazione degli appuntamenti presi e di eventuali sospensioni
- la visualizzazione dell'esito con la possibilità di estrazione dei documenti allegati
- l'estrazione dei file in formato XML o Excel relativi agli avanzamenti intermedi ove previsti ed allo stesso esito finale della pratica.

Il dialogo tramite sistemi di tipo Web-service utilizza i formati XML previsti dalla norma, in corrispondenza di ognuno dei punti di scambio dati.

L'abilitazione per l'Utente che desideri utilizzare strumenti di tipo Web-service per lo svolgimento e l'automazione degli scambi dati è fornita a richiesta, insieme alle istruzioni operative per la connessione.

I formati standard XML ed Excel sono scaricabili accedendo all'area Web riservata agli Utenti.

Nel seguito sono descritti:

- Cap. 2 Elenco funzionalità ed accesso all'area riservata
- Cap. 3 Istruzioni operative

| RETI 5.0 Data: 01/01/2024 - Vers. 1 |                                     |        |
|-------------------------------------|-------------------------------------|--------|
| STANDARD NAZION                     | IALE DI COMUNICAZIONE - MERCATO GAS | TERRAN |
| PORTALE WE                          | B - DOCUMENTAZIONE OPERATIVA        |        |

# 2 ELENCO FUNZIONALITA' E ACCESSO ALL'AREA DEDICATA

Le funzionalità relative allo Standard Nazionale di Comunicazione sono accessibili, in Area Riservata, sotto la voce di menu **SNC** che rende disponibili le seguenti opzioni principali:

| :TERRANOVA                                        |                                         |                         | Distr                                     | ibuzione GAS                                    |
|---------------------------------------------------|-----------------------------------------|-------------------------|-------------------------------------------|-------------------------------------------------|
| Rete e Azienda Scambio informazioni fra operatori | PDR e consu                             | Prestazione servizi SII | SINC Amministrazione Autocertifica.       | zioni                                           |
|                                                   | ~~~~~~~~~~~~~~~~~~~~~~~~~~~~~~~~~~~~~~~ |                         | In Amazioni Generali                      |                                                 |
|                                                   |                                         |                         | Modulistica                               |                                                 |
|                                                   |                                         |                         | Utilità                                   | una dalla vigoi di monù                         |
|                                                   |                                         |                         | Preventivi e lavori PN1, PM1, PR1, E01    | una delle Voci di menu<br>Ializzare i fuoi dati |
|                                                   |                                         |                         | Attivazioni A40, A01                      |                                                 |
|                                                   |                                         |                         | Prestazioni D01, R01, V02                 | <b>▲</b>                                        |
|                                                   |                                         | Colozionaro la          | Verifiche Contatori V01                   | Lioni di Scambio informazioni fra               |
|                                                   |                                         | Selezionare la          | Dati Tecnici M01, M02                     |                                                 |
|                                                   |                                         | Selezionare la          | Switch SW1                                | edere alle funzioni degli obbligh               |
|                                                   |                                         |                         | Morosità SM1                              | AVOITET                                         |
|                                                   |                                         |                         | Interruzioni SM2                          | AVVISI                                          |
|                                                   |                                         |                         | Booking On-Line                           | elative agli obblighi informativi del TISG per  |
|                                                   |                                         |                         | Notifiche Distributore                    | bile inserire le pratiche, scaricare i modelli  |
|                                                   |                                         |                         | Cessazioni ammin. sospesi morosità CA1    |                                                 |
|                                                   |                                         |                         | Cessazioni ammin. non sospesi CA2         |                                                 |
|                                                   |                                         |                         | Cessazioni ammin. non disalimentabili CA3 |                                                 |
|                                                   |                                         |                         | Cessazioni ammin. risoluz. contratto CA4  |                                                 |
|                                                   |                                         |                         | Bonus Gas B01, B02, BR1, BR2              |                                                 |
|                                                   |                                         |                         | Interventi sul GDM - IM1                  | 1. 2.0.122(14)                                  |
|                                                   |                                         |                         | Archivio richieste                        | ered by <u>Terranova</u>                        |

Le prime tre opzioni, descritte analiticamente nella tabella seguente, contengono informazioni sulle funzionalità del software e mettono a disposizione i formati di scambio dati e alcune funzioni di utilità:

| Informazioni Generali: | <ul> <li>Documentazione Operativa</li> <li>Certificato Sicurezza</li> <li>Impostazioni del Servizio</li> </ul> |
|------------------------|----------------------------------------------------------------------------------------------------|
|                        |                                                                                                    |
|                        | <ul> <li>PN1 - PM1 - PR1 - E01</li> </ul>                                                                      |
|                        | o A40 - A01                                                                                                    |
| MODULISTICA XML E XLS: | <ul> <li>D01 - R01 - V02</li> </ul>                                                                            |
|                        | o V01                                                                                                    |
|                        | <ul> <li>M01 - M02</li> </ul>                                                                                  |
|                        | o A02                                                                                                    |
|                        | o <b>I01</b>                                                                                                   |
|                        | ○ SM1                                                                                                    |
|                        | <ul> <li>Convertitore XLS/XML</li> </ul>                                                                       |
|                        | <ul> <li>Verifica Formati</li> </ul>                                                                           |
| Utilita:               | <ul> <li>Ricerca Predisposizioni PDR</li> </ul>                                                                |
|                        | <ul> <li>Comunicazioni da leggere</li> </ul>                                                                   |
|                        | <ul> <li>Comunicazioni</li> </ul>                                                                              |
|                        | <ul> <li>Listino Verifiche</li> </ul>                                                                          |

| RISERVATO ALL'UTENTE                                                                                  | Pag. 5 di 171   |
|----------------------------------------------------------------------------------------------------|-----------------|
| Le informazioni contenute in questo documento sono per uso interno e non possono essere messe a conos | cenza di terzi. |

| RETI 5.0        | 5.0 Data: 01/01/2024 - Vers. 1      |        |
|-----------------|-------------------------------------|--------|
| STANDARD NAZION | IALE DI COMUNICAZIONE - MERCATO GAS | TERRAN |
| PORTALE WE      | EB - DOCUMENTAZIONE OPERATIVA       |        |

Le scelte centrali del menu sono invece relative alla gestione delle richieste di prestazione, come previste attualmente dalla normativa, raggruppate per tipologie affini:

|                                              | <ul> <li>Compila Richieste</li> </ul>        |
|----------------------------------------------|----------------------------------------------|
|                                              | <ul> <li>Invia da File</li> </ul>            |
| Preventivazioni e lavori PNT, PMT, PRT, EUT: | <ul> <li>Richieste in lavorazione</li> </ul> |
|                                              | <ul> <li>Richieste non eseguibili</li> </ul> |
|                                              | <ul> <li>Compila Richieste</li> </ul>        |
|                                              | <ul> <li>Invia da File</li> </ul>            |
| Attivazioni A40, A01:                        | <ul> <li>Richieste in lavorazione</li> </ul> |
|                                              | <ul> <li>Richieste non eseguibili</li> </ul> |
|                                              | <ul> <li>Compila Richieste</li> </ul>        |
|                                              | <ul> <li>Invia da File</li> </ul>            |
| Prestazioni D01, R01, V02:                   | <ul> <li>Richieste in lavorazione</li> </ul> |
|                                              | <ul> <li>Richieste non eseguibili</li> </ul> |
|                                              | <ul> <li>Compila Richieste</li> </ul>        |
|                                              | <ul> <li>Invia da File</li> </ul>            |
| Verifica Contatori VU1:                      | <ul> <li>Richieste in lavorazione</li> </ul> |
|                                              | <ul> <li>Richieste non eseguibili</li> </ul> |
|                                              | <ul> <li>Compila Richieste</li> </ul>        |
|                                              | <ul> <li>Invia da File</li> </ul>            |
| Dati Techici MU1, MU2:                       | <ul> <li>Richieste in lavorazione</li> </ul> |
|                                              | <ul> <li>Richieste non eseguibili</li> </ul> |
|                                              | <ul> <li>Compila Richieste</li> </ul>        |
|                                              | <ul> <li>Invia da File</li> </ul>            |
| Interruzioni iui                             | <ul> <li>Richieste in lavorazione</li> </ul> |
|                                              | <ul> <li>Compila Richieste</li> </ul>        |
|                                              | <ul> <li>Invia da File</li> </ul>            |
| Morosità SM1                                 | <ul> <li>Richieste presentate</li> </ul>     |
|                                              | <ul> <li>Richieste in lavorazione</li> </ul> |
|                                              |                                              |

Si noti come per ciascuna delle prestazioni gestite siano presenti le due diverse funzionalità di inoltro:

- compilazione manuale
- invio tramite file

insieme alla possibilità di visualizzare le richieste durante la loro lavorazione.

Le tre opzioni finali contengono invece altre funzionalità, quali:

- la gestione degli appuntamenti tramite l'agenda on-line, ove attivata;
- la possibilità di ricercare e visualizzare lo storico di tutte le pratiche inoltrate, ammissibili e non;
- la visualizzazione delle notifiche che originano dal Distributore, come previste dallo SNC, e con un registro storico.

| Booking On Line:        | <ul> <li>Appuntamenti da definire</li> <li>Rettifiche appuntamenti</li> <li>Report Agenda</li> <li>Riepilogo agende</li> </ul> |
|-------------------------|----------------------------------------------------------------------------------------------------|
| Archivio Richieste:     | <ul> <li>In lavorazione</li> <li>Storico complete</li> <li>Storico annullate</li> <li>Storico NON ammissibili</li> </ul>       |
| Notifiche Distributore: | <ul> <li>Nuove Notifiche A02</li> <li>Nuove Notifiche Art.4.8.7 del 185-08</li> <li>Registro storico notifiche</li> </ul>      |

| RISERVATO ALL'UTENTE                                                                                    | Pag. 6 di 171  |
|----------------------------------------------------------------------------------------------------|----------------|
| Le informazioni contenute in questo documento sono per uso interno e non possono essere messe a conosce | enza di terzi. |

| RETI 5.0        | Data: 01/01/2024 - Vers. 1         |        |
|-----------------|------------------------------------|--------|
| STANDARD NAZION | ALE DI COMUNICAZIONE - MERCATO GAS | TERRAN |
| PORTALE WE      | EB - DOCUMENTAZIONE OPERATIVA      |        |

Prima di passare a descrivere le suddette funzionalità, sono di seguito fornite informazioni sulle modalità di accesso all'area dedicata agli Utenti.

# 2.1 ACCESSO ALL'AREA RISERVATA

L'accesso alla pagina iniziale dell'area riservata può avvenire nei seguenti modi:

- tramite link diretto, presente sul sito del Distributore, in area pubblica
- tramite link dalla pagina "Scambio informazioni fra operatori", presente in area pubblica.

#### Link diretto all'Area riservata Utenti dall'Area pubblica del sito Web

In questa area il Distributore inserirà i necessari riferimenti come presenti sul proprio sito istituzionale.

| Terranova Firenze utilizza cookie che ci aiutano a fornire i nostri servizi. C | Continuando la navigazione, accetti il nostro | utilizzo dei cookie Maggiori Informazioni Ok |                       |
|--------------------------------------------------------------------------------|-----------------------------------------------|----------------------------------------------|-----------------------|
| :TERRANOVA                                                                     |                                               |                                              | Area Web Dimostrativa |
|                                                                                | N                                             |                                              |                       |
|                                                                                | 43                                            | Servici Redi Web                             |                       |
|                                                                                |                                               |                                              |                       |
|                                                                                |                                               |                                              |                       |
|                                                                                |                                               |                                              |                       |
|                                                                                |                                               |                                              |                       |
|                                                                                |                                               | Rel. 2.0.122(14)<br>Engineered by Terranova  |                       |

| RETI 5.0        | Data: 01/01/2024 - Vers. 1          |        |
|-----------------|-------------------------------------|--------|
| STANDARD NAZION | IALE DI COMUNICAZIONE - MERCATO GAS | TERRAN |
| PORTALE WE      | B - DOCUMENTAZIONE OPERATIVA        |        |

#### Link all'Area riservata Utenti dalla pagina obbligatoria "Scambio informazioni fra operatori"

La delibera 134 obbliga il Distributore a pubblicare in area facilmente accessibile la pagina in oggetto.

Detta pagina è accessibile nel menù dell'Area Web Pubblica, selezionando la voce di menù Scambio di informazioni fra operatori:

|                                                                                                    | Scambio informazioni fra operatori                                                                                                    | Марра                                                                                                    | (                                                                                                    |
|----------------------------------------------------------------------------------------------------|----------------------------------------------------------------------------------------------------|----------------------------------------------------------------------------------------------------|----------------------------------------------------------------------------------------------------|
|                                                                                                    | SCAMBIO DI INFO                                                                                                    | ORMAZIONI TRA GLI OPERATORI                                                                                                    |                                                                                                    |
| Standard Nazio<br>Istruzioni gene<br>Come richiesto<br>operanti sulla pr<br>Sono disponibili<br>flusso di gestio<br>prestazioni effe<br>I formati di emi<br>le tipologie di p<br>tecnici.<br>Sotto dette voc<br>Sotto la voce "N<br>Causale A02 ed a | nale di Comunicazione<br>rali per accesso al sistema implementato da «<br>dalle Delibere 134-08, 185-08 e dalla determina 3<br>opria rete gli strumenti informatici per la gestio<br>i formati standard XML (ed Excel) per l'invio de<br>ne della pratica indicato dall'AEEG, i formati p<br>ttuate.<br>ssione delle richieste possono essere scaricati c<br>ratica previste dalla normativa in Preventivi e<br>i di menù sono visibili le " <u>Istruzioni</u> " ed è scarica<br>otifiche" sono invece presenti i formati di scamt<br>alla comunicazione delle sostituzioni programmate | DISTRIBUTORE> e rivolto alle Aziende di Vendita operant<br>3-09 dell'AEEG, <distributore> mette a disposizione delle A<br/>ne degli scambi dati secondo lo Standard Nazionale di Comuni<br/>ille tipologie di richiesta previste dalla Delibera 185 e per og<br/>per la gestione delle fasi di scambio dati successive, fino<br/>dalla tabella sotto descritta o accedendo alle relative voci di<br/>e Lavori, Attivazioni, Prestazioni commerciali, Verifiche co<br/>abile la "Modulistica", comprendente tutti gli altri formati di<br/>pio dati che non prevedono alcuna azione di richiesta da part<br/>e contatori.</distributore> | i sula propria rete.<br>ziende di Vendita (AdV)<br>icazione (SNC).<br>nuna di esse, secondo il<br>all'invio dell'esito delle<br>menù, che raggruppano<br>ntatore, Richieste dati<br>scambio dati previsti.<br>te della AdV, relativi alla |
| Il sistema qui p<br>ricezione di info<br>L'accesso al nuo                                                                                                    | edisposto consente sia il collegamento automat<br>rmazioni tramite file, con operatività quindi man<br>vvo sistema potrà avvenire previa registrazione                                                                                                    | izzato con sistemi di tipo Web-service "application-to-applic<br>nuale.<br>del certificato di s                                                                                                    | cation", sia l'inoltro e la                                                                                                    |
| Il sistema qui pi<br>ricezione di info<br>L'accesso al nuo                                                                                                    | redisposto consente sia il collegamento automat<br>rmazioni tramite file, con operatività quindi man<br>vvo sistema potrà avvenire previa registrazione<br>Indirizzo Email certificata:<br>Numero di Fax:<br>Indirizzo di spedizione:                                                                                                    | izzato con sistemi di tipo Web-service "application-to-applic<br>uale.<br>del certificato di s<br>distribuzione@pec.<br>distribuzione@pec.<br>VIA                                                                                                    | cation", sia l'inoltro e la                                                                                                    |

Come si nota nella figura, in questa pagina, oltre alle informazioni richieste dalla normativa, è presente il link all'area riservata.

| RETI 5.0        | Data: 01/01/2024 - Vers. 1          |        |
|-----------------|-------------------------------------|--------|
| STANDARD NAZION | IALE DI COMUNICAZIONE - MERCATO GAS | TERRAN |
| PORTALE WE      | EB - DOCUMENTAZIONE OPERATIVA       |        |

## 2.2 LOGIN DI ACCESSO

Per accedere all'Area Riservata è necessario inserire, nella maschera di login, le informazioni di User-ID e Password che devono essere stati precedentemente comunicati.

| Inserisci identificativ | o e password per accedere al sito come utente registrato                  |
|-------------------------|---------------------------------------------------------------------------|
|                         | UserID                                                                    |
|                         | Password                                                                  |
|                         | LOGIN                                                                     |
| Accesso ad              | area riservata allo Scambio di informazioni fra<br>Operatori del settore. |

In conformità con l'obbligo, da parte dell'Operatore della Vendita, di modificare la Password di accesso al portale web del Distributore, è stata introdotta la seguente funzione.

In caso di primo accesso, dopo aver fatto l'autenticazione, apparirà un avviso con l'obbligo suddetto:

| Window | s Internet Explorer 🛛 🗙                                                    |
|--------|----------------------------------------------------------------------------|
| ♪      | ATTENZIONE: è necessario rinnovare la password. Premere OK per proseguire. |
|        | ОК                                                                         |

Se si vuole procedere con la navigazione nel portale sarà necessario accedere alla modifica della password premendo il bottone OK.

Il bottone reindirizza ad una pagina dove sarà caricato automaticamente lo **Userld** e dovranno essere inserite la **vecchia password** e la **nuova password**.

La nuova password dovrà essere anche confermata, ripetendola.

| PIODIFICA PASSWORD      |  |  |
|-------------------------|--|--|
| XXXXXXX                 |  |  |
|                         |  |  |
|                         |  |  |
|                         |  |  |
| CAMBIA PASSWORD ANNULLA |  |  |
|                         |  |  |

| RETI 5.0        | Data: 01/01/2024 - Vers. 1         |        |
|-----------------|------------------------------------|--------|
| STANDARD NAZION | ALE DI COMUNICAZIONE - MERCATO GAS | TERRAN |
| PORTALE WI      | EB - DOCUMENTAZIONE OPERATIVA      |        |

La password che verrà immessa dovrà avere le seguenti caratteristiche:

- Essere di almeno otto caratteri di cui due numerici
- Essere diversa da quella precedente

Se l'operazione di cambio account avrà avuto esito positivo, un avviso confermerà l'operazione. Nel testo del messaggio è indicato il periodo di validità della Password.

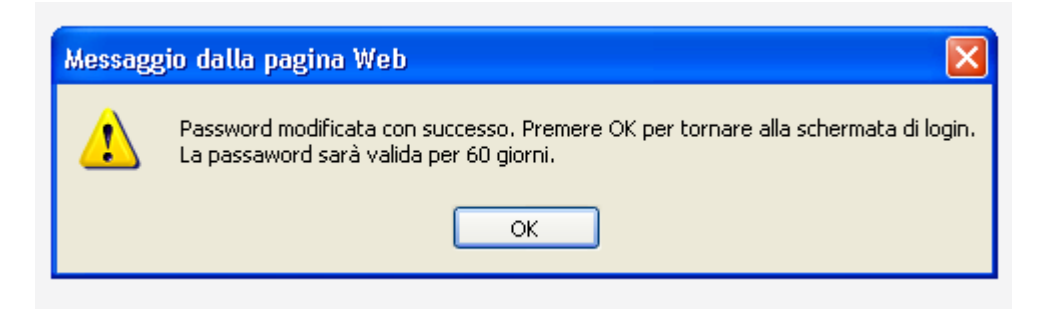

Dopo di che confermando il messaggio, l'Utente sarà indirizzato nuovamente alla login.

L'applicazione ha un sistema di monitoraggio sulla imminente scadenza che avvertirà l'Utente indicando i giorni di validità rimanenti.

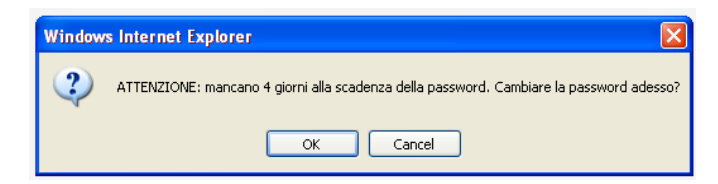

Confermando il messaggio di avviso, l'Utente verrà indirizzato alla pagina di cambio password, come precedentemente descritto.

#### **IMPORTANTE:**

In caso di password scaduta, l'Utente non potrà più entrare nell'Area Riservata e dovrà procedere con la richiesta di nuova password di accesso.

Una volta effettuata la corretta autenticazione l'Utente accede all'area riservata del portale, nella quale,

sotto la voce SNC sono attive le voci per lo scambio dati, come mostrato nella seguente immagine:

| TERRAN VA<br>soluzioni software per le utilities Distribuzione GAS                                                       | )                                                                                           | Area Web Dimostrativa                          |
|----------------------------------------------------------------------------------------------------|---------------------------------------------------------------------------------------------|------------------------------------------------|
| Rete e Azienda PDR e consumi Scambio informazioni fra operatori Accesso alla rete Prestazione servizi<br>Amministrazione | SNC Loge                                                                                    | eut<br>te: SUPERVISORE<br>ite: VENDITORE 47 SH |
|                                                                                                    | Modulistica XML e XLS<br>Utilità                                                            |                                                |
| Seleziona una delle voci di menù<br>per visualizzare i tuoi dati.                                                        | Preventivi e lavori PN1, PM1, PR1, E01<br>Attivazioni A40, A01<br>Prestazioni D01, R01, V02 |                                                |
| <b>▲</b>                                                                                                    | Verifiche Contatori V01<br>Dati Tecnici M01, M02                                            |                                                |
| Selezionare la voce SNC per accedere alle funzioni di Scambio inf                                                        | Booking On-Line<br>Archivio richieste<br>Notifiche Distributore                             | ttore.                                         |

Nel capitolo seguente sono descritte le funzionalità disponibili.

| RISERVATO ALL'UTENTE                                                                        | Pag. 10 di 171            |
|---------------------------------------------------------------------------------------------|---------------------------|
| Le informazioni contenute in questo documento sono per uso interno e non possono essere mes | se a conoscenza di terzi. |

| RETI 5.0        | Data: 01/01/2024 - Vers. 1   |  |
|-----------------|------------------------------|--|
| STANDARD NAZION | TERRAN                       |  |
| PORTALE WE      | B - DOCUMENTAZIONE OPERATIVA |  |

#### Mappa delle funzioni del sito

Si noti che, per avere una visualizzazione di insieme delle funzionalità disponibili sul sito Web è stata introdotta la funzionalità Mappa.

Attraverso tale funzione l'Utente ha la possibilità di esplodere e visualizzare le varie aree dell'albero di menu in base all'area applicativa in cui si trova, come mostrato nella seguente immagine:

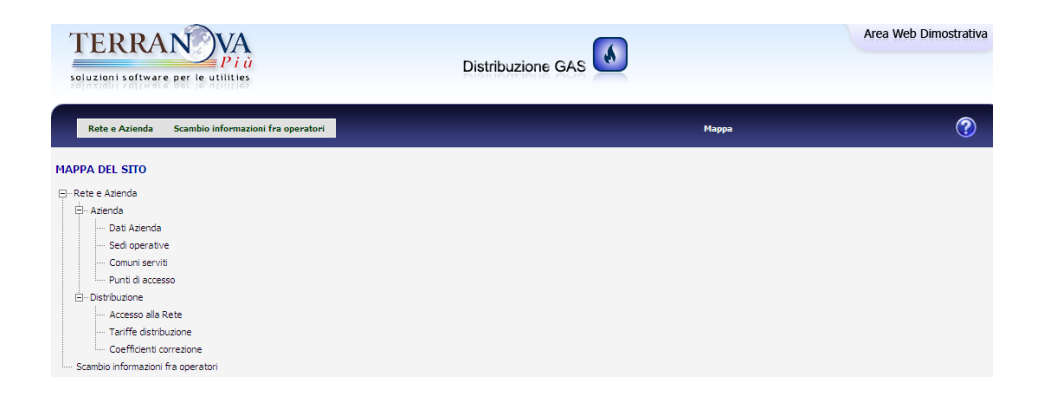

| RETI 5.0        | Data: 01/01/2024 - Vers. 1    |  |
|-----------------|-------------------------------|--|
| STANDARD NAZION | TERRAN                        |  |
| PORTALE WE      | EB - DOCUMENTAZIONE OPERATIVA |  |

## 3 DESCRIZIONE FUNZIONALITA' AREA SNC

La descrizione delle funzionalità previste nell'area SNC segue lo schema delle funzioni come sono presentate a menu.

## 3.1 INFORMAZIONI GENERALI

Il primo passo per l'Utente autenticato nell'Area Riservata del Distributore è quello di accedere alla voce di Informazioni Generali.

Tale area raccoglie le informazioni sull'utilizzo delle funzionalità messe a disposizione dal Distributore.

Le scelte disponibili presenti nella sezione, sono le seguenti:

- Documentazione Operativa
- Certificato Sicurezza
- Impostazioni del Servizio

## 3.1.1 Documentazione Operativa

All'interno del sottoramo di menu **Documentazione Operativa** sono disponibili per l'Utente le istruzioni generali di accesso all'area SNC, oltre alla presentazione della mappa dell'area SNC.

Dopo una breve introduzione descrittiva delle funzionalità previste per lo scambio dati tra operatori, l'interfaccia presenta l'elenco degli argomenti trattati, con la relativa descrizione della documentazione disponibile.

| DOCUMENTAZIONE OPERATIVA                                                                                                    |                                                                                                    |                             |           |  |  |  |  |  |  |
|----------------------------------------------------------------------------------------------------|----------------------------------------------------------------------------------------------------|-----------------------------|-----------|--|--|--|--|--|--|
| SNC - Funzionalità di scambio da                                                                                                    | SNC - Funzionalità di scambio dati tra operatori - Documentazione operativa rivolta alle Aziende di Vendita                                                                                                    |                             |           |  |  |  |  |  |  |
| La presente area Web è messa a disposizone degli Utenti della rete e risponde ai requisiti della Delibera AEEG 134-08, per uno strumento evoluto di comunicazione.<br>In particolare quest'area consente l'inoltro delle richieste, con la successiva gestione delle pratiche e degli esiti, nei formati e con i contenuti previsti dallo Standard di<br>Comunicazione Nazionale (SNC), descritti dalla Delibera 185-08 e dalle successive Determine 3, 4 e 5 del 2009. |                                                                                                    |                             |           |  |  |  |  |  |  |
| Le tipologie di operatività consentite sono:<br>- manuale con inoltro di file e con composizione delle richieste e controllo pratiche direttamente dalle pagine interattive;<br>- automatizzata via web-service, in cui tutte le funzionalità possono essere pilotate da un applicativo esterno.                                                                                                    |                                                                                                    |                             |           |  |  |  |  |  |  |
| Per ogni funzionalità manuale, corrispondente ad<br>alto a destra della pagina Web).                                                                                                    | una voce di menù, la documentazione relativa sarà disponibile selezionando l'icona con il                                                                                                    | simbolo del punto interroga | itivo (in |  |  |  |  |  |  |
| Tutta la stessa documentazione si trova riassunta<br>Per ogni documento è indicata la data di ultima pu                                                                                                    | nella tabella sottostante, organizzata per argomenti.<br>bb,licazione, che consentirà un facile aggiornamento della Vs documentazione, se scari                                                                                         | cata precedentemente.       |           |  |  |  |  |  |  |
| Si noti che alcuni degli argomenti sotto riporta<br>documentazione per l'accesso alle funzionalità di t                                                                                                    | Si noti che alcuni degli argomenti sotto riportati rivestono carattere generale e non corrispondono a specifiche funzionalità e voci di menù, come ad esemplo la<br>documentazione per l'accesso alle funzionalità di tipo Web-service. |                             |           |  |  |  |  |  |  |
| Automate Dermitions Dets Bubblicstings                                                                                                    |                                                                                                    |                             |           |  |  |  |  |  |  |
| Formati disponibili                                                                                                    | Modulistica                                                                                                    | 18/09/2009 9.00             | 0         |  |  |  |  |  |  |
| Utilità                                                                                                    | Strumenti di utilità                                                                                                    | 18/09/2009 9.00             | ۲         |  |  |  |  |  |  |
| Preventivi e lavori PN1, PM1, PR1, E01                                                                                                    | Preventivi e lavori con il nuovo standard nazionale di comunicazione                                                                                                    | 18/09/2009 9.00             | 0         |  |  |  |  |  |  |
| Attivazioni A01, A40                                                                                                    | Attivazioni con il nuovo standard nazionale di comunicazione                                                                                                    | 18/09/2009 9.00             | ۲         |  |  |  |  |  |  |
| Prestazioni D01, R01, V02                                                                                                    | Prestazioni con il nuovo standard nazionale di comunicazione                                                                                                    | 18/09/2009 9.00             | ۲         |  |  |  |  |  |  |
| Verifiche V01                                                                                                    | Verifiche con il nuovo standard nazionale di comunicazione                                                                                                    | 18/09/2009 9.00             | ۲         |  |  |  |  |  |  |
| Dati tecnici M01, M02                                                                                                    | Dati tecnici con il nuovo standard nazionale di comunicazione                                                                                                    | 18/09/2009 9.00             | ۲         |  |  |  |  |  |  |
| Archivio richieste                                                                                                    | Archivio richieste                                                                                                    | 18/09/2009 9.00             | ۲         |  |  |  |  |  |  |
| Notifiche Distributore                                                                                                    | Notifiche con il nuovo standard nazionale di comunicazione                                                                                                    | 18/09/2009 9.00             | 0         |  |  |  |  |  |  |

| RETI 5.0        | Data: 01/01/2024 - Vers. 1   |  |
|-----------------|------------------------------|--|
| STANDARD NAZION | TERRAN <sub>O</sub> VA       |  |
| PORTALE WE      | B - DOCUMENTAZIONE OPERATIVA |  |

Come si vede dalla figura, la documentazione disponibile è contrassegnata anche dalla data di pubblicazione, informazione che consente all'Utente di verificare se è disponibile documentazione più recente rispetto a quella di cui è già in possesso.

Per ogni voce dell'elenco è possibile dunque scaricare la relativa documentazione attraverso il link dedicato (icona con freccia verde).

## 3.1.2 Certificato sicurezza

L'Utente trova raccolte tutte le informazioni inerenti le politiche di sicurezza, sotto l'area di menu **Certificato sicurezza**, dove sono presenti le informazioni sulla politica adottata dal Distributore circa la sicurezza di accesso al sito e le istruzioni di conseguenza rivolte all'Utente per l'attivazione di eventuali certificati sicurezza.

## 3.1.3 Impostazioni del servizio

Nell'area di menu *Impostazioni del servizio* l'Utente trova raccolte le informazioni sullo stato corrente del servizio Web relativamente al processamento delle varie tipologie di pratiche.

| eratori | PDR e consumi | Accesso alla rete  | Misura       | Prestazione servizi   | SNC     | Amministra       | zione Autoce      | ertificazioni |               |                  |
|---------|---------------|--------------------|--------------|-----------------------|---------|------------------|-------------------|---------------|---------------|------------------|
|         |               |                    |              |                       | Inform  | azioni Genera    | li                |               | Istruzioni    | e documentazione |
|         |               |                    |              |                       | Moduli  | stica XML e XI   | ls                |               | Certificato   | Sicurezza        |
|         |               |                    |              |                       | Utilità |                  |                   |               | Impostazi     | oni Servizio     |
|         | Γ             |                    |              |                       | Preven  | tivi e lavori Pl | N1, PM1, PR1, E0  | 1             |               | ]                |
|         |               |                    | Presta       | zione                 | Attivaz | ioni A40, A01    |                   |               | zione<br>nina |                  |
|         |               | PN1 - Preventivo   | o nuovo all  | accio                 | Prestaz | tioni D01, R01   | l, VO2            |               | /11           |                  |
|         |               |                    |              |                       | Verific | ne Contatori V   | 01                |               |               |                  |
|         |               | PM1 - Preventivo   | o modifica   | impianto              | Dati Te | cnici M01, M0    | 2                 |               | ./11          |                  |
|         |               | PR1 - Preventivo   | rimozione    | e impianto            | Volture | CV1              |                   |               | /11           |                  |
|         |               | F01 - Esecuzione   | lavori       |                       | Attivaz | ioni Subentro    | ASF               |               | /11           |                  |
|         |               |                    |              |                       | Cessazi | ioni Ammnisti    | ative CA1         |               |               |                  |
|         |               | A40 - Attivazione  | e soggetta   | a D40                 | Interru | zioni I01        |                   |               | ./11          |                  |
|         |               | A01 - Attivazione  | e non sogg   | etta a D40            | Switch  | SW1              |                   |               | /11           |                  |
|         |               | D01 - Disattivazi  |              | hiesta utente finale  | Morosit | tà RI1           |                   |               | /11           |                  |
|         |               |                    | one su no    | niesta utente finale  | Bookin  | g On-Line        |                   |               | ./11          |                  |
|         |               | R01 - Riattivazio  | ne a segui   | ito chiusura per moro | Archivi | o richieste      |                   |               | /11           |                  |
|         |               | V01 - Verifica a c | ontatore     |                       | Notific | he Distributor   | e                 |               | /11           |                  |
|         |               |                    |              |                       | Allinea | mento Dati       |                   |               | 144           |                  |
|         |               | MUI - Dati tecnic  | ci con lettu | ira                   | Allinea | mento Dati sp    | iot               |               | ./11          |                  |
|         |               | M02 - Altri dati T | ecnici       |                       | Cessaz  | ioni ammin. s    | ospesi morosita ( | LAX           | /11           |                  |
|         |               | V02 - Verifica de  | lla pressio  | ne di fornitura       | Cessaz  | ioni ammin. n    | on disəlimentəbi  |               | /11           |                  |
|         |               | CDC Casasiani      | America      | entine Dendite Connet | Cessazi | ioni ammin. ri   | soluzione contra  | tto CRC. CRF  | /11           |                  |
|         |               | CPC - Cessazioni   | Amminist     | rative Perdita Capaci |         |                  |                   |               | 111           |                  |
|         |               | CV1 - Volture e S  | Subentri     |                       | PR      | ODUZIONE         |                   | Det. 1        | 1/11          |                  |
| w?m=81  | 7G&area=B2B   | CA1 - Cessazione   | e Amminist   | trativa               | PR      | ODUZIONE         |                   | Det. 1        | 1/11          |                  |
| -01     | roduica-bzb   |                    |              |                       |         |                  |                   |               |               |                  |

| RISERVATO ALL'UTENTE                                                                   | Pag. 13 di 171                  |
|----------------------------------------------------------------------------------------|---------------------------------|
| Le informazioni contenute in questo documento sono per uso interno e non possono esser | re messe a conoscenza di terzi. |

## Data: 01/01/2024 - Vers. 1 STANDARD NAZIONALE DI COMUNICAZIONE - MERCATO GAS PORTALE WEB - DOCUMENTAZIONE OPERATIVA

TERRAN

| Rete e Azlenda | Scambio informazioni fra operatori | PDR e consumi | Accesso alla rete | Misura | Prestazione servi | zi SNC Amminis                   | trazione Autocertificazioni      |            |                   |                           |
|----------------|------------------------------------|---------------|-------------------|--------|-------------------|----------------------------------|----------------------------------|------------|-------------------|---------------------------|
| DSTAZIONI SERV | 1210                               |               |                   |        |                   |                                  |                                  |            |                   |                           |
|                |                                    |               |                   |        |                   |                                  |                                  | 1          | 1                 | 1                         |
|                |                                    |               | R                 |        |                   |                                  | Prestazione                      | Invio      | Booking<br>Online | Applicazione<br>determina |
|                |                                    |               | -0                |        |                   | PN1 - Preventivo n               | uovo allaccio                    | PRODUZIONE |                   | Det. 1/11                 |
|                |                                    |               |                   |        |                   | PM1 - Preventivo n               | nodifica impianto                | PRODUZIONE |                   | Det. 1/11                 |
|                |                                    |               |                   |        |                   | PR1 - Preventivo ri              | imozione impianto                | PRODUZIONE |                   | Det. 1/11                 |
|                |                                    |               |                   |        |                   | E01 - Esecuzione la              | avori                            | PRODUZIONE |                   | Det. 1/11                 |
|                |                                    |               |                   |        |                   | A40 - Attivazione s              | oggetta a D40                    | PRODUZIONE |                   | Det. 1/11                 |
|                |                                    |               |                   |        |                   | A01 - Attivazione n              | oon soggetta a D40               | PRODUZIONE |                   | Det. 1/11                 |
|                |                                    |               |                   |        |                   | D01 - Disattivazion              | e su richiesta utente finale     | PRODUZIONE |                   | Det. 1/11                 |
|                |                                    |               |                   |        |                   | R01 - Riattivazione              | a seguito chiusura per morosità  | PRODUZIONE |                   | Det. 1/11                 |
|                |                                    |               |                   |        |                   | V01 - Verifica a cor             | ntatore                          | PRODUZIONE |                   | Det. 1/11                 |
|                |                                    |               |                   |        |                   | M01 - Dati tecnici o             | con lettura                      | PRODUZIONE |                   | Det. 1/11                 |
|                |                                    |               |                   |        |                   | M02 - Altri dati Tec             | mici                             | PRODUZIONE |                   | Det. 1/11                 |
|                |                                    |               |                   |        |                   | V02 - Verifica della             | pressione di fornitura           | PRODUZIONE |                   | Det. 1/11                 |
|                |                                    |               |                   |        |                   | CPC - Cessazioni Ar              | mministrative Perdita Capacità   | PRODUZIONE |                   | Det. 1/11                 |
|                |                                    |               |                   |        |                   | CV1 - Volture e Sub              | bentri                           | PRODUZIONE |                   | Det. 1/11                 |
|                |                                    |               |                   |        |                   | CA1 - Cessazione A               | mministrativa                    | PRODUZIONE |                   | Det. 1/11                 |
|                |                                    |               |                   |        |                   | ASF - Attivazioni Co             | on subentro                      | PRODUZIONE |                   | Det. 1/11                 |
|                |                                    |               |                   |        |                   | SUI - Cessazione U               | ltima Istanza                    | PRODUZIONE |                   | Det. 5/09                 |
|                |                                    |               |                   |        |                   | CAX - Cessazioni ar              | mmin. Sospesi per Morosità       | PRODUZIONE |                   | Det. 1/11                 |
|                |                                    |               |                   |        |                   | CNS - Cessazioni an              | mmin. non sospesi                | PRODUZIONE |                   | Det. 1/11                 |
|                |                                    |               |                   |        |                   | CND - Cessazioni a               | mmin. non disalimentabili        | PRODUZIONE |                   | Det. 1/11                 |
|                |                                    |               |                   |        |                   | CRC - Cessazioni an              | mmin. risoluzione contr. cliente | PRODUZIONE |                   | Det. 1/11                 |
|                |                                    |               |                   |        |                   | CRE - Cessazioni ar<br>esercente | mmin. risoluzione contr.         | PRODUZIONE |                   | Det. 1/11                 |
|                |                                    |               |                   |        |                   | AUG - Dichiarazion               | e sostitutiva civili             | PRODUZIONE |                   | Det. 5/09                 |
|                |                                    |               |                   |        |                   | DSG - Dichiarazion               | e sostitutiva tecnologici        | PRODUZIONE |                   | Det. 5/09                 |
|                |                                    |               |                   |        |                   | 101 - Interruzioni p             | er morosià                       | PRODUZIONE |                   | Det. 1/11                 |
|                |                                    |               |                   |        |                   | RI1 - Chiusure Mor               | rosità                           | PRODUZIONE |                   | Det. 1/11                 |
|                |                                    |               |                   |        |                   | SW01 - Switch Gas                |                                  | PRODUZIONE |                   | Det. 5/09                 |
|                |                                    |               |                   |        |                   | DEF - Servizio di De             | efault                           | PRODUZIONE |                   | Det. 5/09                 |

In particolare la tabella mostra l'elenco dei processi attivi indicando i seguenti attributi:

- > Prestazione: riporta la prestazione di riferimento.
- Invio: Indica se l'invio di richieste da parte dell'Utente è considerato dal sito del Distributore ancora in "TEST" o se è invece attivo a tutti gli effetti, indicato in quel caso come "PRODUZIONE".

Si noti che quando un Utente richiede l'accesso all'uso del portale tutti i processi sono normalmente aperti in test, in modo da consentire prove libere di inoltro richieste, che riceveranno si l'ammissibilità, ma che non richiederanno il trattamento delle pratiche al Distributore. Queste pratiche saranno identificate nella sezione delle richieste in lavorazione con il codice pratica composto dalla parola TEST seguito dal codice pratica reale.

L'Utente potrà richiedere al Distributore il passaggio in produzione una volta terminati i test, anche per un processo alla volta.

Applicazione determina: indica se per la prestazione in oggetto le comunicazioni vengono gestite impiegando i tracciati della det. 5/09 o i trecciati della determina 1/11. Ciascun venditore è libero di richiedere l'attivazione della tipologia di tracciato da impiegare per ciascuna prestazione.

| RETI 5.0        | Data: 01/01/2024 - Vers. 1   |  |
|-----------------|------------------------------|--|
| STANDARD NAZION | TERRAN <sub>O</sub> VA       |  |
| PORTALE WE      | B - DOCUMENTAZIONE OPERATIVA |  |

La modifica dello stato di attivazione è attuata dal Distributore a seguito di segnalazione da parte dell'Utente.

Sui processi indicati come "PRODUZIONE" il Distributore è tenuto al trattamento delle pratiche ammissibili, fino alla produzione degli esiti, come indicato dalla normativa.

Inserire da parte del Distributore eventuale nota sulle motivazioni organizzative o di non definizione normativa e della proprie prestazioni attive.

| RETI 5.0        | Data: 01/01/2024 - Vers. 1    |  |
|-----------------|-------------------------------|--|
| STANDARD NAZION | TERRAN <sub>O</sub> VA        |  |
| PORTALE WE      | EB - DOCUMENTAZIONE OPERATIVA |  |

## 3.2 FORMATI DISPONIBILI

Nell'area di menu Modulistica XML e XLS l'Utente ha la possibilità di scaricare, oppure acquisire i file di scambio dati standard.

La sezione raccoglie, raggruppati per aree principali affini, i file di scambio dati standard previsti dallo SNC, disponibili in formato XML e XLS.

|   | SNC Amministrazione Autocertificazioni |                       |
|---|----------------------------------------|-----------------------|
|   | Informazioni Generali                  |                       |
|   | Modulistica XML e XLS                  | PN1 - PM1 - PR1 - E01 |
| ١ | Utilità                                | A40 - A01             |
|   | Preventivi e lavori PN1, PM1, PR1, E01 | D01 - R01 - V02       |
|   | Attivazioni A40, A01                   | V01                   |
|   | Prestazioni D01, R01, V02              | M01 - M02             |
|   | Verifiche Contatori V01                | A02                   |
|   | Dati Tecnici M01, M02                  | ASF                   |
|   | Volture CV1                            | CV1                   |
|   | Attivazioni Subentro ASF               | 101<br>SW1            |
|   | Cessazioni Ammnistrative CA1           | RII                   |
|   | Interruzioni IO1                       | CAX                   |
|   | Switch SW1                             | CNS                   |
|   | Morosità RI1                           | CND                   |
|   | Rooking On-Line                        | CRC - CRE             |
|   | booking on Line                        |                       |

I modelli presenti all'interno di questa voce di menu sono i seguenti, accessibili dalle relative voci di menu:

- PN1-PM1-PR1-E01
- A40 A01
- D01 R01 V02
- V01
- M01 M02
- A02
- I01
- SM1

Accedendo ad esempio al primo ramo di menu relativo alle prestazioni PN1-PM1-PR1-E01, sarà possibile scaricare la modulistica completa in formato XML ed i file in formato Excel ove richiesti, presentata in forma tabellare come segue:

| RISERVATO ALL'UTENTE                                                                                   | Pag. 16 di 171 |
|----------------------------------------------------------------------------------------------------|----------------|
| Le informazioni contenute in questo documento sono per uso interno e non possono essere messe a conosc | enza di terzi. |

| RETI 5.0        | Data: 01/01/2024 - Vers. 1    |  |
|-----------------|-------------------------------|--|
| STANDARD NAZION | TERRAN                        |  |
| PORTALE WI      | EB - DOCUMENTAZIONE OPERATIVA |  |

| Rete e Azienda PDR e consumi S<br>Prestazione servizi SNC Ammini | Scambio informazioni fra oper<br>istrazione | atori Accesso alla rete                                                                                                    | Logout<br>Mappa Utente: SUPERVISORE<br>Cliente: VENDITORE 47 Srl |
|------------------------------------------------------------------|---------------------------------------------|----------------------------------------------------------------------------------------------------|------------------------------------------------------------------|
|                                                                  | MODULISTICA                                 | PREVENTIVI E LAVORI                                                                                                    |                                                                  |
|                                                                  | CODICE TIPO PRESTAZION                      | E MODULISTICA                                                                                                    |                                                                  |
|                                                                  | PN1                                         | XML STANDARD         Excel ST           PN1 0050.xml         PN1 00           PN1 0100.xml         PN1 01           PN1 0150.xml         PN1 01           PN1 0150.xml         PN1 01           PN1 0200.xml         PN1 02 | ANDARD<br>50.xts                                                 |
|                                                                  | PM1                                         | XML STANDARD         Excel ST           PM1 0050.xml         PM1 00           PM1 0100.xml         PM1 01           PM1 0150.xml         PM1 01           PM1 01200.xml         PM1 01                                      | ANDARD<br>50.xts =<br>00.xts =                                   |
|                                                                  | PR1                                         | XML STANDARD         Excel ST           PR1 0050.xml         PR1 00           PR1 0100.xml         PR1 01           PR1 0150.xml         PR1 01           PR1 0150.xml         PR1 01           PR1 0200.xml         PR1 02 | ANDARD           50x4s           50x4s           00x4s           |
|                                                                  | E01                                         | XML STANDARD         Excel ST           E01 0050.xml         E01 00           E01 0100.xml         E0           E01 0150.xml         E0           E01 01200.xml         E0                                                  |                                                                  |

Tale modalità operativa risulta analoga per tutte le prestazioni presenti nel ramo di menu Modulistica XML e XLS.

| ETI 5.0 Data: 01/01/2024 - Vers. 1                |                              |        |
|---------------------------------------------------|------------------------------|--------|
| STANDARD NAZIONALE DI COMUNICAZIONE - MERCATO GAS |                              | TERRAN |
| PORTALE WE                                        | B - DOCUMENTAZIONE OPERATIVA |        |

# 3.3 UTILITA'

Nell'area di menu Utilità sono presenti delle funzioni di utilità disponibili per l'Utente.

| si   | SNC Amministrazione Autocertificazioni           |                             |
|------|--------------------------------------------------|-----------------------------|
|      | Informazioni Generali                            |                             |
|      | Modulistica XML e XLS                            |                             |
|      | Utilità                                          | Convertitore XLS/XML        |
|      | Preventivi e lavori PN1, PM1, PR1, E01           | Verifica Formati            |
|      | Attivazioni A40, A01                             | Ricerca Predisposizioni PDR |
|      | Prestazioni D01, R01, V02                        | Comunicazioni da leggere    |
|      | Verifiche Contatori V01                          | Comunicazioni               |
|      | Dati Tecnici M01, M02                            | Listino Verifiche           |
|      | Volture CV1                                      |                             |
|      | Attivazioni Subentro ASE                         |                             |
|      |                                                  |                             |
|      |                                                  |                             |
|      |                                                  |                             |
|      | Switch SW1                                       |                             |
|      | Morosità RI1                                     |                             |
|      | Booking On-Line                                  |                             |
|      | Archivio richieste                               |                             |
|      | Notifiche Distributore                           |                             |
|      | Allineamento Dati                                |                             |
|      | Allineamento Dati spot                           |                             |
| inee | Cessazioni ammin. sospesi morosità CAX           |                             |
|      | Cessazioni ammin. non sospesi CNS                |                             |
|      | Cessazioni ammin. non disalimentabili CND        |                             |
|      | Cessazioni ammin. risoluzione contratto CRC, CRE |                             |

Le funzioni presenti nell'area di menu Utilità sono descritte di seguito.

## 3.3.1 Convertitore XLS/XML

Attraverso il sottoramo di menu **Convertitore XLS/XML** è possibile convertire un file.xls (Excel 2003 e precedenti, oppure Excel 2007 salvato come xls) in un file.xml attraverso la seguente interfaccia utente:

| CONVERTITORE DA XLS A XM | 1L       |
|--------------------------|----------|
|                          |          |
|                          | Sfoglia  |
|                          |          |
|                          | Converti |

| RETI 5.0                                          | Data: 01/01/2024 - Vers. 1    |           |
|---------------------------------------------------|-------------------------------|-----------|
| STANDARD NAZIONALE DI COMUNICAZIONE - MERCATO GAS |                               | TERRANOVA |
| PORTALE WE                                        | EB - DOCUMENTAZIONE OPERATIVA |           |

Per avviare la trasformazione è necessario selezionare un file.xls valido tramite il tasto "Sfoglia" e premendo successivamente il tasto "Converti".

Nel caso il file.xls selezionato non fosse del formato valido verrà aperta una finestra di informazione che indica l'errore del tipo di file.

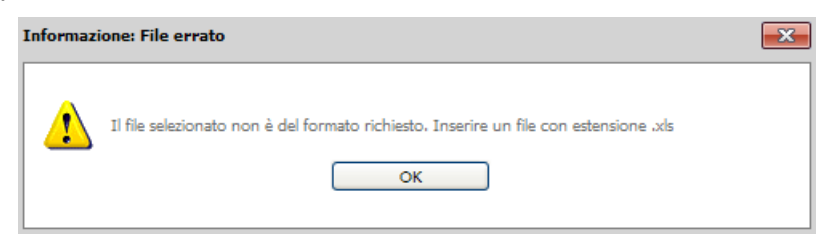

Se il file.xls inserito è nel formato valido ma non contiene la struttura interna idonea alla trasformazione si visualizzerà un messaggio di errore.

| Attenzione | :                                    | × |
|------------|--------------------------------------|---|
| 8          | Formato del file di input non valido |   |

Inserendo un file valido sia nel formato che nella struttura interna si riceverà in download un file in formato .zip contenente tutte le singole richieste in formato xml ricavate dal file inserito.

I file xml ottenuti si potranno successivamente inviare al Distributore.

## 3.3.2 Verifica Formati

Attraverso il sottoramo di menu **Verifica formati** è possibile acquisire il file attraverso la seguente interfaccia utente e selezionare la relativa voce di interesse

- Verifica il tracciato
- Richiedi ammissibilità

come mostrato nella seguente immagine:

| Sfoglia | <ul> <li>Verifica il tracciato</li> <li>Richiedi ammissibilità</li> </ul> |
|---------|---------------------------------------------------------------------------|
| Importa |                                                                           |

I file richiesti per una corretta verifica sono in formato XML e XLS, rispettivamente il primo per la verifica di una singola richiesta, il secondo per una verifica massiva delle richieste.

#### Informazioni generali su verifica della richiesta

Per avviare la procedura di verifica o di ammissibilità è necessario selezionare il file da sottoporre ad analisi tramite il tasto "Sfoglia" premendo successivamente il tasto "Importa".

Nel caso in cui il file selezionato non è nel formato richiesto (.xml, .xls) si visualizzerà la seguente schermata che informa della errata selezione del file da verificare.

| RISERVATO ALL'UTENTE                                                                          | Pag. 19 di 171         |
|-----------------------------------------------------------------------------------------------|------------------------|
| Le informazioni contenute in questo documento sono per uso interno e non possono essere messe | a conoscenza di terzi. |

| RETI 5.0                                          | Data: 01/01/2024 - Vers. 1    |        |
|---------------------------------------------------|-------------------------------|--------|
| STANDARD NAZIONALE DI COMUNICAZIONE - MERCATO GAS |                               | TERRAN |
| PORTALE WE                                        | EB - DOCUMENTAZIONE OPERATIVA |        |

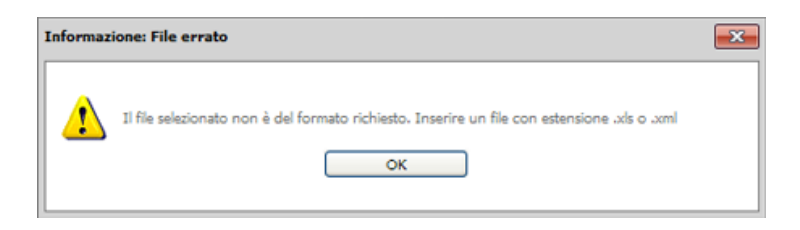

#### Verifica del tracciato

L'opzione **"Verifica il tracciato**" comporta soltanto la verifica dei tag xml nel caso di un file XML, mentre nel caso di un file.xls produce una verifica sul formato del file proposto.

Inserendo un file nel formato corretto il software effettuerà la verifica, restituendo messaggi informativi diversi in base al file analizzato, ovvero:

• File Inserito XLS:

Messaggio : Indica il numero di richieste valide sul totale delle richieste presenti nel file Excel.

| Informazione: |                         | x |
|---------------|-------------------------|---|
| ⚠             | Richieste Valide 2 su 2 |   |

Se nel file Excel esistono richieste che non sono risultate valide, la finestra informativa indica nel dettaglio (Figura Seguente) il codice riferimento richiesta e le motivazioni di non validità della stessa.

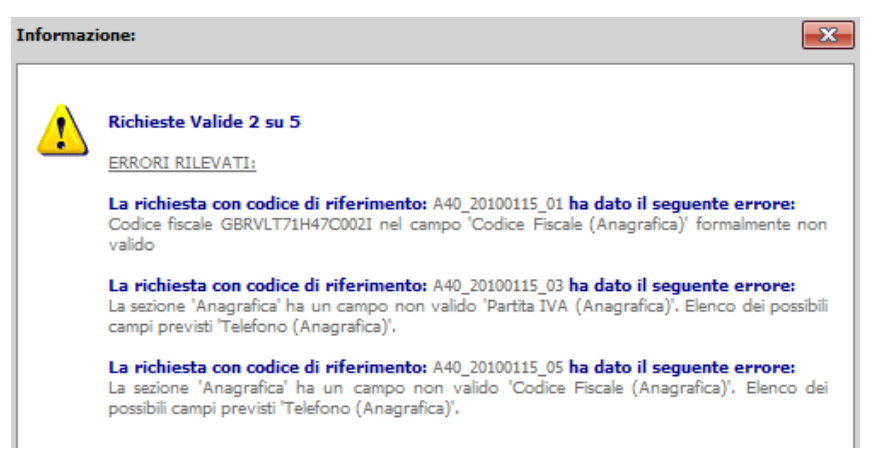

• File Inserito XML:

Messaggio: Conferma la corretta validazione specificando il codice servizio ed il codice flusso della richiesta verificata.

| RETI 5.0                                          | Data: 01/01/2024 - Vers. 1    |        |
|---------------------------------------------------|-------------------------------|--------|
| STANDARD NAZIONALE DI COMUNICAZIONE - MERCATO GAS |                               | TERRAN |
| PORTALE WE                                        | EB - DOCUMENTAZIONE OPERATIVA |        |

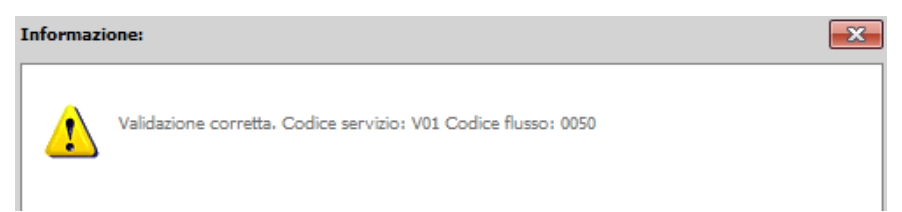

Se il file xml risulta non valido, la finestra informativa presenterà le motivazioni della non correttezza della struttura xml.

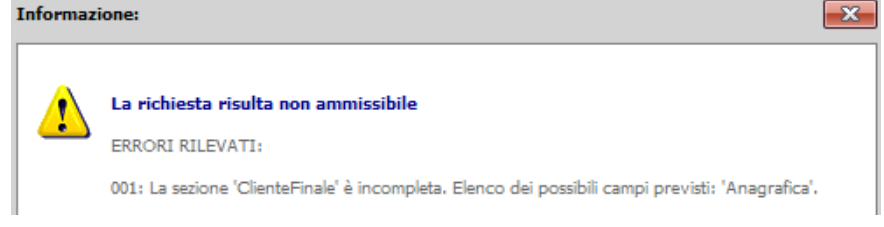

#### Verifica di ammissibilità

L'opzione "**Richiedi ammissibilità**" verifica innanzitutto il tracciato e poi i dati relativi con quelli in possesso del Distributore.

Inserendo un file nel formato corretto il software effettuerà l'ammissibilità, restituendo messaggi informativi diversi in base al file analizzato, ovvero:

• File Inserito XLS:

Messaggio : Indica il numero di richieste ammissibili sul totale delle richieste presenti nel file Excel.

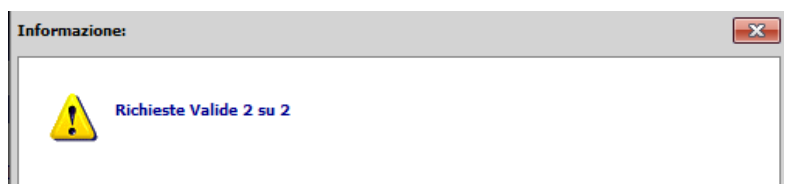

Se nel file Excel esistono richieste che non sono risultate ammissibili, la finestra informativa indica nel dettaglio (Figura Seguente) il codice riferimento richiesta e le motivazioni di non validità della stessa.

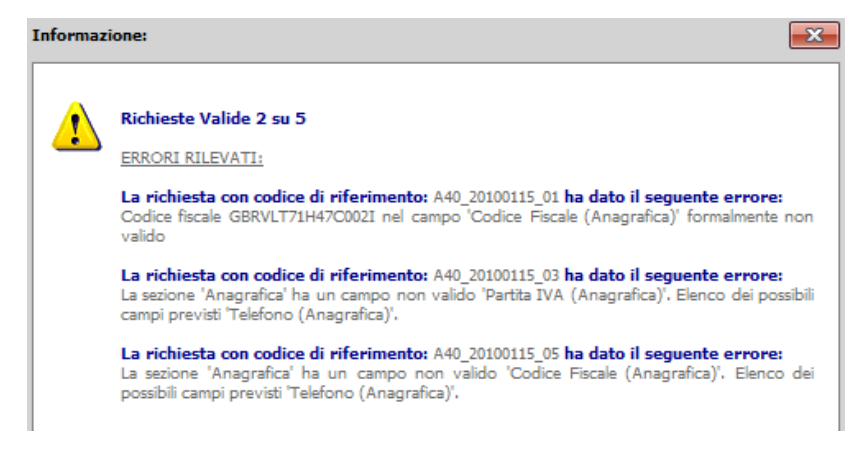

| RETI 5.0 Data: 01/01/2024 - Vers. 1               |                              |        |
|---------------------------------------------------|------------------------------|--------|
| STANDARD NAZIONALE DI COMUNICAZIONE - MERCATO GAS |                              | TERRAN |
| PORTALE WE                                        | B - DOCUMENTAZIONE OPERATIVA |        |

• File Inserito XML:

Messaggio: Conferma la corretta validazione specificando il codice servizio ed il codice flusso della richiesta verificata.

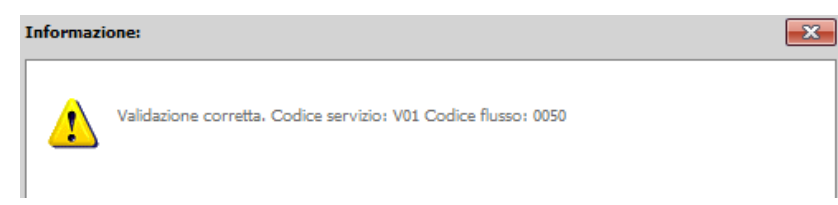

Se il file xml risulta non valido, la finestra informativa presenterà le motivazioni della non correttezza della struttura xml.

| Informazi | one:                                                                                             | × |
|-----------|--------------------------------------------------------------------------------------------------|---|
| 1         | La richiesta risulta non ammissibile<br>ERRORI RILEVATI:                                         |   |
|           | 001: La sezione 'ClienteFinale' è incompleta. Elenco dei possibili campi previsti: 'Anagrafica'. |   |

Le operazioni che l'Utente deve fare sono identiche a quelle di un eventuale inoltro di richieste, con ricezione della comunicazione di ammissibilità positiva o negativa, con la differenza che niente viene registrato.

## 3.3.3 Ricerca Predisposizioni PDR

L'Utente ha la possibilità di effettuare una ricerca della predisposizioni libere (PDR allacciati o chiusi) attraverso la seguente interfaccia utente:

| Codice Riferimento Richiesta P                           | reventivo o Esecuzione Lavori     |                     |
|----------------------------------------------------------|-----------------------------------|---------------------|
| Ricerca per Indirizzo Comune                             | Via                               | Stradario<br>Civico |
| Ricerca per Matricola Misuratore<br>Matricola Misuratore | Verifica Codice PDR Ricerca Nuovo |                     |

La ricerca si può fare secondo i seguenti criteri:

- 1. Per Codice univoco di riferimento della richiesta di preventivo o della richiesta di esecuzione lavori
  - L'Utente deve indicare per quale Codice Riferimento effettua la ricerca ed inserirlo nel campo apposito; se si indica tale codice, questo è predominante rispetto agli altri filtri che risultano in questo caso ininfluenti.

| RISERVATO ALL'UTENTE                                                                                     | Pag. 22 di 171 |
|----------------------------------------------------------------------------------------------------|----------------|
| Le informazioni contenute in questo documento sono per uso interno e non possono essere messe a conoscen | za di terzi.   |

| RETI 5.0        | Data: 01/01/2024 - Vers. 1          |                        |
|-----------------|-------------------------------------|------------------------|
| STANDARD NAZION | IALE DI COMUNICAZIONE - MERCATO GAS | TERRAN <sub>O</sub> VA |
| PORTALE WE      | B - DOCUMENTAZIONE OPERATIVA        |                        |

- 2. Per indirizzo, matricola e PDR
  - L'indirizzo deve essere completo: comune, via, civico
  - Se il PDR cercato è posizionato in un indirizzo "senza numero civico" deve essere inserito il valore 0
  - La ricerca per matricola richiede l'inserimento della matricola completa
  - L'inserimento del PDR consente di effettuare una verifica sulla rispondenza dei dati

Per ottenere i risultati occorre in entrambi i casi premere il tasto "Ricerca" in basso.

I dati che verranno restituiti in griglia sono i seguenti:

|     |        |                         | PDR trovati: 1           |                         |                      |                         |
|-----|--------|-------------------------|--------------------------|-------------------------|----------------------|-------------------------|
| PDR | Comune | Indirizzo               | Potenza allacciata<br>KW | Matricola<br>Misuratore | Classe<br>Misuratore | Note Misuratore         |
| 0   | 0.00   | All surgers are surgers | 60,00                    |                         | G4                   | POSATO IL<br>01/01/2009 |

## 3.3.4 Comunicazioni da leggere

Attraverso il sottoramo di menu Comunicazioni da leggere l'Utente ha la possibilità di evidenziare la totalità delle comunicazioni prodotte dal Distributore e non ancora lette.

| Tipo Pratica       |                |   | Comunicazione            |   |
|--------------------|----------------|---|--------------------------|---|
| Tutte              |                | * | Tutte                    | ~ |
| Codice Riferimento | Codice Pratica |   |                          |   |
|                    |                |   |                          |   |
| Data Richiesta     |                |   | Data Comunicazione       |   |
| Dal / /            | ai //          |   | Dal / / 🛄 Al / /         |   |
| _                  | te b           |   | Conference A new initian |   |

La visualizzazione di tutte le comunicazioni si ottiene eseguendo la ricerca lasciando vuoti i campi presenti sulla maschera.

La stessa può essere utilizzata anche per una ricerca puntuale delle pratiche, indicando i relativi parametri di ricerca e/o i periodi da data a data applicati alla data della richiesta o alla data di comunicazione.

Una volta avviata la ricerca si potrà accedere alle seguenti funzionalità:

• Cliccando sul link 'Vs. Riferimento' è possibile visualizzare il dettaglio della pratica di cui la comunicazione fa parte.

RETI 5.0Data: 01/01/2024 - Vers. 1STANDARD NAZIONALE DI COMUNICAZIONE - MERCATO GASTERRANOVAPORTALE WEB - DOCUMENTAZIONE OPERATIVATERRANOVA

| Pagina 1 di 1   |                |         | Pratiche trovate: 7 |                    |                       | Seleziona     |
|-----------------|----------------|---------|---------------------|--------------------|-----------------------|---------------|
| Vs. Riferimento | Codice Pratica | Causale | Data Richiesta      | Data Comunicazione | Comunicazione         |               |
| <u>234</u>      | PROVA000000047 | M02     | 16/12/2009          | 16/12/2009         | Ammissibilità Pratica |               |
| M02 20091216 01 | PROVA000000039 | M02     | 28/12/2009          | 28/12/2009         | Ammissibilità Pratica |               |
| M02 20091216 01 | PROVA000000039 | M02     | 28/12/2009          | 29/12/2009         | Esito Pratica         |               |
| M02 20091216 01 | PROVA000000039 | M02     | 28/12/2009          | 29/12/2009         | Esito Pratica         |               |
| M02 20091216 01 | PROVA000000039 | M02     | 28/12/2009          | 29/12/2009         | Esito Pratica         |               |
| M02 20091216 01 | PROVA000000039 | M02     | 28/12/2009          | 29/12/2009         | Esito Pratica         |               |
| M02 20091229 01 | PROVA000000041 | M02     | 05/01/2010          | 27/01/2010         | Esito Pratica         |               |
|                 |                |         |                     |                    |                       | Comunicazioni |

• Cliccando sul tasto Seleziona/Deseleziona è possibile selezionare contemporaneamente tutte le comunicazioni visibili nella pagina.

| Pagina 1 di 1   |                |         | Pratiche trovate: 7 |                    |                       | Seleziona     |
|-----------------|----------------|---------|---------------------|--------------------|-----------------------|---------------|
| Vs. Riferimento | Codice Pratica | Causale | Data Richiesta      | Data Comunicazione | Comunicazione         |               |
| <u>234</u>      | PROVA000000047 | M02     | 16/12/2009          | 16/12/2009         | Ammissibilità Pratica |               |
| M02 20091216 01 | PROVA000000039 | M02     | 28/12/2009          | 28/12/2009         | Ammissibilità Pratica |               |
| M02 20091216 01 | PROVA000000039 | M02     | 28/12/2009          | 29/12/2009         | Esito Pratica         |               |
| M02 20091216 01 | PROVA000000039 | M02     | 28/12/2009          | 29/12/2009         | Esito Pratica         |               |
| M02 20091216 01 | PROVA000000039 | M02     | 28/12/2009          | 29/12/2009         | Esito Pratica         |               |
| M02 20091216 01 | PROVA000000039 | M02     | 28/12/2009          | 29/12/2009         | Esito Pratica         |               |
| M02 20091229 01 | PROVA000000041 | M02     | 05/01/2010          | 27/01/2010         | Esito Pratica         |               |
|                 |                |         |                     |                    |                       | Comunicazioni |

- Dopo aver selezionato una o più comunicazioni è possibile:
  - Scaricare un file contenente le comunicazioni selezionate in formato xls o xml cliccando su i relativi tasti in basso a destra della tabella come nella figura seguente.

| Pagina 1 di 1   |                |         | Pratiche trovate: 7 |                    |                       | Seleziona     |
|-----------------|----------------|---------|---------------------|--------------------|-----------------------|---------------|
| Vs. Riferimento | Codice Pratica | Causale | Data Richiesta      | Data Comunicazione | Comunicazione         |               |
| <u>234</u>      | PROVA000000047 | M02     | 16/12/2009          | 16/12/2009         | Ammissibilità Pratica |               |
| M02 20091216 01 | PROVA000000039 | M02     | 28/12/2009          | 28/12/2009         | Ammissibilità Pratica |               |
| M02 20091216 01 | PROVA000000039 | M02     | 28/12/2009          | 29/12/2009         | Esito Pratica         |               |
| M02 20091216 01 | PROVA000000039 | M02     | 28/12/2009          | 29/12/2009         | Esito Pratica         |               |
| M02 20091216 01 | PROVA000000039 | M02     | 28/12/2009          | 29/12/2009         | Esito Pratica         |               |
| M02 20091216 01 | PROVA000000039 | M02     | 28/12/2009          | 29/12/2009         | Esito Pratica         |               |
| M02 20091229 01 | PROVA000000041 | M02     | 05/01/2010          | 27/01/2010         | Esito Pratica         |               |
|                 |                |         |                     |                    |                       | Comunicazioni |

• Prendere in carico le rispettive comunicazioni selezionate cliccando sul tasto "Conferma Acquisizione"

| RETI 5.0        | Data: 01/01/2024 - Vers. 1          |        |
|-----------------|-------------------------------------|--------|
| STANDARD NAZION | IALE DI COMUNICAZIONE - MERCATO GAS | TERRAN |
| PORTALE WE      | EB - DOCUMENTAZIONE OPERATIVA       |        |

| Tipo Pratica       |                |   | Comunicazione         |   |
|--------------------|----------------|---|-----------------------|---|
| Tutte              |                | * | Tutte                 | * |
| Codice Riferimento | Codice Pratica |   |                       |   |
| Data Richiesta     |                |   | Data Comunicazione    |   |
| Dal / /            | <b>AI</b> //   |   | Dal / / Al / /        |   |
|                    | Visualizza     |   | Conferma Acquisizione |   |

Una volta prese in carico, le comunicazioni non saranno più disponibili in questa area come comunicazioni da leggere.

Le stesse comunicazioni si potranno comunque consultare in ogni momento o dal ramo "comunicazioni" (si consulti a tale proposito il paragrafo seguente) o nel dettaglio della pratica che verrà descritto nei paragrafi successivi.

## 3.3.5 Comunicazioni

Attraverso il sottoramo di menu Comunicazioni l'Utente ha la possibilità di evidenziare la totalità delle comunicazioni prodotte dal Distributore.

| Tipo Pratica                                                                                |                | Comunicazione                                     |
|---------------------------------------------------------------------------------------------|----------------|---------------------------------------------------|
| Tutte                                                                                       |                | Tutte                                             |
| Codice Riferimento                                                                          | Codice Pratica |                                                   |
|                                                                                             |                | ]                                                 |
| Data Richiesta                                                                              |                | Data Comunicazione                                |
| Dal / /                                                                                     | AI / /         | Dal // Al //                                      |
| _                                                                                           |                |                                                   |
|                                                                                             | Visualizza     | Conferma Acquisizione                             |
| OMUNICAZIONI PR                                                                             | RATICHE        |                                                   |
| COMUNICAZIONI PF                                                                            | TATICHE        | Comunicazione                                     |
| COMUNICAZIONI PR<br>Tipo Pratica<br>Tutte                                                   | ATICHE         | Comunicazione<br>Tutte                            |
| COMUNICAZIONI PF<br>Tipo Pratica<br>Tutte<br>Codice Riferimento                             | Codice Pratica | Comunicazione                                     |
| COMUNICAZIONI PF<br>Tipo Pratica<br>Tutte<br>Codice Riferimento                             | Codice Pratica | Comunicazione Tutte                               |
| COMUNICAZIONI PF<br>Tipo Pratica<br>Tutte<br>Codice Riferimento<br>Data Richiesta           | Codice Pratica | Comunicazione Tutte Data Comunicazione            |
| OMUNICAZIONI PF<br>Tipo Pratica<br>Tutte<br>Codice Riferimento<br>Data Richiesta<br>Dal / / | Codice Pratica | Comunicazione Tutte Data Comunicazione Data 1 / / |

La visualizzazione di tutte le comunicazioni si ottiene eseguendo la ricerca lasciando vuoti i campi presenti sulla maschera.

La stessa può essere utilizzata anche per una ricerca puntuale delle pratiche, indicando i relativi parametri di ricerca e/o i periodi da data a data applicati alla data della richiesta o alla data di comunicazione.

Una volta avviata la ricerca si potrà accedere alle seguenti funzionalità:

| RISERVATO ALL'UTENTE                                                                                   | Pag. 25 di 171 |
|----------------------------------------------------------------------------------------------------|----------------|
| Le informazioni contenute in questo documento sono per uso interno e non possono essere messe a conosc | enza di terzi. |

| RETI 5.0        | Data: 01/01/2024 - Vers. 1    |  |
|-----------------|-------------------------------|--|
| STANDARD NAZION | TERRAN                        |  |
| PORTALE WE      | EB - DOCUMENTAZIONE OPERATIVA |  |

• Cliccando sul link 'Vs. Riferimento' è possibile visualizzare il dettaglio della pratica di cui la comunicazione fa parte.

| Pagina 1 di 1          |                |         | Pratiche trovate: 7 |                    |                       | Seleziona     |
|------------------------|----------------|---------|---------------------|--------------------|-----------------------|---------------|
| Vs. Riferimento        | Codice Pratica | Causale | Data Richiesta      | Data Comunicazione | Comunicazione         |               |
| <u>234</u>             | PROVA000000047 | M02     | 16/12/2009          | 16/12/2009         | Ammissibilità Pratica |               |
| M02 20091216 01        | PROVA000000039 | M02     | 28/12/2009          | 28/12/2009         | Ammissibilità Pratica |               |
| <u>M02 20091216 01</u> | PROVA000000039 | M02     | 28/12/2009          | 29/12/2009         | Esito Pratica         |               |
| M02 20091216 01        | PROVA000000039 | M02     | 28/12/2009          | 29/12/2009         | Esito Pratica         |               |
| M02 20091216 01        | PROVA000000039 | M02     | 28/12/2009          | 29/12/2009         | Esito Pratica         |               |
| M02 20091216 01        | PROVA000000039 | M02     | 28/12/2009          | 29/12/2009         | Esito Pratica         |               |
| M02 20091229 01        | PROVA000000041 | M02     | 05/01/2010          | 27/01/2010         | Esito Pratica         |               |
|                        |                |         |                     |                    |                       | Comunicazioni |

• Cliccando sul tasto Seleziona/Deseleziona è possibile selezionare contemporaneamente tutte le comunicazioni visibili nella pagina.

| Pagina 1 di 1   |                |         | Pratiche trovate: 7 |                    |                       | Seleziona    |
|-----------------|----------------|---------|---------------------|--------------------|-----------------------|--------------|
| Vs. Riferimento | Codice Pratica | Causale | Data Richiesta      | Data Comunicazione | Comunicazione         |              |
| <u>234</u>      | PROVA000000047 | M02     | 16/12/2009          | 16/12/2009         | Ammissibilità Pratica |              |
| M02 20091216 01 | PROVA000000039 | M02     | 28/12/2009          | 28/12/2009         | Ammissibilità Pratica |              |
| M02 20091216 01 | PROVA000000039 | M02     | 28/12/2009          | 29/12/2009         | Esito Pratica         |              |
| M02 20091216 01 | PROVA000000039 | M02     | 28/12/2009          | 29/12/2009         | Esito Pratica         |              |
| M02 20091216 01 | PROVA000000039 | M02     | 28/12/2009          | 29/12/2009         | Esito Pratica         |              |
| M02 20091216 01 | PROVA000000039 | M02     | 28/12/2009          | 29/12/2009         | Esito Pratica         |              |
| M02 20091229 01 | PROVA000000041 | M02     | 05/01/2010          | 27/01/2010         | Esito Pratica         |              |
|                 |                |         |                     |                    |                       | Comunicazion |

- Dopo aver selezionato una o più comunicazioni è possibile:
  - Scaricare un file contenente le comunicazioni selezionate in formato xls o xml cliccando su i relativi tasti in basso a destra della tabella come nella figura seguente.

| Pagina 1 di 1   |                |         | Pratiche trovate: 7 |                    |                       | Seleziona     |
|-----------------|----------------|---------|---------------------|--------------------|-----------------------|---------------|
| Vs. Riferimento | Codice Pratica | Causale | Data Richiesta      | Data Comunicazione | Comunicazione         |               |
| <u>234</u>      | PROVA000000047 | M02     | 16/12/2009          | 16/12/2009         | Ammissibilità Pratica |               |
| M02 20091216 01 | PROVA000000039 | M02     | 28/12/2009          | 28/12/2009         | Ammissibilità Pratica |               |
| M02 20091216 01 | PROVA000000039 | M02     | 28/12/2009          | 29/12/2009         | Esito Pratica         |               |
| M02 20091216 01 | PROVA000000039 | M02     | 28/12/2009          | 29/12/2009         | Esito Pratica         |               |
| M02 20091216 01 | PROVA000000039 | M02     | 28/12/2009          | 29/12/2009         | Esito Pratica         |               |
| M02 20091216 01 | PROVA000000039 | M02     | 28/12/2009          | 29/12/2009         | Esito Pratica         |               |
| M02 20091229 01 | PROVA000000041 | M02     | 05/01/2010          | 27/01/2010         | Esito Pratica         |               |
|                 |                | -       |                     |                    |                       | Comunicazioni |

## 3.3.6 Listino Verifiche

Attraverso il sottoramo di menu Listino Verifiche l'Utente ha la possibilità di ricercare inserendo il codice PDR e/o la matricola misuratore il corrispondente listino dei costi per verifiche in laboratorio o per le verifiche in loco:

| RETI 5.0        | ETI 5.0 Data: 01/01/2024 - Vers. 1 |  |  |  |
|-----------------|------------------------------------|--|--|--|
| STANDARD NAZION | TERRAN                             |  |  |  |
| PORTALE WI      |                                    |  |  |  |

| LISTINO VERIFICHE |                   |
|-------------------|-------------------|
| Codice PDR        | Codice Misuratore |
|                   |                   |
|                   | Cerca             |

Il risultato della ricerca è caricato in una griglia dove sono riportati i seguenti valori:

- Descrizione della voce di listino
- Il range della classe del misuratore
- Il range dell'anno di fabbricazione
- Il costo in loco
- Il costo in laboratorio
- Il periodo di validità del listino

| ŀ | Pagina 1 di 1 |                  |                |                                 |                               |                      |                             |                       |
|---|---------------|------------------|----------------|---------------------------------|-------------------------------|----------------------|-----------------------------|-----------------------|
|   | Descrizione   | Classe<br>Inizio | Classe<br>Fine | Anno<br>Fabbricazione<br>Inizio | Anno<br>Fabbricazione<br>Fine | Costo in loco<br>(€) | Costo in<br>laboratorio (€) | Periodo Validità      |
|   | Listino 1     | 4                | 6              | 1990                            | 2000                          | 15                   | 40                          | 01/10/2009 - In corso |
|   | Listino 2     | 6                | 10             | 1990                            | 2000                          | 20                   | 45                          | 01/02/2010 - In corso |

| RETI 5.0        | Data: 01/01/2024 - Vers. 1   |  |
|-----------------|------------------------------|--|
| STANDARD NAZION | TERRAN                       |  |
| PORTALE WE      | B - DOCUMENTAZIONE OPERATIVA |  |

## 3.4 INOLTRO RICHIESTE PREVENTIVAZIONI E LAVORI - PN1 - PM1 - PR1 - E01

La voce di menu corrispondente alle funzionalità di inoltro delle richieste di preventivo e di esecuzione lavori si trova sotto il percorso

SNC  $\rightarrow$  Preventivi e Lavori PN1, PM1, PR1, E01

In quest'area l'Utente ha la possibilità di inoltrare le richieste per l'esecuzione delle tipologie di prestazioni: Preventivi - Lavori PN1-PM1-PR1-E01 e di seguirne le fasi di lavorazione da parte del Distributore.

Nell'area sono presenti le seguenti voci di menu:

- Compila Richieste
- Invia da File
- Richieste in lavorazione
- Compila richiesta
  - Questa funzione consente la compilazione manuale di singole richieste, che terminano con l'invio, il controllo ammissibilità da parte del software e l'eventuale presa dell'appuntamento.
- Invio da file
  - L'invio da file consente invece l'inoltro di una o più pratiche precompilate ed inserite nel formato richiesto (XML o XLS). Il file Excel supportato sarà Excel 2003 e precedenti versioni oppure Excel 2007 salvato come xls
  - Su queste pratiche sarà fornita dal programma la sola ammissibilità per tutte le pratiche inoltrate; le pratiche ammissibili saranno registrate come richieste attive e su queste si potrà procedere successivamente per l'eventuale presa dell'appuntamento.
- Richieste in lavorazione:
  - Con questa funzione è possibile consultare lo stato di avanzamento della richiesta fino all'esito finale.
  - Una volta preso in carico l'esito, la richiesta non sarà più visibile in quest'area, ma nello storico delle richieste.

Di seguito, prima di descrivere il trattamento delle singole tipologie di pratica, sono fornite indicazioni di carattere generale sui processi comuni.

#### Informazioni generali su Inoltro con compilazione manuale della richiesta

L'inoltro manuale richiede la selezione del tracciato relativo al tipo pratica richiesto.

| COMPILA RICHIESTA                       |         |
|-----------------------------------------|---------|
| Prestazione                             |         |
| (Seleziona il Tracciato su cui operare) | V Nuovo |
| (Seleziona il Tracciato su cui operare) |         |
| PN1 - Preventivo nuovo allaccio         |         |
| PM1 - Preventivo modifica impianto      |         |
| PR1 - Preventivo rimozione impianto     |         |
| E01 - Esecuzione lavori                 |         |

| RETI 5.0        | TI 5.0 Data: 01/01/2024 - Vers. 1 |  |  |
|-----------------|-----------------------------------|--|--|
| STANDARD NAZION | TERRAN <sub>O</sub> VA            |  |  |
| PORTALE WE      | B - DOCUMENTAZIONE OPERATIVA      |  |  |

Una volta selezionata la tipologia di richiesta che l'Utente desidera inviare, verrà caricata a video una maschera specifica dove poter inserire i dati.

Una volta compilata ed inviata manualmente una richiesta, se questa avrà avuto l'ammissibilità positiva, il bottone "Invia" diventerà invisibile per evitare di inviare nuovamente la stessa richiesta.

Nel caso di ammissibilità negativa invece il bottone "Invia" rimarrà visibile per dare la possibilità all'utente di correggere i dati inseriti e di inviare nuovamente la richiesta in modo corretto.

Dopo l'invio della richiesta la maschera può essere resettata con il bottone "Nuovo"; in questo modo verranno sbiancati tutti i campi ad eccezione delle partite IVA del Distributore e dell'Utente, che sono impostate di default e non modificabili, e verrà attivato il bottone "Invia" nella parte inferiore della maschera.

Ove l'agenda on line sarà configurata, sarà possibile prenotare l'appuntamento immediatamente dopo il messaggio di ammissibilità positiva.

Per maggiori informazioni consultare il capitolo 3.10.

Nel seguito sono descritte separatamente per le varie tipologie di pratica previste in quest'area:

- le modalità compilazione manuale e di inoltro delle richieste
- le modalità di invio tramite file delle richieste
- le modalità di accesso in visualizzazione dello stato di avanzamento.

### 3.4.1 Inoltro Manuale Richieste Preventivazione PN1

| COMPILA RICHIESTA                                          |                        |                              |                                                                                  |           |  |
|------------------------------------------------------------|------------------------|------------------------------|----------------------------------------------------------------------------------|-----------|--|
|                                                            | Prestazio<br>PN1 - Pre | ne<br>ventivo nuovo allaccio | V Nuovo                                                                          |           |  |
| Identificativi Richiesta<br>Partita IVA Distributore Parti | ita IVA Venditore      | Cod. Rif. Richiesta          |                                                                                  |           |  |
| Anagrafica  Cognome/Nome Ragion Cognome Nome               | ne Sociale<br>e        |                              | <ul> <li>Ocodice Fiscale</li> <li>Partita IVA</li> <li>Codice Fiscale</li> </ul> | Telefono  |  |
| Ubicazione PDR<br>Tipo Toponimo Nom<br>Cap Com             | e Toponimo<br>une      | Civico<br>Provincia          | Scala Piano Interno<br>Codice Istat                                              | Stradario |  |
| Dati Tecnici<br>Numero PDR                                 |                        | Potenza Tot Util. (KW)       |                                                                                  |           |  |
| Note                                                       |                        |                              |                                                                                  |           |  |
|                                                            |                        |                              | Invia                                                                            |           |  |

La maschera per l'inoltro dei PN1 è suddivisa in cinque sezioni che comprendono i dati relativi agli identificativi della richiesta, all'anagrafica, all'ubicazione del PDR, ai dati tecnici e alle note.

#### Compilazione dei campi

| RISERVATO ALL'UTENTE                                                                               | Pag. 29 di 171     |
|----------------------------------------------------------------------------------------------------|--------------------|
| Le informazioni contenute in questo documento sono per uso interno e non possono essere messe a co | noscenza di terzi. |

RETI 5.0Data: 01/01/2024 - Vers. 1STANDARD NAZIONALE DI COMUNICAZIONE - MERCATO GASTERRANOVAPORTALE WEB - DOCUMENTAZIONE OPERATIVATERRANOVA

- Identificativi Richiesta
  - Partita iva Distributore (<u>OBBLIGATORIO</u>)
  - Partita iva Venditore (<u>OBBLIGATORIO</u>)
  - Codice di riferimento della richiesta (OBBLIGATORIO e UNIVOCO)
- Anagrafica
  - Cognome (<u>OBBLIGATORIO</u> se non valorizzato Ragione sociale)
  - Nome (<u>OBBLIGATORIO</u> se non valorizzato Ragione sociale)
  - Ragione sociale (OBBLIGATORIO se non valorizzati Nome e Cognome)
  - Codice fiscale (OBBLIGATORIO se non valorizzato Partita iva)
  - Partita iva (OBBLIGATORIO se non valorizzato Codice fiscale)
  - Telefono (OBBLIGATORIO)
- Ubicazione PDR
  - Toponimo (OBBLIGATORIO)
  - Via (OBBLIGATORIO)
  - Civico (OBBLIGATORIO)
  - o Scala
  - o Piano
  - o Interno
  - Cap (<u>OBBLIGATORIO</u>)
  - Comune (OBBLIGATORIO)
  - Codice Istat del comune (OBBLIGATORIO)
  - Provincia (OBBLIGATORIO)
- Dati Tecnici
  - Numero PDR richiesti (<u>OBBLIGATORIO</u>)
  - Potenza totale utilizzata (<u>OBBLIGATORIO</u>)
- Note

## 3.4.2 Inoltro Manuale Richieste Preventivazione PM1

La maschera per l'inoltro dei PM1 è suddivisa in cinque sezioni che comprendono i dati relativi agli identificativi della richiesta, all'anagrafica, all'ubicazione dell'immobile, ai dati tecnici e alle note.

| RETI 5.0        | Data: 01/01/2024 - Vers. 1          |        |
|-----------------|-------------------------------------|--------|
| STANDARD NAZION | IALE DI COMUNICAZIONE - MERCATO GAS | TERRAN |
| PORTALE WE      | EB - DOCUMENTAZIONE OPERATIVA       |        |

|                                                      |                         | COMPILA                          | RICHIESTA                     |                     |           |           |
|------------------------------------------------------|-------------------------|----------------------------------|-------------------------------|---------------------|-----------|-----------|
|                                                      | Prestazio<br>PM1 - Pr   | ne<br>eventivo modifica impianto |                               | V Nuovo             | ]         |           |
|                                                      |                         |                                  |                               |                     |           | Cerca PDR |
| Identificativi Richiesta<br>Partita IVA Distributore | Partita IVA Venditore   | Cod. Rif. Richiesta              |                               |                     |           |           |
| Anagrafica                                           | Ragione Sociale<br>Nome |                                  | Codice Fis     Codice Fiscale | scale 🔿 Partita IVA |           | Telefono  |
|                                                      |                         |                                  |                               |                     |           |           |
| Ubicazione Immobile                                  |                         |                                  |                               |                     |           |           |
| Tipo Toponimo                                        | Nome Toponimo           | Civico                           | Cap                           | Comune              | Provincia | Stradario |
| Dati Tecnici<br>Codice PDR                           | Matricola Misuratore    | Potenza Tot Util. (KW)           |                               |                     |           |           |
| Note                                                 |                         |                                  |                               |                     |           |           |
|                                                      |                         |                                  | nvia                          |                     |           |           |

Compilazione dei campi

- Identificativi Richiesta
  - Partita iva Distributore (<u>OBBLIGATORIO</u>)
- Partita iva Venditore (OBBLIGATORIO)
- Codice di riferimento della richiesta (OBBLIGATORIO e UNIVOCO)
- Anagrafica
  - Cognome (OBBLIGATORIO se non valorizzato Ragione sociale)
  - Nome (<u>OBBLIGATORIO</u> se non valorizzato Ragione sociale)
  - Ragione sociale (OBBLIGATORIO se non valorizzati Nome e Cognome)
  - Codice fiscale (OBBLIGATORIO se non valorizzato Partita iva)
  - Partita iva (OBBLIGATORIO se non valorizzato Codice fiscale)
  - Telefono (<u>OBBLIGATORIO</u>)
- Ubicazione Immobile
  - Toponimo (<u>OBBLIGATORIO</u>)
  - Via (OBBLIGATORIO)
  - Civico (OBBLIGATORIO)
  - Cap (OBBLIGATORIO)
  - Comune (<u>OBBLIGATORIO</u>)
  - Provincia (OBBLIGATORIO)
- Dati Tecnici
  - Codice PDR (<u>OBBLIGATORIO</u>)
  - Matricola misuratore
  - Potenza totale utilizzata (<u>OBBLIGATORIO</u>)
- Note

| RETI 5.0        | Data: 01/01/2024 - Vers. 1          |        |
|-----------------|-------------------------------------|--------|
| STANDARD NAZION | IALE DI COMUNICAZIONE - MERCATO GAS | TERRAN |
| PORTALE WE      | B - DOCUMENTAZIONE OPERATIVA        |        |

## 3.4.3 Inoltro Manuale Richieste Preventivazione PR1

La maschera per l'inoltro delle richieste di preventivo di rimozione impianto è identica a quella per l'inoltro delle richieste di preventivo di modifica impianto

|                                                              |                        | COMPILA                          | RICHIESTA      |                      |           |           |
|--------------------------------------------------------------|------------------------|----------------------------------|----------------|----------------------|-----------|-----------|
|                                                              | Prestazio<br>PR1 - Pre | ne<br>ventivo rimozione impianto |                | V Nuovo              |           |           |
|                                                              |                        |                                  |                |                      |           | Cerca PDR |
| Identificativi Richiesta<br>Partita IVA Distributore Partita | IVA Venditore          | Cod. Rif. Richiesta              |                |                      |           |           |
| Anagrafica <ul> <li>Cognome/Nome</li> <li>Ragione</li> </ul> | Sociale                |                                  | • Codice Fi    | iscale 🔘 Partita IVA |           |           |
| Cognome Nome                                                 |                        |                                  | Codice Fiscale | 2                    |           | Telefono  |
| Ubicazione Immobile                                          |                        |                                  |                |                      |           |           |
| Tipo Toponimo Nome T                                         | Foponimo               | Civico                           | Cap            | Comune               | Provincia | Stradario |
| Dati Tecnici<br>Codice PDR Matrice                           | ola Misuratore         | Potenza Tot Util. (KW)           |                |                      |           |           |
| lote                                                         |                        |                                  |                |                      |           |           |
|                                                              |                        |                                  | ovia           |                      |           |           |

## Compilazione dei campi

- Identificativi Richiesta
  - Partita iva Distributore (OBBLIGATORIO)
  - Partita iva Venditore (OBBLIGATORIO)
  - Codice di riferimento della richiesta (OBBLIGATORIO e UNIVOCO)
- Anagrafica
  - o Cognome (OBBLIGATORIO se non valorizzato Ragione sociale)
  - Nome (OBBLIGATORIO se non valorizzato Ragione sociale)
  - Ragione sociale (OBBLIGATORIO se non valorizzati Nome e Cognome)
  - Codice fiscale (OBBLIGATORIO se non valorizzato Partita iva)
  - Partita iva (OBBLIGATORIO se non valorizzato Codice fiscale)
  - Telefono (OBBLIGATORIO)
- Ubicazione Immobile
  - Toponimo (<u>OBBLIGATORIO</u>)
  - Via (OBBLIGATORIO)
  - Civico (OBBLIGATORIO)
  - Cap (OBBLIGATORIO)
  - Comune (OBBLIGATORIO)
  - Provincia (OBBLIGATORIO)
- Dati Tecnici
  - Codice PDR (OBBLIGATORIO)
  - Matricola misuratore
- Note

| RETI 5.0        | Data: 01/01/2024 - Vers. 1          |        |
|-----------------|-------------------------------------|--------|
| STANDARD NAZION | IALE DI COMUNICAZIONE - MERCATO GAS | TERRAN |
| PORTALE WE      | B - DOCUMENTAZIONE OPERATIVA        |        |

# 3.4.4 Inoltro Manuale Richieste di Esecuzione Lavori E01

|                                                                   | СОМ                                             | PILA RICHIESTA |           |                 |           |
|-------------------------------------------------------------------|-------------------------------------------------|----------------|-----------|-----------------|-----------|
|                                                                   | Prestazione<br>E01 - Esecuzione lavori          |                | Nuovo     | ו               |           |
| Identificativi Richiesta<br>Partita IVA Distributore Partita IVA  | Venditore Cod. Rif. Richiesta                   |                | Cod. Pres | v. Distributore |           |
| Anagrafica                                                        | ale                                             |                |           |                 | Telefono  |
| Ubicazione Immobile (compilare solo se<br>Tipo Toponimo Nome Topo | diversa dall'ubicazione del PDR)<br>nimo Civico | Cap            | Comune    | Provincia       | Stradario |
|                                                                   |                                                 | Invia          |           |                 |           |

La richiesta di esecuzione lavori avviene a seguito di una richiesta di preventivo e può essere inoltrata solo facendo riferimento a questo.

#### Compilazione dei campi

- Identificativi Richiesta
  - Partita iva Distributore (<u>OBBLIGATORIO</u>)
  - Partita iva Venditore (OBBLIGATORIO)
  - Codice di riferimento della richiesta (OBBLIGATORIO e UNIVOCO)
  - Codice Preventivo Distributore (<u>OBBLIGATORIO</u>)
- Anagrafica
  - o Cognome (OBBLIGATORIO se non valorizzato Ragione sociale)
  - Nome (OBBLIGATORIO se non valorizzato Ragione sociale)
  - Ragione sociale (OBBLIGATORIO se non valorizzati Nome e Cognome)
  - Telefono (OBBLIGATORIO)
- Ubicazione Immobile (Se è la stessa del PDR, questa sezione può essere omessa)
  - Toponimo (OBBLIGATORIO)
  - Via (OBBLIGATORIO)
  - Civico (OBBLIGATORIO)
  - Cap (OBBLIGATORIO)
  - Comune (OBBLIGATORIO)
  - Provincia (OBBLIGATORIO)
- Note

## 3.4.5 Inoltro tramite file Richieste PN1 - PM1 - PR1 - E01

Di seguito un esempio di interfaccia grafica per l'inoltro delle richieste da file:

| RISERVATO ALL'UTENTE                                                                                   | Pag. 33 di 171 |
|----------------------------------------------------------------------------------------------------|----------------|
| Le informazioni contenute in questo documento sono per uso interno e non possono essere messe a conosc | enza di terzi. |

| RETI 5.0        | Data: 01/01/2024 - Vers. 1         |        |
|-----------------|------------------------------------|--------|
| STANDARD NAZION | ALE DI COMUNICAZIONE - MERCATO GAS | TERRAN |
| PORTALE WE      | EB - DOCUMENTAZIONE OPERATIVA      |        |

| IN | IVIO PREVENTIVI E LAVORI<br>In quest'area si possono caricare i modelli nei formati xls e xml |
|----|-----------------------------------------------------------------------------------------------|
|    | Sfoglia                                                                                       |
| L  | Importa                                                                                       |

Il programma controllerà il contenuto del file, ammettendo la presenza dei soli tipi prestazioni previsti in quest'area.

Per quanto riguarda l'invio dei file in formato XML sarà possibile inviare una sola richiesta per volta, mentre per i file Excel sarà possibile fare degli inoltri di richieste massivi, ma sempre dello stesso tipo.

Successivamente all'inoltro della richiesta, il portale restituisce a video l'ammissibilità per ciascuna delle richieste presenti nel file.

Si noti che la verifica delle ammissibilità è comunque possibile anche successivamente, accedendo alle pratiche con la funzione di Ricerca Pratiche in Lavorazione o nell'area dello storico pratiche (funzionalità illustrata nel seguito).

## 3.4.6 Consultazione Richieste in Lavorazione PN1 - PM1 - PR1 - E01

In questa sezione è consultabile lo stato di avanzamento delle richieste fino alla comunicazione finale dell'esito.

Attraverso un apposito filtro è possibile ricercare le richieste e vederne il proprio dettaglio. I filtri di ricerca disponibili sono:

- Nome e/o Cognome (deve essere in alternativa alla Ragione sociale)
- Ragione sociale (deve essere in alternativa al nome e cognome)
- Tipo pratica (Vengono elencate tutti i tipi di richieste che fanno parte dell'area di riferimento)
- Codice Riferimento (Codice della richiesta attribuito dall'Azienda di Vendita, Utente della rete)
- Codice pratica (Codice attribuito dal Distributore)
- Data richiesta (è possibile indicare un range di date)
- Tutte le pratiche (compresi gli esiti) oppure solo gli esiti

Di seguito un esempio relativamente alle pratiche di richiesta preventivi ed esecuzione lavori (PN1, PM1, PR1, E01):

| RETI 5.0        | Data: 01/01/2024 - Vers. 1          |        |
|-----------------|-------------------------------------|--------|
| STANDARD NAZION | IALE DI COMUNICAZIONE - MERCATO GAS | TERRAN |
| PORTALE WE      | EB - DOCUMENTAZIONE OPERATIVA       |        |

| Cognome                  | Nome       | Ragione Sociale      |                |
|--------------------------|------------|----------------------|----------------|
| Tipo Pratica             |            | Codice Riferimento   | Codice Pratica |
| Tutte                    | *          |                      |                |
| Data Richiesta<br>Dal // | AI / /     | ⊙ Tutte le pratiche  | olo Esiti      |
|                          | Visualizza | Conferma Acquisizion | e              |

A seguito della esecuzione della ricerca (attivata mediante il bottone "Visualizza"), sono presentati i dati delle pratiche trovate, come mostrato nella figura seguente:

|                 | Cognome                 | Nome       | Ragione Sociale          |                |          |           |
|-----------------|-------------------------|------------|--------------------------|----------------|----------|-----------|
|                 | Tipo Pratica            |            | Codice Riferimento C     | Codice Pratica |          |           |
|                 | Tutte<br>Data Richiesta |            | <b>v</b>                 |                |          |           |
|                 | Dal //                  | AI //      | Tutte le pratiche O Solo | Esiti          |          |           |
|                 |                         | Visualizza | Conferma Acquisizione    |                |          |           |
| Pagina 1 di 1   |                         |            | Pratiche trovate: 3      |                |          | Seleziona |
| Vs. Riferimento | Codice Pratica          | Causale    | Data Richiesta           | Codice PDR     | Esito    |           |
| prova pp1       | 0000000000175           | PN1        | 12/10/2009 19:47         |                | Positivo |           |
| prova priz      | BB0VA00000200           | PM1        | 12/10/2009 12:08         |                |          |           |
| <u>121212</u>   | PROVAUUUUUUUUUUUUUUU    |            |                          |                |          |           |

| TITOLO COLONNA  | DESCRIZIONE                                                                    |
|-----------------|--------------------------------------------------------------------------------|
| Vs. Riferimento | E' il codice di riferimento che l'Utente attribuisce alla richiesta            |
| Codice Pratica  | E' il codice della pratica attribuito dal Distributore                         |
| Causale         | E' la causale della richiesta                                                  |
| Data richiesta  | Data e ora dell'inoltro della richiesta                                        |
| Codice PDR      | E' il codice del PDR a cui fa riferimento la richiesta.                        |
|                 | In caso di richiesta completa e comunicata alla vendita il campo è valorizzato |
| Esito           | come "Positivo" o "Negativo"                                                   |

Nella tabella seguente sono descritti i contenuti delle colonne della griglia

Nel caso di esempio, in griglia sono visualizzate due richieste ancora in lavorazione e una richiesta completa e comunicata dal Distributore all'Azienda di vendita.

Nell'ultima colonna a destra nella griglia, quando è presente un esito pratica, viene caricato un checkbox che consente di prendere in carico la comunicazione dell'esito finale.

| RISERVATO ALL'UTENTE                                                                            | Pag. 35 di 171       |
|-------------------------------------------------------------------------------------------------|----------------------|
| Le informazioni contenute in questo documento sono per uso interno e non possono essere messe a | conoscenza di terzi. |

| RETI 5.0        | Data: 01/01/2024 - Vers. 1          |        |
|-----------------|-------------------------------------|--------|
| STANDARD NAZION | IALE DI COMUNICAZIONE - MERCATO GAS | TERRAN |
| PORTALE WE      | B - DOCUMENTAZIONE OPERATIVA        |        |

Per portare la pratica a completamento, l'Utente il Venditore deve selezionare la richiesta oggetto di esito e cliccare sul bottone "Conferma Acquisizione".

In questo modo la richiesta al successivo accesso non sarà più visibile in questa area e verrà spostata nello storico.

Nel caso in cui fossero disponibili più richieste pronte per essere prese in carico, è possibile velocizzare l'operazione di selezione delle stesse con il bottone "Seleziona"; in questo modo verranno selezionate tutte le richieste oggetto di esito presenti sulla griglia.

Dalla griglia è possibile poi anche scaricare tutte le richieste o gli esiti presenti in essa in formato XML o Excel.

I comandi per il download sono nella parte inferiore della griglia.

| Pagina 1 di 1 Pratiche trovate: 3 |                |         |                  |            | Seleziona |  |
|-----------------------------------|----------------|---------|------------------|------------|-----------|--|
| Vs. Riferimento                   | Codice Pratica | Causale | Data Richiesta   | Codice PDR | Esito     |  |
| prova pn1                         | 0000000000175  | PN1     | 12/10/2009 19:47 |            | Positivo  |  |
| 121212                            | PROVA000000300 | PM1     | 12/10/2009 12:08 |            |           |  |
| <u>121213</u>                     | PROVA000000301 | PM1     | 12/10/2009 12:13 |            |           |  |
| kichieste 🔜 🔀                     |                |         |                  |            |           |  |

Il dettaglio della richiesta è consultabile se viene cliccato il link sul codice di riferimento.

| Pagina 1 di 1 Pratiche trovate: 3 |                |         |                  |            | Seleziona |  |  |
|-----------------------------------|----------------|---------|------------------|------------|-----------|--|--|
| Vs. Riferimento                   | Codice Pratica | Causale | Data Richiesta   | Codice PDR | Esito     |  |  |
| prova pn1                         | 0000000000175  | PN1     | 12/10/2009 19:47 |            | Positivo  |  |  |
| <u>121212</u>                     | PROVA000000300 | PM1     | 12/10/2009 12:08 |            |           |  |  |
| <u>121213</u>                     | PROVA000000301 | PM1     | 12/10/2009 12:13 |            |           |  |  |
| Richieste 🔜 🖾 Esit                |                |         |                  |            |           |  |  |

Il dettaglio della richiesta è composto da cinque tab che restituiscono dati personalizzati a seconda del tipo di richiesta.
| RETI 5.0        | .0 Data: 01/01/2024 - Vers. 1 |  |
|-----------------|-------------------------------|--|
| STANDARD NAZION | TERRAN                        |  |
| PORTALE WE      | B - DOCUMENTAZIONE OPERATIVA  |  |

#### Tab RICHIESTA

| Identificativi Richiesta Partita IVA Distributore Partita IVA Venditore   | Cod. Rif. Richiesta<br>prova pn1 |                                                                    |          |
|---------------------------------------------------------------------------|----------------------------------|--------------------------------------------------------------------|----------|
| Anagrafica<br>Cognome/Nome   Ragione Sociale<br>Ragione Sociale           |                                  | O Codice Fiscale (® Partita IVA<br>Partita IVA                     | Telefono |
| Ubicazione PDR<br>Tipo Toponimo Nome Toponimo<br>Cap Comune<br>Cap Comune | Civico<br>1<br>Provincia         | Scala     Piano     Interno       1     2     2       Codice Istat |          |
| Dati Tecnici<br>Numero PDR<br>001                                         | Potenza Tot Util. (KW)<br>120    |                                                                    |          |
| Note                                                                      |                                  |                                                                    |          |

Nel tab **Richiesta** vengono mostrati i dati della richiesta inoltrata.

Le interfacce contenute in questo tab variano a seconda del tipo di richiesta.

In questa sezione è possibile inoltrare la richiesta di annullamento della pratica da parte dell'utente attraverso il bottone "Annulla Richiesta".

| lichiesta Comunicazioni  | Appuntamento          | Esito               |                   |
|--------------------------|-----------------------|---------------------|-------------------|
|                          |                       |                     | Annulla Richiesta |
| Identificativi Richiesta |                       |                     |                   |
| Partita IVA Distributore | Partita IVA Venditore | Cod. Rif. Richiesta |                   |

Il bottone "Annulla Richiesta" fa aprire un popup con i dati precaricati sui riferimenti del Distributore e del Venditore e sui riferimenti della pratica; questi dati non sono modificabili .

E' possibile aggiungere delle note al Distributore nella casella di testo "Note".

| RETI 5.0 Data: 01/01/2024 - Vers. 1 |                                                   |  |  |
|-------------------------------------|---------------------------------------------------|--|--|
| STANDARD NAZION                     | STANDARD NAZIONALE DI COMUNICAZIONE - MERCATO GAS |  |  |
| PORTALE WE                          | EB - DOCUMENTAZIONE OPERATIVA                     |  |  |

Cancellazione Richiesta

| Identificativi Richiesta<br>Partita IVA Distributore Part | tita IVA Venditore | Cod. Rif. Richiesta<br>prova pn1 | Cod. Prat. Distributore 00000000000175 |  |
|-----------------------------------------------------------|--------------------|----------------------------------|----------------------------------------|--|
| Note                                                      |                    |                                  |                                        |  |
|                                                           |                    | Chiudi                           | Conferma                               |  |

Il bottone "Chiudi" annulla l'invio della richiesta di annullamento, il bottone "Conferma" inoltra la richiesta.

Il sistema darà un messaggio sulla possibilità di annullare la richiesta in base allo stato di avanzamento della pratica su un popup caricato a video.

Esempio di messaggio per una pratica non annullabile:

| 1 | Attenzione: Esito cancellazione                      |
|---|------------------------------------------------------|
|   | Richiesta con comunicazione già inviata al venditore |
|   | ОК                                                   |

In questo caso la pratica non è annullabile in quanto è stata oggetto di comunicazione finale nei confronti del Venditore.

Esempio di messaggio di una pratica annullabile:

| Notifica: Esito cancellazione                 | × |
|-----------------------------------------------|---|
| E' ammesso l'annullamento di questa richiesta |   |

La richiesta di annullamento può avere tre tipologie di esito:

- Nel caso in cui la pratica non sia stata ancora lavorata, la richiesta di cancellazione annullerà automaticamente la pratica e sarà reperibile nella sezione Storico Annullate. Quindi l'esito della cancellazione sarà positivo.
- Nel caso in cui la pratica sia in uno stato di lavorazione avanzato, ma non completo, l'annullamento sarà a discrezione del Distributore. In questo caso l'esito non sarà né positivo, né negativo.
- Nel caso in cui invece la pratica sarà stata portata a completamento, l'esito della richiesta di annullamento sarà negativo

#### Tab COMUNICAZIONI

Nel tab **Comunicazioni** sono riportate tutte le comunicazioni intercorse fra il Distributore e l'Utente relativamente alla pratica.

| RETI 5.0        | Data: 01/01/2024 - Vers. 1   |  |
|-----------------|------------------------------|--|
| STANDARD NAZION | TERRAN                       |  |
| PORTALE WE      | B - DOCUMENTAZIONE OPERATIVA |  |

| Pagina 1 di 1     Comunicazione trovate: 4     Seleziona       Data Comunicazione     Comunicazione     Dati     Flusso       12/10/2009     Richiesta     Visualizza     Visualizza       12/10/2009     Ammissibilità Pratica     Visualizza     Visualizza       12/10/2009     Esito Pratica     Visualizza     Visualizza       17/02/2010     Esito Cancellazione     Visualizza     Visualizza       16/03/2010     Esito Cancellazione     Visualizza     Visualizza |
|----------------------------------------------------------------------------------------------------|
| Data Comunicazione     Comunicazione     Dati     Flusso       12/10/2009     Richiesta     Visualizza     Visualizza       12/10/2009     Ammissibilità Pratica     Visualizza     Visualizza       12/10/2009     Esito Pratica     Visualizza     Visualizza       17/02/2010     Esito Cancellazione     Visualizza     Visualizza                                                                                                    |
| 12/10/2009     Richiesta     Visualizza     Visualizza       12/10/2009     Ammissibilità Pratica     Visualizza     Visualizza       17/02/2010     Esito Pratica     Visualizza     Visualizza       16/03/2010     Esito Cancellazione     Visualizza     Visualizza                                                                                                    |
| 12/10/2009     Ammissibilità Pratica     Visualizza     Visualizza       17/02/2010     Esito Pratica     Visualizza     Visualizza       16/03/2010     Esito Cancellazione     Visualizza     Visualizza                                                                                                    |
| 17/02/2010     Esito Pratica     Visualizza     Visualizza       16/03/2010     Esito Cancellazione     Visualizza     Visualizza                                                                                                    |
| 16/03/2010     Esito Cancellazione     Visualizza     Visualizza                                                                                                    |
| Comunicazioni                                                                                                    |
|                                                                                                    |

La griglia caricata nel tab mostra i dati sulla data di invio della comunicazione, il tipo di comunicazione e la consultazione delle stesse in formato XML o a video da interfaccia grafica.

Nella colonna "Dati" è possibile consultare la comunicazione a video. Cliccando sul link "Visualizza" si aprirà una maschera con i dati della comunicazione.

| Dati Comunicazione |
|--------------------|
|--------------------|

Comunicazione in Xml

| Identificativi Richiesta<br>Partita IVA Distributore | Partita IVA Venditore | Cod. Rif. Richiesta<br>prova pn1 | Cod. Prat. Distributore 0000000000175 |  |
|------------------------------------------------------|-----------------------|----------------------------------|---------------------------------------|--|
| Ammissibilità                                        |                       |                                  |                                       |  |
| Verifica                                             | Codice Causale        | Motivazione                      |                                       |  |
| Positivo 💟                                           |                       |                                  |                                       |  |

Nella colonna "Flusso" invece è possibile visualizzare con il link "Visualizza" la stessa comunicazione in formato XML.

| xml version="1.0" encoding="utf-8"?                                                                                                    |
|----------------------------------------------------------------------------------------------------|
| <Prestazione xmlns:xsi="http://www.w3.org/2001/XMLSchema-instance" cod servizio="PN1" cod flusso="</td>                                                                                                    |
| <identificativirichiesta></identificativirichiesta>                                                                                                    |
| <pre><pre>cpiva utente&gt;</pre></pre>                                                                                                    |
| <pre><pre>conditions = conditions = conditio</pre></pre> |
| <cod prat="" utente="">prova pn1</cod>                                                                                                    |
| <cod distr="" prat="">00000000000175</cod>                                                                                                    |
| <li></li> <li></li>                    |
| <ammissibilita></ammissibilita>                                                                                                    |
| <verifica amm="">1</verifica>                                                                                                    |
|                                                                                                    |
|                                                                                                    |
|                                                                                                    |

Esempio di comunicazione di ammissibilità.

| RETI 5.0        | Data: 01/01/2024 - Vers. 1         |        |
|-----------------|------------------------------------|--------|
| STANDARD NAZION | ALE DI COMUNICAZIONE - MERCATO GAS | TERRAN |
| PORTALE WE      | EB - DOCUMENTAZIONE OPERATIVA      |        |

In questa sezione è possibile prendere in carico le comunicazioni che non sono state ancora lette selezionando il checkbox vicino alla comunicazione e azionando il bottone "Conferma Lettura".

Il bottone "Seleziona" permette di selezionare tutte le comunicazioni ancora non lette presenti sulla griglia.

| gina 1 di 1        | Comunicazioni trova   | ate: 4            |                   | Seleziona |
|--------------------|-----------------------|-------------------|-------------------|-----------|
| Data Comunicazione | Comunicazione         | Dati              | Flusso            |           |
| 12/10/2009         | Richiesta             | <u>Visualizza</u> | <u>Visualizza</u> |           |
| 12/10/2009         | Ammissibilità Pratica | <u>Visualizza</u> | <u>Visualizza</u> |           |
| 17/02/2010         | Esito Pratica         | <u>Visualizza</u> | <u>Visualizza</u> | <b></b>   |
| 16/03/2010         | Esito Cancellazione   | <u>Visualizza</u> | <u>Visualizza</u> |           |

Con la conferma della lettura della comunicazione, la stessa non sarà più presente nella sezione "Comunicazioni da leggere" (Vedi paragrafo dedicato).

Nel caso che le comunicazioni fossero tutte prese in carico, la colonna di selezione della griglia e i bottoni "Seleziona" e "Conferma Lettura" non appariranno.

Il bottone a destra nella parte inferiore della griglia con l'icona XML permette di scaricare tutte le comunicazioni relative alla pratica in formato XML all'interno di una cartella compressa.

#### Tab APPUNTAMENTO

In questa sezione vengono mostrate le prenotazioni degli appuntamenti.

| Richiesta Comunic   | azioni Appuntamento | Esito      |            |          |          |                   |            |
|---------------------|---------------------|------------|------------|----------|----------|-------------------|------------|
| CODICE APPUNTAMENTO | CODICE RIFERIMENTO  | GIORNO     | ORA INIZIO | ORA FINE | TIPO     | DATA ANNULLAMENTO | STATO      |
| APG000042-10        | prova pn1           | 13/01/2010 | 08:45      | 10:45    | PROPOSTO |                   | CONFERMATO |
|                     |                     |            |            |          |          |                   |            |
|                     |                     |            |            |          |          |                   |            |
|                     |                     |            |            |          |          |                   |            |
|                     |                     |            |            |          |          |                   |            |
|                     |                     |            |            |          |          |                   |            |
|                     |                     |            |            |          |          |                   |            |
|                     |                     |            |            |          |          |                   |            |
|                     |                     |            |            |          |          |                   |            |
|                     |                     |            |            |          |          |                   |            |
|                     |                     |            |            |          |          |                   |            |
|                     |                     |            |            |          |          |                   |            |
|                     |                     |            |            |          |          |                   |            |
|                     |                     |            |            |          |          |                   |            |
|                     |                     |            |            |          |          |                   |            |
|                     |                     |            |            |          |          |                   |            |
|                     |                     |            |            |          |          |                   |            |
|                     |                     |            |            |          |          |                   |            |
|                     |                     |            |            |          |          |                   |            |
|                     |                     |            |            |          |          |                   |            |

Torna indietro

| RETI 5.0        | Data: 01/01/2024 - Vers. 1          |        |
|-----------------|-------------------------------------|--------|
| STANDARD NAZION | IALE DI COMUNICAZIONE - MERCATO GAS | TERRAN |
| PORTALE WE      | B - DOCUMENTAZIONE OPERATIVA        |        |

La tabella riporta i dati relativi al codice dell'appuntamento, al codice di riferimento della richiesta, al giorno e alla fascia oraria dell'appuntamento, al tipo (proposto o posposto) e allo stato di conferma.

In caso di annullamento dell'appuntamento la stessa riga in tabella riporterà nella colonna "data annullamento", il giorno di annullamento e nella colonna "Stato" il valore "ANNULLATO".

Se l'appuntamento non fosse stato ancora fissato, questa sezione avvisa l'utente che l'appuntamento è ancora da definire.

## Tab PRATICHE COLLEGATE

Il tab Pratiche Collegate è visibile solo nel caso sia stato collegato uno o più ordini di servizio alla richiesta SNC. Selezionando tale Tab verrà mostrato un elenco con i codici delle pratiche collegate.

| Richiesta Comunicazioni                            | Appuntamento | Pratiche collegate Esito |  |
|----------------------------------------------------|--------------|--------------------------|--|
| Cessazione amministrativa a<br>seguito di morosità | ODL-         |                          |  |
|                                                    |              | Torna indietro           |  |

I codici saranno selezionabili; selezionando il codice verrà mostrato il dettaglio dell'ordine di servizio, così come illustrato nell'immagine seguente.

| DETTAGLIO PRATICA                                 |                            |                              |                  |                               |                                                 |        |
|---------------------------------------------------|----------------------------|------------------------------|------------------|-------------------------------|-------------------------------------------------|--------|
|                                                   |                            | DA                           | TI PRATICA       |                               |                                                 |        |
| COD. PRATICA: ODL                                 | COD. RIFERIMENTO: 22000000 | PRATICA COLLEG               | ATA:             | DATA RICHIES                  | STA: 22/03/2012                                 |        |
| PDR: 1                                            | II.60 - Witterminia        | CAUSALE: Commun              |                  |                               |                                                 |        |
| MISURATORE:                                       | CLASSE: 4                  |                              |                  |                               |                                                 |        |
| NOTE OPERATORE                                    |                            |                              | ANNOTAZIONI DATI | I UTENZA                      |                                                 |        |
|                                                   |                            |                              | к.<br>Т          |                               |                                                 | *      |
| -                                                 |                            | 0477.4                       |                  |                               |                                                 |        |
| APPUNTAMENTO PROPOSTO<br>APPUNTAMENTO POSTICIPATO |                            | NOT<br>RICH<br>INTE          | IESTA<br>RVENTO  | e III.                        |                                                 | A<br>T |
|                                                   |                            | DATI                         | INTERVENTO       |                               |                                                 |        |
| ARRIVO<br>DATA/ORA 22/03/2012 11:30               |                            | ESITO<br>Positivo 🗹 Negativo |                  | Nella fa<br>Presen            | ascia di puntualià il cliente era:<br>teAssente |        |
| Installazione/Sostituzione Misurat                | tore                       |                              |                  | Solo per sostituzione         |                                                 |        |
| MATRICOLA:                                        | ANNO FABBRICAZIONE:        |                              |                  | CAUSA:                        |                                                 |        |
| MARCA:                                            | LETTURA:                   |                              |                  | Ulteriore specificazio        | ne:                                             |        |
| N.CIFRE:                                          | CLASSE:                    |                              |                  |                               |                                                 |        |
| Chiusura<br>LETTURA:                              | SIGILLO:                   |                              |                  | Apertura/Subentro<br>LETTURA: |                                                 |        |
| Note esecuzione attività                          |                            |                              |                  |                               |                                                 | *      |
|                                                   |                            | -                            |                  |                               |                                                 |        |

## Tab ESITO

La sezione **Esito** è popolata solo nel caso in cui la pratica è stata comunicata all'azienda di Vendita per l'acquisizione finale.

| RETI 5.0        | Data: 01/01/2024 - Vers. 1          |        |
|-----------------|-------------------------------------|--------|
| STANDARD NAZION | IALE DI COMUNICAZIONE - MERCATO GAS | TERRAN |
| PORTALE WE      | B - DOCUMENTAZIONE OPERATIVA        |        |

| Partita IVA Distributore   | Partita IVA Venditore | Cod. Rif. Richiesta<br>prova pn1 | Cod. Prat. Distributore 00000000000175 |  |
|----------------------------|-----------------------|----------------------------------|----------------------------------------|--|
| Esito<br>Esito<br>Positivo |                       |                                  |                                        |  |
| Note                       |                       |                                  |                                        |  |
| Riferimento Preventivo     |                       |                                  |                                        |  |
| PREV 000418-09             |                       |                                  |                                        |  |

Le interfacce che vengono caricate in questa sezione sono differenti per tipologia di pratica.

Per tutte le tipologie di pratica è possibile scaricare un file Excel o un file XML con i dati relativi all'esito dai bottoni nella parte inferiore a destra .

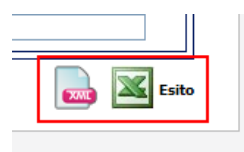

Per i preventivi (PN1, PM1 e PR1) è possibile scaricare il pdf del preventivo e tutti gli allegati (pdf, lettera, immagini del sopralluogo).

Per scaricare il pdf bisogna cliccare sul bottone con l'icona pdf, mentre per tutti gli altri allegati sul bottone con il logo zip.

Questi allegati sono disponibili anche nell'archivio delle richieste alla voce di menu "Storico Complete" che verrà documentato successivamente.

## 3.4.7 Richieste non eseguibili

Mostra una pagina per la ricerca e la visualizzazione delle richieste rese non eseguibili da Back Office, a seguito di verifiche sulla loro congruità:

| RETI 5.0        | Data: 01/01/2024 - Vers. 1         |        |
|-----------------|------------------------------------|--------|
| STANDARD NAZION | ALE DI COMUNICAZIONE - MERCATO GAS | TERRAN |
| PORTALE WE      | EB - DOCUMENTAZIONE OPERATIVA      |        |

| Cognome                                                                                                    | Nome                        | Ragione Sociale    |                |
|----------------------------------------------------------------------------------------------------|-----------------------------|--------------------|----------------|
| Tipo Pratica                                                                                                    |                             | Codice Riferimento | Codice Pratica |
| Tutte<br>PN1 - Preventivo nuovo alla<br>PM1 - Preventivo modifica ir<br>PR1 - Preventivo rimozione<br>E01 - Esecuzione lavori | ccio<br>mpianto<br>impianto |                    |                |
|                                                                                                    |                             | Visualizza         |                |

Cliccando sui record trovati utilizzando i filtri di ricerca, è possibile accedere al dettaglio della pratica.

# RETI 5.0 Data: 01/01/2024 - Vers. 1 STANDARD NAZIONALE DI COMUNICAZIONE - MERCATO GAS TERRANOVA PORTALE WEB - DOCUMENTAZIONE OPERATIVA TERRANOVA

## GESTIONE RICHIESTE ATTIVAZIONI A01 - A40

La voce di menu corrispondente alle funzionalità di inoltro delle richieste di attivazione si trova sotto il percorso

## SNC > Attivazioni A40, A01

In quest'area l'Utente ha la possibilità di inoltrare le richieste per l'esecuzione delle attivazioni di tipo A40 (soggette ad accertamento documentale secondo la Delibera 40/08) e di tipo A01.

Nell'area sono presenti le seguenti voci di menu:

- Compila Richieste
- Invia da File
- Richieste in lavorazione
- Compila richiesta
  - Questa funzione consente la compilazione manuale di singole richieste, che terminano con l'invio, il controllo ammissibilità da parte del software e l'eventuale presa dell'appuntamento.
- Invio da file
  - L'invio da file consente invece l'inoltro di una o più pratiche precompilate ed inserite nel formato richiesto (XML o XLS). Il file Excel supportato sarà Excel 2003 e precedenti versioni oppure Excel 2007 salvato come xls.
  - Su queste pratiche sarà fornita dal programma la sola ammissibilità per tutte le pratiche inoltrate; le pratiche ammissibili saranno registrate come richieste attive e su queste si potrà procedere successivamente per l'eventuale presa dell'appuntamento.
- Richieste in lavorazione:
  - Con questa funzione è possibile consultare lo stato di avanzamento della richiesta fino all'esito finale.
  - Una volta preso in carico l'esito, la richiesta non sarà più visibile in quest'area, ma nello storico delle richieste.

Di seguito, prima di descrivere il trattamento delle singole tipologie di pratica, sono fornite indicazioni di carattere generale sui processi comuni.

#### Informazioni generali su Inoltro con compilazione manuale della richiesta

L'inoltro manuale richiede la selezione del tracciato relativo al tipo pratica richiesto.

| COMPILA RICHIESTA                       |   |       |  |
|-----------------------------------------|---|-------|--|
| Prestazione                             |   |       |  |
| (Seleziona il Tracciato su cui operare) | * | Nuovo |  |
| (Seleziona il Tracciato su cui operare) |   |       |  |
| A40 - Attivazione soggetta a D40        |   |       |  |
| A01 - Attivazione non soggetta a D40    |   |       |  |

Una volta selezionata la tipologia di richiesta che l'Utente desidera inviare, verrà caricata a video una maschera specifica dove poter inserire i dati.

| RISERVATO ALL'UTENTE                                                                                   | Pag. 44 di 171  |
|----------------------------------------------------------------------------------------------------|-----------------|
| Le informazioni contenute in questo documento sono per uso interno e non possono essere messe a conoso | cenza di terzi. |

| RETI 5.0        | Data: 01/01/2024 - Vers. 1          |                       |
|-----------------|-------------------------------------|-----------------------|
| STANDARD NAZION | IALE DI COMUNICAZIONE - MERCATO GAS | TERRAN <sub>OVA</sub> |
| PORTALE WE      | B - DOCUMENTAZIONE OPERATIVA        |                       |

Una volta compilata ed inviata manualmente una richiesta, se questa avrà avuto l'ammissibilità positiva, il bottone "Invia" diventerà invisibile per evitare di inviare nuovamente la stessa richiesta.

Nel caso di ammissibilità negativa invece il bottone "Invia" rimarrà visibile per dare la possibilità all'utente di correggere i dati inseriti e di inviare nuovamente la richiesta in modo corretto.

Dopo l'invio della richiesta la maschera può essere resettata con il bottone "Nuovo"; in questo modo verranno sbiancati tutti i campi ad eccezione delle partite IVA del Distributore e dell'Utente, che sono impostate di default e non modificabili, e verrà attivato il bottone "Invia" nella parte inferiore della maschera.

Ove l'agenda on line sarà configurata, sarà possibile prenotare l'appuntamento immediatamente dopo il messaggio di ammissibilità positiva.

Per maggiori informazioni consultare il capitolo 3.10.

Nel seguito sono descritte separatamente per le varie tipologie di pratica previste in quest'area:

- le modalità compilazione manuale e di inoltro delle richieste
- le modalità di invio tramite file delle richieste
- le modalità di accesso in visualizzazione dello stato di avanzamento.

| RETI 5.0        |                                     |        |
|-----------------|-------------------------------------|--------|
| STANDARD NAZION | IALE DI COMUNICAZIONE - MERCATO GAS | TERRAN |
| PORTALE WE      |                                     |        |

# **3.4.8** Inoltro Manuale Richieste Attivazione A40

| Prestazione         A40 - Attivazione soggetta a D40         Nuevro         Identificativi Richiesta         Parita IVA Distributore         Parita IVA Distributore         Parita IVA Distributore         Parita IVA Distributore         Parita IVA Organization         Cognome/Nome         Nome         Cognome         Nome         Cognome         Cognome         Nome         Cognome         Nome         Cognome         Nome         Cognome                                                                                                    | Cerca PDR  |
|----------------------------------------------------------------------------------------------------|------------|
| A40 - Attivatione soggetta a D40       Nuovo         Identificativi Richiesta       Data Ricezio         Paritia IVA Distributore       Cod. Rif. Richiesta       Data Ricezio         Anagrafica       © Cognome / Nome       Codice Fiscale       Paritia IVA         Cognome       Nome       Codice Fiscale       Telefono         Recapito       Image: Cirico       Image: Cirico       Image: Cirico                                                                                                    | Cerca PDR  |
| Identificativi Richiesta     Data Ricezio       Partita IVA Venditore     Cod. Rif. Richiesta     Data Ricezio       Anagrafica                                                                                                    | Cerca PDR  |
| Identificativi Richiesta       Partita IVA Venditore       Cod. Rif. Richiesta       Data Ricezic         Partita IVA Distributore       Partita IVA Venditore       Cod. Rif. Richiesta       Data Ricezic         Anagrafica                                                                                                    | Cerca PDR  |
| Anagrafica     Cognome Nome Coxicale     Codice Fiscale     Codice Fiscale     Telefono     Tipo Toponimo Nome Toponimo Civico                                                                                                    | ne         |
| Identificativi Richiesta       Data Ricezio         Partita IVA Distributore       Partita IVA Venditore       Cod. Rif. Richiesta       Data Ricezio         Anagrafica                                                                                                    | ne         |
| Anagrafica        O Cognome/Nome     Ragione Sociale     Image: Codice Fiscale     Partita TVA       Cognome     Nome     Codice Fiscale     Telefono       Image: Codice Fiscale     Image: Codice Fiscale     Telefono       Image: Codice Fiscale     Image: Codice Fiscale     Image: Codice Fiscale       Image: Codice Fiscale     Image: Codice Fiscale     Image: Codice Fiscale       Image: Codice Fiscale     Image: Codice Fiscale     Image: Codice Fiscale       Image: Codice Fiscale     Image: Codice Fiscale     Image: Codice Fiscale       Image: Codice Fiscale     Image: Codice Fiscale     Image: Codice Fiscale       Image: Codice Fiscale     Image: Codice Fiscale     Image: Codice Fiscale       Image: Codice Fiscale     Image: Codice Fiscale     Image: Codice Fiscale       Image: Codice Fiscale     Image: Codice Fiscale     Image: Codice Fiscale       Image: Codice Fiscale     Image: Codice Fiscale     Image: Codice Fiscale       Image: Codice Fiscale     Image: Codice Fiscale     Image: Codice Fiscale       Image: Codice Fiscale     Image: Codice Fiscale     Image: Codice Fiscale       Image: Codice Fiscale     Image: Codice Fiscale     Image: Codice Fiscale       Image: Codice Fiscale     Image: Codice Fiscale     Image: Codice Fiscale       Image: Codice Fiscale     Image: Codice Fiscale     Image: Codice Fiscale                                                                                                    |            |
| <sup>®</sup> Cognome/Nome <sup>®</sup> Codice Fiscale <sup>®</sup> Codice Fiscale |            |
| Cognome Nome Codice Fiscale Telefono                                                                                                    |            |
| Recapito Tipo Toponimo Nome Toponimo Civico                                                                                                    |            |
| Recapito Tipo Toponimo Nome Toponimo Civico                                                                                                    |            |
| Recapito Tipo Toponimo Iome Toponimo Civico                                                                                                    |            |
| Tipo Toponimo Nome Toponimo Civico                                                                                                    |            |
|                                                                                                    |            |
| Stra                                                                                                    | dario      |
| Cap Comune Provincia Codice Istat Nazione                                                                                                    |            |
|                                                                                                    |            |
|                                                                                                    |            |
| Anagrafica Fatturazione                                                                                                    |            |
| Dati Fatturazione Cognome Nome                                                                                                    |            |
| SI V Ocgnome/Nome ORagione Sociale                                                                                                    |            |
| Tipo Toponimo Nome Toponimo Civico                                                                                                    |            |
| Stra                                                                                                    | idario     |
| Cap Comune Provincia Codice Istat Nazione                                                                                                    |            |
|                                                                                                    |            |
|                                                                                                    |            |
| Ubicazione PDR                                                                                                    |            |
| Tipo Toponimo Nome Toponimo Civico <u>Scala</u> Piano Interno                                                                                                    |            |
|                                                                                                    |            |
| Cap Comune Provincia Codice Istat                                                                                                    |            |
|                                                                                                    |            |
|                                                                                                    |            |
| Ubicazione Immobile (compilare solo se diversa dall'ubicazione del PDR)                                                                                                    |            |
| Tipo Toponimo Nome Toponimo Civico Cap Comune Provincia                                                                                                    |            |
| Stra                                                                                                    | dario      |
| Dahi Terniri                                                                                                    |            |
| Codice PDR Matricola Misuratore                                                                                                    |            |
|                                                                                                    |            |
|                                                                                                    |            |
|                                                                                                    |            |
| Dunte di despesana pola titolarità di un diante                                                                                                    |            |
| Punto di riconsegna nella titolarità di un cliente                                                                                                    |            |
| Punto di riconsegna nella titolantà di un cliente 💌                                                                                                    |            |
| Punto di riconsegna nella titolarità di un cliente  Prelievo Categoria D'uso Classe Prelievo                                                                                                    |            |
| Punto di riconsegna nella titolantă di un cliente V Prelievo Categoria D'uso Classe Prelievo Artigunali/Industriale V S giorni (esclusi sabati, domeniche e festività nazional)                                                                                                    | ~          |
| Punto di riconsegna nella titolarità di un cliente V Prelievo Categoria D'uso Categoria D'uso Cases Prelievo Artigianaly/Industriale V Siguri (seclusi sabet, domaniche e festività nazionali) Prelievo Anno Previsto Potenza Max Richiesta Potenza Max Installata                                                                                                    | ~          |
| Punto di riconsegna nella ttolantà di un cliente       Prelievo       Catagoria D'uso     Classe Prelievo       Artigunale/Industriale     V       Prelievo Annuo Previsto     Potenza Max Richiesta       Potenza Max Richiesta     Potenza Max Installata       Rilevanza     No                                                                                                    | ~          |
| Punto di riconsegna nella titolantà di un cliente     Image: Categoria D'uso       Categoria D'uso     Classe Prelievo       Artigunali (Industriale     Image: Signarii (seclusi sabati, domaniche e festività nacionali)       Prelievo Annuo Previsto     Potenza Max Richiesta       Potenza Max Richiesta     No Image: Signarii (seclusi sabati, domaniche e festività nacionali)                                                                                                    | ×          |
| Punto di riconsegna nella titolarità di un cliente     Image: Catagoria Disso       Catagoria Disso     Classe Prelievo       Artigianale/Industriale     Image: Signami (esclusi sabati, domaniche e festività nacionali)       Prelievo Annuo Previsto     Potenza Max Richiesta       Prelievo Annuo Previsto     Potenza Max Richiesta       Image: Signami (esclusi sabati, domaniche e festività nacionali)       Image: Signami (esclusi sabati, domaniche e festività nacionali)       Image: Signami (esclusi sabati, domaniche e festività nacionali)       Image: Signami (esclusi sabati, domaniche e festività nacionali)                                                                                                    | <b>V</b>   |
| Punto di riconsegna nella titolarità di un cliente     Imposte Iva       Prelievo     Catsego Prelievo       Artigianale/Industriale     Imposte Iva       Imposte Iva     Imposte                                                                                                    | <b>×</b>   |
| Punto di riconsegna nella titolarità di un cliente  Prelievo Categoria D'uso Categoria D'uso Categoria D'uso Categoria D'uso Si giorni (esclusi sabati, domaniche e festività nazionali) Prelievo Annuo Previsto Potenza Max Richiesta Potenza Max Installata Rilevanza Imposte Imposte Impost                                                    | ×          |
| Punto di riconsegna nella titolarità di un cliente     Importe lua       Prelievo     Classe Prelievo       Artigianale/Industrale     Importe Silve       Importe lua     No Importe                                                                                                    | •          |
| Punto di riconsegna nella ttolarità di un cliente     Imposte l'una       Prelievo     Casse Prelievo       Artigianale/Industriale     S giorni (sociusi sabati, domaniche e festività nazionali)       Prelievo Annuo Previsto     Potenza Max Richiesta       Prelievo Annuo Previsto     Potenza Max Richiesta       Imposte Iva     No Imposte       Imposte Iva     Imposte                                                                                                    | •          |
| Punto di riconsegna nella titolarità di un cliente     Imposte       Prelievo     Classe Prelievo       Categoria Disso     Classe Prelievo       Ardiginali/Industriale     Imposte       Imposte Iva     Imposte       Iva (96)     Imposte       Beneficiario     Cognome       Home     Telefono                                                                                                    | <b>V</b>   |
| Punto di riconsegna nella tibularità di un cliente     Image: Catase Prelievo       Catase Prelievo     Casse Prelievo       Artigianale/Industriale     Image: Signami (seclusi sabati, domeniche e festività nacionali)       Prelievo Annuo Previsto     Potenza Max Richiesta       Prelievo Annuo Previsto     Potenza Max Richiesta       Imposte Iva     No Imposte       Iva (%b)     Imposte       Erog. Servisito Energetico     Cognome       Si Image: Cognome/Nome © Ragione Sociale     Image: Cognome/Nome © Ragione Sociale                                                                                                    | <b>V</b>   |
| Punto di riconsegna nella titolarità di un cliente     Image: Catagoria Diaso       Catagoria Diaso     Casse Prelievo       Artigianale/Industriale     S giorni (socius isabit, domaniche e festività nazionali)       Prelievo Annuo Previsto     Potenza Max Richiesta       Prelievo Annuo Previsto     Potenza Max Richiesta       Prelievo Annuo Previsto     Potenza Max Richiesta       Imposte Iva     No Imposte       Iva (%e)     Imposte       Erog. Servizio Energetico     Cognome       Si Imposte Iva     Ragione Sociale       Imposte Iva     Imposte       Erog. Servizio Energetico     Cognome       No     Imposte                                                                                                    | <b>V</b>   |
| Punto di riconsegna nella titolantà di un clente       Prelievo       Categoria D'uso       Categoria D'uso       Arăginală (Industriale       Prelievo Annuo Previsto       Potenza Max Richiesta       Potenza Max Richiesta       Potenza Max Richiesta       No         Imposte Iva       Iva (%)       Imposte         Beneficiario       Erog. Servizio Energetico       Cognome /Nome       Ragiona Sociale         Tipo Toponimo       Home       Toponimo   Civico                                                                                                    | V          |
| Punto di riconsegna nella tibularità di un cliente     Imposte       Catseo Prelievo     Casse Prelievo       Artigianale/Industriale     Imposte       Prelievo Annuo Previsto     Potenza Max Richiesta       Prelievo Annuo Previsto     Potenza Max Richiesta       Imposte Iva     No Imposte       Iragoste Iva     Rilevanza       Erog. Servito Energetico     Cognome       Similario     Cognome       Similario     Cognome       Tipo Toponimo     Nome       Mome     Telefono       Similario     Cognome       Cago     Comme       Provincia     Codice Istat                                                                                                    | V<br>dario |
| Punto di riconsegna nella titolantà di un clente     ✓       Prelievo     Cataseo Prelievo       Artigunali (Induttiale     ✓       Prelievo Annuo Previsto     Potenza Max Richiesta       Prelievo Annuo Previsto     Potenza Max Richiesta       Imposte     No ✓       Imposte     No ✓       Seneficiario     Cognome Nome       Si 🏾 O Cognome Nome     Telefono       Si 🔍 O Cognome Nome     Cognome Iome       Si 🖉 O Cognome Nome     Telefono       Si 🖉 O Cognome Nome     Sirr       Caponino     Civico       Caponino     Civico       Caponino     Provincia                                                                                                    | V          |
| Punto di riconsegna nella titolarità di un cliente     Imposte       Catagoria Disso     Classe Prelievo       Ardigunali/Industriale     Imposte       Prelievo Annuo Previsto     Potenza Max Richiesta       Potenza Max Richiesta     No Imposte       Imposte Iva     No Imposte       Imposte Iva     Imposte       Imposte Iva     Imposte       Imposte     Imposte       Imposte                                                                                                    | dario      |
| Punto di riconsegna nella titolarità di un cliente     Importe       Catagoria D'uso     Classe Prelievo       Artigianale/Industriale     Importe       Prelievo Annuo Previsto     Potenza Max Richiesta       Importe Iva     No Importe       Iragoste Iva     Importe       Erenço, Servito Energetico     Cognome Nome       Servito Energetico     Cognome Nome       Si Importe     Si and the servito Energetico       Senderficiario     Cognome Nome       Trigo Toponimo     Norie       Cap     Comune       Provincia     Codice Istat       Cap     Comune       Importe     Strico       Cap     Comune       Importe     Strico                                                                                                    | dario      |
| Punto di riconsegna nella titolarità di un cliente     Imposte       Prelievo     Classe Prelievo       Artiginali/Indutriale     Sigioni (escluti sabati, domaniche e festività nazional)       Prelievo Annuo Previsto     Potenza Max Installata       Imposte Iva     No Imposte       Iva (%)     Imposte       Erog. Servizio Energetico     Cognome Home       Si Imio     Cognome Home       Tejo Toponimo     Civico       Cap     Comune       Provincia     Codice Istat                                                                                                    | dario      |
| Punto di riconsegna nella titolantà di un clente       Prelievo       Catseo Prelievo       Artigunalitativata       Imposte       Imposte Iva       Ingonalitativata       Refericario       Erog. Servizio Energetico       Si ori Cognome / Nome       Tipo Cognome / Nome       Cate prelievo       Si ori Coccone       Nome       Telefono       Si ori Coccone       Nome       Telefono       Cap       Comune       Provincia       Codice Istat                                                                                                    | dario      |

#### Compilazione dei campi

- Identificativi Richiesta
  - Partita iva Distributore (<u>OBBLIGATORIO</u>)
  - Partita iva Venditore (<u>OBBLIGATORIO</u>)
  - Codice di riferimento della richiesta (<u>OBBLIGATORIO</u> e <u>UNIVOCO</u>)
  - Codice SNC attribuito dal distributore ad una richiesta precedente (permette di collegare alla richiesta corrente l'esito dell'accertamento documentale effettuato con la vecchia pratica). Disponibile con determina 1/11 (OPZIONALE).
  - Data ricezione (<u>OBBLIGATORIO</u>)
- Anagrafica
  - Cognome (<u>OBBLIGATORIO</u> se non valorizzato Ragione sociale)
  - Nome (<u>OBBLIGATORIO</u> se non valorizzato Ragione sociale)

| RISERVATO ALL'UTENTE                                                                                   | Pag. 46 di 171 |
|----------------------------------------------------------------------------------------------------|----------------|
| Le informazioni contenute in questo documento sono per uso interno e non possono essere messe a conosc | enza di terzi. |
|                                                                                                    |                |

| RETI 5.0        | Data: 01/01/2024 - Vers. 1          |        |
|-----------------|-------------------------------------|--------|
| STANDARD NAZION | IALE DI COMUNICAZIONE - MERCATO GAS | TERRAN |
| PORTALE WE      | B - DOCUMENTAZIONE OPERATIVA        |        |

- Ragione sociale (<u>OBBLIGATORIO</u> se non valorizzati Nome e Cognome)
- Codice fiscale (OBBLIGATORIO se non valorizzato Partita iva)
- Partita iva (OBBLIGATORIO se non valorizzato Codice fiscale)
- Telefono (<u>OBBLIGATORIO</u>)
- Recapito (Cliente finale) Questa sezione non è obbligatoria;
  - Toponimo (<u>OBBLIGATORIO</u>)
  - Via (OBBLIGATORIO)
  - Civico (<u>OBBLIGATORIO</u>)
  - Cap (OBBLIGATORIO)
  - Codice Istat (<u>OBBLIGATORIO</u>)
  - Comune (<u>OBBLIGATORIO</u>)
  - Provincia (<u>OBBLIGATORIO</u>)
  - Nazione (<u>OBBLIGATORIO</u>)
- Anagrafica fatturazione
  - Dati fatturazione (Se viene indicato SI, i campi riportati di seguito sono tutti obbligatori)
  - Cognome (OBBLIGATORIO se non valorizzato Ragione sociale)
  - Nome (<u>OBBLIGATORIO</u> se non valorizzato Ragione sociale)
  - Ragione sociale (<u>OBBLIGATORIO</u> se non valorizzati Nome e Cognome)
  - Toponimo (<u>OBBLIGATORIO</u>)
  - Via (<u>OBBLIGATORIO</u>)
  - Civico (OBBLIGATORIO)
  - Cap (OBBLIGATORIO)
  - Codice Istat (<u>OBBLIGATORIO</u>)
  - Comune (<u>OBBLIGATORIO</u>)
  - Provincia (OBBLIGATORIO)
  - Nazione (<u>OBBLIGATORIO</u>)
- Ubicazione PDR
  - o Toponimo (OBBLIGATORIO)
  - Via (<u>OBBLIGATORIO</u>)
  - Civico (<u>OBBLIGATORIO</u>)
  - o Scala
  - o **Piano**
  - o Interno
  - Cap (<u>OBBLIGATORIO</u>)
  - Comune (<u>OBBLIGATORIO</u>)
  - Codice Istat del comune (OBBLIGATORIO)
  - Provincia (OBBLIGATORIO)
- Ubicazione Immobile (Se è la stessa del PDR, questa sezione può essere omessa)
  - Toponimo (<u>OBBLIGATORIO</u>)
  - Via (OBBLIGATORIO)
  - Civico (OBBLIGATORIO)
  - Cap (OBBLIGATORIO)
  - Comune (OBBLIGATORIO)
  - Provincia (OBBLIGATORIO)
- Dati tecnici
  - Codice PDR (OBBLIGATORIO)
  - Matricola misuratore
  - Tipo PDR (OBBLIGATORIO)
- Prelievo
  - o Categoria d'uso (OBBLIGATORIO)
  - Classe di prelievo (<u>OBBLIGATORIO</u>)
  - Prelievo annuo previsto (<u>OBBLIGATORIO</u>)
  - Potenza massima richiesta (OBBLIGATORIO)

| RISERVATO ALL'UTENTE                                                                                | Pag. 47 di 171    |
|----------------------------------------------------------------------------------------------------|-------------------|
| Le informazioni contenute in questo documento sono per uso interno e non possono essere messe a con | oscenza di terzi. |

| RETI 5.0        | Data: 01/01/2024 - Vers. 1          |        |
|-----------------|-------------------------------------|--------|
| STANDARD NAZION | IALE DI COMUNICAZIONE - MERCATO GAS | TERRAN |
| PORTALE WE      | EB - DOCUMENTAZIONE OPERATIVA       |        |

- Potenza massima installata (OBBLIGATORIO se il prelievo annuo previsto > 200.000 smc)
- o Rilevanza (OBBLIGATORIO)
- Imposte iva
  - o Iva (<u>OBBLIGATORIO</u>)
  - Imposte (<u>OBBLIGATORIO</u> se applicate)
- Beneficiario
  - $\circ~$  Erogazione servizio energetico (Se viene indicato SI, i campi riportati di seguito sono tutti obbligatori)
  - Cognome (OBBLIGATORIO se non valorizzato Ragione sociale)
  - Nome (OBBLIGATORIO se non valorizzato Ragione sociale)
  - Ragione sociale (OBBLIGATORIO se non valorizzati Nome e Cognome)
  - Telefono (<u>OBBLIGATORIO</u>)
  - Toponimo (<u>OBBLIGATORIO</u>)
  - Via (OBBLIGATORIO)
  - Civico (<u>OBBLIGATORIO</u>)
  - Cap (OBBLIGATORIO)
  - Comune (<u>OBBLIGATORIO</u>)
  - Provincia (<u>OBBLIGATORIO</u>)
  - Codice Istat (<u>OBBLIGATORIO</u>)
- Note

| RETI 5.0        |                              |  |
|-----------------|------------------------------|--|
| STANDARD NAZION | TERRAN                       |  |
| PORTALE WE      | B - DOCUMENTAZIONE OPERATIVA |  |

# 3.4.9 Inoltro Manuale Richieste Attivazione A01

| Prestazione       Nuovo         Identificative conseguita a D40       Nuovo         Core P       Core P         Identificative conseguita a D40       Nuovo         Parita IVA Districtatore       Data Ricezione         Parita IVA Districtatore       Data Ricezione         Parita IVA Districtatore       Data Ricezione         Cognone Nome       Recejone Sociale       O Codice Fiscale       Parita IVA         Cognone Nome       Recejone Sociale       Codice Fiscale       Parita IVA         Cognone Nome       Recejone Sociale       Codice Fiscale       Parita IVA         Cognone Nome       Recejone Sociale       Codice Fiscale       Parita IVA         Cognone Nome       Provincia       Codice Istat       Namo         Cognone Nome       Recejone Sociale       Cognone Nome       Streadino         Cognone Nome       Recejone Sociale       Cognone Nome       Streadino         Cognone Nome       Recejone Sociale       Namo       Streadino         Cognone Nome       Recejone Sociale       Namo       Streadino         Cognone Nome       Recejone Sociale       Namo       Streadino         Cognone Nome       Recejone Sociale       Namo       Streadino         Cognone Nome                                                                                                    |                             |                                       | COMPILA                       | RICHIESTA                     |                             |                |
|----------------------------------------------------------------------------------------------------|-----------------------------|---------------------------------------|-------------------------------|-------------------------------|-----------------------------|----------------|
| Add1 - Athractore non soggetta a D-0 Westen   Identificative Rehinsta Data Ricezione   Parita IVA Distribution Parita IVA Menditore   Code Fiscale O codece Fiscale   O cognome fitteme Rescrite   Cognome None   Cognome None   Cognome Provincia   Color Stadario   Cognome Provincia   Color Stadario   Data None   Cognome Provincia   Color Stadario   Dificione Stadario   Consume Provincia   Color Codice Istat   None Codice Istat   None Codice Istat   None Stadario                                                                                                    |                             | Prestazi                              | one                           |                               |                             |                |
| Identificativi Richesta       Data Ricceione         Partia IVA Distributora       Partia IVA Venditore       Cod. Rif. Richiesta       Data Ricceione         Common       Conserve                                                                                                    |                             | A01 - A                               | ttivazione non soggetta a D40 | ×                             | Nuovo                       |                |
| Identificativi Nichiesta       Partia 1XA Distributore       Data Ricezione         Immersion       Immersion       Immersion       Data Ricezione         Anagenfica       © Cognome / Itome © Ragione Sociale       © Codice Fiscale © Perita IXA         Cognome / Itome © Ragione Sociale       Codice Fiscale © Perita IXA         Cape       Nome       Codice Fiscale © Perita IXA         Cape       Comme Provincia       Codice Fiscale Immersion       Telefono         Respino       Nome Toponino Civico       Stadario       Stadario         Cape       Comme Provincia       Codice Istat       Nazione         Dati Fatturazione       Immersione       Stadario       Stadario         Cape       Comme Provincia       Codice Istat       Nazione         Tipo Toponino       Nome Toponino Civico       Scala       Plano       Stradario         Cape       Comme Provincia       Codice Istat       Nazione       Stradario         Cape       Comme Provincia       Codice Istat       Nazione       Stradario         Cape       Comme Provincia       Codice Istat       Nazione       Stradario         Cape       Comme Provincia       Codice Istat       Nazione       Stradario         Ubi Teorici       Codice Istat                                                                                                    |                             |                                       |                               |                               |                             | C              |
| Lidentficativi Richiesta       Data Ricazione         Partia 1VA Distributore       Partita 1VA Venditore       Cod. Rf. Richiesta                                                                                                    |                             |                                       |                               |                               |                             | Cerca PDR      |
| Partia IVA Distributor Partia IVA Venditive Cod. Rif. Richiesta Data Ricectore     Anagrafica     © Cognome (Itome © Pagione Sociale     © Cognome (Itome © Pagione Sociale     Codere Fiscale Telefono     Respito   Tipo Toponino Nome Civico   Cape Comme   Provincia Cognome   Nome Toponino Civico   Cape Comme   Provincia Codice Istat   Nagrafica Fathurazione Stradario   Cape Comme   Provincia Codice Istat   Name Toponino Civico   Cape Comme   Provincia Codice Istat   Neme Toponino Neme Toponino   Concurse PDN Tipo Toponino   Tipo Toponino Neme Toponino   Cape Comme   Provincia Codice Istat   Neme Toponino Civico   Cape Comme   Provincia Codice Istat   Tipo Toponino Neme Toponino   Civico Scala   Provincia Scala   Cadice Istat Nazione   Provincia Cadice Istat   Dati Tecnici Scalar Piano   Interno Scalar Piano   Tipo Toponino Nome Toponino   Civico Cape   Conune Provincia   Cadice Istat Nazione   Tipo Toponino Nome Toponino   Civico Cape   Conun                                                                                                    | dentificativi Richiesta     |                                       |                               |                               |                             |                |
| Anagrafica                                                                                                    | Partita IVA Distributore    | Partita IVA Venditore                 | Cod. Rif. Richiesta           |                               |                             | Data Ricezione |
| Anagrafica            © Cognome/Home          © Ragione Sociale             © Cognome/Home             Itoma             Codice Fiscale             Tipo Teponimo             Recapito             Canume             Provincia             Canume             Provincia             Cognome / Home             Si              O Cognome/Home             Si              O Cognome/Home             Si              O Cognome/Home             Si              O Cognome/Home             Si          O             O Cognome/Home             Singlamin             Singlamin             Disclast             Singlamin             O Cognome/Home             Disclast             O Cognome / Home             Disclast             Cap             O Comme             Disclast                                                                                                    |                             |                                       |                               |                               |                             |                |
| Sergenome       Nome       Regione Sociale       © Codice Fiscale       Partits IVA         Cognome       Nome       Codice Fiscale       Telefono         Recapito       Tipo Toponino       Nome Toponino       Crice         Tipo Toponino       Nome Toponino       Codice Fiscale       Telefono         Anagrafica Fatturazione       Stradanio       Stradanio         Si W       Cognome / Nome       Ragione Sociale       Stradanio         Tipo Toponino       Nome Toponino       Codice Itat       Hazione         Si W       Cognome / Nome       Ragione Sociale       Stradanio         Si W       Cognome / Nome       Ragione Sociale       Stradanio         Si W       Cognome / Nome       Ragione Sociale       Stradanio         Si W       Cognome / Nome       Ragione Sociale       Stradanio         Si W       Cognome / Nome Toponino       Crice       Stradanio         Cap       Comune       Provincia       Codice Itat       Hazione         Ublicazione DDR       Crice       Scala       Piano       Intermo         Cap       Comune       Provincia       Codice Itat       Stradanio         Ublicazione Immobile (complare sole ediveras dall'ublicazione del PDR)       Tipo PDR                                                                                                    | Anagrafica                  | -                                     |                               |                               |                             |                |
| © Cognome       Nome       Colice Fiscale       Telefono         Cognome       Nome       Colice Fiscale       Telefono         Recapito       Tipo Toponimo       Nome       Stradario         Cap       Comune       Provincia       Codice Istat       Natione         Dati Fatturazione       Cognome / Nome       Regione Sociale       Image: Stradario         Stradario       Cognome / Nome       Regione Sociale       Stradario         Stradario       Cognome / Nome       Regione Sociale       Stradario         Stradario       Cognome / Nome       Regione Sociale       Stradario         Stradario       Cognome / Nome       Regione Sociale       Stradario         Cap       Comune       Provincia       Codice Istat       Natione         Ubicazione DDR       Tipo Toponimo       Corico       Scala       Piano       Interno         Cap       Comune       Provincia       Codice Istat       Natione       Stradario         Cap       Comune       Provincia       Codice Istat       Stradario         Dati Tecnidi       Conice PDR       Topo Toponimo       Stradario         Tipo Toponimo       Nome Toponimo       Crivico       Cap       Comune       Provincia                                                                                                    |                             |                                       |                               |                               |                             |                |
| Cupine       Intere       Control Picker       Tention         Tipo Toponimo       Nome Toponimo       Civico       Stradario         Cap       Comune       Provincia       Codice Istat       Narione         Dati Fatturazione       Dati Fatturazione       Stradario       Stradario         Cap       Comune       Provincia       Codice Istat       Narione         Tipo Toponimo       Nome Toponimo       Civico       Stradario         Cap       Comune       Provincia       Codice Istat       Narione         Ubicazione PDR       Tipo Toponimo       Nome Toponimo       Civico       Stradario         Cap       Comune       Provincia       Codice Istat       Narione         Ubicazione PDR       Tipo Toponimo       Nome Toponimo       Civico       Scala       Piano       Interno         Cap       Comune       Provincia       Codice Istat       Narione       Stradario         Ubicazione Immobile (compliare solo se diversa dall'ubicazione del PDR)       Tipo Toponimo       Nom Toponimo       Civico       Cap       Comune       Provincia         Tipo Toponimo       Nom Toponimo       Civico       Cap       Comune       Provincia         Tipo Toponimo       Matricola Hisurato                                                                                                    | Cognome/Nome                | Ragione Sociale                       |                               | Codice Fiscale UP             | artita IVA                  | Telefene       |
| Recapito   Tipo Toponino   Recapito   Cap   Comune   Provincia   Conume   Provincia   Cognome   Name   Stradario   Cap   Comune   Provincia   Cognome   Nome   Cap   Comune   Provincia   Cognome   Nome   Cap   Comune   Provincia   Colice Istat   Nazione   Stradario   Cap   Comune   Provincia   Colice Istat   Nazione   Diferencia   Cap   Comune   Provincia   Colice Istat   Nazione   Provincia   Colice Istat   Nazione   Comune   Provincia   Colice Istat   Nazione   Provincia   Colice Istat   Nazione   Provincia   Colice Istat   Nazione   Provincia   Colice Istat   Nazione Immobile (complare solo se diversa dall'ubicazione del PDR)   Tipo Toponino   Iome Toponino   Conune   Provincia   Colice Istat   Nazione Immobile (complare solo se diversa dall'ubicazione del PDR)   Tipo Toponino   Iome Toponino   Conune   Provincia   Colice Istat   Nazione Immobile (com                                                                                                    | Cognome                     | Nome                                  |                               | Cource Piscale                |                             | relefono       |
| Recapio Civico Stradario   Tipo Toponino Conune Provincia Codice Istat Nazione   Sali Faturazione Cognome Nome Stradario   Dati Faturazione Cognome/Itome Ragione Sociale Image and the second second se                                                                                                    |                             |                                       |                               |                               |                             |                |
| Tipo Toponimo Nome Stradario   Cap Comune Provincia   Codice Istat Nazione   Aagarfico Fatturazione Cognome   Stradario Cognome   Stradario Cognome   Stradario Cognome   Stradario Cognome   Stradario Cognome   Stradario Cognome   Stradario Cognome   Nome Stradario   Stradario Cognome   Stradario Stradario   Cap Comune   Provincia Codice Istat   Name Stradario   Cap Comune   Provincia Codice Istat   Nome Stradario   Cap Comune   Provincia Codice Istat   Tipo Toponimo Nome Toponimo   Nome Sola   Pio Toponimo Nome Toponimo   Corico Sola   Cap Comune   Provincia Codice Istat   Tipo Toponimo Nome Toponimo   Nome Sola   Sola Provincia   Cap Comune   Provincia Codice Istat   Tipo Toponimo Nome Toponimo   Civico Cap   Cap Comune   Provincia Cap   Caponino Nome Toponimo   Civico Cap   Caponino Nome Toponimo   Civico Cap   Comune Provincia   Tipo Ponino Nome Toponimo <td>Recapito</td> <td></td> <td></td> <td></td> <td></td> <td></td>                                                                                                    | Recapito                    |                                       |                               |                               |                             |                |
| Cap       Corrune       Provincia       Codice Istat       Nazione         Anagrafica Fatturazione       Cognome       Nome       Stradario         Dati Fatturazione       © Cognome/Home © Ragione Sociale       Image: Cognome / Home       Stradario         Tipo Toponino       Nome Toponino       Crico       Stradario         Cap       Comune       Provincia       Codice Istat       Nazione         Vbicazione PDR       Tipo Toponino       Nome Toponino       Civico       Scala       Piano       Interno         Cap       Comune       Provincia       Codice Istat       Nazione       Stradario         Ubicazione PDR       Nome Toponino       Civico       Scala       Piano       Interno         Cap       Comune       Provincia       Codice Istat       Nazione       Stradario         Ubicazione Inmobile (compilare solo se diversa dall'ubicazione del PDR)       Cap       Comune       Provincia         Tipo Toponino       Nome Toponino       Crico       Cap       Comune       Stradario         Dati Tecnici       Codice Istat       Vision (scala isbati, domeniche e festività nazionati)       Nome         Tipo PDR       Punto di riconsegna nella titolarità di un ciente       Sigioni (scula isbati, domeniche e festività nazionati) <td>Tipo Toponimo</td> <td>Nome Toponimo</td> <td>Civico</td> <td></td> <td></td> <td></td>                                                                                                    | Tipo Toponimo               | Nome Toponimo                         | Civico                        |                               |                             |                |
| Lamuate       Provincia       Colice Istat       Istance         Anagrafica Fatturazione       Cognome       Nome         Si                                                                                                    |                             |                                       |                               | 6 K. 11                       |                             | Stradario      |
| Anagafica Fatturazione Dati Fatturazione Dati Fatturazione Dati Fatturazione Si  Cognome Nome Si  Cognome Nome Si  Cognome Nome Si  Si  Cognome Nome Si  Situation Cap Conune Provincia Codice Istat Nazione Codice Istat Nazione Codice Istat Ublicazione PDR Tipo Toponimo Nome Toponimo Civico Cap Comune Provincia Codice Istat Ublicazione Immobile (compilare solo se diversa dall'ublicazione del PDR) Tipo Toponimo Nome Toponimo Civico Cap Comune Provincia Codice Istat Dati Teonici Codice PDR Hatricola Hisuratore Situatio Codice PDR Provincia Codice PDR Provincia Cap Comune Provincia Cap Comune Provincia Cap Cap Comune Provincia Cap Cap Comune Provincia Cap Cap Comune Provincia Cap Cap Cap Cap Cap Cap Cap Cap Cap Ca                                                                                                    | Сар                         | Comune                                | Provincia                     | Codice Istat                  | Nazione                     | 7              |
| Anagrafica Falturazione Dati Fatturazione Dati Fatturazione Dati Fatturazione Cognome Nome Cognome Nome Cognome Nome Cognome Nome Cognome Nome Cognome Control Cap Comune Provincia Codice Istat Nazione  Tipo Toponimo Nome Toponimo Civico Sozia Piano Interno Cap Comune Provincia Codice Istat Nazione Codice Istat Nazione  Tipo Toponimo Nome Toponimo Civico Cap Comune Provincia Codice Istat Sozia Piano Interno Cap Comune Provincia Codice Istat Nazione Sozia Piano Interno Cap Comune Provincia Codice Istat Sozia Piano Interno Cap Comune Provincia Codice Istat Piano Interno Cap Comune Provincia Codice Istat Piano Interno Cap Comune Provincia Codice Istat Piano Interno Cap Comune Provincia Codice Istat Piano Interno Codice Istat Na Interno Codice Istat Na Interno Interno  |                             |                                       |                               |                               |                             |                |
| Dati Fatturazione Cognome / Home<br>SI ♥ Ognome/Home Ragione Sociale<br>Tipo Toponino Home Toponino Crvico<br>Cap Comune Provincia Codice Istat Nazione<br>Vblicazione PDR<br>Tipo Toponino Home Toponino Civico Scala Piano Interno<br>Cap Comune Provincia Codice Istat<br>Cap Comune Provincia Codice Istat<br>Cap Comune Provincia Codice Istat<br>Cap Comune Provincia Codice Istat<br>Stradario<br>Cap Comune Provincia Codice Istat<br>Tipo Toponino Home Toponino Civico Cap Comune Provincia<br>Stradario<br>Dati Tencid<br>Codice PDR Hatricola Hisuratore<br>Tipo PDR Punto di riconsegna nella tiolartă di un clente ♥<br>Prelievo<br>Categoria Puso Classe Prelievo<br>Artigianal/Industria<br>Prelievo<br>Categoria Puso Fotenza Haz Richista Potenza Haz Installata Rievanza<br>No ♥<br>Tipo Toponino Insposte<br>Tipo Toponino Lisuratore<br>Sigioni (seculi stabit, domeniche e festività national) No<br>Prelievo<br>Tipo PDR Potenza Haz Richista Potenza Haz Installata Rievanza<br>Tipo Toponino Lisuratore<br>Tipo Toponino Lisuratore<br>Tipo PDR Potenza Haz Richista Potenza Haz Installata Rievanza<br>Tipo Toponino Lisuratore                                                                                                    | Anagrafica Fatturazione     |                                       |                               |                               |                             |                |
| SI <ul> <li>Ocogonne/Nome</li> <li>Ragione Sociale</li> <li>Tipo Toponimo</li> <li>Comune</li> <li>Provincia</li> <li>Codice Istat</li> <li>Nazione</li> </ul> Stradario           Stradario            Cap         Comune         Provincia         Codice Istat         Nazione           Ublicacione PDR         Tipo Toponimo         Civico         Scala         Plano         Interno           Cap         Comune         Provincia         Codice Istat               Ublicacione Immobile (compliare solo se diversa dallubicazione del PDR)          Corico Istat           Scala          Provincia            Ublicacione Immobile (compliare solo se diversa dallubicazione del PDR)          Corico Istat           Stradario            Ublicacione Immobile (compliare solo se diversa dallubicazione del PDR)          Cap         Comune         Provincia         Stradario            Dati Tecnici          Codice DR         Natricola Hisuratore           Stradario            Tipo PDR         Proteo di riconsegna nella tobarità di un cliente           Sigorni (exclus isabeti, domaniche e festività nazional)         No            Prelievo          Cataeoria Disso           Sigorni (exclus isabeti,                                                                                                    | Dati Fatturazione           |                                       |                               | Cognome                       | Nome                        | 7              |
| Tipo Toponimo Home Toponimo Civico Stradario   Cap Comune Provincia Codice Istat Nazione   Ubicazione PDR Imponimo Civico Scala Piano Interno   Cap Comune Provincia Codice Istat Nazione   Cap Comune Provincia Codice Istat Stradario   Cap Comune Provincia Codice Istat Stradario   Cap Comune Provincia Codice Istat Stradario   Ubicazione Inmobile (compilare solo se diversa dall'ubicazione del PDR) Imponimo Cap Comune   Provincia Cap Comune Provincia Stradario   Dati Tecnici Codice PDR Hatricola Hisuratore Stradario Stradario   Tipo PDR Imposite Imposite du clente V Signim (schut stadt, domeniche s festività nazional) N   Prelievo Cases Prelievo Signim (schut stadt, domeniche s festività nazional) N   Prelievo Annuo Previsto Potenza Haz Richiesta Potenza Haz Installatat No V                                                                                                    | SI 💙                        | Ocognome/Nome C                       | Ragione Sociale               |                               |                             |                |
| Cap       Comune       Provincia       Codice Istat       Nazione         Tipo Toponimo       Nome Toponimo       Civico       Scala       Plano       Interno         Cap       Comune       Provincia       Codice Istat       Nazione         Cap       Comune       Provincia       Codice Istat       Codice Istat         Ublicazione Immobile (compilare solo se diversa dall'ublicazione del PDR)       Cap       Comune       Provincia         Distazione Immobile (compilare solo se diversa dall'ublicazione del PDR)       Cap       Comune       Provincia         Cadice PDR       Home Toponimo       Civico       Cap       Comune       Provincia         Dati Tecnici       Codice PDR       Hatricola Hisuratore       Stradario       Stradario         Dati Tecnici       Codice PDR       Hatricola Hisuratore       Significati di un clente       Vento di riconsegna nella titolarità di un clente       Vento di riconsegna nella titolarità di un clente       Significati di un clente       Significati di un clente       Significati di un clente       Significati di un clente       Significati di un clente       Significati di un clente       Significati di un clente       Significati di un clente       Significati di un clente       Significati di un clente       Significati di un clente       Signini (scului stabit, domeniche e festività naional) <td< td=""><td>Tipo Toponimo</td><td>Nome Toponimo</td><td>Civico</td><td></td><td></td><td></td></td<>                                                                                                    | Tipo Toponimo               | Nome Toponimo                         | Civico                        |                               |                             |                |
| Cap     Conune     Prvincia     Codice Istat     Nazione       Ubicazione PDR     Tipo Toponimo     Civico     Scala     Piano     Interno       Cap     Comune     Provincia     Codice Istat     Codice Istat     Interno       Cap     Comune     Provincia     Codice Istat     Interno       Cap     Comune     Provincia     Codice Istat       Ubicazione Immobile (compilare solo se diversa dall'ubicazione del PDR)     Tipo Toponimo     Nome Toponimo       Tipo Toponimo     Nome Toponimo     Civico     Cap     Comune       Dati Tecnici     Cadice PDR     Matricola Misuratore     Stradario       Dati Tecnici     Cadase Prelievo     Catasoria Tubos     Catasoria Juso       Artigianal/Industria     Imposte Juso     Signim (sectua isabet, domeniche e festività nazional)       Prelievo     Signim (sectua isabet, domeniche e festività nazional)     No       Imposte Juo     Imposte Juo     No     Signim (sectua isabet, domeniche e festività nazional)     No                                                                                                    |                             |                                       |                               |                               |                             | Stradario      |
| Ubicacione PDR         Tipo Toponino       Nome Toponino         Cap       Comune         Provincia       Codice Istat         Ubicacione Immobile (compliare solo se diversa dallubicazione del PDR)       Cap         Tipo Toponino       Nome Toponino         Obti Tecnici       Cap         Codice DDR       Natricola Hisuratore         Codice DDR       Natricola Hisuratore         Categoria Disso       Classe Prelievo         Categoria Disso       Classe Prelievo         Artigunal/Industriale       V         Prelievo       S giorni (seclui sabeti, domanche e festività nazional)         Prelievo       S giorni (seclui sabeti, domanche e festività nazional)         Tripo PDR       Velenza Hax Richiesta         Prelievo       Categoria Illa Viciatriale         Artigunal/Industriale       No V         Imposte Iva       No V                                                                                                    | Сар                         | Comune                                | Provincia                     | Codice Istat                  | Nazione                     | -              |
| Ubicazione PDR Tipo Toponimo Ione Toponimo Civico Scala Piano Interno Cap Comune Provincia Codice Istat Ubicazione Immobile (compliare solo se diversa dall'obicazione del PDR) Tipo Toponimo Home Toponimo Civico Cap Comune Provincia Dati Tecnici Codice PDR Hatricola Misuratore Tipo PDR Punto di riconsegna nella titolarità di un ciente Prelievo Categoria Disso Classe Prelievo Categoria Disso Classe Prelievo Categoria Disso Categoria Disso Categ |                             |                                       |                               |                               |                             |                |
| Tipo Toponimo       Nome Toponimo       Cvico       Scala       Piano       Interno         Cap       Comune       Provincia       Codice Istat                                                                                                    | Jbicazione PDR              |                                       |                               |                               |                             |                |
| Cap       Comune       Provincia         Codice Istat       Codice Istat         Tipo Toponimo       Home Toponimo       Civico         Cadice PDR       Hatricola Misuratore         Cadoce PDR       Matricola Misuratore         Catogoria Nuco       Classe Prelievo         Catagoria Viso       Classe Prelievo         Catagoria Viso       Classe Prelievo         Proteixon       Signini (sectua isabat, domeniche e festività national)         Prelievo       Signini (sectua isabat, domeniche e festività national)         Proteza Haz Richista       V         Imposte Iva       Imposte         Integoste Iva       Imposte                                                                                                    | Tipo Toponimo               | Nome Toponimo                         | Civico                        | Scala Piano I                 | Interno                     |                |
| Cap     Conune     Provincia     Codice Istat       Ubicazione Immobile (compilare solo se diversa dall'ubicazione del PDR)     Tipo Toponino     Cap     Comune     Provincia       Tipo Toponino     Nome Toponino     Civico     Cap     Comune     Provincia       Dati Tecnici     Case PRIe     Stradario       Dati Tecnici     Stradario     Stradario       Dati Tecnici     Stradario     Stradario       Polico     Case Prelievo     Sigorni (esclusi sabsi, domaniche e festovità nacionali)       Prelievo Annuo Previsto     Potenza Hax Installata     Relevanza       Prelievo Annuo Previsto     Potenza Hax Rischiesta     No Imposte       Imposte Iva     Imposte     Imposte                                                                                                    |                             |                                       |                               |                               |                             |                |
| Ubicazione Immobile (compliare solo se diversa dall'abicazione del PDR)<br>Tipo Toponimo Home Toponimo Civico Cap Comune Provincia<br>Dati Tecnici<br>Codice PDR Hatricola Hisuratore<br>Tipo PDR<br>Punto di riconsegna nella titolarità di un ciente V<br>Prelievo<br>Categoria Disso Classe Prelievo<br>Categoria Disso Classe Prelievo<br>Categoria Disso Classe Prelievo<br>Prelievo Annuo Previsto Potenza Hax Richiesta Potenza Hax Installata<br>Revenza Hax Richiesta Potenza Hax Installata<br>Roversito Imposte Ivo<br>Imposte Ivo<br>Infogote Ivo                                                                                                    | Сар                         | Comune                                | Provincia                     | Codice Istat                  |                             |                |
| Ubicazione Immobile (compilare solo se diversa dall'ubicazione del PDR) Tipo Toponimo Nome Toponimo Civico Cap Comune Provincia Cadice PDR Hatricola Misuratore Unit Cadice PDR Unit Cadice PDR Unit Cadice PDR Categoria D'uso Categoria D'uso Categoria D'us |                             |                                       |                               |                               |                             |                |
| Tipo Toponimo Nome Toponimo Civico Cap Comune Provincia<br>Dati Tencici<br>Codice PDR Matricola Misuratore<br>Codice PDR Matricola Misuratore<br>Punto di riconsegna nella titolarità di un ciente<br>Punto di riconsegna nella titolarità di un ciente<br>Prelievo<br>Categoria Duso Classe Prelievo<br>Categoria fulso<br>Artigianal/Industrale<br>Prelievo Anuo Previsto Plenaza Max Richiesta<br>Potenza Max Richiesta<br>Potenza Max Richiesta<br>Potenza Max Installata<br>Rilevana<br>Imposte Ivo<br>Imposte Ivo                                                                                                    | Jbicazione Immobile (com    | pilare solo se diversa dall'u         | bicazione del PDR)            |                               |                             |                |
| Dati Tecnici Codie DPR Hatricola Misuratore Tipo PDR Punto di riconsegna nella stolarità di un ciente Prelievo Categoria Duso Categoria Duso Categoria Duso Prelievo Antuganal/Industrale Prelievo Annuo Previsto Potenza Max Richiesta Potenza Max Installata Rilevanza Imposte Iva Imposte Iva Iva (%) Imposte                                                                                                    | Tipo Toponimo               | Nome Toponimo                         | Civico                        | Cap Comune                    | Provin                      | cia            |
| Dati Tecnici Codice PDR Natricola Misuratore Tipo PDR Putro di riconsegna nela ttolarità di un ciente Prelievo Categoria D'uso Categoria D'uso Prelievo Antoginal/Indutriale Prelievo Annuo Previsto Potenza Max Richiesta Potenza Max Installata Rievanza Imposte Iva Iva (%c) Imposte                                                                                                    |                             |                                       |                               |                               |                             | Stradario      |
| Codice PDR     Matricola Hisuratore       Tipo PDR     Importantial in cliente       Punto di riconsegna nella titolarità di un cliente     Importantial industriale       Prelievo     Classe Prelievo       Categoria D'uso     Classe Prelievo       Categoria D'uso     Classe Prelievo       Prelievo Annuo Previnto     Potenza Hax Richiesta       Potenza Hax Richiesta     Potenza Hax Installata       Rievanza     Imposte Iva       Iva (%o)     Imposte                                                                                                    | Dati Tecnici                |                                       |                               |                               |                             |                |
| Tipo PDR       Punto di riconsegna nella Itolarità di un clente       Vinto di riconsegna nella Itolarità di un clente       Orategoria D'uso       Categoria D'uso       Categoria D'uso       Artigianal/Industraile       Prelievo       Sigiorni (esclusi sabati, domeniche e festività nazionali)       No                                                                                                    | Codice PDR                  | Matricola Misuratore                  |                               |                               |                             |                |
| Tipo PDR       Punto di riconsegna nella titolartà di un clente       Prelievo       Categoria D'uso       Artigunal@Industriale       Prelievo Annuo Previsto       Potenza Hax Richiesta       Potenza Hax Richiesta       No                                                                                                    |                             |                                       |                               |                               |                             |                |
| Punto di riconsegna nella titolarità di un cliente     Imposte Iva       Prelievo Categoria Duso     Classe Prelievo       Artigianal/Industriale     Imposte Iva       Imposte Iva     Imposte                                                                                                    | Tipo PDR                    |                                       |                               |                               |                             |                |
| Prelievo Categoria Diso Categoria Diso Categoria Diso Categoria Diso Categoria Diso Categoria Diso Casee Prelievo S giorni (esclusi sabati, domeniche e festività nazionali) S Prelievo Annuo Previsto Potenza Hax Richiesta Potenza Hax Installata Rio S S S S S S S S S S S S S S S S S S S                                                                                                    | Punto di riconsegna nella t | itolarità di un cliente               | *                             |                               |                             |                |
| Classe Prelievo Categoria Puso Classe Prelievo  Artigianal/Industraie Prelievo S giorni (esclusi sabati, domaniche e festività nazionali) Prelievo Prelievo Annuo Previnto Potenza Hax Richiesta Potenza Hax Installata Rilevanza No V                                                                                                    |                             |                                       |                               |                               |                             |                |
| Artojanal/Industrale     ▼     S giorni (esclusi sabati, domeniche e festività nazionali)     S       Prelievo Annuo Previsto     Potenza Hax Richiesta     Potenza Hax Ristallata     Rilevanza       Imposte Iva     NO     ✓                                                                                                    | Categoria D'uso             |                                       |                               | Classe Prelievo               |                             |                |
| Prelievo Annuo Previoto Potenza Hax Richiesta Potenza Hax Installata Rilevanza          Imposte Iva         Iva (%e)                                                                                                    | Artigianale/Industriale     |                                       | ~                             | 5 giorni (esclusi sabati, dom | eniche e festività nazional | ) 🗸            |
| Imposte Iva Iva (%) Imposte Iva Iva (%) Imposte Iva Iva (%) Iva (%) Iv | Prelievo Annuo Previsto     | Potenza Max Richiesta                 | Potenza Max Installata        | Rilevanza                     |                             |                |
| Imposte Iva Iva (%) Imposte                                                                                                    |                             |                                       |                               | NO 🛩                          |                             |                |
| Impose ve<br>Iva (%) Impose                                                                                                    | Importe Iup                 |                                       |                               |                               |                             |                |
|                                                                                                    | Imposte Iva<br>Iva (%)      | Imposte                               |                               |                               |                             |                |
|                                                                                                    |                             |                                       |                               |                               |                             |                |
|                                                                                                    |                             | · · · · · · · · · · · · · · · · · · · |                               |                               |                             |                |
| Beneficiario                                                                                                    | Seneficiario                |                                       |                               | Companya                      | Neme                        | Talafana       |
| Cognome Nome Teletono                                                                                                    | crug. servizio Energetico   |                                       |                               | cognome                       | nome                        |                |
| Di     Image: Cognome/Nome     Image: Cognome/Nome                                                                                                    | 51 💌                        | Cognome/Nome                          | Ragione Sociale               |                               | L                           |                |
| Tipo Toponimo Nome Toponimo Civico                                                                                                    | Tipo Toponimo               | Nome Toponimo                         | Civico                        |                               |                             | Charles        |
| Con Comuno Deminoja Codice Valent                                                                                                    |                             |                                       | Drewincia                     | Codico Intat                  |                             | Stradano       |
| Cap Continue Provincia Codice Istat                                                                                                    |                             | Comuno                                | e i ovincia                   | Cource Istat                  |                             |                |
|                                                                                                    | Cap                         | Comune                                |                               |                               |                             |                |
| Note                                                                                                    | Cap                         | Comune                                |                               |                               |                             |                |
|                                                                                                    | Cap                         | Comune                                |                               |                               |                             |                |
|                                                                                                    | Cap Cap Cote                |                                       |                               |                               |                             |                |

## Compilazione dei campi

- Identificativi Richiesta
  - Partita iva Distributore (OBBLIGATORIO)
  - Partita iva Venditore (<u>OBBLIGATORIO</u>)
  - Codice di riferimento della richiesta (<u>OBBLIGATORIO</u> e <u>UNIVOCO</u>)
  - Data ricezione (OBBLIGATORIO)
- Anagrafica
  - Cognome (OBBLIGATORIO se non valorizzato Ragione sociale)
  - Nome (<u>OBBLIGATORIO</u> se non valorizzato Ragione sociale)
  - Ragione sociale (OBBLIGATORIO se non valorizzati Nome e Cognome)
  - Codice fiscale (OBBLIGATORIO se non valorizzato Partita iva)
  - Partita iva (OBBLIGATORIO se non valorizzato Codice fiscale)

| Le informazioni contenute in questo documento sono per uso interno e non possono essere messe a conoscenza di terzi | RISERVATO ALL'UTENTE                                                          | Pag. 49 di 171                           |
|----------------------------------------------------------------------------------------------------|-------------------------------------------------------------------------------|------------------------------------------|
| Le montazioni contendie in queste documento sono per uso intento e nen pessono essere messe a concedenza a terzi.   | Le informazioni contenute in questo documento sono per uso interno e non poss | sono essere messe a conoscenza di terzi. |

 RETI 5.0
 Data: 01/01/2024 - Vers. 1

 STANDARD NAZIONALE DI COMUNICAZIONE - MERCATO GAS
 TERRANOVA

 PORTALE WEB - DOCUMENTAZIONE OPERATIVA
 TERRANOVA

- Telefono (<u>OBBLIGATORIO</u>)
- Recapito (Cliente finale) Questa sezione non è obbligatoria;
  - Toponimo (<u>OBBLIGATORIO</u>)
  - Via (OBBLIGATORIO)
  - Civico (<u>OBBLIGATORIO</u>)
  - Cap (OBBLIGATORIO)
  - Codice Istat (OBBLIGATORIO)
  - Comune (OBBLIGATORIO)
  - Provincia (OBBLIGATORIO)
  - Nazione (<u>OBBLIGATORIO</u>)
- Anagrafica fatturazione
  - Dati fatturazione (Se viene indicato SI, i campi riportati di seguito sono tutti obbligatori)
  - Cognome (OBBLIGATORIO se non valorizzato Ragione sociale)
  - Nome (OBBLIGATORIO se non valorizzato Ragione sociale)
  - Ragione sociale (OBBLIGATORIO se non valorizzati Nome e Cognome)
  - Toponimo (<u>OBBLIGATORIO</u>)
  - Via (<u>OBBLIGATORIO</u>)
  - Civico (OBBLIGATORIO)
  - Cap (OBBLIGATORIO)
  - Codice Istat (<u>OBBLIGATORIO</u>)
  - Comune (OBBLIGATORIO)
  - Provincia (OBBLIGATORIO)
  - Nazione (OBBLIGATORIO)
- Ubicazione PDR
  - Toponimo (OBBLIGATORIO)
  - Via (<u>OBBLIGATORIO</u>)
  - o Civico (OBBLIGATORIO)
  - o Scala
  - o Piano
  - o Interno
  - Cap (<u>OBBLIGATORIO</u>)
  - Comune (<u>OBBLIGATORIO</u>)
  - Codice Istat del comune (OBBLIGATORIO)
  - Provincia (OBBLIGATORIO)
- Ubicazione Immobile (Se è la stessa del PDR, questa sezione può essere omessa)
  - o Toponimo (OBBLIGATORIO)
  - Via (<u>OBBLIGATORIO</u>)
  - Civico (OBBLIGATORIO)
  - Cap (<u>OBBLIGATORIO</u>)
  - Comune (OBBLIGATORIO)
  - Provincia (OBBLIGATORIO)
- Dati tecnici
  - Codice PDR (OBBLIGATORIO)
  - Matricola misuratore
  - Tipo PDR (OBBLIGATORIO)
- Prelievo
  - Categoria d'uso (OBBLIGATORIO)
  - Classe di prelievo (OBBLIGATORIO)
  - Prelievo annuo previsto (<u>OBBLIGATORIO</u>)
  - Potenza massima richiesta (OBBLIGATORIO)
  - Potenza massima installata (OBBLIGATORIO se il prelievo annuo previsto > 200.000 smc)
  - Rilevanza (<u>OBBLIGATORIO</u>)
- Imposte iva

| RISERVATO ALL'UTENTE                                                                                  | Pag. 50 di 171  |
|----------------------------------------------------------------------------------------------------|-----------------|
| Le informazioni contenute in questo documento sono per uso interno e non possono essere messe a conos | cenza di terzi. |

| RETI 5.0        | Data: 01/01/2024 - Vers. 1   |  |
|-----------------|------------------------------|--|
| STANDARD NAZION | TERRAN                       |  |
| PORTALE WE      | B - DOCUMENTAZIONE OPERATIVA |  |

- o Iva (OBBLIGATORIO)
- Imposte (<u>OBBLIGATORIO</u> se applicate)
- Beneficiario
  - Erogazione servizio energetico (Se viene indicato SI, i campi riportati di seguito sono tutti obbligatori)
  - Cognome (OBBLIGATORIO se non valorizzato Ragione sociale)
  - Nome (OBBLIGATORIO se non valorizzato Ragione sociale)
  - Ragione sociale (OBBLIGATORIO se non valorizzati Nome e Cognome)
  - Telefono (<u>OBBLIGATORIO</u>)
  - Toponimo (OBBLIGATORIO)
  - Via (OBBLIGATORIO)
  - Civico (OBBLIGATORIO)
  - Cap (OBBLIGATORIO)
  - Comune (OBBLIGATORIO)
  - Provincia (OBBLIGATORIO)
  - Codice Istat (<u>OBBLIGATORIO</u>)
- Note

## 3.4.10 Inoltro tramite file Richieste A40 e A01

Di seguito un esempio di interfaccia grafica per l'inoltro delle richieste da file:

| INVIO ATTIVAZIONI<br>In quest'area si possono caricare i modelli nei formati xls e xml |   |
|----------------------------------------------------------------------------------------|---|
| Sfoglia                                                                                |   |
| Importa                                                                                | _ |

Il programma controllerà il contenuto del file, ammettendo la presenza dei soli tipi prestazioni previsti in quest'area.

Per quanto riguarda l'invio dei file in formato XML sarà possibile inviare una sola richiesta per volta, mentre per i file Excel sarà possibile fare degli inoltri di richieste massivi, ma sempre dello stesso tipo.

Successivamente all'inoltro della richiesta, il portale restituisce a video l'ammissibilità per ciascuna delle richieste presenti nel file.

Si noti che la verifica delle ammissibilità è comunque possibile anche successivamente, accedendo alle pratiche con la funzione di Ricerca Pratiche in Lavorazione o nell'area dello storico pratiche (funzionalità illustrata nel seguito).

## 3.4.11 Consultazione Richieste in Lavorazione A40 e A01

In questa sezione è consultabile lo stato di avanzamento delle richieste fino alla comunicazione finale dell'esito.

Attraverso un apposito filtro è possibile ricercare le richieste e vederne il proprio dettaglio.

| RISERVATO ALL'UTENTE                                                                              | Pag. 51 di 171       |
|---------------------------------------------------------------------------------------------------|----------------------|
| Le informazioni contenute in questo documento sono per uso interno e non possono essere messe a c | conoscenza di terzi. |

| RETI 5.0        | Data: 01/01/2024 - Vers. 1         |        |
|-----------------|------------------------------------|--------|
| STANDARD NAZION | ALE DI COMUNICAZIONE - MERCATO GAS | TERRAN |
| PORTALE WI      | EB - DOCUMENTAZIONE OPERATIVA      |        |

I filtri di ricerca disponibili sono:

- Nome e/o Cognome (deve essere in alternativa alla Ragione sociale)
- Ragione sociale (deve essere in alternativa al nome e cognome)
- Tipo pratica (Vengono elencate tutti i tipi di richieste che fanno parte dell'area di riferimento)
- Codice Riferimento (Codice della richiesta attribuito dall'Azienda di Vendita)
- Codice pratica (Codice attribuito dal Distributore)
- Data richiesta (è possibile indicare un range di date)
- Tutte le pratiche (compresi gli esiti) oppure solo gli esiti

Di seguito un esempio relativamente alle pratiche di richiesta di attivazione (A40, A01):

| Cognome        | Nome       | Ragione Sociale          |                |
|----------------|------------|--------------------------|----------------|
| Tipo Pratica   |            | Codice Riferimento       | Codice Pratica |
| Tutte          | ~          |                          |                |
| Data Richiesta |            |                          |                |
| Dal / /        | AI / /     | 💿 Tutte le pratiche 🔘 Se | olo Esiti      |
|                | Visualizza | Conferma Acquisizione    | e              |

A seguito della esecuzione della ricerca (attivata mediante il bottone "Visualizza"), sono presentati i dati delle pratiche trovate, come mostrato nella figura seguente:

|                                                                                                    | Cognome Nome                                                                                                    | 2                                                                                                 | Ragione Sociale                                                                                                    |                |                                           |         |
|----------------------------------------------------------------------------------------------------|----------------------------------------------------------------------------------------------------|---------------------------------------------------------------------------------------------------|----------------------------------------------------------------------------------------------------|----------------|-------------------------------------------|---------|
|                                                                                                    | Tipo Pratica                                                                                                    |                                                                                                   | Codice Riferimento                                                                                                    | Codice Pratica |                                           |         |
|                                                                                                    | Tutte                                                                                                    | ~                                                                                                 |                                                                                                    |                |                                           |         |
|                                                                                                    | Dal // Al /                                                                                                    | Visualizza                                                                                        | Tutte le pratiche     Conferma Acquisiz                                                                                              | ) Solo Esiti   |                                           |         |
|                                                                                                    |                                                                                                    |                                                                                                   |                                                                                                    |                |                                           |         |
| jina 1 di 1                                                                                                    |                                                                                                    | Pratic                                                                                            | he trovate: 22                                                                                                    |                |                                           | Selezio |
| ina 1 di 1<br>Vs. Riferimento                                                                                           | Codice Pratica                                                                                                    | Pratic<br>Causale                                                                                 | he trovate: 22<br>Data Richiesta                                                                                                    | Codice PDR     | Esito                                     | Selezio |
| jina 1 di 1<br>Vs. Riferimento<br>(40 20100205 01<br>(40 20100205 09                                                    | Codice Pratica<br>SNC_000000366<br>SNC_000000373                                                                                          | Pratic<br>Causale<br>A40<br>A40                                                                   | he trovate: 22<br>Data Richiesta<br>05/02/2010 13:16<br>05/02/2010 13:16                                                             | Codice PDR     | Esito<br>Positivo                         | Selezio |
| ina 1 di 1<br>Vs. Riferimento<br>(40 20100205 01<br>(40 20100205 09<br>(40 20100205 10                                  | Codice Pratica           SNC_000000366           SNC_0000000373           SNC_0000000374                                                  | Pratic<br>Causale<br>A40<br>A40<br>A40                                                            | he trovate: 22<br>Data Richiesta<br>05/02/2010 13:16<br>05/02/2010 13:16<br>05/02/2010 13:16                                         | Codice PDR     | Esito<br>Positivo<br>Positivo             | Selezio |
| ina 1 di 1<br>Vs. Riferimento<br>40 20100205 01<br>40 20100205 09<br>40 20100205 10<br>40 20100205 11                   | Codice Pratica           SNC_000000366           SNC_000000373           SNC_0000000374           SNC_0000000375                          | Pratic<br>Causale<br>A40<br>A40<br>A40<br>A40<br>A40                                              | he trovate: 22<br>Data Richiesta<br>05/02/2010 13:16<br>05/02/2010 13:16<br>05/02/2010 13:16                                         | Codice PDR     | Esito<br>Positivo<br>Positivo             |         |
| ina 1 di 1<br>Vs. Riferimento<br>40 20100205 01<br>40 20100205 09<br>40 20100205 10<br>40 20100205 11<br>40 20100205 13 | Codice Pratica           SNC_000000366           SNC_000000373           SNC_0000000374           SNC_0000000375           SNC_0000000389 | Causale       A40       A40       A40       A40       A40       A40       A40       A40       A40 | he trovate: 22<br>Data Richiesta<br>05/02/2010 13:16<br>05/02/2010 13:16<br>05/02/2010 13:16<br>05/02/2010 13:16<br>05/02/2010 14:38 | Codice PDR     | Esito<br>Positivo<br>Positivo<br>Positivo |         |

Nella tabella seguente sono descritti i contenuti delle colonne della griglia

| RISERVATO ALL'UTENTE                                                                                | Pag. 52 di 171    |
|----------------------------------------------------------------------------------------------------|-------------------|
| Le informazioni contenute in questo documento sono per uso interno e non possono essere messe a con | oscenza di terzi. |

 RETI 5.0
 Data: 01/01/2024 - Vers. 1

 STANDARD NAZIONALE DI COMUNICAZIONE - MERCATO GAS
 TERR

 PORTALE WEB - DOCUMENTAZIONE OPERATIVA
 TERR

| TITOLO COLONNA  | DESCRIZIONE                                                                    |
|-----------------|--------------------------------------------------------------------------------|
| Vs. Riferimento | E' il codice di riferimento che l'Utente attribuisce alla richiesta            |
| Codice Pratica  | E' il codice della pratica attribuito dal Distributore                         |
| Causale         | E' la causale della richiesta                                                  |
| Data richiesta  | Data e ora dell'inoltro della richiesta                                        |
| Codice PDR      | E' il codice del PDR a cui fa riferimento la richiesta.                        |
|                 | In caso di richiesta completa e comunicata alla vendita il campo è valorizzato |
| Esito           | come "Positivo" o "Negativo"                                                   |

Nel caso di esempio, in griglia sono visualizzate due richieste ancora in lavorazione e quattro richieste complete e comunicate dal Distributore all'Azienda di vendita, di cui tre con esito positivo e una con esito negativo.

Nell'ultima colonna a destra nella griglia, quando è presente un esito pratica, viene caricato un checkbox che consente di prendere in carico la comunicazione dell'esito finale.

Per portare la pratica a completamento, l'Utente deve selezionare la richiesta oggetto di esito e cliccare sul bottone "Conferma Acquisizione".

In questo modo la richiesta al successivo accesso non sarà più visibile in questa area e verrà spostata nello storico.

Nel caso in cui fossero disponibili più richieste pronte per essere prese in carico, è possibile velocizzare l'operazione di selezione delle stesse con il bottone "Seleziona"; in questo modo verranno selezionate tutte le richieste oggetto di esito presenti sulla griglia.

Dalla griglia è possibile poi anche scaricare tutte le richieste o gli esiti presenti in essa in formato XML o Excel.

I comandi per il download sono nella parte inferiore della griglia.

| Pagina 1 di 1   | Pratiche trovate: 22 |         |                  |            |          | Seleziona |
|-----------------|----------------------|---------|------------------|------------|----------|-----------|
| Vs. Riferimento | Codice Pratica       | Causale | Data Richiesta   | Codice PDR | Esito    |           |
| A40 20100205 01 | SNC_000000366        | A40     | 05/02/2010 13:16 |            | Positivo |           |
| A40 20100205 09 | SNC_000000373        | A40     | 05/02/2010 13:16 |            |          |           |
| A40 20100205 10 | SNC_000000374        | A40     | 05/02/2010 13:16 |            | Positivo |           |
| A40 20100205 11 | SNC_000000375        | A40     | 05/02/2010 13:16 |            |          |           |
| A01 20100205 13 | SNC_000000389        | A01     | 05/02/2010 14:38 |            | Positivo |           |
| A01 20100205 14 | SNC_000000390        | A01     | 05/02/2010 14:38 |            | Negativo |           |
|                 |                      |         |                  | Richi      | este 💽   | 💩 📉 Esiti |

Il dettaglio della richiesta è consultabile se viene cliccato il link sul codice di riferimento.

| Pagina 1 di 1   | Pratiche trovate: 22 |         |                  |            |          | Seleziona |
|-----------------|----------------------|---------|------------------|------------|----------|-----------|
| Vs. Riferimento | Codice Pratica       | Causale | Data Richiesta   | Codice PDR | Esito    |           |
| A40 20100205 01 | SNC_000000366        | A40     | 05/02/2010 13:16 |            | Positivo |           |
| A40 20100205 09 | SNC_000000373        | A40     | 05/02/2010 13:16 |            |          |           |
| A40 20100205 10 | SNC_000000374        | A40     | 05/02/2010 13:16 |            | Positivo |           |
| A40 20100205 11 | SNC_000000375        | A40     | 05/02/2010 13:16 |            |          |           |
| A01 20100205 13 | SNC_000000389        | A01     | 05/02/2010 14:38 |            | Positivo |           |
| A01 20100205 14 | SNC_000000390        | A01     | 05/02/2010 14:38 |            | Negativo |           |
|                 |                      |         |                  | Richi      | este 🛛   | 💩 🔟 Esiti |

Il dettaglio della richiesta è composto da cinque tab che restituiscono dati personalizzati a seconda del tipo di richiesta.

| RISERVATO ALL'UTENTE                                                                                   | Pag. 53 di 171 |
|----------------------------------------------------------------------------------------------------|----------------|
| Le informazioni contenute in questo documento sono per uso interno e non possono essere messe a conosc | enza di terzi. |

| RETI 5.0        | Data: 01/01/2024 - Vers. 1    |  |
|-----------------|-------------------------------|--|
| STANDARD NAZION | TERRAN                        |  |
| PORTALE WE      | EB - DOCUMENTAZIONE OPERATIVA |  |

## Analizziamo i tab singolarmente.

## Tab RICHIESTA

| Identificativi Richi<br>Partita IVA Dict | esta<br>vibutore - Dartita IVA Venditor | <ul> <li>Cod Rif Richiesta</li> </ul> |                                                    | Data Ricezione |
|------------------------------------------|-----------------------------------------|---------------------------------------|----------------------------------------------------|----------------|
|                                          |                                         | A40. 2010020E_10                      |                                                    | 04/07/2010     |
|                                          |                                         |                                       |                                                    |                |
| Anagrafica                               |                                         |                                       |                                                    |                |
|                                          |                                         |                                       |                                                    |                |
| Anagranca                                |                                         |                                       |                                                    |                |
| Cognome/Network                          | ome ORagione Sociale                    |                                       | Codice Fiscale O Partita IVA                       |                |
| Cognome/Ne     Cognome                   | ome CRagione Sociale                    |                                       | Codice Fiscale      Partita IVA     Codice Fiscale | Telefono       |

Nel tab Richiesta vengono mostrati i dati della richiesta inoltrata.

Le interfacce contenute in questo tab variano a seconda del tipo di richiesta.

In questa sezione è possibile inoltrare la richiesta di annullamento della pratica da parte dell'utente attraverso il bottone "Annulla Richiesta".

| hiesta Comunicazioni                                 | Appuntamento          | Esito                                  | Annulla Richiesta |
|------------------------------------------------------|-----------------------|----------------------------------------|-------------------|
| Identificativi Richiesta<br>Partita IVA Distributore | Partita IVA Venditore | Cod. Rif. Richiesta<br>A40_20100205_10 | Data Ricezione    |
| Anagrafica                                           |                       |                                        |                   |

Il bottone "Annulla Richiesta" fa aprire un popup con i dati precaricati sui riferimenti del Distributore e del Venditore e sui riferimenti della pratica; questi dati non sono modificabili .

E' possibile aggiungere delle note al Distributore nella casella di testo "Note".

| Cancellazione Richiesta                              |                       |                                        |                                           |
|------------------------------------------------------|-----------------------|----------------------------------------|-------------------------------------------|
| Identificativi Richiesta<br>Partita IVA Distributore | Partita IVA Venditore | Cod. Rif. Richiesta<br>A40_20100205_10 | Cod. Prat. Distributore<br>SNC_0000000374 |
| Note                                                 |                       |                                        |                                           |
|                                                      |                       | Chiudi                                 | Conferma                                  |

Il bottone "Chiudi" annulla l'invio della richiesta di annullamento, il bottone "Conferma" inoltra la richiesta.

Il sistema evoluto darà un messaggio sulla possibilità di annullare la richiesta in base allo stato di avanzamento della pratica su un popup caricato a video.

| RISERVATO ALL'UTENTE                                                                                   | Pag. 54 di 171  |
|----------------------------------------------------------------------------------------------------|-----------------|
| Le informazioni contenute in questo documento sono per uso interno e non possono essere messe a conoso | cenza di terzi. |

| RETI 5.0        | Data: 01/01/2024 - Vers. 1          | TERRANOVA |  |
|-----------------|-------------------------------------|-----------|--|
| STANDARD NAZION | IALE DI COMUNICAZIONE - MERCATO GAS |           |  |
| PORTALE WE      | EB - DOCUMENTAZIONE OPERATIVA       |           |  |

Esempio di messaggio per una pratica non annullabile

| Attenzion | e: Esito cancellazione                               | × |
|-----------|------------------------------------------------------|---|
| 8         | Richiesta con comunicazione già inviata al venditore |   |

In questo caso la pratica non è annullabile in quanto è stata oggetto di comunicazione finale nei confronti del Venditore.

Esempio di messaggio di una pratica annullabile

| Notifica: Esito cancellazione                 | × |
|-----------------------------------------------|---|
| E' ammesso l'annullamento di questa richiesta |   |

La richiesta di annullamento può avere tre tipologie di esito:

- Nel caso in cui la pratica non sia stata ancora lavorata, la richiesta di cancellazione annullerà automaticamente la pratica e sarà reperibile nella sezione Storico Annullate. Quindi l'esito dell'annullamento sarà positivo.
- Nel caso in cui la pratica sia in uno stato di lavorazione avanzato, ma non completo, l'annullamento sarà a discrezione del Distributore. In questo caso l'esito non sarà né positivo, né negativo.
- Nel caso in cui invece la pratica sarà stata portata a completamento, l'esito della richiesta di annullamento sarà negativo

#### Tab COMUNICAZIONI

| Data Comunicazione         Comunicazione         Dati         Flusso           05/02/2010         Richiesta         Visualizza         Visualizza         Visualizza         I           05/02/2010         Ammissibilità Pratica         Visualizza         Visualizza         I         I           05/02/2010         Data Ricezione Documentazione         Visualizza         Visualizza         I         I           16/03/2010         Data Ricezione Documentale         Visualizza         Visualizza         I         I           16/03/2010         Esito Accertamento Documentale         Visualizza         Visualizza         I         I           16/03/2010         Modifica Appuntamento         Visualizza         Visualizza         I         I           16/03/2010         Esito Pratica         Visualizza         Visualizza         I         I |
|----------------------------------------------------------------------------------------------------|
| 05/02/2010RichiestaVisualizzaVisualizzaVisualizzaVisualizzaVisualizzaVisualizzaI05/02/2010Ammissibilità PraticaVisualizzaVisualizzaIIIIIIIIIIIIIIIIIIIIIIIIIIIIIIIIIIIIIIIIIIIIIIIIIIIIIIIIIIIIIIIIIIIIIIIIIIIIIIIIIIIIIIIIIIIIIIIIIIIIIIIIIIIIIIIIIIIIIIIIIIIIIIIIIIIIIIIIIIIIIIIIIIIIIIIIIIIIIIIIIIIIIIIIIIIIIIIIII </td                                                                                                    |
| 05/02/2010       Ammissibilità Pratica       Visualizza       Visualizza       I         16/03/2010       Data Ricezione Documentazione       Visualizza       Visualizza       I         16/03/2010       Esito Accertamento Documentale       Visualizza       Visualizza       I         16/03/2010       Modifica Appuntamento       Visualizza       Visualizza       I         16/03/2010       Esito Pratica       Visualizza       Visualizza       I                                                                                                    |
| 16/03/2010       Data Ricezione Documentazione       Visualizza       Visualizza       I         16/03/2010       Esito Accertamento Documentale       Visualizza       Visualizza       I         16/03/2010       Modifica Appuntamento       Visualizza       Visualizza       I         16/03/2010       Esito Pratica       Visualizza       Visualizza       I         16/03/2010       Esito Pratica       Visualizza       Visualizza       I                                                                                                    |
| 16/03/2010     Esito Accertamento Documentale     Visualizza     Visualizza       16/03/2010     Modifica Appuntamento     Visualizza     Visualizza       16/03/2010     Esito Pratica     Visualizza     Visualizza                                                                                                    |
| 16/03/2010     Modifica Appuntamento     Visualizza     Visualizza       16/03/2010     Esito Pratica     Visualizza     Visualizza                                                                                                    |
| 16/03/2010     Esito Pratica     Visualizza         Usualizza     Comunicazioni                                                                                                    |
| Comunicazioni                                                                                                    |
|                                                                                                    |

Nel tab **Comunicazioni** sono riportate tutte le comunicazioni intercorse fra il Distributore e l'Utente relativamente alla pratica.

| RISERVATO ALL'UTENTE                                                                               | Pag. 55 di 171     |
|----------------------------------------------------------------------------------------------------|--------------------|
| Le informazioni contenute in questo documento sono per uso interno e non possono essere messe a co | noscenza di terzi. |

| RETI 5.0        | Data: 01/01/2024 - Vers. 1          |        |
|-----------------|-------------------------------------|--------|
| STANDARD NAZION | IALE DI COMUNICAZIONE - MERCATO GAS | TERRAN |
| PORTALE WI      | EB - DOCUMENTAZIONE OPERATIVA       |        |

La griglia caricata nel tab mostra i dati sulla data di invio della comunicazione, il tipo di comunicazione e la consultazione delle stesse in formato XML o a video da interfaccia grafica.

Nella colonna "Dati" è possibile consultare la comunicazione a video. Cliccando sul link "Visualizza" si aprirà una maschera con i dati della comunicazione.

| Partita IVA Distributore | Partita IVA Venditore | Cod. Rif. Richiesta                      | Cod. Prat. Distributore | Data Accertamento |
|--------------------------|-----------------------|------------------------------------------|-------------------------|-------------------|
|                          |                       | A40_20100205_10                          | SNC_000000374           | 16/03/2010        |
|                          |                       | http://///////////////////////////////// | 5110_00000071           | 10/03/2010        |
| sito                     |                       |                                          |                         |                   |
| Esito                    |                       |                                          |                         |                   |
| Positivo                 |                       |                                          |                         |                   |
|                          |                       |                                          |                         |                   |
|                          |                       |                                          |                         |                   |

Esempio di comunicazione di esito di accertamento documentale.

Nella colonna "Flusso" invece è possibile visualizzare con il link "Visualizza" la stessa comunicazione in formato XML.

| Comunicazione in Xml                                                                                                    |
|----------------------------------------------------------------------------------------------------|
| <pre><?xml version="1.0" encoding="utf-8"?></pre>                                                                            |
| <pre>&lt;Prestazione xmlns:xsi="http://www.w3.org/2001/XMLSchema-instance" cod_servizio="A40" cod_flusso="&lt;/pre&gt;</pre> |
| <identificativirichiesta></identificativirichiesta>                                                                          |
| <pre><pre>value</pre></pre>                                                                                                  |
| <pre><pre><pre><pre>value</pre>/piva distr&gt;</pre></pre></pre>                                                             |
| <cod prat="" utente="">A40 20100205 10</cod>                                                                                 |
| <pre><cod distr="" prat="">SNC 000000374</cod></pre>                                                                         |
| <pre><data accert="">16/03/2010</data></pre>                                                                                 |
|                                                                                                    |
| <esito>1</esito>                                                                                                    |
| <datitecnici></datitecnici>                                                                                                  |
| <cod pdr=""></cod>                                                                                                    |
|                                                                                                    |
|                                                                                                    |

Esempio di comunicazione di esito di accertamento documentale.

In questa sezione è possibile prendere in carico le comunicazioni che non sono state ancora lette selezionando il checkbox vicino alla comunicazione e azionando il bottone "Conferma Lettura".

Il bottone "Seleziona" permette di selezionare tutte le comunicazioni ancora non lette presenti sulla griglia.

| Pagina 1 di 1      | Comunicazioni trovate: 6       |                   |                   | Seleziona |
|--------------------|--------------------------------|-------------------|-------------------|-----------|
| Data Comunicazione | Comunicazione                  | Dati              | Flusso            |           |
| 05/02/2010         | Richiesta                      | <u>Visualizza</u> | <u>Visualizza</u> |           |
| 05/02/2010         | Ammissibilità Pratica          | <u>Visualizza</u> | <u>Visualizza</u> |           |
| 16/03/2010         | Data Ricezione Documentazione  | <u>Visualizza</u> | <u>Visualizza</u> |           |
| 16/03/2010         | Esito Accertamento Documentale | <u>Visualizza</u> | <u>Visualizza</u> |           |
| 16/03/2010         | Modifica Appuntamento          | <u>Visualizza</u> | <u>Visualizza</u> |           |
| 16/03/2010         | Esito Pratica                  | <u>Visualizza</u> | <u>Visualizza</u> |           |

| RETI 5.0        | Data: 01/01/2024 - Vers. 1         |        |
|-----------------|------------------------------------|--------|
| STANDARD NAZION | ALE DI COMUNICAZIONE - MERCATO GAS | TERRAN |
| PORTALE WI      | EB - DOCUMENTAZIONE OPERATIVA      |        |

Con la conferma della lettura della comunicazione, la stessa non sarà più presente nella sezione "Comunicazioni da leggere" (Vedi paragrafo dedicato).

Nel caso che le comunicazioni fossero tutte prese in carico, la colonna di selezione della griglia e i bottoni "Seleziona" e "Conferma Lettura" non appariranno.

Il bottone a destra nella parte inferiore della griglia con l'icona XML permette di scaricare tutte le comunicazioni relative alla pratica in formato XML all'interno di una cartella compressa.

#### Tab APPUNTAMENTO

| Richiesta Comunic   | cazioni Appuntamento | Esito      |            |          |          |                   |            |
|---------------------|----------------------|------------|------------|----------|----------|-------------------|------------|
| CODICE APPUNTAMENTO | CODICE RIFERIMENTO   | GIORNO     | ORA INIZIO | ORA FINE | TIPO     | DATA ANNULLAMENTO | STATO      |
| APG000220-10        | A40_20100205_10      | 18/03/2010 | 08:15      | 10:15    | PROPOSTO |                   | CONFERMATO |
|                     |                      |            |            |          |          |                   |            |
|                     |                      |            |            |          |          |                   |            |
|                     |                      |            |            |          |          |                   |            |
|                     |                      |            |            |          |          |                   |            |
|                     |                      |            |            |          |          |                   |            |
|                     |                      |            |            |          |          |                   |            |
|                     |                      |            |            |          |          |                   |            |
|                     |                      |            |            |          |          |                   |            |
|                     |                      |            |            |          |          |                   |            |
|                     |                      |            |            |          |          |                   |            |
|                     |                      |            |            |          |          |                   |            |
|                     |                      |            |            |          |          |                   |            |
|                     |                      |            |            |          |          |                   |            |
|                     |                      |            |            |          |          |                   |            |
|                     |                      |            |            |          |          |                   |            |
|                     |                      |            |            |          |          |                   |            |
|                     |                      |            |            |          |          |                   |            |
|                     |                      |            |            |          |          |                   |            |
|                     |                      |            |            |          |          |                   |            |
|                     |                      |            |            |          |          |                   |            |
|                     |                      |            | Torna      | indietro |          |                   |            |

In questa sezione vengono mostrate le prenotazioni degli appuntamenti.

La tabella riporta i dati relativi al codice dell'appuntamento, al codice di riferimento della richiesta, al giorno e alla fascia oraria dell'appuntamento, al tipo (proposto o posposto) e allo stato di conferma.

In caso di annullamento dell'appuntamento la stessa riga in tabella riporterà nella colonna "data annullamento", il giorno di annullamento e nella colonna "Stato" il valore "ANNULLATO".

Se l'appuntamento non fosse stato ancora fissato, questa sezione avvisa l'utente che l'appuntamento è ancora da definire.

#### Tab PRATICHE COLLEGATE

Il tab Pratiche Collegate è visibile solo nel caso sia stato collegato uno o più ordini di servizio alla richiesta SNC. Selezionando tale Tab verrà mostrato un elenco con i codici delle pratiche collegate.

| Richiesta Comunicazioni                            | Appuntamento | Pratiche collegate Esito |                |
|----------------------------------------------------|--------------|--------------------------|----------------|
| Cessazione amministrativa a<br>seguito di morosità | ODL-         |                          |                |
|                                                    |              | <u>Torna indietro</u>    |                |
|                                                    |              |                          |                |
| RISERVATO ALL'UTENTE                               |              |                          | Pag. 57 di 171 |

Le informazioni contenute in questo documento sono per uso interno e non possono essere messe a conoscenza di terzi.

| RETI 5.0        | Data: 01/01/2024 - Vers. 1    |  |
|-----------------|-------------------------------|--|
| STANDARD NAZION | TERRAN                        |  |
| PORTALE WE      | EB - DOCUMENTAZIONE OPERATIVA |  |

I codici saranno selezionabili; selezionando il codice verrà mostrato il dettaglio dell'ordine di servizio, così come illustrato nell'immagine seguente.

| DETTAGLIO PRATICA                                                                                                    |                                                                |                                 |                                                                   |                                                               |   |
|----------------------------------------------------------------------------------------------------|----------------------------------------------------------------|---------------------------------|-------------------------------------------------------------------|---------------------------------------------------------------|---|
|                                                                                                    |                                                                | DATI PRATICA                    |                                                                   |                                                               |   |
| COD. PRATICA: ODL                                                                                                    | COD. RIFERIMENTO: 2                                            | PRATICA COLLEGATA:              | DAT                                                               | RICHIESTA: 22/03/2012                                         |   |
| PDR: 1111000000000000000000000000000000000                                                                                | 10.60 - Wittenson                                              | CAUSALE: C                      |                                                                   |                                                               |   |
| MISURATORE:                                                                                                    | CLASSE: 4                                                      |                                 |                                                                   |                                                               |   |
| NOTE OPERATORE                                                                                                    |                                                                | ANNOTAZ                         | ONI DATI UTENZA                                                   |                                                               |   |
|                                                                                                    |                                                                | ×                               |                                                                   |                                                               | * |
|                                                                                                    |                                                                |                                 |                                                                   |                                                               | Ŧ |
| APPUNTAMENTO PROPOSTO<br>APPUNTAMENTO POSTICIPATO                                                                         |                                                                | NOTE<br>RICHIESTA<br>INTERVENTO | oluzione 🋲                                                        |                                                               | - |
|                                                                                                    |                                                                | DATI INTERVENTO                 |                                                                   |                                                               |   |
| ARRIVO<br>DATA/ORA 22/03/2012 11:30                                                                                       |                                                                | ESITO<br>Positivo V Negativo    |                                                                   | Nella fascia di puntualià il cliente era:<br>Presente Assente |   |
|                                                                                                    |                                                                |                                 |                                                                   |                                                               |   |
| Installazione/Sostituzione Misura                                                                                         | ore                                                            |                                 | Solo per sos                                                      | tituzione                                                     |   |
| Installazione/Sostituzione Misura<br>MATRICOLA:                                                                           | tore<br>ANNO FABBRICAZIONE:                                    |                                 | Solo per sos<br>CAUSA:                                            | tituzione                                                     |   |
| Installazione/Sostituzione Misura<br>MATRICOLA:<br>MARCA:                                                                 | tore<br>ANNO FABBRICAZIONE:<br>LETTURA:                        |                                 | Solo per sos<br>CAUSA:<br>Ulteriore sp                            | tituzione<br>ecificazione:                                    |   |
| Installazione/Sostituzione Misura<br>MATRICOLA:<br>MARCA:<br>N.CIFRE:                                                     | tore<br>ANNO FABBRICAZIONE:<br>LETTURA:<br>CLASSE:             |                                 | Solo per sos<br>CAUSA:<br>Ulteriore sp                            | tituzione<br>ecificazione:                                    |   |
| Installazione/Sostituzione Misura<br>MATRICOLA:<br>MARCA:<br>N.CIFRE:<br>Chiusura                                         | tore<br>ANNO FABBRICAZIONE:<br>LETTURA:<br>CLASSE:             |                                 | Solo per sos<br>CAUSA:<br>Ulteriore sp<br>Apertura/Si             | tituzione<br>ecificazione:                                    |   |
| Installazione/Sostituzione Misura<br>MATRICOLA:<br>MARCA:<br>N.CIFRE:<br>Chiusura<br>LETTURA:                             | tore<br>ANNO FABBRICAZIONE:<br>LETTURA:<br>CLASSE:<br>SIGILLO: |                                 | Solo per sos<br>CAUSA:<br>Ulteriore sp<br>Apertura/Si<br>LETTURA: | tituzione<br>ecificazione:                                    |   |
| Installazione/Sostituzione Misura<br>MATRICOLA:<br>MARCA:<br>N.CIFRE:<br>Chiusura<br>LETTURA:<br>Note esecuzione attività | tore<br>ANNO FABBRICAZIONE:<br>LETTURA:<br>CLASSE:<br>SIGILLO: |                                 | Solo per sos<br>CAUSA:<br>Ulteriore sp<br>Apertura/Si<br>LETTURA: | tituzione<br>ecificazione:<br>sbentro                         |   |

## Tab ESITO

La sezione **Esito** è popolata solo nel caso in cui la pratica è stata comunicata all'azienda di Vendita per l'acquisizione finale.

Le interfacce che vengono caricate in questa sezione sono differenti per tipologia di pratica.

| Partita IVA Distributore   | Partita IVA Venditore | Cod. Rif. Richiesta | Cod. Prat. Distributore |                      |                      |
|----------------------------|-----------------------|---------------------|-------------------------|----------------------|----------------------|
|                            |                       | A40_20100205_10     | SNC_000000374           |                      |                      |
| Esito                      |                       |                     |                         |                      |                      |
| Dati Tecnici<br>Codice PDR | Matricola Misuratore  |                     | Data Attivazione        | Matricola Correttore | Anno Fabb Misuratore |
|                            |                       |                     | 18/03/2010              |                      | 2006                 |
| Lettura Misuratore         | Lettura Correttore    |                     |                         |                      |                      |
| 00000000                   |                       |                     |                         |                      |                      |
| Note                       |                       |                     |                         |                      |                      |
| Esito positivo             |                       |                     |                         |                      |                      |
|                            |                       |                     |                         |                      |                      |

| RISERVATO ALL'UTENTE                                                                    | Pag. 58 di 171                 |
|-----------------------------------------------------------------------------------------|--------------------------------|
| Le informazioni contenute in questo documento sono per uso interno e non possono essere | e messe a conoscenza di terzi. |

| RETI 5.0        | Data: 01/01/2024 - Vers. 1         |        |
|-----------------|------------------------------------|--------|
| STANDARD NAZION | ALE DI COMUNICAZIONE - MERCATO GAS | TERRAN |
| PORTALE WI      | EB - DOCUMENTAZIONE OPERATIVA      |        |

Per tutte le tipologie di pratica è possibile scaricare un file Excel o un file XML con i dati relativi all'esito dai bottoni nella parte inferiore a destra .

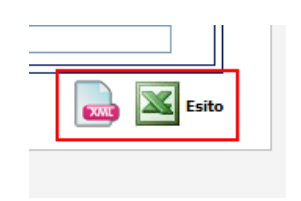

# 3.4.12 Richieste non eseguibili

Mostra una pagina per la ricerca e la visualizzazione delle richieste rese non eseguibili da Back Office, a seguito di verifiche sulla loro congruità:

| Cognom          | ne Nome        | Ragione Socia  | le                   |       |
|-----------------|----------------|----------------|----------------------|-------|
| Tipo Pra        | atica          | Codice Riferim | nento Codice Pratica |       |
| Data Ric        | chiesta        |                |                      |       |
| Dai 7           |                | Visualizza     | ]                    |       |
| Pagina 1 di 1   |                |                | Pratiche trovate: 2  |       |
| Vs. Riferimento | Codice Pratica | Causale Data   | a Richiesta Codio    | e PDR |
| 356a476b23fb5c2 | SNC-0123465    | A01 01/10      | /2013 16:58          |       |
| 99d64751050f828 | SNC-0015680    | A01 09/01      | 2012 08:38           |       |

Cliccando sui record trovati utilizzando i filtri di ricerca, è possibile accedere al dettaglio della pratica.

# 3.5 GESTIONE PRESTAZIONI D01, R01 e V02

La voce di menu corrispondente alle funzionalità di inoltro delle richieste di prestazioni si trova sotto il percorso

SNC  $\rightarrow$  Prestazioni D01, R01, V02

In quest'area l'Utente ha la possibilità di inoltrare le richieste per l'esecuzione di prestazioni a fornitura in corso, quali la D01 (Chiusura contatore), R01 (Riapertura da morosità), V02 (Verifica di pressione).

Nell'area sono presenti le seguenti voci di menu:

- Compila Richieste
- Invia da File
- Richieste in lavorazione
- Compila richiesta
  - Questa funzione consente la compilazione manuale di singole richieste, che terminano con l'invio, il controllo ammissibilità da parte del software e l'eventuale presa dell'appuntamento.
- Invio da file
  - L'invio da file consente invece l'inoltro di una o più pratiche precompilate ed inserite nel formato richiesto (XML o XLS). Il file Excel supportato sarà Excel 2003 e precedenti versioni oppure Excel 2007 salvato come xls.
  - Su queste pratiche sarà fornita dal programma la sola ammissibilità per tutte le pratiche inoltrate; le pratiche ammissibili saranno registrate come richieste attive e su queste si potrà procedere successivamente per l'eventuale presa dell'appuntamento.
- Richieste in lavorazione:
  - Con questa funzione è possibile consultare lo stato di avanzamento della richiesta fino all'esito finale.
  - Una volta preso in carico l'esito, la richiesta non sarà più visibile in quest'area, ma nello storico delle richieste.

Di seguito, prima di descrivere il trattamento delle singole tipologie di pratica, sono fornite indicazioni di carattere generale sui processi comuni.

#### Informazioni generali su Inoltro con compilazione manuale della richiesta

L'inoltro manuale richiede la selezione del tracciato relativo al tipo pratica richiesto.

| COMPILA RICHIESTA                                   | ι |       |
|-----------------------------------------------------|---|-------|
| Prestazione                                         |   |       |
| (Seleziona il Tracciato su cui operare)             | ~ | Nuovo |
| (Seleziona il Tracciato su cui operare)             | _ |       |
| D01 - Disattivazione su richiesta utente finale     |   |       |
| R01 - Riattivazione a seguito chiusura per morosità |   |       |
| V02 - Verifica della pressione di fornitura         |   |       |

| RETI 5.0        | Data: 01/01/2024 - Vers. 1   |  |
|-----------------|------------------------------|--|
| STANDARD NAZION | TERRAN <sub>O</sub> VA       |  |
| PORTALE WE      | B - DOCUMENTAZIONE OPERATIVA |  |

Una volta selezionata la tipologia di richiesta che l'Utente desidera inviare, verrà caricata a video una maschera specifica dove poter inserire i dati.

Una volta compilata ed inviata manualmente una richiesta, se questa avrà avuto l'ammissibilità positiva, il bottone "Invia" diventerà invisibile per evitare di inviare nuovamente la stessa richiesta.

Nel caso di ammissibilità negativa invece il bottone "Invia" rimarrà visibile per dare la possibilità all'utente di correggere i dati inseriti e di inviare nuovamente la richiesta in modo corretto.

Dopo l'invio della richiesta la maschera può essere resettata con il bottone "Nuovo"; in questo modo verranno sbiancati tutti i campi ad eccezione delle partite IVA del Distributore e dell'Utente, che sono impostate di default e non modificabili, e verrà attivato il bottone "Invia" nella parte inferiore della maschera.

Ove l'agenda on line sarà configurata, sarà possibile prenotare l'appuntamento immediatamente dopo il messaggio di ammissibilità positiva.

Per maggiori informazioni consultare il capitolo 3.10.

Nel seguito sono descritte separatamente per le varie tipologie di pratica previste in quest'area:

- le modalità compilazione manuale e di inoltro delle richieste
- le modalità di invio tramite file delle richieste
- le modalità di accesso in visualizzazione dello stato di avanzamento.

## 3.5.1 Inoltro Manuale Richieste Chiusura D01

|                                                                      | CO                                              | MPILA RICHIEST   | Α       |           |           |
|----------------------------------------------------------------------|-------------------------------------------------|------------------|---------|-----------|-----------|
|                                                                      | Prestazione<br>D01 - Disattivazione su richiest | ta utente finale | V Nuovo |           |           |
|                                                                      |                                                 |                  |         |           | Cerca PDR |
| Identificativi Richiesta<br>Partita IVA Distributore Partita IVA     | Venditore Cod. Rif. Richiest                    | ta               |         |           |           |
| Anagrafica    Cognome/Nome  Ragione Socia  Cognome Nome              | le                                              |                  |         |           | Telefono  |
| Ubicazione Immobile (compilare solo se d<br>Tipo Toponimo Nome Topon | iversa dall'ubicazione del PDR)<br>imo Civico   | Сар              | Comune  | Provincia | Stradario |
| Dati Tecnici<br>Codice PDR Matricola Mi                              | suratore                                        |                  |         |           |           |
| Note                                                                 |                                                 |                  |         |           |           |
|                                                                      |                                                 | Invia            |         |           |           |

 RETI 5.0
 Data: 01/01/2024 - Vers. 1

 STANDARD NAZIONALE DI COMUNICAZIONE - MERCATO GAS
 TEI

 PORTALE WEB - DOCUMENTAZIONE OPERATIVA
 TEI

#### Compilazione dei campi

- Identificativi Richiesta
  - Partita iva Distributore (<u>OBBLIGATORIO</u>)
  - Partita iva Venditore (<u>OBBLIGATORIO</u>)
  - Codice di riferimento della richiesta (OBBLIGATORIO e UNIVOCO)
- Anagrafica
  - Cognome (<u>OBBLIGATORIO</u> se non valorizzato Ragione sociale)
  - Nome (OBBLIGATORIO se non valorizzato Ragione sociale)
  - Ragione sociale (<u>OBBLIGATORIO</u> se non valorizzati Nome e Cognome)
  - o Telefono (<u>OBBLIGATORIO</u>)
- Ubicazione Immobile (Se è la stessa del PDR, questa sezione può essere omessa)
  - o Toponimo (OBBLIGATORIO)
  - Via (OBBLIGATORIO)
  - Civico (OBBLIGATORIO)
  - Cap (<u>OBBLIGATORIO</u>)
  - Comune (OBBLIGATORIO)
  - Provincia (OBBLIGATORIO)
- Dati tecnici
  - Codice PDR (<u>OBBLIGATORIO</u>)
  - Matricola misuratore (OBBLIGATORIO)
- Note

## 3.5.2 Inoltro Manuale Richieste Riapertura da morosità R01

|                                                      |                              | СОМР                            | ILA RICHIESTA    | 1        |       |           |           |
|------------------------------------------------------|------------------------------|---------------------------------|------------------|----------|-------|-----------|-----------|
|                                                      | Prestazion<br>R01 - Riati    | ie<br>ivazione a seguito chiusu | ura per morosità | <b>v</b> | luovo |           |           |
|                                                      |                              |                                 |                  |          |       |           | Cerca PDR |
| Identificativi Richiesta<br>Partita IVA Distributore | Partita IVA Venditore        | Cod. Rif. Richiesta             |                  |          |       |           |           |
| Anagrafica<br>Ocognome/Nome                          | Ragione Sociale              |                                 |                  |          |       |           |           |
| Cognome                                              | Nome                         |                                 |                  |          |       |           | Telefono  |
| Ubicazione Immobile (comp                            | ilare solo se diversa dall'u | bicazione del PDR)              |                  |          |       |           |           |
| Tipo Toponimo                                        | Nome Toponimo                |                                 | Сар              | Comune   |       | Provincia | Stradario |
| Dati Tecnici<br>Codice PDR                           | Matricola Misuratore         |                                 |                  |          |       |           |           |
| Note                                                 |                              |                                 |                  |          |       |           |           |
|                                                      |                              |                                 | Invia            |          |       |           |           |

#### Compilazione dei campi

| RISERVATO ALL'UTENTE                                                                                   | Pag. 62 di 171 |
|----------------------------------------------------------------------------------------------------|----------------|
| Le informazioni contenute in questo documento sono per uso interno e non possono essere messe a conosc | enza di terzi. |

RETI 5.0Data: 01/01/2024 - Vers. 1STANDARD NAZIONALE DI COMUNICAZIONE - MERCATO GASTERRANOVAPORTALE WEB - DOCUMENTAZIONE OPERATIVATERRANOVA

- Identificativi Richiesta
  - Partita iva Distributore (<u>OBBLIGATORIO</u>)
  - Partita iva Venditore (<u>OBBLIGATORIO</u>)
  - Codice di riferimento della richiesta (OBBLIGATORIO e UNIVOCO)
- Anagrafica
  - Cognome (<u>OBBLIGATORIO</u> se non valorizzato Ragione sociale)
  - Nome (<u>OBBLIGATORIO</u> se non valorizzato Ragione sociale)
  - Ragione sociale (OBBLIGATORIO se non valorizzati Nome e Cognome)
  - Telefono (<u>OBBLIGATORIO</u>)
- Ubicazione Immobile (Se è la stessa del PDR, questa sezione può essere omessa)
  - Toponimo (<u>OBBLIGATORIO</u>)
  - Via (<u>OBBLIGATORIO</u>)
  - Civico (<u>OBBLIGATORIO</u>)
  - Cap (<u>OBBLIGATORIO</u>)
  - Comune (OBBLIGATORIO)
  - Provincia (OBBLIGATORIO)
- Dati tecnici
  - Codice PDR (OBBLIGATORIO)
  - o Matricola misuratore
- Note

## 3.5.3 Inoltro Manuale Richieste Verifica di Pressione V02

|                                                     |                               | COM                                        | IPILA RICHIEST | A      |       |           |           |
|-----------------------------------------------------|-------------------------------|--------------------------------------------|----------------|--------|-------|-----------|-----------|
|                                                     | Prestazi<br>V02 - Ve          | o <b>ne</b><br>rifica della pressione di f | fornitura      | ¥      | Nuovo |           |           |
|                                                     |                               |                                            |                |        |       |           | Cerca PDR |
| Identificativi Richiesta<br>Partita IVA Distributor | e Partita IVA Venditore       | Cod. Rif. Richiesta                        |                |        |       |           |           |
| Anagrafica                                          | Ragione Sociale               |                                            |                |        |       |           |           |
| Cognome                                             | Nome                          |                                            |                |        |       |           | Telefono  |
| Ubicazione Immobile (cor                            | npilare solo se diversa dall' | ubicazione del PDR)                        |                |        |       |           |           |
| Tipo Toponimo                                       | Nome Toponimo                 | Civico                                     | Сар            | Comune |       | Provincia | Stradario |
| Jati Tecnici<br>Codice PDR                          | Matricola Misuratore          |                                            |                |        |       |           |           |
| Note                                                |                               |                                            |                |        |       |           |           |
|                                                     |                               |                                            | Invia          |        |       |           |           |

#### Compilazione dei campi

- Identificativi Richiesta
  - Partita iva Distributore (OBBLIGATORIO)
  - Partita iva Venditore (OBBLIGATORIO)

| RETI 5.0        |                              |  |
|-----------------|------------------------------|--|
| STANDARD NAZION | TERRAN                       |  |
| PORTALE WE      | B - DOCUMENTAZIONE OPERATIVA |  |

- Codice di riferimento della richiesta (<u>OBBLIGATORIO</u> e <u>UNIVOCO</u>)
- Anagrafica
  - Cognome (<u>OBBLIGATORIO</u> se non valorizzato Ragione sociale)
  - Nome (<u>OBBLIGATORIO</u> se non valorizzato Ragione sociale)
  - o Ragione sociale (OBBLIGATORIO se non valorizzati Nome e Cognome)
  - Telefono (<u>OBBLIGATORIO</u>)
- Ubicazione Immobile (Se è la stessa del PDR, questa sezione può essere omessa)
  - Toponimo (<u>OBBLIGATORIO</u>)
  - Via (OBBLIGATORIO)
  - Civico (OBBLIGATORIO)
  - Cap (<u>OBBLIGATORIO</u>)
  - Comune (<u>OBBLIGATORIO</u>)
  - Provincia (OBBLIGATORIO)
- Dati tecnici
  - Codice PDR (<u>OBBLIGATORIO</u>)
  - Matricola misuratore (OBBLIGATORIO)
- Note

# 3.5.4 Inoltro tramite file Richieste D01, R01, V02

Di seguito un esempio di interfaccia grafica per l'inoltro delle richieste da file:

| I | VIO PRESTAZIONI<br>In quest'area si possono caricare i modelli nei formati xls e xml |
|---|--------------------------------------------------------------------------------------|
|   | Sfoglia                                                                              |
| L | Importa                                                                              |

Il programma controllerà il contenuto del file, ammettendo la presenza dei soli tipi prestazioni previsti in quest'area.

Per quanto riguarda l'invio dei file in formato XML sarà possibile inviare una sola richiesta per volta, mentre per i file Excel sarà possibile fare degli inoltri di richieste massivi, ma sempre dello stesso tipo.

Successivamente all'inoltro della richiesta, il portale restituisce a video l'ammissibilità per ciascuna delle richieste presenti nel file.

Si noti che la verifica delle ammissibilità è comunque possibile anche successivamente, accedendo alle pratiche con la funzione di Ricerca Pratiche in Lavorazione o nell'area dello storico pratiche (funzionalità illustrata nel seguito).

| RETI 5.0        | Data: 01/01/2024 - Vers. 1   |  |
|-----------------|------------------------------|--|
| STANDARD NAZION | TERRAN                       |  |
| PORTALE WE      | B - DOCUMENTAZIONE OPERATIVA |  |

# 3.5.5 Consultazione Richieste in Lavorazione D01, R01, V02

In questa sezione è consultabile lo stato di avanzamento delle richieste fino alla comunicazione finale dell'esito.

Attraverso un apposito filtro è possibile ricercare le richieste e vederne il proprio dettaglio.

I filtri di ricerca disponibili sono:

- Nome e/o Cognome (deve essere in alternativa alla Ragione sociale)
- Ragione sociale (deve essere in alternativa al nome e cognome)
- Tipo pratica (Vengono elencate tutti i tipi di richieste che fanno parte dell'area di riferimento)
- Codice Riferimento (Codice della richiesta attribuito dall'Azienda di Vendita)
- Codice pratica (Codice attribuito dal Distributore)
- Data richiesta (è possibile indicare un range di date)
- Tutte le pratiche (compresi gli esiti) oppure solo gli esiti

Di seguito un esempio relativamente alle pratiche di richiesta di attivazione (A40, A01):

| Cognome        | Nome       | Ragione Sociale       |                |
|----------------|------------|-----------------------|----------------|
| Tipo Pratica   |            | Codice Riferimento    | Codice Pratica |
| Tutte          | ~          |                       |                |
| Data Richiesta |            |                       |                |
| Dal / /        | AI / /     | 💿 Tutte le pratiche 🔘 | Solo Esiti     |
|                | Visualizza | Conferma Acquisizio   | ne             |

A seguito della esecuzione della ricerca (attivata mediante il bottone "Visualizza"), sono presentati i dati delle pratiche trovate, come mostrato nella figura seguente:

| RETI 5.0        | Data: 01/01/2024 - Vers. 1    |  |
|-----------------|-------------------------------|--|
| STANDARD NAZION | TERRAN                        |  |
| PORTALE WI      | EB - DOCUMENTAZIONE OPERATIVA |  |

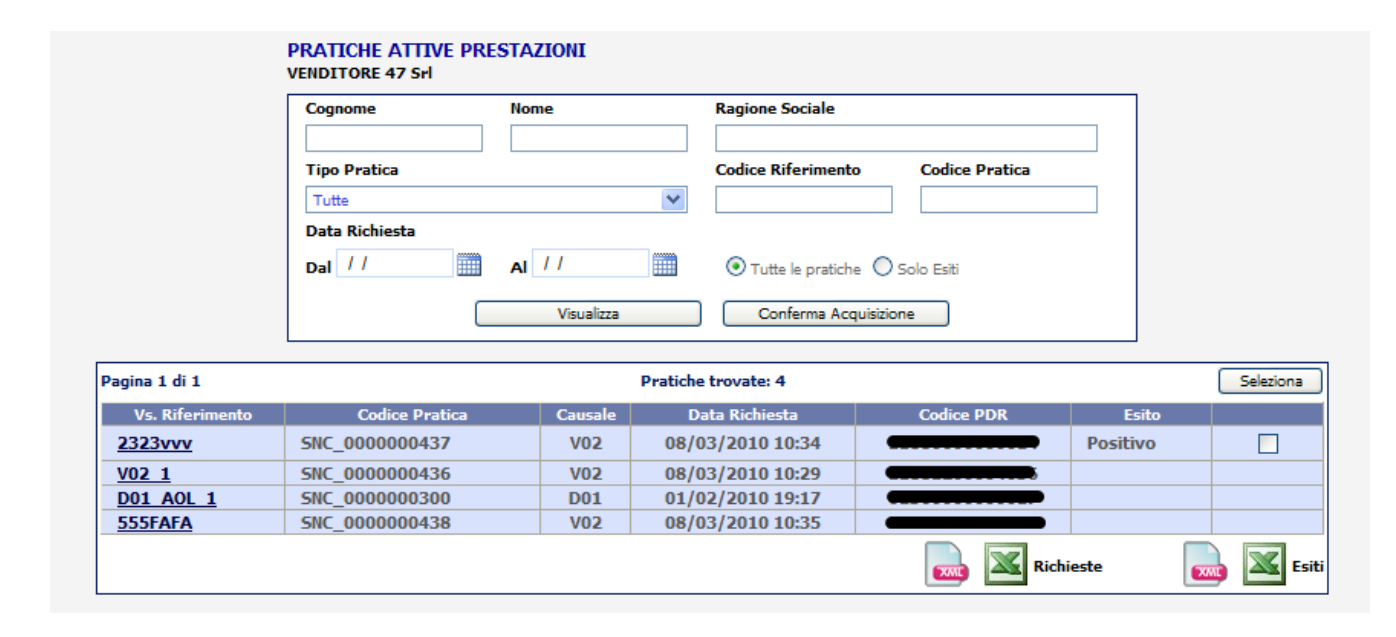

Nella tabella seguente sono descritti i contenuti delle colonne della griglia

| TITOLO COLONNA  | DESCRIZIONE                                                                    |
|-----------------|--------------------------------------------------------------------------------|
| Vs. Riferimento | E' il codice di riferimento che l'Utente attribuisce alla richiesta            |
| Codice Pratica  | E' il codice della pratica attribuito dal Distributore                         |
| Causale         | E' la causale della richiesta                                                  |
| Data richiesta  | Data e ora dell'inoltro della richiesta                                        |
| Codice PDR      | E' il codice del PDR a cui fa riferimento la richiesta.                        |
|                 | In caso di richiesta completa e comunicata alla vendita il campo è valorizzato |
| Esito           | come "Positivo" o "Negativo"                                                   |

Nel caso di esempio, in griglia sono visualizzate tre richieste ancora in lavorazione e una richiesta completa e comunicata dal Distributore all'Azienda di vendita con esito positivo.

Nell'ultima colonna a destra nella griglia, quando è presente un esito pratica, viene caricato un checkbox che consente di prendere in carico la comunicazione dell'esito finale.

Per portare la pratica a completamento, l'Utente deve selezionare la richiesta oggetto di esito e cliccare sul bottone "Conferma Acquisizione".

In questo modo la richiesta al successivo accesso non sarà più visibile in questa area e verrà spostata nello storico.

Nel caso in cui fossero disponibili più richieste pronte per essere prese in carico, è possibile velocizzare l'operazione di selezione delle stesse con il bottone "Seleziona"; in questo modo verranno selezionate tutte le richieste oggetto di esito presenti sulla griglia.

Dalla griglia è possibile poi anche scaricare tutte le richieste o gli esiti presenti in essa in formato XML o Excel.

I comandi per il download sono nella parte inferiore della griglia.

| RISERVATO ALL'UTENTE                                                                                   | Pag. 66 di 171 |
|----------------------------------------------------------------------------------------------------|----------------|
| Le informazioni contenute in questo documento sono per uso interno e non possono essere messe a conosc | enza di terzi. |

 RETI 5.0
 Data: 01/01/2024 - Vers. 1

 STANDARD NAZIONALE DI COMUNICAZIONE - MERCATO GAS
 TI

 PORTALE WEB - DOCUMENTAZIONE OPERATIVA
 TI

| Pagina 1 di 1                                       |                |         | Pratiche trovate: 4 |            |          | Seleziona |  |
|-----------------------------------------------------|----------------|---------|---------------------|------------|----------|-----------|--|
| Vs. Riferimento                                     | Codice Pratica | Causale | Data Richiesta      | Codice PDR | Esito    |           |  |
| <u>2323vvv</u>                                      | SNC_000000437  | V02     | 08/03/2010 10:34    |            | Positivo |           |  |
| V02 1                                               | SNC_000000436  | V02     | 08/03/2010 10:29    |            |          |           |  |
| D01 AOL 1                                           | SNC_000000300  | D01     | 01/02/2010 19:17    |            |          |           |  |
| 555FAFA                                             | SNC_000000438  | V02     | 08/03/2010 10:35    |            |          |           |  |
| <u>3357A7A</u> SINC_0000000438 V02 08/03/2010 10:55 |                |         |                     |            |          |           |  |

Il dettaglio della richiesta è consultabile se viene cliccato il link sul codice di riferimento.

| Pagina 1 di 1   |                |         | Pratiche trovate: 4 |            |          | Seleziona |
|-----------------|----------------|---------|---------------------|------------|----------|-----------|
| Vs. Riferimento | Codice Pratica | Causale | Data Richiesta      | Codice PDR | Esito    |           |
| <u>2323vvv</u>  | SNC_000000437  | V02     | 08/03/2010 10:34    |            | Positivo |           |
| V02 1           | SNC_000000436  | V02     | 08/03/2010 10:29    |            |          |           |
| D01 AOL 1       | SNC_000000300  | D01     | 01/02/2010 19:17    |            |          |           |
| 555FAFA         | SNC_000000438  | V02     | 08/03/2010 10:35    |            |          |           |
|                 |                |         |                     | Rich       | ieste    | 🔜 🔟 Esi   |

Il dettaglio della richiesta è composto da cinque tab che restituiscono dati personalizzati a seconda del tipo di richiesta.

Analizziamo i tab singolarmente.

## Tab RICHIESTA

| Identificativi Richiesta<br>Partita IVA Distribut                    | ore Partita IVA Venditore                        | Cod. Rif. Richiesta<br>2323vvv |     |        |           |       |
|----------------------------------------------------------------------|--------------------------------------------------|--------------------------------|-----|--------|-----------|-------|
| Anagrafica                                                           |                                                  |                                |     |        |           |       |
| Cognome/Nome                                                         | O Ragione Sociale                                |                                |     |        |           |       |
| Cognome                                                              | Nome                                             |                                |     |        | Tel       | efono |
|                                                                      |                                                  |                                |     |        |           |       |
|                                                                      |                                                  | ubinaniana dal ppp)            |     |        |           |       |
| Ubicazione Immobile (                                                | compilare solo se diversa dall'                  | ubicazione del PDR)            |     |        |           |       |
| Ubicazione Immobile (<br>Tipo Toponimo                               | compilare solo se diversa dall'<br>Nome Toponimo | Civico                         | Сар | Comune | Provincia |       |
| Ubicazione Immobile (<br>Tipo Toponimo                               | compilare solo se diversa dall'<br>Nome Toponimo |                                | Cap | Comune | Provincia |       |
| Ubicazione Immobile (<br>Tipo Toponimo<br>Dati Tecnici<br>Codice PDR | compilare solo se diversa dall<br>Nome Toponimo  |                                | Сар | Comune | Provincia |       |
| Ubicazione Immobile (<br>Tipo Toponimo<br>Dati Tecnici<br>Codice PDR | Matricola Misuratore                             |                                | Сар | Comune | Provincia |       |
| Ubicazione Immobile (<br>Tipo Toponimo<br>Dati Tecnici<br>Codice PDR | Matricola Misuratore                             |                                | Cap | Comune | Provincia |       |

Nel tab "Richiesta" vengono mostrati i dati della richiesta inoltrata.

Le interfacce contenute in questo tab variano a seconda del tipo di richiesta.

| RISERVATO ALL'UTENTE                                                                               | Pag. 67 di 171     |
|----------------------------------------------------------------------------------------------------|--------------------|
| Le informazioni contenute in questo documento sono per uso interno e non possono essere messe a co | noscenza di terzi. |

| TI 5.0 Data: 01/01/2024 - Vers. 1 |                              |  |
|-----------------------------------|------------------------------|--|
| STANDARD NAZION                   | TERRAN                       |  |
| PORTALE WE                        | B - DOCUMENTAZIONE OPERATIVA |  |

In questa sezione è possibile inoltrare la richiesta di annullamento della pratica da parte dell'utente attraverso il bottone "Annulla Richiesta".

| lichiesta Comunicazioni Appuntamen                                    | to Esito                  |                   |
|-----------------------------------------------------------------------|---------------------------|-------------------|
| Identificativi Richiesta<br>Partita IVA Distributore Partita IVA Vend | itore Cod. Rif. Richiesta | Annulla Richiesta |
|                                                                       | 2323vvv                   |                   |

Il bottone "Annulla Richiesta" fa aprire un popup con i dati precaricati sui riferimenti del Distributore e del Venditore e sui riferimenti della pratica; questi dati non sono modificabili .

E' possibile aggiungere delle note al Distributore nella casella di testo "Note".

| lentificativi Richiesta  |                       |                     |                         |  |
|--------------------------|-----------------------|---------------------|-------------------------|--|
| Partita IVA Distributore | Partita IVA Venditore | Cod. Rif. Richiesta | Cod. Prat. Distributore |  |
|                          |                       | 2323vvv             | SNC_000000437           |  |
|                          | L                     |                     |                         |  |
| ote                      |                       |                     |                         |  |
|                          |                       |                     |                         |  |

Il bottone "Chiudi" annulla l'invio della richiesta di annullamento, il bottone "Conferma" inoltra la richiesta.

Il sistema evoluto darà un messaggio sulla possibilità di annullare la richiesta in base allo stato di avanzamento della pratica su un popup caricato a video.

Esempio di messaggio per una pratica non annullabile

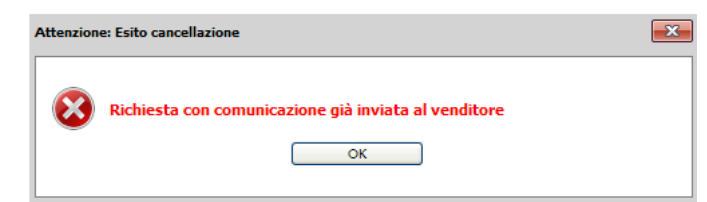

In questo caso la pratica non è annullabile in quanto è stata oggetto di comunicazione finale nei confronti del Venditore.

Esempio di messaggio di una pratica annullabile

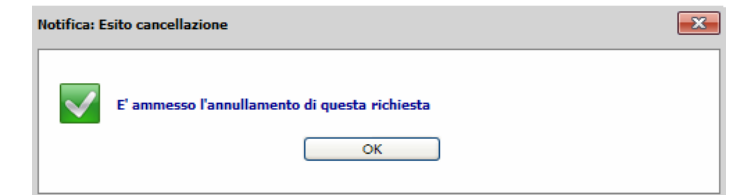

La richiesta di annullamento può avere tre tipologie di esito:

 Nel caso in cui la pratica non sia stata ancora lavorata, la richiesta di cancellazione annullerà automaticamente la pratica e sarà reperibile nella sezione Storico Annullate. Quindi l'esito sarà positivo.

| RISERVATO ALL'UTENTE Pag. 68                                                                                      | di 171 |
|----------------------------------------------------------------------------------------------------|--------|
| Le informazioni contenute in questo documento sono per uso interno e non possono essere messe a conoscenza di ter | si.    |

| ETI 5.0 Data: 01/01/2024 - Vers. 1 |                              |  |
|------------------------------------|------------------------------|--|
| STANDARD NAZION                    | TERRAN                       |  |
| PORTALE WE                         | B - DOCUMENTAZIONE OPERATIVA |  |

- Nel caso in cui la pratica sia in uno stato di lavorazione avanzato, ma non completo, l'annullamento sarà a discrezione del Distributore. In questo caso l'esito non sarà né positivo, né negativo.
- Nel caso in cui invece la pratica sarà stata portata a completamento, l'esito della richiesta di annullamento sarà negativo

## Tab COMUNICAZIONI

Dati Comunicazione

| Richiesta Comuni | icazioni Appuntamento | Esito                  |                   |                   |               |
|------------------|-----------------------|------------------------|-------------------|-------------------|---------------|
|                  |                       |                        |                   | Cont              | erma Lettura  |
|                  | Pagina 1 di 1         | Comunicazioni trovate: | 4                 |                   | Seleziona     |
|                  | Data Comunicazione    | Comunicazione          | Dati              | Flusso            |               |
|                  | 08/03/2010            | Richiesta              | <u>Visualizza</u> | <u>Visualizza</u> |               |
|                  | 08/03/2010            | Ammissibilità Pratica  | <u>Visualizza</u> | <u>Visualizza</u> |               |
|                  | 10/03/2010            | Esito Pratica          | <u>Visualizza</u> | <u>Visualizza</u> |               |
|                  | 18/03/2010            | Esito Cancellazione    | <u>Visualizza</u> | <u>Visualizza</u> |               |
|                  |                       |                        |                   | XANE              | Comunicazioni |
|                  |                       |                        |                   |                   |               |
|                  |                       |                        |                   |                   |               |
|                  |                       |                        |                   |                   |               |
|                  |                       |                        |                   |                   |               |
|                  |                       |                        |                   |                   |               |
|                  |                       |                        |                   |                   |               |
|                  |                       |                        |                   |                   |               |
|                  |                       |                        |                   |                   |               |
|                  |                       | Torna indietro         |                   |                   |               |

Nel tab "Comunicazioni" sono riportate tutte le comunicazioni intercorse fra il Distributore e l'Utente relativamente alla pratica.

La griglia caricata nel tab mostra i dati sulla data di invio della comunicazione, il tipo di comunicazione e la consultazione delle stesse in formato XML o a video da interfaccia grafica.

Nella colonna "Dati" è possibile consultare la comunicazione a video. Cliccando sul link "Visualizza" si aprirà una maschera con i dati della comunicazione.

| Identificativi Richiesta<br>Partita IVA Distribu | tore Partita IVA Venditore                                    | Cod. Rif. Richiesta<br>2323vvv | Cod. Prat. Distributore           SNC_0000000437 |  |
|--------------------------------------------------|---------------------------------------------------------------|--------------------------------|--------------------------------------------------|--|
| Esito<br>Esito<br>Positivo                       |                                                               |                                |                                                  |  |
| Dati Tecnici<br>Codice PDR                       | Matricola Misuratore                                          |                                |                                                  |  |
| Data Verifica<br>10/03/2010<br>Lettura Verifica  | Riferimento Resoconto<br>rif_resoconto1<br>Lettura Correttore |                                |                                                  |  |
| 000000000<br>Note                                | 00000000                                                      |                                |                                                  |  |
|                                                  |                                                               |                                |                                                  |  |

Esempio di comunicazione di esito finale.

| RETI 5.0        | TI 5.0 Data: 01/01/2024 - Vers. 1 |  |
|-----------------|-----------------------------------|--|
| STANDARD NAZION | TERRAN                            |  |
| PORTALE WI      | EB - DOCUMENTAZIONE OPERATIVA     |  |

Nella colonna "Flusso" invece è possibile visualizzare con il link "Visualizza" la stessa comunicazione in formato XML.

Esempio di comunicazione di esito finale.

In questa sezione è possibile prendere in carico le comunicazioni che non sono state ancora lette selezionando il checkbox vicino alla comunicazione e azionando il bottone "Conferma Lettura".

Il bottone "Seleziona" permette di selezionare tutte le comunicazioni ancora non lette presenti sulla griglia.

|                    |                        |                   | Conf              | erma Lettura  |
|--------------------|------------------------|-------------------|-------------------|---------------|
| Pagina 1 di 1      | Comunicazioni trovate: | 4                 |                   | Seleziona     |
| Data Comunicazione | Comunicazione          | Dati              | Flusso            |               |
| 08/03/2010         | Richiesta              | <u>Visualizza</u> | <u>Visualizza</u> |               |
| 08/03/2010         | Ammissibilità Pratica  | <u>Visualizza</u> | <u>Visualizza</u> |               |
| 10/03/2010         | Esito Pratica          | <u>Visualizza</u> | <u>Visualizza</u> |               |
| 18/03/2010         | Esito Cancellazione    | <u>Visualizza</u> | <u>Visualizza</u> |               |
|                    |                        |                   |                   | Comunicazioni |

Con la conferma della lettura della comunicazione, la stessa non sarà più presente nella sezione "Comunicazioni da leggere" (Vedi paragrafo dedicato).

Nel caso che le comunicazioni fossero tutte prese in carico, la colonna di selezione della griglia e i bottoni "Seleziona" e "Conferma Lettura" non appariranno.

Il bottone a destra nella parte inferiore della griglia con l'icona XML permette di scaricare tutte le comunicazioni relative alla pratica in formato XML all'interno di una cartella compressa.

| RETI 5.0        | Data: 01/01/2024 - Vers. 1          |        |
|-----------------|-------------------------------------|--------|
| STANDARD NAZION | IALE DI COMUNICAZIONE - MERCATO GAS | TERRAN |
| PORTALE WE      | B - DOCUMENTAZIONE OPERATIVA        |        |

## Tab APPUNTAMENTO

| Richiesta Comunio   | cazioni Appuntamento | Esito      |            |            |          |                   |            |
|---------------------|----------------------|------------|------------|------------|----------|-------------------|------------|
| CODICE APPUNTAMENTO | CODICE RIFERIMENTO   | GIORNO     | ORA INIZIO | ORA FINE   | TIPO     | DATA ANNULLAMENTO | STATO      |
| APG000220-10        | 2323vvv              | 18/03/2010 | 08:15      | 10:15      | PROPOSTO |                   | CONFERMATO |
|                     |                      |            |            |            |          |                   |            |
|                     |                      |            |            |            |          |                   |            |
|                     |                      |            |            |            |          |                   |            |
|                     |                      |            |            |            |          |                   |            |
|                     |                      |            |            |            |          |                   |            |
|                     |                      |            |            |            |          |                   |            |
|                     |                      |            |            |            |          |                   |            |
|                     |                      |            |            |            |          |                   |            |
|                     |                      |            |            |            |          |                   |            |
|                     |                      |            |            |            |          |                   |            |
|                     |                      |            |            |            |          |                   |            |
|                     |                      |            |            |            |          |                   |            |
|                     |                      |            |            |            |          |                   |            |
|                     |                      |            |            |            |          |                   |            |
|                     |                      |            |            |            |          |                   |            |
|                     |                      |            |            |            |          |                   |            |
|                     |                      |            |            |            |          |                   |            |
|                     |                      |            |            |            |          |                   |            |
|                     |                      |            |            |            |          |                   |            |
|                     |                      |            |            |            |          |                   |            |
|                     |                      |            |            |            |          |                   |            |
|                     |                      |            | Torna      | a indietro |          |                   |            |

In questa sezione vengono mostrate le prenotazioni degli appuntamenti.

La tabella riporta i dati relativi al codice dell'appuntamento, al codice di riferimento della richiesta, al giorno e alla fascia oraria dell'appuntamento, al tipo (proposto o posposto) e allo stato di conferma.

In caso di annullamento dell'appuntamento la stessa riga in tabella riporterà nella colonna "data annullamento", il giorno di annullamento e nella colonna "Stato" il valore "ANNULLATO".

Se l'appuntamento non fosse stato ancora fissato, questa sezione avvisa l'utente che l'appuntamento è ancora da definire.

#### Tab PRATICHE COLLEGATE

Il tab Pratiche Collegate è visibile solo nel caso sia stato collegato uno o più ordini di servizio alla richiesta SNC. Selezionando tale Tab verrà mostrato un elenco con i codici delle pratiche collegate.

| Richiesta Comunicazioni                            | Appuntamento | Pratiche collegate Esito |  |
|----------------------------------------------------|--------------|--------------------------|--|
| Cessazione amministrativa a<br>seguito di morosità | ODL-(        |                          |  |
|                                                    |              | <u>Torna indietro</u>    |  |

I codici saranno selezionabili; selezionando il codice verrà mostrato il dettaglio dell'ordine di servizio, così come illustrato nell'immagine seguente.

| RETI 5.0        | Data: 01/01/2024 - Vers. 1         |        |
|-----------------|------------------------------------|--------|
| STANDARD NAZION | ALE DI COMUNICAZIONE - MERCATO GAS | TERRAN |
| PORTALE WE      | EB - DOCUMENTAZIONE OPERATIVA      |        |

| DETTAGLIO PRATICA                                                                                                    |                                                               |                                         |                                 |                                                                    |                                                                                                    |     |
|----------------------------------------------------------------------------------------------------|---------------------------------------------------------------|-----------------------------------------|---------------------------------|--------------------------------------------------------------------|----------------------------------------------------------------------------------------------------|-----|
|                                                                                                    |                                                               |                                         | DATI PRATICA                    |                                                                    |                                                                                                    |     |
| COD. PRATICA: ODL                                                                                                    | COD. RIFERIMENTO:                                             | 220000000000000000000000000000000000000 | PRATICA COLLEGATA:              | DATA                                                               | RICHIESTA: 22/03/2012                                                                                     |     |
| PDR: 1                                                                                                    |                                                               |                                         | CAUSALE: C                      |                                                                    |                                                                                                    |     |
| MISURATORE:                                                                                                    | CLASSE: 4                                                     |                                         |                                 |                                                                    |                                                                                                    |     |
| NOTE OPERATORE                                                                                                    |                                                               |                                         | ANNOTAZIONI                     | DATI UTENZA                                                        |                                                                                                    |     |
|                                                                                                    |                                                               |                                         | *                               |                                                                    |                                                                                                    | *   |
|                                                                                                    |                                                               |                                         | DATI APPUNTAMENTO               |                                                                    |                                                                                                    |     |
| APPUNTAMENTO PROPOSTO<br>APPUNTAMENTO POSTICIPATO                                                                                                    |                                                               |                                         | NOTE<br>RICHIESTA<br>INTERVENTO | zione                                                              |                                                                                                    | * * |
|                                                                                                    |                                                               |                                         |                                 |                                                                    |                                                                                                    |     |
|                                                                                                    |                                                               |                                         | DATI INTERVENTO                 |                                                                    |                                                                                                    |     |
| ARRIVO<br>DATA/ORA 22/03/2012 11:30                                                                                                    |                                                               | ESITO<br>Positivo                       | DATI INTERVENTO                 |                                                                    | Nella fascia di puntualià il cliente era:<br>Presente Assente D                                           |     |
| ARRIVO<br>DATA/ORA 22/03/2012 11:30                                                                                                    | tore                                                          | ESITO<br>Positivo                       | OATTINTERVENTO     Negativo     | Solo per sos                                                       | Nella fascia di puntualià il cliente era:<br>Presente Assente I                                           |     |
| ARRIVO<br>DATA/ORA 22/03/2012 11:30<br>Installazione/Sostituzione Misura<br>MATRICOLA:                                                                          | itore<br>ANNO FABBRICAZION                                    | ESITO<br>Positivo<br>E:                 | DATI INTERVENTO                 | Solo per sos<br>CAUSA:                                             | Nella fascia di puntualià il cliente era:<br>Presente Assente li<br>lituzione                             |     |
| ARRIVO<br>DATA/ORA 22/03/2012 11:30<br>Installazione/Sostituzione Misura<br>MATRICOLA:<br>MARCA:                                                                | itore<br>ANNO FABBRICAZION<br>LETTURA:                        | ESITO<br>Positivo<br>E:                 | DATI INTERVENTO                 | Solo per sos<br>CAUSA:<br>Ulteriore spi                            | Nella fascia di puntualià il cliente era:<br>Presente Assente bituzione                                   |     |
| ARRIVO<br>DATA/ORA 22/03/2012 11:30<br>Installazione/Sostituzione Misura<br>MATRICOLA:<br>MARCA:<br>N.CIFRE:                                                    | itore<br>ANNO FABBRICAZION<br>LETTURA:<br>CLASSE:             | ESITO<br>Positivo<br>E:                 | DATI INTERVENTO                 | Solo per sos<br>CAUSA:<br>Ulteriore spo                            | Nella fascia di puntualià il cliente era:<br>Presente Assente li<br>lituzione<br>scificazione:            |     |
| ARRIVO<br>DATA/ORA 22/03/2012 11:30<br>Installazione/Sostituzione Misura<br>MARTACA:<br>N.CIFRE:<br>Chiusura                                                    | itore<br>ANNO FABBRICAZION<br>LETTURA:<br>CLASSE:             | ESITO<br>Positivo<br>E:                 | DATI INTERVENTO                 | Solo per sos<br>CAUSA:<br>Ulteriore spe<br>Apertura/Su             | Nella fascia di puntualià il cliente era:<br>Presente Assente bittuzione<br>scificazione:<br>bentro       |     |
| ARRIVO<br>DATA/ORA 22/03/2012 11:30<br>Installazione/Sostituzione Misura<br>MARTACA:<br>N.CIFRE:<br>Chiusura<br>LETTURA:                                        | itore<br>ANNO FABBRICAZION<br>LETTURA:<br>CLASSE:<br>SIGILLO: | ESITO<br>Positivo<br>E:                 | DATI INTERVENTO                 | Solo per sos<br>CAUSA:<br>Ulteriore spe<br>Apertura/Su<br>LETTURA: | Nella fascia di puntualià il cliente era:<br>Presente Assente li<br>lituzione<br>ecificazione:<br>ubentro |     |
| ARRIVO<br>DATA/ORA 22/03/2012 11:30<br>Installazione/Sostituzione Misura<br>MARICOLA:<br>MARCA:<br>N.CIFRE:<br>Chiusura<br>LETTURA:<br>Note esecuzione attività | tore<br>ANNO FABBRICAZION<br>LETTURA:<br>CLASSE:<br>SIGILLO:  | ESITO<br>Positivo<br>E:                 | DATI INTERVENTO                 | Solo per sos<br>CAUSA:<br>Ulteriore spe<br>Apertura/Su<br>LETTURA: | Nella fascia di puntualià il cliente ero:<br>Presente Assente c<br>tituzione<br>scificazione:<br>bbentro  |     |

## Tab ESITO

| Partita IVA Distribu                                         | tore Partita IVA Venditore                                        | Cod. Rif. Richiesta<br>2323vvv | Cod. Prat. Distributore SNC_000000437 |
|--------------------------------------------------------------|-------------------------------------------------------------------|--------------------------------|---------------------------------------|
| sito<br>Esito<br>Positivo                                    |                                                                   |                                |                                       |
| ati Tecnici<br>Codice PDR                                    | Matricola Misuratore                                              |                                |                                       |
| Jata Verifica<br>10/03/2010<br>.ettura Verifica<br>000000000 | Riferimento Resoconto rif_resoconto1 Lettura Correttore 000000000 |                                |                                       |
|                                                              |                                                                   |                                |                                       |

La sezione Esito è popolata solo nel caso in cui la pratica è stata comunicata all'azienda di Vendita per l'acquisizione finale.

Le interfacce che vengono caricate in questa sezione sono differenti per tipologia di pratica.

Per tutte le tipologie di pratica è possibile scaricare un file Excel o un file XML con i dati relativi all'esito dai bottoni nella parte inferiore a destra .
| RETI 5.0        | Data: 01/01/2024 - Vers. 1          |        |
|-----------------|-------------------------------------|--------|
| STANDARD NAZION | IALE DI COMUNICAZIONE - MERCATO GAS | TERRAN |
| PORTALE WE      | EB - DOCUMENTAZIONE OPERATIVA       |        |

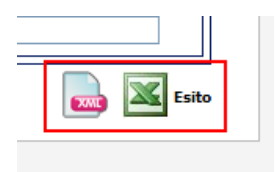

## 3.5.6 Richieste non eseguibili

Mostra una pagina per la ricerca e la visualizzazione delle richieste rese non eseguibili da Back Office, a seguito di verifiche sulla loro congruità:

| Cognome                                              | Nome                                                                                                    | F       | Ragione Sociale                   |              |  |
|------------------------------------------------------|----------------------------------------------------------------------------------------------------|---------|-----------------------------------|--------------|--|
|                                                      |                                                                                                    |         |                                   |              |  |
| Tipo Pratic                                          | Tipo Pratica                                                                                                 |         | Codice Riferimento Codice Pratica |              |  |
| Tutte<br>D01 - Disat<br>R01 - Riatti<br>V02 - Verifi | tivazione su richiesta utente finale<br>vazione a seguito chiusura per mo<br>ca della pressione di fornitura | vrosità | izza                              |              |  |
| jina 1 di 1                                          |                                                                                                    |         | Pratich                           | e trovate: 1 |  |
| Vs. Riferimento                                      | Codice Pratica                                                                                               | Causale | Data Richiesta                    | Codice PDR   |  |
|                                                      |                                                                                                    |         |                                   |              |  |

Cliccando sui record trovati utilizzando i filtri di ricerca, è possibile accedere al dettaglio della pratica.

# 3.6 GESTIONE PRESTAZIONI VERIFICA CONTATORE V01

La voce di menu corrispondente alle funzionalità di inoltro delle richieste di verifica contatore si trova sotto il percorso

SNC > Verifica Contatori V01

In quest'area l'Utente ha la possibilità di inoltrare le richieste per l'esecuzione di prestazioni di verifica contatore V01.

Questo tipo pratica è trattato separatamente alle altre prestazioni a fornitura in corso a causa delle sue peculiarità nel processo di svolgimento della pratica.

Nell'area sono presenti le seguenti voci di menu:

- Compila Richieste
- Invia da File
- Richieste in lavorazione
- Compila richiesta
  - Questa funzione consente la compilazione manuale di singole richieste, che terminano con l'invio, il controllo ammissibilità da parte del software e l'eventuale presa dell'appuntamento.

| RISERVATO ALL'UTENTE                                                                                  | Pag. 73 di 171   |
|----------------------------------------------------------------------------------------------------|------------------|
| Le informazioni contenute in questo documento sono per uso interno e non possono essere messe a conos | scenza di terzi. |

 RETI 5.0
 Data: 01/01/2024 - Vers. 1

 STANDARD NAZIONALE DI COMUNICAZIONE - MERCATO GAS
 TERR

 PORTALE WEB - DOCUMENTAZIONE OPERATIVA
 TERR

- Invio da file
  - L'invio da file consente invece l'inoltro di una o più pratiche precompilate ed inserite nel formato richiesto (XML o XLS). Il file Excel supportato sarà Excel 2003 e precedenti versioni oppure Excel 2007 salvato come xls.
  - Su queste pratiche sarà fornita dal programma la sola ammissibilità per tutte le pratiche inoltrate; le pratiche ammissibili saranno registrate come richieste attive e su queste si potrà procedere successivamente per l'eventuale presa dell'appuntamento.
- Richieste in lavorazione:
  - Con questa funzione è possibile consultare lo stato di avanzamento della richiesta fino all'esito finale.
  - Una volta preso in carico l'esito, la richiesta non sarà più visibile in quest'area, ma nello storico delle richieste.

Di seguito, prima di descrivere il trattamento delle singole tipologie di pratica, sono fornite indicazioni di carattere generale sui processi comuni.

#### Informazioni generali su Inoltro con compilazione manuale della richiesta

L'inoltro manuale richiede la selezione del tracciato relativo al tipo pratica richiesto.

| COMPILA RICHIESTA          |   |                                      |   |       |
|----------------------------|---|--------------------------------------|---|-------|
| Prestazione                |   | Flusso                               | _ |       |
| V01 - Verifica a contatore | * | (Seleziona il Flusso su cui operare) | ~ | Nuovo |
|                            |   | (Seleziona il Flusso su cui operare) | L |       |
|                            |   | Richiesta Preventivo                 |   |       |
|                            |   | Richiesta Servizio                   |   |       |
|                            |   |                                      |   |       |

In questa sezione la particolarità sta nel fatto che la prestazione da inviare risulta essere sempre la Verifica a contatore (V01), ma bisognerà selezionare il tipo di richiesta da inviare attraverso il menu a tendina denominato "Flusso".

Ove l'agenda on line sarà configurata, sarà possibile prenotare l'appuntamento immediatamente dopo il messaggio di ammissibilità positiva.

In questo caso se verrà richiesto il preventivo sarà possibile fissare l'appuntamento dopo averlo confermato, mentre in caso di richiesta della prestazione sarà possibile determinare l'appuntamento dopo il messaggio di ammissibilità positiva.

Per maggiori informazioni consultare il capitolo 3.10.

#### Richiesta del preventivo

La richiesta del preventivo consiste nell'inviare una richiesta di verifica ottenendo i costi per la stessa. I costi saranno mostrati nella finestra dell'ammissibilità, immediatamente dopo l'inoltro, se la richiesta avrà ammissibilità positiva.

I costi di verifica si possono consultare anche nella sezione "Costi verifica" descritta precedentemente.

| RISERVATO ALL'UTENTE                                                                                   | Pag. 74 di 171 |
|----------------------------------------------------------------------------------------------------|----------------|
| Le informazioni contenute in questo documento sono per uso interno e non possono essere messe a conoso | enza di terzi. |

| RETI 5.0        | Data: 01/01/2024 - Vers. 1                        |  |
|-----------------|---------------------------------------------------|--|
| STANDARD NAZION | STANDARD NAZIONALE DI COMUNICAZIONE - MERCATO GAS |  |
| PORTALE WE      | EB - DOCUMENTAZIONE OPERATIVA                     |  |

Nel caso in cui non fosse stato compilato il listino, l'ammissibilità restituirà dei costi fittizi pari a 9999€ sia per la verifica in laboratorio che per quella in loco.

| La richiesta risulta ammissibile                                                                                                    |
|----------------------------------------------------------------------------------------------------|
| Ai sensi del codice di rete la pratica è stata codificata univocamente come SNC_0000000457 con data di ricezione 18/03/2010 16.47.38 |
| I costi per la verifica sono:<br>Costo in Loco: 15 €<br>Costo in Laboratorio: 40 €                                                   |
| Avanti                                                                                                    |

Esempio di ammissibilità con costi reali

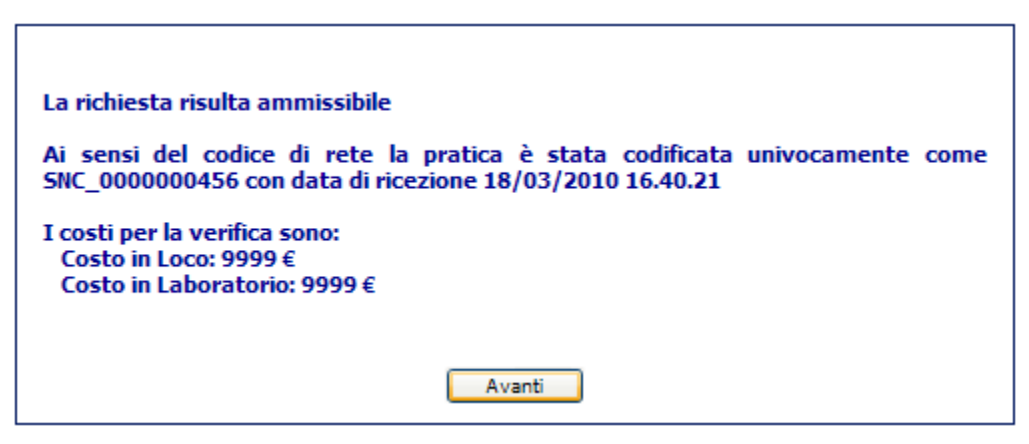

Esempio di ammissibilità con costi fittizi dovuti al listino incompleto.

La conferma dei costi di verifica verrà descritta successivamente nel paragrafo dedicato alle richieste in lavorazione alla sezione TAB COSTI VERIFICA.

La conferma positiva permette l'inizio della lavorazione della pratica.

#### Richiesta della prestazione

La richiesta della prestazione avviene selezionando la voce "Richiesta servizio" presente nel menu a tendina denominato "Flusso".

In questo caso, si presume che l'utente sia già a conoscenza dei costi di verifica, quindi la pratica, se avrà avuto ammissibilità positiva, sarà pronta per essere lavorata.

Una volta selezionata la tipologia di richiesta che l'Utente desidera inviare, verrà caricata a video una maschera specifica dove poter inserire i dati.

| RETI 5.0                                          | Data: 01/01/2024 - Vers. 1    |                        |
|---------------------------------------------------|-------------------------------|------------------------|
| STANDARD NAZIONALE DI COMUNICAZIONE - MERCATO GAS |                               | TERRAN <sub>O</sub> VA |
| PORTALE WE                                        | EB - DOCUMENTAZIONE OPERATIVA |                        |

Una volta compilata ed inviata manualmente una richiesta, se questa avrà avuto l'ammissibilità positiva, il bottone "Invia" diventerà invisibile per evitare di inviare nuovamente la stessa richiesta.

Nel caso di ammissibilità negativa invece il bottone "Invia" rimarrà visibile per dare la possibilità all'utente di correggere i dati inseriti e di inviare nuovamente la richiesta in modo corretto.

Dopo l'invio della richiesta la maschera può essere resettata con il bottone "Nuovo"; in questo modo verranno sbiancati tutti i campi ad eccezione delle partite IVA del Distributore e dell'Utente, che sono impostate di default e non modificabili, e verrà attivato il bottone "Invia" nella parte inferiore della maschera.

Nel seguito sono descritte separatamente per le varie tipologie di pratica previste in quest'area:

- le modalità compilazione manuale e di inoltro delle richieste
- le modalità di invio tramite file delle richieste
- le modalità di accesso in visualizzazione dello stato di avanzamento.

#### 3.6.1 Inoltro Manuale Richieste Verifica Contatore V01

|                              |                           |                               | COM                 | IPILA RICHIESTA      | 4      |           |          |           |
|------------------------------|---------------------------|-------------------------------|---------------------|----------------------|--------|-----------|----------|-----------|
|                              | Prestazion                | e                             |                     | Flusso               |        |           |          |           |
|                              | V01 - Verifi              | ica a contatore               | *                   | Richiesta Preventivo |        | × (       | Nuovo    |           |
|                              |                           |                               |                     |                      |        |           |          | Cerca PDR |
| dentificativi<br>Partita IVA | Richiesta<br>Distributore | Partita IVA Venditore         | Cod. Rif. Richiesta |                      |        |           |          |           |
| ati Tecnici                  |                           |                               |                     |                      |        |           |          |           |
| Codice PDR                   |                           | Matricola Misuratore          |                     |                      |        |           |          |           |
| Jbicazione In                | nmobile (comp             | vilare solo se diversa dall'u | bicazione del PDR)  |                      |        |           |          |           |
|                              | imo                       | Nome Loponimo                 |                     | Сар                  | Comune | Provincia | Strad    | ario      |
| Anagrafica                   |                           |                               |                     |                      |        |           |          |           |
| Cognon                       | me/Nome 🔘                 | Ragione Sociale               |                     |                      |        |           |          |           |
| Cognome                      |                           | Nome                          |                     |                      |        |           | Telefono |           |
|                              |                           |                               |                     |                      |        |           |          |           |
| Note                         |                           |                               |                     |                      |        |           |          |           |

Maschera di invio verifiche con richiesta dei costi (V01\_0050)

#### Compilazione dei campi

- Identificativi Richiesta
  - Partita iva Distributore (OBBLIGATORIO)

| RISERVAT | O ALL'UTENTE                                                                                         | Pag. 76 di 171 |
|----------|----------------------------------------------------------------------------------------------------|----------------|
| Le       | informazioni contenute in questo documento sono per uso interno e non possono essere messe a conosce | nza di terzi.  |

| RETI 5.0                                          |                              |        |
|---------------------------------------------------|------------------------------|--------|
| STANDARD NAZIONALE DI COMUNICAZIONE - MERCATO GAS |                              | TERRAN |
| PORTALE WE                                        | B - DOCUMENTAZIONE OPERATIVA |        |

- Partita iva Venditore (<u>OBBLIGATORIO</u>)
- Codice di riferimento della richiesta (OBBLIGATORIO e UNIVOCO)
- Dati tecnici
  - Codice PDR (<u>OBBLIGATORIO</u>)
  - Matricola misuratore (OBBLIGATORIO)
- Ubicazione Immobile (Se è la stessa del PDR, questa sezione può essere omessa)
  - Toponimo (OBBLIGATORIO)
  - Via (OBBLIGATORIO)
  - Civico (OBBLIGATORIO)
  - Cap (<u>OBBLIGATORIO</u>)
  - Comune (<u>OBBLIGATORIO</u>)
  - Provincia (OBBLIGATORIO)
- Anagrafica
  - Cognome (OBBLIGATORIO se non valorizzato Ragione sociale)
  - Nome (OBBLIGATORIO se non valorizzato Ragione sociale)
  - Ragione sociale (OBBLIGATORIO se non valorizzati Nome e Cognome)
  - Telefono (<u>OBBLIGATORIO</u>)
- Note

|              | Broctaziono                             | Elucco             |           |
|--------------|-----------------------------------------|--------------------|-----------|
|              |                                         |                    |           |
|              | V01 - Verifica a contatore              | Richiesta Servizio | Nuovo     |
|              |                                         |                    | Cerca PDR |
| dentificativ | i Richiesta                             |                    |           |
| Partita IV/  | A Distributore Partita IVA Venditore Co | od. Rif. Richiesta |           |
|              |                                         |                    |           |
| )ati Tecnici |                                         |                    |           |
| Codice PD    | R Matricola Misuratore                  |                    |           |
|              |                                         |                    |           |
|              |                                         |                    |           |
| nagrafica    |                                         |                    |           |
| Cogno        | ome/Nome 🔘 Ragione Sociale              |                    |           |
| Cognome      | Nome                                    |                    | Telefono  |
|              |                                         |                    |           |
|              |                                         |                    |           |
| lote         |                                         |                    |           |
| lote         |                                         |                    |           |

Maschera di invio della richiesta di prestazione (V01\_0052)

#### Compilazione dei campi

- Identificativi Richiesta
  - Partita iva Distributore (OBBLIGATORIO)
  - Partita iva Venditore (OBBLIGATORIO)
  - Codice di riferimento della richiesta (OBBLIGATORIO e UNIVOCO)
- Dati tecnici
  - Codice PDR (OBBLIGATORIO)

| RISERVATO ALL'UTENTE                                                                      | Pag. 77 di 171              |
|-------------------------------------------------------------------------------------------|-----------------------------|
| Le informazioni contenute in questo documento sono per uso interno e non possono essere m | esse a conoscenza di terzi. |

| RETI 5.0        |                               |  |
|-----------------|-------------------------------|--|
| STANDARD NAZION | TERRAN                        |  |
| PORTALE WI      | EB - DOCUMENTAZIONE OPERATIVA |  |

- Matricola misuratore (OBBLIGATORIO)
- Anagrafica
  - Cognome (<u>OBBLIGATORIO</u> se non valorizzato Ragione sociale)
  - Nome (<u>OBBLIGATORIO</u> se non valorizzato Ragione sociale)
  - Ragione sociale (OBBLIGATORIO se non valorizzati Nome e Cognome)
  - Telefono (<u>OBBLIGATORIO</u>)
- Note

## 3.6.2 Inoltro tramite file Richieste V01

Di seguito un esempio di interfaccia grafica per l'inoltro delle richieste da file:

| INV | /IO VERIFICHE<br>In quest'area si possono caricare i modelli nei formati xls e xml |
|-----|------------------------------------------------------------------------------------|
|     | Sfoglia                                                                            |
|     | Importa                                                                            |

Il programma controllerà il contenuto del file, ammettendo la presenza dei soli tipi prestazioni previsti in quest'area.

Per quanto riguarda l'invio dei file in formato XML sarà possibile inviare una sola richiesta per volta, mentre per i file Excel sarà possibile fare degli inoltri di richieste massivi, ma sempre dello stesso tipo.

Successivamente all'inoltro della richiesta, il portale restituisce a video l'ammissibilità per ciascuna delle richieste presenti nel file.

Si noti che la verifica delle ammissibilità è comunque possibile anche successivamente, accedendo alle pratiche con la funzione di Ricerca Pratiche in Lavorazione o nell'area dello storico pratiche (funzionalità illustrata nel seguito).

## 3.6.3 Consultazione Richieste in Lavorazione V01

In questa sezione è consultabile lo stato di avanzamento delle richieste fino alla comunicazione finale dell'esito.

Attraverso un apposito filtro è possibile ricercare le richieste e vederne il proprio dettaglio. I filtri di ricerca disponibili sono:

- Nome e/o Cognome (deve essere in alternativa alla Ragione sociale)
- Ragione sociale (deve essere in alternativa al nome e cognome)
- Tipo pratica (Vengono elencate tutti i tipi di richieste che fanno parte dell'area di riferimento)
- Codice Riferimento (Codice della richiesta attribuito dall'Azienda di Vendita)
- Codice pratica (Codice attribuito dal Distributore)

| RISERVATO ALL'UTENTE                                                                                  | Pag. 78 di 171  |
|----------------------------------------------------------------------------------------------------|-----------------|
| Le informazioni contenute in questo documento sono per uso interno e non possono essere messe a conos | cenza di terzi. |

| RETI 5.0        |                               |  |
|-----------------|-------------------------------|--|
| STANDARD NAZION | TERRAN                        |  |
| PORTALE WE      | EB - DOCUMENTAZIONE OPERATIVA |  |

- Data richiesta (è possibile indicare un range di date)
- Tutte le pratiche (compresi gli esiti) oppure solo gli esiti

Di seguito un esempio relativamente alle pratiche di richiesta di verifica del misuratore (V01):

| Cognome                  | Nome       | Ragione Sociale       |                |
|--------------------------|------------|-----------------------|----------------|
| Tipo Pratica             |            | Codice Riferimento    | Codice Pratica |
| Tutte                    | *          |                       |                |
| Data Richiesta<br>Dal // | AI //      | ⊙ Tutte le pratiche C | ) Solo Esiti   |
|                          | Visualizza | Conferma Acquisizi    | one            |

A seguito della esecuzione della ricerca (attivata mediante il bottone "Visualizza"), sono presentati i dati delle pratiche trovate, come mostrato nella figura seguente:

| PR              | ATICHE ATTIVE VERIFICHE |          |                                          |                |          |           |
|-----------------|-------------------------|----------|------------------------------------------|----------------|----------|-----------|
| C               | ognome Nome             |          | Ragione Sociale                          |                | - I      |           |
| Т               | ipo Pratica             |          | Codice Riferimento                       | Codice Pratica |          |           |
|                 | Tutte                   | *        |                                          |                |          |           |
| D               | al // Al //<br>Visualit | 228      | Tutte le pratiche     Conferma Acquisizi | ) Solo Esiti   |          |           |
| Pagina 1 di 1   |                         | Pratiche | e trovate: 2                             |                |          | Seleziona |
| Vs. Riferimento | Codice Pratica          | Causale  | Data Richiesta                           | Codice PDR     | Esito    |           |
| <u>V01 PL</u>   | SNC_000000455           | V01      | 05/01/2010 17:18                         |                | Positivo |           |
| V01 RIDOC       | SNC_000000457           | V01      | 18/03/2010 16:47                         |                |          |           |
|                 |                         |          |                                          | Richies        | ste      | 🔜 📉 Esit  |

Nella tabella seguente sono descritti i contenuti delle colonne della griglia

| TITOLO COLONNA  | DESCRIZIONE                                                         |
|-----------------|---------------------------------------------------------------------|
| Vs. Riferimento | E' il codice di riferimento che l'Utente attribuisce alla richiesta |
| Codice Pratica  | E' il codice della pratica attribuito dal Distributore              |
| Causale         | E' la causale della richiesta                                       |

| Le informazioni contenute in questo documento sono per uso interno e non possono essere messe a conoscenza di terzi. | RISERVATO ALL'UTENTE                                                     | Pag. 79 di 171                                |
|----------------------------------------------------------------------------------------------------|--------------------------------------------------------------------------|-----------------------------------------------|
|                                                                                                    | Le informazioni contenute in questo documento sono per uso interno e non | n possono essere messe a conoscenza di terzi. |

RETI 5.0Data: 01/01/2024 - Vers. 1STANDARD NAZIONALE DI COMUNICAZIONE - MERCATO GASTERRANOVAPORTALE WEB - DOCUMENTAZIONE OPERATIVATERRANOVA

| Data richiesta | Data e ora dell'inoltro della richiesta                                        |
|----------------|--------------------------------------------------------------------------------|
| Codice PDR     | E' il codice del PDR a cui fa riferimento la richiesta.                        |
|                | In caso di richiesta completa e comunicata alla vendita il campo è valorizzato |
| Esito          | come "Positivo" o "Negativo"                                                   |

Nel caso di esempio, in griglia sono visualizzate cinque richieste ancora in lavorazione.

Nell'ultima colonna a destra nella griglia, quando è presente un esito pratica, viene caricato un checkbox che consente di prendere in carico la comunicazione dell'esito finale.

Per portare la pratica a completamento, l'Utente il Venditore deve selezionare la richiesta oggetto di esito e cliccare sul bottone "Conferma Acquisizione".

In questo modo la richiesta al successivo accesso non sarà più visibile in questa area e verrà spostata nello storico.

Nel caso in cui fossero disponibili più richieste pronte per essere prese in carico, è possibile velocizzare l'operazione di selezione delle stesse con il bottone "Seleziona"; in questo modo verranno selezionate tutte le richieste oggetto di esito presenti sulla griglia.

Dalla griglia è possibile poi anche scaricare tutte le richieste o gli esiti presenti in essa in formato XML o Excel.

I comandi per il download sono nella parte inferiore della griglia.

| Pagina 1 di 1   | di 1 Pratiche trovate: 2 |         |                  |            |          | Seleziona |
|-----------------|--------------------------|---------|------------------|------------|----------|-----------|
| Vs. Riferimento | Codice Pratica           | Causale | Data Richiesta   | Codice PDR | Esito    |           |
| <u>V01 PL</u>   | SNC_000000455            | V01     | 05/01/2010 17:18 |            | Positivo |           |
| V01 RIDOC       | SNC_000000457            | V01     | 18/03/2010 16:47 |            |          |           |
|                 |                          |         |                  | Richie     | ste 💽    | 🝌 📉 Esiti |

Il dettaglio della richiesta è consultabile se viene cliccato il link sul codice di riferimento.

| Pagina 1 di 1 Pratiche trovate: 2 |                |         |                  |            | Seleziona |           |
|-----------------------------------|----------------|---------|------------------|------------|-----------|-----------|
| Vs. Riferimento                   | Codice Pratica | Causale | Data Richiesta   | Codice PDR | Esito     |           |
| <u>V01 PL</u>                     | SNC_000000455  | V01     | 05/01/2010 17:18 |            | Positivo  |           |
| V01 RIDOC                         | SNC_000000457  | V01     | 18/03/2010 16:47 |            |           |           |
| Richieste                         |                |         |                  |            |           | 🝌 📉 Esiti |

Il dettaglio della richiesta è composto da sei tab che restituiscono dati personalizzati a seconda del tipo di richiesta.

Tab RICHIESTA

| RETI 5.0        | Data: 01/01/2024 - Vers. 1         |        |
|-----------------|------------------------------------|--------|
| STANDARD NAZION | ALE DI COMUNICAZIONE - MERCATO GAS | TERRAN |
| PORTALE WE      | EB - DOCUMENTAZIONE OPERATIVA      |        |

| Partita IVA Distributore  | Partita IVA Venditore        | Cod. Rif. Richiesta | _   |        |           |          |
|---------------------------|------------------------------|---------------------|-----|--------|-----------|----------|
|                           |                              | V01_PL              |     |        |           |          |
| Dati Tecnici              | -                            |                     |     |        |           |          |
| Codice PDR                | Matricola Misuratore         |                     |     |        |           |          |
|                           |                              |                     |     |        |           |          |
| Ubicazione Immobile (comp | ilare solo se diversa dall'u | bicazione del PDR)  |     |        |           |          |
| Tipo Toponimo             | Nome Toponimo                | Civico              | Сар | Comune | Provincia |          |
|                           |                              |                     |     |        |           |          |
| Anagrafica                |                              |                     |     |        |           |          |
| Cognome/Nome              | Ragione Sociale              |                     |     |        |           |          |
| Cognome                   | Nome                         |                     |     |        |           | Telefono |
|                           |                              |                     |     |        |           |          |
|                           |                              |                     |     |        |           |          |

Nel tab "Richiesta" vengono mostrati i dati della richiesta inoltrata. Le interfacce contenute in questo tab variano a seconda del tipo di richiesta.

Le interfacce contenute in questo tab variano a seconda del tipo di ricinesta.

In questa sezione è possibile inoltrare la richiesta di annullamento della pratica da parte dell'utente attraverso il bottone "Annulla Richiesta".

| costi Verifica           | comunicazioni Appuntamento Esito          | Annulla Richiesta |
|--------------------------|-------------------------------------------|-------------------|
| Identificativi Richiesta |                                           |                   |
| Partita IVA Distributore | Partita IVA Venditore Cod. Rif. Richiesta |                   |

Il bottone "Annulla Richiesta" fa aprire un popup con i dati precaricati sui riferimenti del Distributore e del Venditore e sui riferimenti della pratica; questi dati non sono modificabili .

E' possibile aggiungere delle note al Distributore nella casella di testo "Note".

| dentificativi Richiesta  |                       |                     |                         |  |
|--------------------------|-----------------------|---------------------|-------------------------|--|
| Partita IVA Distributore | Partita IVA Venditore | Cod. Rif. Richiesta | Cod. Prat. Distributore |  |
|                          |                       | V01_PL              | SNC 000000455           |  |
|                          |                       |                     |                         |  |
| ote                      |                       |                     |                         |  |
|                          |                       |                     |                         |  |
|                          |                       |                     |                         |  |

Il bottone "Chiudi" annulla l'invio della richiesta di annullamento, il bottone "Conferma" inoltra la richiesta.

| RISERVATO ALL'UTENTE                                                                       | Pag. 81 di 171              |
|--------------------------------------------------------------------------------------------|-----------------------------|
| Le informazioni contenute in questo documento sono per uso interno e non possono essere me | esse a conoscenza di terzi. |

| RETI 5.0        | Data: 01/01/2024 - Vers. 1          |        |
|-----------------|-------------------------------------|--------|
| STANDARD NAZION | IALE DI COMUNICAZIONE - MERCATO GAS | TERRAN |
| PORTALE WI      | EB - DOCUMENTAZIONE OPERATIVA       |        |

Il sistema darà un messaggio sulla possibilità di annullare la richiesta in base allo stato di avanzamento della pratica su un popup caricato a video.

Esempio di messaggio per una pratica non annullabile

| Attenzior | ne: Esito cancellazione                              | × |
|-----------|------------------------------------------------------|---|
| 8         | Richiesta con comunicazione già inviata al venditore |   |

In questo caso la pratica non è annullabile in quanto è stata oggetto di comunicazione finale nei confronti del Venditore.

Esempio di messaggio di una pratica annullabile

| Notifica: Esito cancellazione                 | × |
|-----------------------------------------------|---|
| E' ammesso l'annullamento di questa richiesta |   |

La richiesta di annullamento può avere tre tipologie di esito:

- Nel caso in cui la pratica non sia stata ancora lavorata, la richiesta di cancellazione annullerà automaticamente la pratica e sarà reperibile nella sezione Storico Annullate. Quindi l'esito sarà positivo.
- Nel caso in cui la pratica sia in uno stato di lavorazione avanzato, ma non completo, l'annullamento sarà a discrezione del Distributore. In questo caso l'esito non sarà né positivo, né negativo.
- Nel caso in cui invece la pratica sarà stata portata a completamento, l'esito della richiesta di annullamento sarà negativo

#### Tab COSTI VERIFICA

Il tab COSTI VERIFICA è presente solamente nel dettaglio delle verifiche dei misuratori (V01) in caso di richiesta dei costi (V01\_0050).

In questo tab è possibile confermare i costi della verifica e far procedere la pratica nel normale iter di lavorazione.

| RETI 5.0        | Data: 01/01/2024 - Vers. 1          |        |
|-----------------|-------------------------------------|--------|
| STANDARD NAZION | IALE DI COMUNICAZIONE - MERCATO GAS | TERRAN |
| PORTALE WI      | EB - DOCUMENTAZIONE OPERATIVA       |        |

| Identificativi Richiesta<br>Partita IVA Distributore | Partita IVA Venditore | Cod. Rif. Richiesta          |                                 |                              |                   |
|------------------------------------------------------|-----------------------|------------------------------|---------------------------------|------------------------------|-------------------|
| Ammissibilità<br>Verifica<br>Positivo                | Codice Causale        | Motivazione                  |                                 |                              |                   |
| Dati Tecnici<br>Codice PDR                           | Matricola Misuratore  |                              |                                 | Classe Gruppo Misuratore Dat | a Ultima Verifica |
| Anno Fabb. Mis.<br>2000                              | Costo in Loco<br>9999 | Costo in Laboratorio<br>9999 | Data Max Conferma<br>24/03/2010 |                              |                   |
|                                                      |                       |                              |                                 |                              |                   |

Esempio di conferma dei costi con valori fittizi.

Azionando il bottone "Conferma Richiesta" è possibile confermare i costi che sono stati proposti dalla Distribuzione per l'esecuzione della richiesta.

| Richiesta Costi Verifica Comunicazioni Appuntamento Esito                                          |                    |
|----------------------------------------------------------------------------------------------------|--------------------|
|                                                                                                    | Conferma Richiesta |
| Identificativi Richiesta Partita IVA Distributore Partita IVA Venditore Cod. Rif. Richiesta V01_PL |                    |

La conferma avviene attraverso una maschera dove sono riportati i dati della richiesta.

Conferma Richiesta

|                      | Partita IVA Venditore | Cod. Rif. Richiesta<br>V01_PL |  |
|----------------------|-----------------------|-------------------------------|--|
| Conferma<br>Positivo |                       |                               |  |
| Dati Tecnici         |                       |                               |  |
| Codice PDR           | Matricola Misuratore  |                               |  |
|                      |                       |                               |  |
| Note                 |                       |                               |  |
| Note                 |                       | Chiudi Conferma               |  |
| Note                 |                       | Chiudi Conferma               |  |

| RETI 5.0        | Data: 01/01/2024 - Vers. 1          |                        |
|-----------------|-------------------------------------|------------------------|
| STANDARD NAZION | IALE DI COMUNICAZIONE - MERCATO GAS | TERRAN <sub>O</sub> VA |
| PORTALE WE      | EB - DOCUMENTAZIONE OPERATIVA       |                        |

Per confermare i costi di verifica bisogna impostare il menu a tendina sul valore "Positivo". Se altrimenti non si volessero confermare, dovrà essere impostato il valore "Negativo", di conseguenza la richiesta sarà automaticamente annullata. In questo caso, la pratica verrà spostata nell'archivio delle richieste annullate.

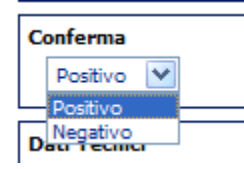

Il bottone "Conferma" validerà l'operazione, il bottone "Chiudi" non trasmetterà la comunicazione al sistema evoluto.

#### Tab COMUNICAZIONI

Nel tab "Comunicazioni" sono riportate tutte le comunicazioni intercorse fra il Distributore e l'Utente relativamente alla pratica.

| Pagina 1 di 1      | Comunicazioni trovate: 2 |                   |                   |
|--------------------|--------------------------|-------------------|-------------------|
| Data Comunicazione | Comunicazione            | Dati              | Flusso            |
| 18/03/2010         | Richiesta                | <u>Visualizza</u> | <u>Visualizza</u> |
| 18/03/2010         | Ammissibilità Pratica    | <u>Visualizza</u> | <u>Visualizza</u> |
|                    |                          |                   | Comunicazioni     |
|                    |                          |                   |                   |
|                    |                          |                   |                   |
|                    |                          |                   |                   |
|                    |                          |                   |                   |
|                    |                          |                   |                   |
|                    |                          |                   |                   |
|                    |                          |                   |                   |
|                    |                          |                   |                   |
|                    |                          |                   |                   |
|                    |                          |                   |                   |
|                    |                          |                   |                   |

La griglia caricata nel tab mostra i dati sulla data di invio della comunicazione, il tipo di comunicazione e la consultazione delle stesse in formato XML o a video da interfaccia grafica.

Nella colonna "Dati" è possibile consultare la comunicazione a video. Cliccando sul link "Visualizza" si aprirà una maschera con i dati della comunicazione.

| RETI 5.0        | Data: 01/01/2024 - Vers. 1    |  |
|-----------------|-------------------------------|--|
| STANDARD NAZION | TERRAN                        |  |
| PORTALE WI      | EB - DOCUMENTAZIONE OPERATIVA |  |

Dati Comunicazione

Comunicazione in Xml

| Identificativi Richiesta<br>Partita IVA Distributore  | Partita IVA Venditore                         | Cod. Rif. Richiesta<br>V01_PL |                                 |                                |                      |
|-------------------------------------------------------|-----------------------------------------------|-------------------------------|---------------------------------|--------------------------------|----------------------|
| Ammissibilità<br>Verifica<br>Positivo                 | Codice Causale                                | Motivazione                   |                                 |                                |                      |
| Dati Tecnici<br>Codice PDR<br>Anno Fabb. Mis.<br>2000 | Matricola Misuratore<br>Costo in Loco<br>9999 | Costo in Laboratorio<br>9999  | Data Max Conferma<br>24/03/2010 | Classe Gruppo Misuratore<br>G4 | Data Ultima Verifica |

Esempio di comunicazione di ammissibilità.

Nella colonna "Flusso" invece è possibile visualizzare con il link "Visualizza" la stessa comunicazione in formato XML.

<?xml version="1.0" encoding="utf-8"?> <Prestazione xmlns:xsi="http://www.w3.org/2001/XMLSchema-instance" cod servizio="V01" cod flusso="</pre> <IdentificativiRichiesta> <piva\_utente><piva\_utente</piva\_utente</piva\_distr></piva\_distr>< >/piva utente> <Ammissibilita> <verifica amm>1</verifica amm> </Ammissibilita> <DatiTecnici> /cod\_pdr> <cod pdr> <matr mis> /matr\_mis> <classe\_gruppo\_mis>G4</classe\_gruppo\_mis> <anno\_fabb\_mis>2000</anno\_fabb\_mis> <costo\_loco>9999</costo\_loco> <costo\_lab>9999</costo lab> <data\_max\_conf>24/03/2010</data\_max\_conf> </DatiTecnici> </Prestazione>

Esempio di comunicazione di ammissibilità.

In questa sezione è possibile prendere in carico le comunicazioni che non sono state ancora lette selezionando il checkbox vicino alla comunicazione e azionando il bottone "Conferma Lettura".

Il bottone "Seleziona" permette di selezionare tutte le comunicazioni ancora non lette presenti sulla griglia.

| Pagina 1 di 1      | agina 1 di 1 Comunicazioni trovate: 4 |                   |                   |                     |  |  |  |
|--------------------|---------------------------------------|-------------------|-------------------|---------------------|--|--|--|
| Data Comunicazione | Comunicazione                         | Dati              | Flusso            |                     |  |  |  |
| 12/10/2009         | Richiesta                             | <u>Visualizza</u> | <u>Visualizza</u> |                     |  |  |  |
| 12/10/2009         | Ammissibilità Pratica                 | <u>Visualizza</u> | <u>Visualizza</u> |                     |  |  |  |
| 17/02/2010         | Esito Pratica                         | <u>Visualizza</u> | <u>Visualizza</u> | <ul><li>✓</li></ul> |  |  |  |
| 16/03/2010         | Esito Cancellazione                   | <u>Visualizza</u> | <u>Visualizza</u> |                     |  |  |  |
|                    |                                       |                   | XAND              | Comunicazion        |  |  |  |

| RETI 5.0        | Data: 01/01/2024 - Vers. 1   |  |
|-----------------|------------------------------|--|
| STANDARD NAZION | TERRAN                       |  |
| PORTALE WE      | B - DOCUMENTAZIONE OPERATIVA |  |

Con la conferma della lettura della comunicazione, la stessa non sarà più presente nella sezione "Comunicazioni da leggere" (Vedi paragrafo dedicato).

Nel caso che le comunicazioni fossero tutte prese in carico, la colonna di selezione della griglia e i bottoni "Seleziona" e "Conferma Lettura" non appariranno.

Il bottone a destra nella parte inferiore della griglia con l'icona XML permette di scaricare tutte le comunicazioni relative alla pratica in formato XML all'interno di una cartella compressa.

#### Tab APPUNTAMENTO

In questa sezione vengono mostrate le prenotazioni degli appuntamenti.

| Richiesta Costi Ver | ifica Comunicazioni | Appuntamen | to Esito   |          |          |                   |            |
|---------------------|---------------------|------------|------------|----------|----------|-------------------|------------|
| CODICE APPUNTAMENTO | CODICE RIFERIMENTO  | GIORNO     | ORA INIZIO | ORA FINE | ТІРО     | DATA ANNULLAMENTO | STATO      |
| APG000042-10        | V01 PL              | 13/04/2010 | 08:45      | 10:45    | PROPOSTO |                   | CONFERMATO |
|                     |                     |            |            |          |          |                   |            |
|                     |                     |            |            |          |          |                   |            |
|                     |                     |            |            |          |          |                   |            |
|                     |                     |            |            |          |          |                   |            |
|                     |                     |            |            |          |          |                   |            |
|                     |                     |            |            |          |          |                   |            |
|                     |                     |            |            |          |          |                   |            |
|                     |                     |            |            |          |          |                   |            |
|                     |                     |            |            |          |          |                   |            |
|                     |                     |            |            |          |          |                   |            |
|                     |                     |            |            |          |          |                   |            |
|                     |                     |            |            |          |          |                   |            |
|                     |                     |            |            |          |          |                   |            |
|                     |                     |            |            |          |          |                   |            |
|                     |                     |            |            |          |          |                   |            |
|                     |                     |            |            |          |          |                   |            |
|                     |                     |            | _          |          |          |                   |            |

La tabella riporta i dati relativi al codice dell'appuntamento, al codice di riferimento della richiesta, al giorno e alla fascia oraria dell'appuntamento, al tipo (proposto o posposto) e allo stato di conferma.

In caso di annullamento dell'appuntamento la stessa riga in tabella riporterà nella colonna "data annullamento", il giorno di annullamento e nella colonna "Stato" il valore "ANNULLATO".

Se l'appuntamento non fosse stato ancora fissato, questa sezione avvisa l'utente che l'appuntamento è ancora da definire.

#### Tab PRATICHE COLLEGATE

Il tab Pratiche Collegate è visibile solo nel caso sia stato collegato uno o più ordini di servizio alla richiesta SNC. Selezionando tale Tab verrà mostrato un elenco con i codici delle pratiche collegate.

| RETI 5.0                                     |                                        |  |  |  |  |  |  |
|----------------------------------------------|----------------------------------------|--|--|--|--|--|--|
| STANDARD NAZION                              | TERRAN <sub>O</sub> VA                 |  |  |  |  |  |  |
| PORTALE WE                                   | PORTALE WEB - DOCUMENTAZIONE OPERATIVA |  |  |  |  |  |  |
|                                              |                                        |  |  |  |  |  |  |
| Richiesta Comunicazioni Appuntam             | ento Pratiche collegate Esito          |  |  |  |  |  |  |
| Cessazione amministrativa a <u>ODL-@@@@@</u> |                                        |  |  |  |  |  |  |

<u>Torna indietro</u>

I codici saranno selezionabili; selezionando il codice verrà mostrato il dettaglio dell'ordine di servizio, così come illustrato nell'immagine seguente.

| DETTAGLIO PRATICA                   |                           |            |                   |             |                                           |          |
|-------------------------------------|---------------------------|------------|-------------------|-------------|-------------------------------------------|----------|
|                                     |                           |            | DATI PRATICA      |             |                                           |          |
| COD. PRATICA: ODL                   | COD. RIFERIMENTO: 2200000 | PR         | ATICA COLLEGATA:  | DAT         | A RICHIESTA: 22/03/2012                   |          |
| PDR: 1                              | II.60 - Witterminia       | CAU        | JSALE: Campany    |             |                                           |          |
| MISURATORE:                         | CLASSE: 4                 |            |                   |             |                                           |          |
| NOTE OPERATORE                      |                           |            | ANNOTAZIONI       | DATI UTENZA |                                           |          |
|                                     |                           |            | *                 |             |                                           | *        |
|                                     |                           |            |                   |             |                                           |          |
|                                     |                           |            |                   |             |                                           |          |
|                                     |                           |            |                   |             |                                           |          |
|                                     |                           |            | -                 |             |                                           | -        |
|                                     |                           |            |                   |             |                                           |          |
|                                     |                           |            | DATI APPUNTAMENTO |             |                                           |          |
| APPUNTAMENTO PROPOSTO               |                           |            | RICHIESTA Risolu  | zione       |                                           | ~        |
| APPUNTAMENTO POSTICIPATO            |                           |            | INTERVENTO        |             |                                           | *        |
|                                     |                           | 1          | DATI INTERVENTO   |             |                                           |          |
| ARRIVO                              |                           | ESITO      |                   |             | Nella fascia di puntualià il cliente era: |          |
| DATA/ORA 22/03/2012 11:30           |                           | Positivo 🗹 | Negativo          |             | Presente Assente                          |          |
|                                     |                           |            |                   |             |                                           |          |
| Installazione /Sectituzione Misurat | 1010                      | 1          |                   | Eala par ca | stituzione                                |          |
| MATRICOLA:                          |                           |            |                   | CAUSA       |                                           |          |
| MARCA                               | I FTTUDA:                 |            |                   | Ulteriore s | necificazione                             |          |
| HARCA.                              | CETTORA.                  |            |                   | onenore s   | pecificazione.                            |          |
| N.CIFRE:                            | CLASSE:                   |            |                   |             |                                           |          |
| Chiusura                            |                           |            |                   | Apertura/S  | Subentro                                  |          |
| LETTURA:                            | SIGILLO:                  |            |                   | LETTURA:    |                                           |          |
|                                     |                           |            |                   |             |                                           |          |
| Note esecuzione attività            |                           |            |                   |             |                                           | <u>_</u> |
|                                     |                           |            |                   |             |                                           |          |
|                                     |                           |            | Taxan indiatas    |             |                                           |          |

Tab ESITO

La sezione Esito è popolata solo nel caso in cui la pratica è stata comunicata all'azienda di Vendita per l'acquisizione finale.

Le interfacce che vengono caricate in questa sezione sono differenti per tipologia di pratica.

| RETI 5.0        | Data: 01/01/2024 - Vers. 1    |  |
|-----------------|-------------------------------|--|
| STANDARD NAZION | TERRAN                        |  |
| PORTALE WE      | EB - DOCUMENTAZIONE OPERATIVA |  |

| Identificativi Richiesta<br>Partita IVA Distributore | Partita IVA Venditore  | Cod. Rif. Richiesta<br>TestV01Per0104 | Cod. Prat. Distributore<br>PROVA000000129 |        |      |  |
|------------------------------------------------------|------------------------|---------------------------------------|-------------------------------------------|--------|------|--|
| Esito<br>Esito<br>Positivo                           |                        |                                       |                                           |        |      |  |
| Verifica Laboratorio                                 |                        |                                       |                                           |        |      |  |
| Dati Tecnici<br>Codice RDR                           | Matricola Micuratore   | Lettura Micuratore                    | Soctituzione Micuratore                   |        |      |  |
|                                                      |                        | 000024183                             | NO V                                      |        |      |  |
| Data Sostituzione                                    | Matr. Nuovo Misuratore | Lett. Nuovo Misuratore                | N Cifre Nuovo Misuratore                  | Classe |      |  |
| Anno Fabb Nuovo Misur.                               | Cause Laboratorio      |                                       |                                           |        |      |  |
|                                                      |                        |                                       |                                           |        |      |  |
| Data Verifica                                        | Riferimento Resoconto  |                                       |                                           |        | <br> |  |
| 06/02/2010                                           | N.A.                   |                                       |                                           |        |      |  |
|                                                      |                        |                                       |                                           |        |      |  |

Per tutte le tipologie di pratica è possibile scaricare un file Excel o un file XML con i dati relativi all'esito, cliccando sui comandi nella parte inferiore della griglia.

Inoltre è possibile gestire lo scarico massivo di tutta la documentazione allegata all'ordine di lavoro della pratica stessa. Per scaricare tutti i file è necessario cliccare sull'immagine in basso raffigurante la cartella zippata nominata **Documenti**.

L'icona Documenti appare solo nel caso siano presenti documenti allegati alla pratica.

## 3.6.4 Richieste non eseguibili

Mostra una pagina per la ricerca e la visualizzazione delle richieste rese non eseguibili da Back Office, a seguito di verifiche sulla loro congruità:

| Cognome                             | Nome          |     | Ragione Sociale    |                |  |
|-------------------------------------|---------------|-----|--------------------|----------------|--|
| Tipo Pratica                        |               |     | Codice Riferimento | Codice Pratica |  |
| Tutte<br>V01 - Verifica a contatore |               | €   |                    |                |  |
| Dal / /                             | <b>AI</b> / / |     |                    |                |  |
|                                     |               | Vis | ualizza            |                |  |

Cliccando sui record trovati utilizzando i filtri di ricerca, è possibile accedere al dettaglio della pratica.

| RETI 5.0        | Data: 01/01/2024 - Vers. 1          |                        |
|-----------------|-------------------------------------|------------------------|
| STANDARD NAZION | IALE DI COMUNICAZIONE - MERCATO GAS | TERRAN <sub>O</sub> VA |
| PORTALE WE      | EB - DOCUMENTAZIONE OPERATIVA       |                        |

## 3.7 GESTIONE RICHIESTE DATI TECNICI M01 E M02

La voce di menu corrispondente alle funzionalità di inoltro delle richieste di dati tecnici si trova sotto il percorso

SNC > Dati Tecnici M01 e M02

In quest'area l'Utente ha la possibilità di inoltrare le richieste di dati tecnici di tipo M01 e M02

Nell'area sono presenti le seguenti voci di menu:

- Compila Richieste
- Invia da File
- Richieste in lavorazione
- Compila richiesta
  - Questa funzione consente la compilazione manuale di singole richieste, che terminano con l'invio, il controllo ammissibilità da parte del software e l'eventuale presa dell'appuntamento.
- Invio da file
  - L'invio da file consente invece l'inoltro di una o più pratiche precompilate ed inserite nel formato richiesto (XML o XLS). Il file Excel supportato sarà Excel 2003 e precedenti versioni oppure Excel 2007 salvato come xls.
  - Su queste pratiche sarà fornita dal programma la sola ammissibilità per tutte le pratiche inoltrate; le pratiche ammissibili saranno registrate come richieste attive e su queste si potrà procedere successivamente per l'eventuale presa dell'appuntamento.
- Richieste in lavorazione:
  - Con questa funzione è possibile consultare lo stato di avanzamento della richiesta fino all'esito finale.
  - Una volta preso in carico l'esito, la richiesta non sarà più visibile in quest'area, ma nello storico delle richieste.

Di seguito, prima di descrivere il trattamento delle singole tipologie di pratica, sono fornite indicazioni di carattere generale sui processi comuni.

#### Informazioni generali su Inoltro con compilazione manuale della richiesta

L'inoltro manuale richiede la selezione del tracciato relativo al tipo pratica richiesto.

| COMPILA RICHIESTA                         |       |  |  |
|-------------------------------------------|-------|--|--|
| Prestazione                               |       |  |  |
| (Seleziona il Tracciato su cui operare) 💌 | Nuovo |  |  |
| (Seleziona il Tracciato su cui operare)   |       |  |  |
| M01 - Dati tecnici con lettura            |       |  |  |
| M02 - Altri dati Tecnici                  |       |  |  |

Una volta selezionata la tipologia di richiesta che l'Utente desidera inviare, verrà caricata a video una maschera specifica dove poter inserire i dati.

| RISERVATO ALL'UTENTE                                                                                  | Pag. 89 di 171  |
|----------------------------------------------------------------------------------------------------|-----------------|
| Le informazioni contenute in questo documento sono per uso interno e non possono essere messe a conos | cenza di terzi. |

| RETI 5.0        | Data: 01/01/2024 - Vers. 1          |                        |
|-----------------|-------------------------------------|------------------------|
| STANDARD NAZION | IALE DI COMUNICAZIONE - MERCATO GAS | TERRAN <sub>O</sub> VA |
| PORTALE WE      | B - DOCUMENTAZIONE OPERATIVA        |                        |

Una volta compilata ed inviata manualmente una richiesta, se questa avrà avuto l'ammissibilità positiva, il bottone "Invia" diventerà invisibile per evitare di inviare nuovamente la stessa richiesta.

Nel caso di ammissibilità negativa invece il bottone "Invia" rimarrà visibile per dare la possibilità all'utente di correggere i dati inseriti e di inviare nuovamente la richiesta in modo corretto.

Dopo l'invio della richiesta la maschera può essere resettata con il bottone "Nuovo"; in questo modo verranno sbiancati tutti i campi ad eccezione delle partite IVA del Distributore e dell'Utente, che sono impostate di default e non modificabili, e verrà attivato il bottone "Invia" nella parte inferiore della maschera.

Ove l'agenda on line sarà configurata, sarà possibile prenotare l'appuntamento immediatamente dopo il messaggio di ammissibilità positiva.

Per maggiori informazioni consultare il capitolo 3.10.

Nel seguito sono descritte separatamente per le varie tipologie di pratica previste in quest'area:

- le modalità compilazione manuale e di inoltro delle richieste
- le modalità di invio tramite file delle richieste
- le modalità di accesso in visualizzazione dello stato di avanzamento.

| RETI 5.0        | Data: 01/01/2024 - Vers. 1          |        |
|-----------------|-------------------------------------|--------|
| STANDARD NAZION | IALE DI COMUNICAZIONE - MERCATO GAS | TERRAN |
| PORTALE WE      | B - DOCUMENTAZIONE OPERATIVA        |        |

# 3.7.1 Inoltro Manuale Richieste Dati Tecnici M01

| Prestazione   M01 - Dati teorici con lettura   Identificativi Richiesta   Partita IVA Distributore   Partita IVA Distributore   Partita IVA Distributore   Partita IVA Distributore   Partita IVA Distributore   Codice PDR   Matricola Misuratore   Matricola Misuratore   Matricola Misuratore   Matricola Regione Sociale   Cognome/Nome   Regione Sociale   Cognome Nome   Tipo Toponimo   Nome Toponimo   Civico   Scala   Piano   Interno   Capo   Comune   Provincia   Codice Reclamo   Codice Reclamo                                                                                                    | _                                                                                             | COMPILA R                                     | ICHIESTA                            |           |
|----------------------------------------------------------------------------------------------------|-----------------------------------------------------------------------------------------------|-----------------------------------------------|-------------------------------------|-----------|
| Cerca PDR         Dati Tenici         Cognome/Nome       Ragione Sociale         Cognome/Nome       Ragione Sociale         Cognome       Image: Sociale         Cognome       Image: Sociale         Cognome       Image: Sociale         Cognome       Nome         Tipo Toponimo       Civico         Scala       Piano         Interno       Image: Sociale         Cognome       Comune         Provincia       Codice Istat         Codice Reclamo       Image: Sociale         Codice Reclamo       Image: Sociale         Lettura       Heuror Cliente       Data Lettura Cliente         Lettura       Heuror Toponimo       Codice Istat                                                                                                    |                                                                                               | Prestazione<br>M01 - Dati tecnici con lettura | Nuovo                               |           |
| Identificativi Richiesta         Partita IVA Distributore       Partita IVA Venditore         Codice PDR       0352569966         Dati Tecnici       Matricola Misuratore         Codice PDR       Matricola Misuratore         Magrafica       Matricola Correttore         © Cognome/Home       Ragione Sociale         Cognome       Nome         Image: Distributore       Telefono         Ibicazione PDR       Telefono         Tipo Toponimo       Nome         Cap       Comune         Provincia       Codice Istat         Codice Reclamo                                                                                                    |                                                                                               |                                               |                                     | Cerca PDR |
| Dati Tecnici Codice PDR Matricola Misuratore Matricola Correttore Matricola Correttore Matricola Correttore Matricola Correttore Matricola Correttore Matricola Correttore Matricola Correttore Matricola Correttore Matricola Correttore Matricola Correttore Matricola Correttore Matricola Correttore Matricola Correttore Matricola Correttore Matricola Codice Istat                                                                                                    | identificativi Richiesta<br>Partita IVA Distributore Partita IVA V<br>04152790962 03525690966 | enditore Cod. Rif. Richiesta                  |                                     |           |
| Anagrafica                                                                                                    | Dati Tecnici Codice PDR Matricola Mise                                                        | iratore                                       | Matricola Correttore                |           |
| bicazione PDR Tipo Toponimo Nome Toponimo Civico Scala Piano Interno Cap Comune Provincia Codice Istat Codice Istat Codice Reclamo Codice Reclamo Lettura Lettura Misuratore Data Lettura Lettura Letu | Anagrafica  Cognome/Nome Ragione Sociale Cognome Nome                                         |                                               |                                     | Telefono  |
| Reclamo         Codice Reclamo                                                                                                    | Jbicazione PDR Tipo Toponimo Nome Toponin Cap Comune                                          | 10 Civico s                                   | icala Piano Interno<br>Codice Istat |           |
| Lettura Lettura Misuratore Data Lettura Cliente Data Lettura Cliente                                                                                                    | teclamo<br>Codice Reclamo                                                                     |                                               |                                     |           |
| Switch V SI V SI V                                                                                                    | Lettura Misuratore Data Lettura<br>Tipologia Lettura Nuovo Tentati<br>Switch SI               | vo Appuntamento                               | Data Lettura Cliente                |           |
| Note                                                                                                    | lote                                                                                          |                                               |                                     |           |

#### Compilazione dei campi

- Identificativi Richiesta
  - Partita iva Distributore (OBBLIGATORIO)
  - Partita iva Venditore (<u>OBBLIGATORIO</u>)
  - Codice di riferimento della richiesta (OBBLIGATORIO e UNIVOCO)
- Dati tecnici
  - Codice PDR (<u>OBBLIGATORIO</u>)
  - Matricola misuratore (OBBLIGATORIO)
  - Matricola correttore (<u>OBBLIGATORIO</u> se installato)
- Anagrafica
  - Cognome (OBBLIGATORIO se non valorizzato Ragione sociale)
  - Nome (<u>OBBLIGATORIO</u> se non valorizzato Ragione sociale)
  - Ragione sociale (OBBLIGATORIO se non valorizzati Nome e Cognome)
  - Telefono (<u>OBBLIGATORIO</u>)
- Ubicazione PDR
  - Toponimo (OBBLIGATORIO)
  - Via (OBBLIGATORIO)

| RISERVATO ALL'UTENTE                                                                                 | Pag. 91 di 171    |
|----------------------------------------------------------------------------------------------------|-------------------|
| Le informazioni contenute in questo documento sono per uso interno e non possono essere messe a cono | oscenza di terzi. |

| RETI 5.0        | Data: 01/01/2024 - Vers. 1         |        |
|-----------------|------------------------------------|--------|
| STANDARD NAZION | ALE DI COMUNICAZIONE - MERCATO GAS | TERRAN |
| PORTALE WI      | EB - DOCUMENTAZIONE OPERATIVA      |        |

- Civico (OBBLIGATORIO)
- o Scala
- $\circ \quad \text{Piano}$
- o Interno
- Cap (<u>OBBLIGATORIO</u>)
- Comune (<u>OBBLIGATORIO</u>)
- Codice Istat del comune (<u>OBBLIGATORIO</u>)
- Provincia (OBBLIGATORIO)
- Reclamo
  - Codice reclamo (OBBLIGATORIO)
- Lettura
  - Lettura misuratore (<u>OBBLIGATORIO</u>)
  - Data lettura (OBBLIGATORIO)
  - Lettura cliente
  - Data lettura cliente (OBBLIGATORIO se Lettura cliente valorizzato)
  - Tipologia lettura (<u>OBBLIGATORIO</u>)
  - Nuovo tentativo (<u>OBBLIGATORIO</u>)
  - o Appuntamento (OBBLIGATORIO se Nuovo tentativo valorizzato a SI)
- Note

# 3.7.2 Inoltro Manuale Richieste Dati Tecnici M02

|                                                                                             | COMPILA                                 | RICHIESTA |       |           |
|---------------------------------------------------------------------------------------------|-----------------------------------------|-----------|-------|-----------|
|                                                                                             | Prestazione<br>M02 - Altri dati Tecnici | V Ni      | uovo  |           |
|                                                                                             |                                         |           |       | Cerca PDR |
| Identificativi Richiesta<br>Partita IVA Distributore Partita IVA<br>04152790962 03525690960 | Venditore Cod. Rif. Richiesta           |           |       |           |
| Anagrafica                                                                                  | ale                                     |           |       |           |
| Cognome Nome                                                                                |                                         |           | Telef | ono       |
| Dati Tecnici<br>Codice PDR                                                                  |                                         |           |       |           |
| Reclamo<br>Codice Reclamo                                                                   |                                         |           |       |           |
| Riferimento Reclamo                                                                         |                                         |           |       |           |
| Dati Tecnici Richiesti                                                                      |                                         |           |       |           |
| Rif Quesiti                                                                                 |                                         |           |       |           |
| Note                                                                                        |                                         |           |       |           |
|                                                                                             |                                         |           |       |           |

**RETI 5.0** 

## Data: 01/01/2024 - Vers. 1 STANDARD NAZIONALE DI COMUNICAZIONE - MERCATO GAS PORTALE WEB - DOCUMENTAZIONE OPERATIVA

#### Compilazione dei campi

- Identificativi Richiesta
  - Partita iva Distributore (<u>OBBLIGATORIO</u>)
  - Partita iva Venditore (OBBLIGATORIO)
  - Codice di riferimento della richiesta (<u>OBBLIGATORIO</u> e <u>UNIVOCO</u>)
- Anagrafica
  - Cognome (<u>OBBLIGATORIO</u> se non valorizzato Ragione sociale)
  - Nome (<u>OBBLIGATORIO</u> se non valorizzato Ragione sociale)
  - Ragione sociale (<u>OBBLIGATORIO</u> se non valorizzati Nome e Cognome)
  - Telefono (<u>OBBLIGATORIO</u>)
- Dati tecnici (Per i dati tecnici si può specificare o il codice del PDR o la sua ubicazione)
  - Codice PDR (<u>OBBLIGATORIO</u> in alternativa all'ubicazione del PDR)
  - Toponimo (<u>OBBLIGATORIO</u> in alternativa al codice del PDR)
  - Via (<u>OBBLIGATORIO</u> in alternativa al codice del PDR)
  - Civico (<u>OBBLIGATORIO</u> in alternativa al codice del PDR)
  - o Scala
  - o Piano
  - o Interno
  - Cap (<u>OBBLIGATORIO</u> in alternativa al codice del PDR)
  - Comune (<u>OBBLIGATORIO</u> in alternativa al codice del PDR)
  - Codice Istat del comune (<u>OBBLIGATORIO</u> in alternativa al codice del PDR)
  - Provincia (<u>OBBLIGATORIO</u> in alternativa al codice del PDR)
- Reclamo
  - Codice reclamo (OBBLIGATORIO)
  - o Riferimento reclamo
- Dati tecnici richiesti (<u>OBBLIGATORIO</u>)
- Riferimento quesiti
- Note

# 3.7.3 Inoltro tramite file Richieste M01 e M02

Di seguito un esempio di interfaccia grafica per l'inoltro delle richieste da file:

| INVIO DATI TECNICI<br>In quest'area si possono caricare i modelli nei formati xls e xml |
|-----------------------------------------------------------------------------------------|
| Sfoglia                                                                                 |
| Importa                                                                                 |

Il programma controllerà il contenuto del file, ammettendo la presenza dei soli tipi prestazioni previsti in quest'area.

Per quanto riguarda l'invio dei file in formato XML sarà possibile inviare una sola richiesta per volta, mentre per i file Excel sarà possibile fare degli inoltri di richieste massivi, ma sempre dello stesso tipo.

| RISERVATO ALL'UTENTE                                                                                   | Pag. 93 di 171 |
|----------------------------------------------------------------------------------------------------|----------------|
| Le informazioni contenute in questo documento sono per uso interno e non possono essere messe a conosc | enza di terzi. |

| RETI 5.0        | Data: 01/01/2024 - Vers. 1          |        |
|-----------------|-------------------------------------|--------|
| STANDARD NAZION | IALE DI COMUNICAZIONE - MERCATO GAS | TERRAN |
| PORTALE WE      | EB - DOCUMENTAZIONE OPERATIVA       |        |

Successivamente all'inoltro della richiesta, il portale restituisce a video l'ammissibilità per ciascuna delle richieste presenti nel file.

Si noti che la verifica delle ammissibilità è comunque possibile anche successivamente, accedendo alle pratiche con la funzione di Ricerca Pratiche in Lavorazione o nell'area dello storico pratiche (funzionalità illustrata nel seguito).

## 3.7.4 Consultazione Richieste in Lavorazione M01 e M02

In questa sezione è consultabile lo stato di avanzamento delle richieste fino alla comunicazione finale dell'esito.

Attraverso un apposito filtro è possibile ricercare le richieste e vederne il proprio dettaglio. I filtri di ricerca disponibili sono:

- Nome e/o Cognome (deve essere in alternativa alla Ragione sociale)
- Ragione sociale (deve essere in alternativa al nome e cognome)
- Tipo pratica (Vengono elencate tutti i tipi di richieste che fanno parte dell'area di riferimento)
- Codice Riferimento (Codice della richiesta attribuito dall'Azienda di Vendita)
- Codice pratica (Codice attribuito dal Distributore)
- Data richiesta (è possibile indicare un range di date)
- Tutte le pratiche (compresi gli esiti) oppure solo gli esiti

A seguito della esecuzione della ricerca (attivata mediante il bottone "Visualizza"), sono presentati i dati delle pratiche trovate, come mostrato nella figura seguente:

|                        | PRATICHE ATTIVE DATI TE<br>VENDITORE 47 Srl           | CNICI   |                                                                                   |                |           |           |
|------------------------|-------------------------------------------------------|---------|-----------------------------------------------------------------------------------|----------------|-----------|-----------|
|                        | Cognome Nor                                           | me      | Ragione Sociale                                                                   |                |           |           |
|                        | Tipo Pratica<br>Tutte<br>Data Richiesta<br>Dal / / Al | / / I   | Codice Riferimento Codice Riferimento Conferma Acquisizione Conferma Acquisizione | Codice Pratica |           |           |
| During 1 di 1          |                                                       | Dura    | ticke turninten 0                                                                 |                |           | Calariana |
| Pagina 1 di 1          |                                                       | Pra     | ticile trovate: 2                                                                 | - •            |           | Seleziona |
| Vs. Riferimento        | Codice Pratica                                        | Causale | Data Richiesta                                                                    | Codice PDR     | Esito     |           |
| <u>M02 20091229 01</u> | PROVA000000041                                        | M02     | 05/01/2010 17:18                                                                  | <b>~</b>       | Positivo  |           |
| M02 20091216 03        | PROVA000000040                                        | M02     | 05/01/2010 16:47                                                                  |                |           |           |
|                        |                                                       |         |                                                                                   |                | Kichieste | 🖕 📉 Esiti |

#### Nella tabella seguente sono descritti i contenuti delle colonne della griglia

| TITOLO COLONNA  | DESCRIZIONE                                                         |
|-----------------|---------------------------------------------------------------------|
| Vs. Riferimento | E' il codice di riferimento che l'Utente attribuisce alla richiesta |
| Codice Pratica  | E' il codice della pratica attribuito dal Distributore              |
| Causale         | E' la causale della richiesta                                       |

| RISERVATO ALL'UTENTE                                                                       | Pag. 94 di 171             |
|--------------------------------------------------------------------------------------------|----------------------------|
| Le informazioni contenute in questo documento sono per uso interno e non possono essere me | sse a conoscenza di terzi. |
|                                                                                            |                            |

RETI 5.0Data: 01/01/2024 - Vers. 1STANDARD NAZIONALE DI COMUNICAZIONE - MERCATO GASTERRANOVAPORTALE WEB - DOCUMENTAZIONE OPERATIVATERRANOVA

| Data richiesta | Data e ora dell'inoltro della richiesta                                        |
|----------------|--------------------------------------------------------------------------------|
| Codice PDR     | E' il codice del PDR a cui fa riferimento la richiesta.                        |
|                | In caso di richiesta completa e comunicata alla vendita il campo è valorizzato |
| Esito          | come "Positivo" o "Negativo"                                                   |

Nel caso di esempio, in griglia sono visualizzate due richieste, una in lavorazione e una richiesta completa e comunicata dal Distributore all'Azienda di vendita.

Nell'ultima colonna a destra nella griglia, quando è presente un esito pratica, viene caricato un checkbox che consente di prendere in carico la comunicazione dell'esito finale.

Per portare la pratica a completamento, l'Utente deve selezionare la richiesta oggetto di esito e cliccare sul bottone "Conferma Acquisizione".

In questo modo la richiesta al successivo accesso non sarà più visibile in questa area e verrà spostata nello storico.

Nel caso in cui fossero disponibili più richieste pronte per essere prese in carico, è possibile velocizzare l'operazione di selezione delle stesse con il bottone "Seleziona"; in questo modo verranno selezionate tutte le richieste oggetto di esito presenti sulla griglia.

Dalla griglia è possibile poi anche scaricare tutte le richieste o gli esiti presenti in essa in formato XML o Excel.

I comandi per il download sono nella parte inferiore della griglia.

| Pagina 1 di 1   |                | Pra     | tiche trovate: 2 |            |          | Seleziona |
|-----------------|----------------|---------|------------------|------------|----------|-----------|
| Vs. Riferimento | Codice Pratica | Causale | Data Richiesta   | Codice PDR | Esito    |           |
| M02 20091229 01 | PROVA000000041 | M02     | 05/01/2010 17:18 |            | Positivo |           |
| M02 20091216 03 | PROVA000000040 | M02     | 05/01/2010 16:47 |            |          |           |
|                 |                |         |                  | Richie     | ste 🛛    | 🔓 🔟 Esiti |

Il dettaglio della richiesta è consultabile se viene cliccato il link sul codice di riferimento.

| Pagina 1 di 1          | 1 Pratiche trovate: 2 |         |                  |            |          | Seleziona |
|------------------------|-----------------------|---------|------------------|------------|----------|-----------|
| Vs. Riferimento        | Codice Pratica        | Causale | Data Richiesta   | Codice PDR | Esito    |           |
| <u>M02 20091229 01</u> | PROVA000000041        | M02     | 05/01/2010 17:18 |            | Positivo |           |
| M02 20091216 03        | PROVA000000040        | M02     | 05/01/2010 16:47 |            |          |           |
|                        |                       |         |                  | Richie 🔜 🔜 | este 🛛   | 🔓 🚾 Esiti |

Il dettaglio della richiesta è composto da cinque tab che restituiscono dati personalizzati a seconda del tipo di richiesta.

#### Tab RICHIESTA

| RETI 5.0        | Data: 01/01/2024 - Vers. 1    |  |
|-----------------|-------------------------------|--|
| STANDARD NAZION | TERRAN                        |  |
| PORTALE WI      | EB - DOCUMENTAZIONE OPERATIVA |  |

|                                                                                                    |                        |                                               | Annulla Richiesta |
|----------------------------------------------------------------------------------------------------|------------------------|-----------------------------------------------|-------------------|
| Identificativi Richiesta<br>Partita IVA Distributo                                                           | re Partita IVA Vendito | Cod. Rif. Richiesta           M02_20091229_01 |                   |
| Anagrafica                                                                                                   |                        |                                               |                   |
| Cognome/Nome                                                                                                 | Ragione Sociale Nome   |                                               | Telefono          |
| Dati Tecnici O Ubio                                                                                          | azione PDR             |                                               |                   |
|                                                                                                    | ]                      |                                               |                   |
| Reclamo<br>Codice Reclamo                                                                                    | ]                      |                                               |                   |
| Reclamo<br>Codice Reclamo<br>RECLAMO_20091229<br>Riferimento Reclamo                                         | ]                      |                                               |                   |
| Reclamo<br>Codice Reclamo<br>RECLAMO_20091229<br>Riferimento Reclamo                                         | ]                      |                                               |                   |
| Reclamo<br>Codice Reclamo<br>RECLAMO_20091229<br>Riferimento Reclamo<br>Dati Tecnici Richiesti<br>verificare |                        |                                               |                   |
| Reclamo Codice Reclamo RECLAMO_20091229 Riferimento Reclamo Dati Tecnici Richiesti verificare Rif Quesiti    |                        |                                               |                   |

Torna indietro

Nel tab "Richiesta" vengono mostrati i dati della richiesta inoltrata. Le interfacce contenute in questo tab variano a seconda del tipo di richiesta.

In questa sezione è possibile inoltrare la richiesta di annullamento della pratica da parte dell'utente attraverso il bottone "Annulla Richiesta".

| Richiesta Comunicazion                               | i Appuntamento        | Esito                                  | Annulla Richiesta |
|------------------------------------------------------|-----------------------|----------------------------------------|-------------------|
| Identificativi Richiesta<br>Partita IVA Distributore | Partita IVA Venditore | Cod. Rif. Richiesta<br>M02_20091229_01 |                   |
| Anagrafica                                           |                       |                                        |                   |

Il bottone "Annulla Richiesta" fa aprire un popup con i dati precaricati sui riferimenti del Distributore e del Venditore e sui riferimenti della pratica; questi dati non sono modificabili .

E' possibile aggiungere delle note al Distributore nella casella di testo "Note".

| RETI 5.0        | Data: 01/01/2024 - Vers. 1    |  |
|-----------------|-------------------------------|--|
| STANDARD NAZION | TERRAN                        |  |
| PORTALE WI      | EB - DOCUMENTAZIONE OPERATIVA |  |

| Identificativi Richiesta |                       |                     |                         |  |
|--------------------------|-----------------------|---------------------|-------------------------|--|
| Partita IVA Distributore | Partita IVA Venditore | Cod. Rif. Richiesta | Cod. Prat. Distributore |  |
|                          |                       | M02_20091229_01     | PROVA000000041          |  |
|                          |                       |                     |                         |  |
| Note                     |                       |                     |                         |  |
|                          |                       |                     |                         |  |
|                          |                       |                     |                         |  |

Il bottone "Chiudi" annulla l'invio della richiesta di annullamento, il bottone "Conferma" inoltra la richiesta.

Il sistema darà un messaggio sulla possibilità di annullare la richiesta in base allo stato di avanzamento della pratica su un popup caricato a video.

Esempio di messaggio per una pratica non annullabile

| Attenzior | e: Esito cancellazione                               | × |
|-----------|------------------------------------------------------|---|
| 8         | Richiesta con comunicazione già inviata al venditore |   |
|           | ОК                                                   |   |

In questo caso la pratica non è annullabile in quanto è stata oggetto di comunicazione finale nei confronti del Venditore.

Esempio di messaggio di una pratica annullabile

| Notifica: Es | ito cancellazione                                   | × |
|--------------|-----------------------------------------------------|---|
| ~            | E' ammesso l'annullamento di questa richiesta<br>OK |   |

La richiesta di annullamento può avere tre tipologie di esito:

- Nel caso in cui la pratica non sia stata ancora lavorata, la richiesta di cancellazione annullerà automaticamente la pratica e sarà reperibile nella sezione Storico Annullate. Quindi l'esito sarà positivo.
- Nel caso in cui la pratica sia in uno stato di lavorazione avanzato, ma non completo, l'annullamento sarà a discrezione del Distributore. In questo caso l'esito non sarà né positivo, né negativo.
- Nel caso in cui invece la pratica sarà stata portata a completamento, l'esito della richiesta di annullamento sarà negativo

#### Tab COMUNICAZIONI

Nel tab "Comunicazioni" sono riportate tutte le comunicazioni intercorse fra il Distributore e l'Utente relativamente alla pratica.

| RETI 5.0        | Data: 01/01/2024 - Vers. 1   |  |
|-----------------|------------------------------|--|
| STANDARD NAZION | TERRAN                       |  |
| PORTALE WE      | B - DOCUMENTAZIONE OPERATIVA |  |

| Richiesta Comunic | cazioni Appuntamento | Esito                    |                   |                   |               |
|-------------------|----------------------|--------------------------|-------------------|-------------------|---------------|
|                   |                      |                          |                   |                   | ferma Lettura |
|                   | Pagina 1 di 1        | Comunicazioni trovate: 3 |                   |                   | Seleziona     |
|                   | 05/01/2010           | Richiesta                | <u>Visualizza</u> | Visualizza        |               |
|                   | 05/01/2010           | Ammissibilità Pratica    | <u>Visualizza</u> | <u>Visualizza</u> |               |
|                   | 27/01/2010           | Esito Pratica            | <u>Visualizza</u> | <u>Visualizza</u> |               |
|                   |                      |                          |                   |                   | Comunicazioni |
|                   | L                    |                          |                   |                   |               |
|                   |                      |                          |                   |                   |               |
|                   |                      |                          |                   |                   |               |
|                   |                      |                          |                   |                   |               |
|                   |                      |                          |                   |                   |               |
|                   |                      |                          |                   |                   |               |
|                   |                      |                          |                   |                   |               |
|                   |                      |                          |                   |                   |               |
|                   |                      | Torna indietro           |                   |                   |               |

La griglia caricata nel tab mostra i dati sulla data di invio della comunicazione, il tipo di comunicazione e la consultazione delle stesse in formato XML o a video da interfaccia grafica.

Nella colonna "Dati" è possibile consultare la comunicazione a video. Cliccando sul link "Visualizza" si aprirà una maschera con i dati della comunicazione.

| Identificativi Richiesta<br>Partita IVA Distributore | Partita IVA Venditore | Cod. Rif. Richiesta<br>M02_20091229_01 | Cod. Prat. Distributore PROVA000000001 |  |
|------------------------------------------------------|-----------------------|----------------------------------------|----------------------------------------|--|
| Ammissibilità                                        | Codias Coursels       |                                        |                                        |  |

Esempio di comunicazione di ammissibilità.

Nella colonna "Flusso" invece è possibile visualizzare con il link "Visualizza" la stessa comunicazione in formato XML.

Comunicazione in Xml

| xml version="1.0" encoding="utf-8"?                                                                                          |
|----------------------------------------------------------------------------------------------------|
| <pre>&lt;Prestazione xmlns:xsi="http://www.w3.org/2001/XMLSchema-instance" cod_servizio="M02" cod_flusso="&lt;/pre&gt;</pre> |
| <identificativirichiesta></identificativirichiesta>                                                                          |
| <pre><pre>/piva_utente&gt;/piva_utente&gt;</pre></pre>                                                                       |
| <pre><piva_distr><pre>content</pre>/piva_distr&gt;</piva_distr></pre>                                                        |
| <cod prat="" utente="">M02 20091229 01</cod>                                                                                 |
| <cod prat_distr="">PROVA000000041</cod>                                                                                      |
| <li></li>                                                                                                    |
| <ammissibilita></ammissibilita>                                                                                              |
| <pre><verifica amm="">l</verifica></pre>                                                                                     |
|                                                                                                    |
|                                                                                                    |
|                                                                                                    |

Esempio di comunicazione di ammissibilità.

| RETI 5.0        | Data: 01/01/2024 - Vers. 1    |  |  |  |
|-----------------|-------------------------------|--|--|--|
| STANDARD NAZION | TERRAN                        |  |  |  |
| PORTALE WE      | EB - DOCUMENTAZIONE OPERATIVA |  |  |  |

In questa sezione è possibile prendere in carico le comunicazioni che non sono state ancora lette selezionando il checkbox vicino alla comunicazione e azionando il bottone "Conferma Lettura".

Il bottone "Seleziona" permette di selezionare tutte le comunicazioni ancora non lette presenti sulla griglia.

|                    |                          |                   | Conf              | ferma Lettura |
|--------------------|--------------------------|-------------------|-------------------|---------------|
| Pagina 1 di 1      | Comunicazioni trovate: 3 |                   |                   | Seleziona     |
| Data Comunicazione | Comunicazione            | Dati              | Flusso            |               |
| 05/01/2010         | Richiesta                | <u>Visualizza</u> | <u>Visualizza</u> |               |
| 05/01/2010         | Ammissibilità Pratica    | <u>Visualizza</u> | <u>Visualizza</u> |               |
| 27/01/2010         | Esito Pratica            | <u>Visualizza</u> | <u>Visualizza</u> |               |
|                    |                          |                   | XAND              | Comunicazioni |

Con la conferma della lettura della comunicazione, la stessa non sarà più presente nella sezione "Comunicazioni da leggere" (Vedi paragrafo dedicato).

Nel caso che le comunicazioni fossero tutte prese in carico, la colonna di selezione della griglia e i bottoni "Seleziona" e "Conferma Lettura" non appariranno.

Il bottone a destra nella parte inferiore della griglia con l'icona XML permette di scaricare tutte le comunicazioni relative alla pratica in formato XML all'interno di una cartella compressa.

#### Tab APPUNTAMENTO

In questa sezione vengono mostrate le prenotazioni degli appuntamenti.

| Richiesta Comunic   | cazioni Appuntamento | Esito      |            |          |          |                   |            |
|---------------------|----------------------|------------|------------|----------|----------|-------------------|------------|
| CODICE APPUNTAMENTO | CODICE RIFERIMENTO   | GIORNO     | ORA INIZIO | ORA FINE | TIPO     | DATA ANNULLAMENTO | STATO      |
| APG000042-10        | M02_20091229_01      | 13/01/2010 | 08:45      | 10:45    | PROPOSTO |                   | CONFERMATO |
|                     |                      |            |            |          |          |                   |            |
|                     |                      |            |            |          |          |                   |            |
|                     |                      |            |            |          |          |                   |            |
|                     |                      |            |            |          |          |                   |            |
|                     |                      |            |            |          |          |                   |            |
|                     |                      |            |            |          |          |                   |            |
|                     |                      |            |            |          |          |                   |            |
|                     |                      |            |            |          |          |                   |            |
|                     |                      |            |            |          |          |                   |            |
|                     |                      |            |            |          |          |                   |            |
|                     |                      |            |            |          |          |                   |            |
|                     |                      |            |            |          |          |                   |            |
|                     |                      |            |            |          |          |                   |            |
|                     |                      |            |            |          |          |                   |            |
|                     |                      |            |            |          |          |                   |            |
|                     |                      |            |            |          |          |                   |            |
|                     |                      |            |            |          |          |                   |            |
|                     |                      |            |            |          |          |                   |            |
|                     |                      |            |            |          |          |                   |            |
|                     |                      |            |            |          |          |                   |            |
|                     |                      |            | Torna      | indietro |          |                   |            |

La tabella riporta i dati relativi al codice dell'appuntamento, al codice di riferimento della richiesta, al giorno e alla fascia oraria dell'appuntamento, al tipo (proposto o posposto) e allo stato di conferma.

| RISERVATO ALL'UTENTE                                                                                  | Pag. 99 di 171  |
|----------------------------------------------------------------------------------------------------|-----------------|
| Le informazioni contenute in questo documento sono per uso interno e non possono essere messe a conos | cenza di terzi. |

| RETI 5.0        | Data: 01/01/2024 - Vers. 1    |  |
|-----------------|-------------------------------|--|
| STANDARD NAZION | TERRAN <sub>O</sub> VA        |  |
| PORTALE WE      | EB - DOCUMENTAZIONE OPERATIVA |  |

In caso di annullamento dell'appuntamento la stessa riga in tabella riporterà nella colonna "data annullamento", il giorno di annullamento e nella colonna "Stato" il valore "ANNULLATO".

Se l'appuntamento non fosse stato ancora fissato, questa sezione avvisa l'utente che l'appuntamento è ancora da definire.

#### Tab PRATICHE COLLEGATE

Il tab Pratiche Collegate è visibile solo nel caso sia stato collegato uno o più ordini di servizio alla richiesta SNC. Selezionando tale Tab verrà mostrato un elenco con i codici delle pratiche collegate.

| Richiesta Comunicazioni                            | Appuntamento Pratiche collegate Esito |  |
|----------------------------------------------------|---------------------------------------|--|
| Cessazione amministrativa a<br>seguito di morosità | ODL-@                                 |  |
|                                                    | <u>Torna indietro</u>                 |  |

I codici saranno selezionabili; selezionando il codice verrà mostrato il dettaglio dell'ordine di servizio, così come illustrato nell'immagine seguente.

| DETTAGLIO PRATICA                                 |                     |                     |                                 |                   |                                                               |        |
|---------------------------------------------------|---------------------|---------------------|---------------------------------|-------------------|---------------------------------------------------------------|--------|
|                                                   |                     |                     | DATI PRATICA                    |                   |                                                               |        |
| COD. PRATICA: ODL                                 | COD. RIFERIMENTO: 2 | PRAT                | FICA COLLEGATA:                 | DATA RI           | CHIESTA: 22/03/2012                                           |        |
| PDR: 1                                            | 1.60 - Wittenminia  | CAUS                | SALE: C                         |                   |                                                               |        |
| MISURATORE:                                       | CLASSE: 4           |                     |                                 |                   |                                                               |        |
| NOTE OPERATORE                                    |                     |                     | ANNOTAZIONI DATI                | UTENZA            |                                                               |        |
|                                                   |                     |                     | *                               |                   |                                                               | *      |
| -                                                 |                     |                     |                                 |                   |                                                               |        |
| APPUNTAMENTO PROPOSTO<br>APPUNTAMENTO POSTICIPATO |                     |                     | NOTE<br>RICHIESTA<br>INTERVENTO | e                 |                                                               | A<br>T |
|                                                   |                     |                     | DATI INTERVENTO                 |                   |                                                               |        |
| ARRIVO<br>DATA/ORA 22/03/2012 11:30               |                     | ESITO<br>Positivo 🗹 | Negativo 🗌                      | P                 | ella fascia di puntualià il cliente era:<br>resente Assente . |        |
| Installazione/Sostituzione Misurat                | tore                |                     |                                 | Solo per sostitu  | zione                                                         |        |
| MATRICOLA:                                        | ANNO FABBRICAZIONE: |                     |                                 | CAUSA:            |                                                               |        |
| MARCA:                                            | LETTURA:            |                     |                                 | Ulteriore specifi | icazione:                                                     |        |
| N.CIFRE:                                          | CLASSE:             |                     |                                 |                   |                                                               |        |
| Chiusura                                          |                     |                     |                                 | Apertura/Suber    | ntro                                                          |        |
| LETTURA:                                          | SIGILLO:            |                     |                                 | LETTURA:          |                                                               |        |
| Note esecuzione attività                          |                     |                     |                                 |                   | ×                                                             |        |
|                                                   |                     |                     | Torna indietro                  |                   |                                                               |        |

#### Tab ESITO

La sezione Esito è popolata solo nel caso in cui la pratica è stata comunicata all'azienda di Vendita per l'acquisizione finale.

| RETI 5.0        | Data: 01/01/2024 - Vers. 1    |  |
|-----------------|-------------------------------|--|
| STANDARD NAZION | TERRAN                        |  |
| PORTALE WE      | EB - DOCUMENTAZIONE OPERATIVA |  |

| sito Esito Postivo ati Tecnici Richiesti Dati tecnici richiesti:ABC iferimento Risposta Quesiti    |  |
|----------------------------------------------------------------------------------------------------|--|
| Esito Postivo Postivo Dati Tecnici Richiesti Dati tecnici richiesti:ABC ifermento Risposta Ouesiti |  |
| Postivo                                                                                            |  |
| bati Tecnici Richiesti Dati tecnici richiesti:ABC iferimento Risposta Ouesiti                      |  |
| Dati tecnici richiesti:ABC                                                                         |  |
| iferimento Risposta Ouesiti                                                                        |  |
|                                                                                                    |  |
| Riferimento numero 1234                                                                            |  |
|                                                                                                    |  |
| lotivazione                                                                                        |  |
|                                                                                                    |  |
|                                                                                                    |  |

Le interfacce che vengono caricate in questa sezione sono differenti per tipologia di pratica.

Per tutte le tipologie di pratica è possibile scaricare un file Excel o un file XML con i dati relativi all'esito dai bottoni nella parte inferiore a destra .

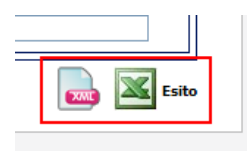

In questa sezione è possibile scaricare anche gli allegati dei dati tecnici attraverso il bottone con l'icona zip.

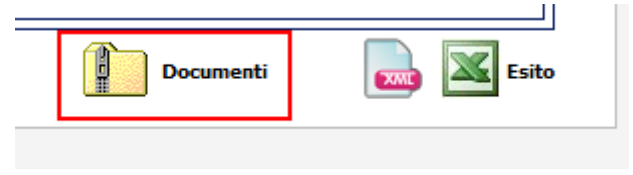

Questi allegati sono disponibili anche nell'archivio delle richieste alla voce di menu "Storico Complete" che verrà documentato successivamente.

## 3.7.5 Richieste non eseguibili

Mostra una pagina per la ricerca e la visualizzazione delle richieste rese non eseguibili da Back Office, a seguito di verifiche sulla loro congruità:

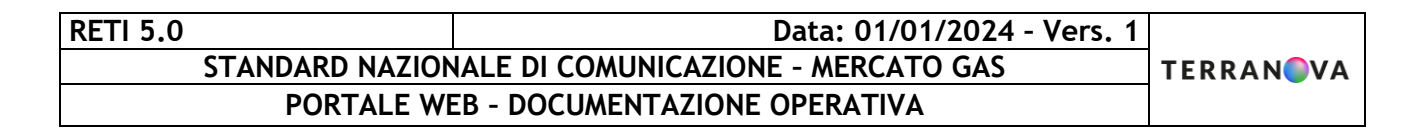

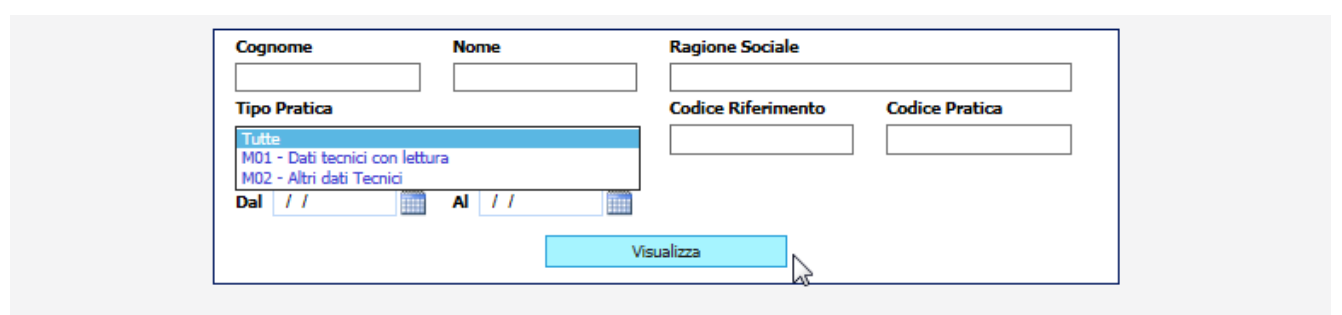

| Pagina 1 di 1   | Pratiche trovate: 2 |         |                  |                             |  |
|-----------------|---------------------|---------|------------------|-----------------------------|--|
| Vs. Riferimento | Codice Pratica      | Causale | Data Richiesta   | Codice PDR                  |  |
| 57e76d6b86fd67e | SNC-0031447         | M02     | 16/04/2012 10:53 | A DESCRIPTION OF THE OWNER. |  |
| 2013/3422994    | SNC-0077262         | M02     | 08/02/2013 13:49 | Landson and the second      |  |

Cliccando sui record trovati utilizzando i filtri di ricerca, è possibile accedere al dettaglio della pratica.

## 3.8 Richieste di chiusura per morosità SM2

#### 3.8.1 Inoltro Manuale Richieste di chiusura per morosità SM2

|   | SNC Amministrazione Autocertificaz         | zioni                                |
|---|--------------------------------------------|--------------------------------------|
|   | Informazioni Generali                      |                                      |
|   | Modulistica                                |                                      |
|   | Utilità                                    |                                      |
|   | Preventivi e lavori PN1, PM1, PR1, E01     | ▼ Nuovo                              |
|   | Attivazioni A40, A01                       |                                      |
| - | Prestazioni D01, R01, V02                  |                                      |
|   | Verifiche Contatori V01                    |                                      |
|   | Dati Tecnici M01, M02                      |                                      |
|   | Switch SW1                                 |                                      |
| = | Precheck                                   |                                      |
|   | Morosità SM1                               |                                      |
|   | Interruzioni SM2                           | Compila richiesta                    |
| = | Booking On-Line                            | Invio da file                        |
|   | Notifiche Distributore                     | Richieste presentate                 |
|   | Cessazioni ammin. sospesi morosità CA1     | Richieste in lavorazione             |
| _ | Cessazioni ammin. non sospesi CA2          | Capacità settimanale di interruzione |
|   | Correctioni ammin, non dicalimentabili CA2 |                                      |

| RETI 5.0        | Data: 01/01/2024 - Vers. 1    |  |
|-----------------|-------------------------------|--|
| STANDARD NAZION | TERRAN                        |  |
| PORTALE WE      | EB - DOCUMENTAZIONE OPERATIVA |  |

|                                                      |                       |                     |  |          | Cerca PDR |
|------------------------------------------------------|-----------------------|---------------------|--|----------|-----------|
| Identificativi Richiesta<br>Partita IVA Distributore | Partita IVA Venditore | Cod. Rif. Richiesta |  | Priorità |           |
| Cliente Finale<br>Codice fiscale                     | Partita Iva           | ]                   |  |          |           |
| Dati Tecnici<br>Codice PDR                           | ]                     |                     |  |          |           |

#### Compilazione dei campi

- Identificativi Richiesta
  - Partita iva Distributore (<u>OBBLIGATORIO</u>)
  - Partita iva Venditore (OBBLIGATORIO)
  - Codice di riferimento della richiesta (<u>OBBLIGATORIO</u> e <u>UNIVOCO</u>)
  - o **Priorità**
- Anagrafica
  - Codice fiscale (<u>OBBLIGATORIO</u> se non valorizzato Partita iva)
  - Partita iva (<u>OBBLIGATORIO</u> se non valorizzato Codice fiscale)
- Dati tecnici
  - Codice PDR (<u>OBBLIGATORIO</u>)
- Note

# 3.8.2 Inoltro tramite file Richieste SM2

Di seguito un esempio di interfaccia grafica per l'inoltro delle richieste da file:

| <br>In quest'area si possono caricare i modelli nei formati xls e xr | nl  |
|----------------------------------------------------------------------|-----|
| Sfog                                                                 | lia |
| <br>Importa                                                          | ß   |

Il programma controllerà il contenuto del file, ammettendo la presenza dei soli tipi prestazioni previsti in quest'area.

Per quanto riguarda l'invio dei file in formato XML sarà possibile inviare una sola richiesta per volta, mentre per i file Excel sarà possibile fare degli inoltri di richieste massivi, ma sempre dello stesso tipo.

| RISERVATO ALL'UTENTE                                                                            | Pag. 103 di 171      |
|-------------------------------------------------------------------------------------------------|----------------------|
| Le informazioni contenute in questo documento sono per uso interno e non possono essere messe a | conoscenza di terzi. |

# RETI 5.0Data: 01/01/2024 - Vers. 1STANDARD NAZIONALE DI COMUNICAZIONE - MERCATO GASTERRAN©VAPORTALE WEB - DOCUMENTAZIONE OPERATIVATERRAN©VA

Successivamente all'inoltro della richiesta, il portale restituisce a video l'ammissibilità per ciascuna delle richieste presenti nel file.

Si noti che la verifica delle ammissibilità è comunque possibile anche successivamente, accedendo alle pratiche con la funzione di Ricerca Pratiche in Lavorazione o nell'area dello storico pratiche (funzionalità illustrata nel seguito).

# 3.8.3 Consultazione Richieste in Lavorazione SM2

In questa sezione è consultabile lo stato di avanzamento delle richieste fino alla comunicazione finale dell'esito.

Attraverso un apposito filtro è possibile ricercare le richieste e vederne il proprio dettaglio. I filtri di ricerca disponibili sono:

- Nome e/o Cognome (deve essere in alternativa alla Ragione sociale)
- Ragione sociale (deve essere in alternativa al nome e cognome)
- Tipo pratica (Vengono elencate tutti i tipi di richieste che fanno parte dell'area di riferimento)
- Codice Riferimento (Codice della richiesta attribuito dall'Azienda di Vendita)
- Codice pratica (Codice attribuito dal Distributore)
- Data richiesta (è possibile indicare un range di date)
- Tutte le pratiche (compresi gli esiti) oppure solo gli esiti

Di seguito un esempio relativamente alle pratiche di richiesta di Interruzione per Morosità (SM2)

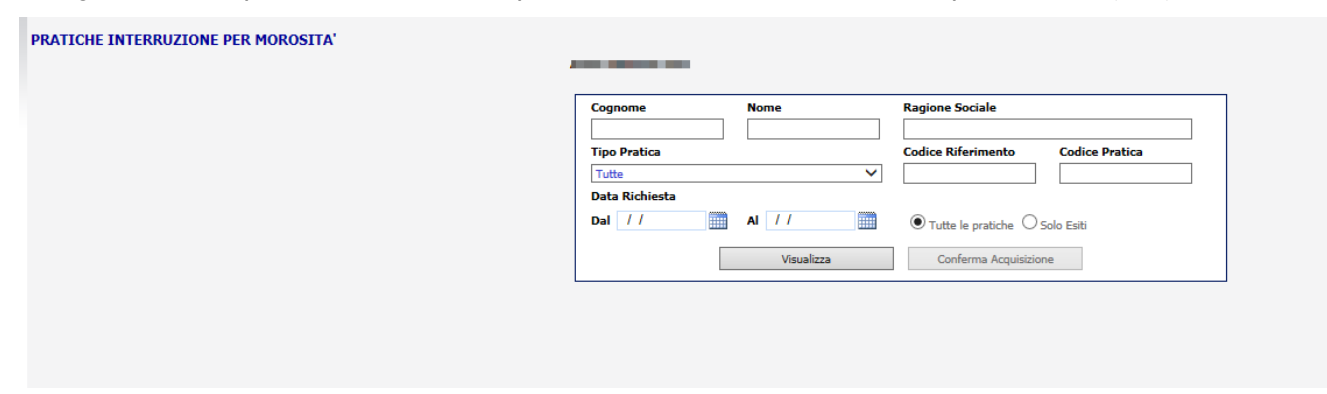

A seguito della esecuzione della ricerca (attivata mediante il bottone "Visualizza"), sono presentati i dati delle pratiche trovate, come mostrato nella figura seguente:

| RETI 5.0        | Data: 01/01/2024 - Vers. 1    |  |
|-----------------|-------------------------------|--|
| STANDARD NAZION | TERRAN                        |  |
| PORTALE WE      | EB - DOCUMENTAZIONE OPERATIVA |  |

|                 | Cognome           | Nome       | Ragione Socia    | le                   |          |           |  |
|-----------------|-------------------|------------|------------------|----------------------|----------|-----------|--|
|                 | Tipo Pratica      |            | Codice Riferin   | nento Codice Pratica |          |           |  |
|                 | Tutte             |            | -                |                      |          |           |  |
|                 | Data Richiesta    |            |                  |                      |          |           |  |
|                 | Dal / /           | AI //      | 🛄 💿 Tutte le pr  | atiche 🔘 Solo Esiti  |          |           |  |
|                 |                   | Visualizza | Conferma         | Acquisizione         |          |           |  |
|                 |                   |            |                  |                      |          |           |  |
|                 |                   |            |                  |                      |          |           |  |
| Pagina 1 di 1   |                   | Pra        | tiche trovate: 3 |                      |          | Seleziona |  |
| Vs. Riferimento | Codice Pratica    | Causale    | Data Richiesta   | Codice PDR           | Esito    |           |  |
| <u>AC2</u>      | SNC-0039720       | I01        | 10/01/2013 16:23 |                      |          |           |  |
| AC201           | SNC-0039733       | <b>I01</b> | 11/01/2013 18:55 |                      |          |           |  |
| IGR1            | SNC-0039756       | 101        | 13/01/2013 18:41 |                      | Positivo |           |  |
|                 | Richieste 🔜 Esiti |            |                  |                      |          |           |  |

Nella tabella seguente sono descritti i contenuti delle colonne della griglia

| TITOLO COLONNA  | DESCRIZIONE                                                                    |
|-----------------|--------------------------------------------------------------------------------|
| Vs. Riferimento | E' il codice di riferimento che l'Utente attribuisce alla richiesta            |
| Codice Pratica  | E' il codice della pratica attribuito dal Distributore                         |
| Causale         | E' la causale della richiesta                                                  |
| Data richiesta  | Data e ora dell'inoltro della richiesta                                        |
| Codice PDR      | E' il codice del PDR a cui fa riferimento la richiesta.                        |
|                 | In caso di richiesta completa e comunicata alla vendita il campo è valorizzato |
| Esito           | come "Positivo" o "Negativo"                                                   |

Nel caso di esempio, in griglia sono visualizzate cinque richieste ancora in lavorazione.

Nell'ultima colonna a destra nella griglia, quando è presente un esito pratica, viene caricato un checkbox che consente di prendere in carico la comunicazione dell'esito finale.

Per portare la pratica a completamento, il Venditore deve selezionare la richiesta oggetto di esito e cliccare sul bottone "Conferma Acquisizione".

In questo modo la richiesta al successivo accesso non sarà più visibile in questa area e verrà spostata nello storico.

Nel caso in cui fossero disponibili più richieste pronte per essere prese in carico, è possibile velocizzare l'operazione di selezione delle stesse con il bottone "Seleziona"; in questo modo verranno selezionate tutte le richieste oggetto di esito presenti sulla griglia.

Dalla griglia è possibile poi anche scaricare tutte le richieste o gli esiti presenti in essa in formato XML o Excel.

I comandi per il download sono nella parte inferiore della griglia.

| RETI 5.0        | Data: 01/01/2024 - Vers. 1   |  |
|-----------------|------------------------------|--|
| STANDARD NAZION | TERRAN                       |  |
| PORTALE WE      | B - DOCUMENTAZIONE OPERATIVA |  |

| 1               |                           |                      |               |                                  |         |                |          |           |
|-----------------|---------------------------|----------------------|---------------|----------------------------------|---------|----------------|----------|-----------|
|                 | Cognome                   | Nome                 |               | Ragione Sociale                  |         |                |          |           |
|                 | Tipo Pratica              |                      |               | Codice Riferiment                | to      | Codice Pratica |          |           |
| 1               | Data Richiesta<br>Dal / / | AI / /<br>Visualizza |               | Tutte le pratich     Conferma Ac | he O So | lo Esiti       |          |           |
| Pagina 1 di 1   |                           | P                    | ratiche trova | te: 3                            |         |                |          | Seleziona |
| Vs. Riferimento | Codice Pratica            | Causale              | Data Ri       | chiesta                          | C       | odice PDR      | Esito    |           |
| <u>AC2</u>      | SNC-0039720               | 101                  | 10/01/20      | 13 16:23                         |         |                |          |           |
| AC201           | SNC-0039733               | 101                  | 11/01/20      | 13 18:55                         |         | _              |          |           |
| IGR1            | SNC-0039756               | 101                  | 13/01/20      | 13 18:41                         | -       |                | Positivo |           |
|                 |                           |                      |               |                                  |         | 🔜 💌 Ri         | chieste  | 🔜 📉 Esiti |
|                 |                           |                      |               |                                  |         |                |          |           |

Il dettaglio della richiesta è consultabile se viene cliccato il link sul codice di riferimento.

|                 |                |          |               | -                |                                         |          |           |
|-----------------|----------------|----------|---------------|------------------|-----------------------------------------|----------|-----------|
|                 | Cognome        | Nome     |               | Ragione Sociale  |                                         |          |           |
|                 | Tipo Pratica   |          |               | Codice Riferimer | to Codice Pratica                       |          |           |
|                 | Tutte          |          |               |                  |                                         |          |           |
|                 | Data Richiesta |          |               |                  |                                         |          |           |
|                 | Dal //         | AI //    |               | Tutte le pratic  | he 🔘 Solo Esiti                         |          |           |
|                 |                |          |               |                  |                                         |          |           |
|                 |                | Visualiz | 23            | Conferma A       | cquisizione                             |          |           |
| l .             |                |          |               |                  |                                         |          |           |
|                 |                |          |               |                  |                                         |          |           |
| Pagina 1 di 1   |                | 1        | Pratiche trov | ate: 3           |                                         |          | Seleziona |
| Vs. Riferimento | Codice Pratica | Causale  | Data I        | Richiesta        | Codice PDR                              | Esito    |           |
| <u>AC2</u>      | SNC-0039720    | 101      | 10/01/2       | 013 16:23        |                                         |          |           |
| AC201           | SNC-0039733    | 101      | 11/01/2       | 013 18:55        |                                         |          |           |
| IGR1            | SNC-0039756    | 101      | 13/01/2       | 013 18:41        | 10.000000000000000000000000000000000000 | Positivo | <u> </u>  |
|                 |                |          |               |                  | 🔜 💌 Ri                                  | ichieste | 🔜 📉 Esiti |
|                 |                |          |               |                  |                                         |          |           |

Il dettaglio della richiesta è composto da cinque tab che restituiscono dati personalizzati a seconda del tipo di richiesta.

#### Tab RICHIESTA

| RETI 5.0        | Data: 01/01/2024 - Vers. 1 |  |
|-----------------|----------------------------|--|
| STANDARD NAZION | TERRAN                     |  |
| PORTALE WE      |                            |  |

| dentificativi Richiesta              |                       |                     |                        |          |
|--------------------------------------|-----------------------|---------------------|------------------------|----------|
| Partita IVA Distributore             | Partita IVA Venditore | Cod. Rif. Richiesta | Codice morosità utente |          |
| 8 The 1                              | 0.                    | IGR1                | SNC-0039755            |          |
| Anagrafica                           |                       |                     |                        |          |
| Cognome/Nome                         | Ragione Sociale       |                     |                        |          |
| Cognome                              | Nome                  |                     |                        | Telefono |
|                                      | G                     |                     |                        | 123      |
| Codice Fiscale     Pa Codice Fiscale | rtita IVA             |                     |                        |          |
| ati Tecnici                          |                       |                     |                        |          |
| Codice PDR                           | Matricola Misuratore  | _                   |                        |          |
| 8                                    |                       |                     |                        |          |
|                                      |                       |                     |                        |          |

Nel tab "Richiesta" vengono mostrati i dati della richiesta inoltrata.

Le interfacce contenute in questo tab variano a seconda del tipo di richiesta.

In questa sezione è possibile inoltrare la richiesta di annullamento della pratica da parte dell'utente attraverso il bottone "Annulla Richiesta".

|                | Annulla Richiesta |
|----------------|-------------------|
| Rif. Richiesta |                   |
|                |                   |
|                |                   |
|                |                   |
|                |                   |
|                | <b>T</b> -1-6     |

Il bottone "Annulla Richiesta" fa aprire un popup con i dati precaricati sui riferimenti del Distributore e del Venditore e sui riferimenti della pratica; questi dati non sono modificabili .

E' possibile aggiungere delle note al Distributore nella casella di testo "Note".

| RETI 5.0        | Data: 01/01/2024 - Vers. 1 |  |
|-----------------|----------------------------|--|
| STANDARD NAZION | TERRAN                     |  |
| PORTALE WI      |                            |  |

Cancellazione Richiesta

| Identificativi Richiesta<br>Partita IVA Distributore | Partita IVA Venditore | Cod. Rif. Richiesta | Cod. Prat. Distributore<br>SNC_0000000455 |  |
|------------------------------------------------------|-----------------------|---------------------|-------------------------------------------|--|
| Note                                                 |                       |                     |                                           |  |
|                                                      |                       | Chiudi              | Conferma                                  |  |

Il bottone "Chiudi" annulla l'invio della richiesta di annullamento, il bottone "Conferma" inoltra la richiesta.

I possibili messaggi informativi in caso di annullamento potranno essere di esito positivo, negativo oppure interlocutorio nel caso la cancellazione non possa procedere automaticamente a causa dello stato già avanzato di lavorazione della pratica nel back office:

| agions  | Attenzion | e: Esito cancellazione                                                                                              |  |
|---------|-----------|----------------------------------------------------------------------------------------------------|--|
| ita IV. | 8         | Non è possibile annullare automaticamente la richiesta. L'annullamento sarà a<br>discrezione del Distributore<br>OK |  |
|         |           |                                                                                                    |  |

Una volta annullata, sarà possibile accedere alla pratica dal menu Storico Annullate:

| Attivazioni Subentro ASF     |                         |
|------------------------------|-------------------------|
| Cessazioni Ammnistrative CA1 |                         |
| Morosità RI1                 |                         |
| Booking On-Line              |                         |
| Archivio richieste           | In lavorazione          |
| Notifiche Distributore       | Storico complete        |
| Allineamento Dati            | Storico annullate       |
|                              | Storico non ammissibili |

L'annullamento della richiesta è possibile entro il limite delle ore 14:00 del secondo giorno antecedente all'intervento previsto.

#### Tab COMUNICAZIONI

Nel tab "Comunicazioni" sono riportate tutte le comunicazioni intercorse fra il Distributore e l'Utente relativamente alla pratica.
| RETI 5.0        | Data: 01/01/2024 - Vers. 1         |        |
|-----------------|------------------------------------|--------|
| STANDARD NAZION | ALE DI COMUNICAZIONE - MERCATO GAS | TERRAN |
| PORTALE WE      | EB - DOCUMENTAZIONE OPERATIVA      |        |

| Pagina 1 di 1      | Comunicazioni trovate: 5                 |                   |                   |
|--------------------|------------------------------------------|-------------------|-------------------|
| Data Comunicazione | Comunicazione                            | Dati              | Flusso            |
| 18/04/2013         | Richiesta Interruzione per Morosità      | <u>Visualizza</u> | <u>Visualizza</u> |
| 18/04/2013         | Esito Ammissibilità                      | <u>Visualizza</u> | <u>Visualizza</u> |
| 18/04/2013         | Comunicazione Sospensione                | <u>Visualizza</u> | <u>Visualizza</u> |
| 18/04/2013         | Comunicazione Data Esecuzione Intervento | <u>Visualizza</u> | <u>Visualizza</u> |
| 18/04/2013         | Esito Interruzione per Morosità          | <u>Visualizza</u> | <u>Visualizza</u> |
|                    |                                          |                   |                   |

La griglia caricata nel tab mostra i dati sulla data di invio della comunicazione, il tipo di comunicazione e la consultazione delle stesse in formato XML o a video da interfaccia grafica.

Nella colonna "Dati" è possibile consultare la comunicazione a video. Cliccando sul link "Visualizza" si aprirà una maschera con i dati della comunicazione.

| RETI 5.0        | Data: 01/01/2024 - Vers. 1         |        |
|-----------------|------------------------------------|--------|
| STANDARD NAZION | ALE DI COMUNICAZIONE - MERCATO GAS | TERRAN |
| PORTALE WE      | EB - DOCUMENTAZIONE OPERATIVA      |        |

| Identificativi Richiesta<br>Partita IVA Distributore                     | Partita IVA Venditore               | Cod. Rif. Richiesta<br>kv1_1804      | Cod. Prat. Distributore<br>SNC-0040462 |
|--------------------------------------------------------------------------|-------------------------------------|--------------------------------------|----------------------------------------|
| Anagrafica<br>Cognome/Nome ® F<br>Ragione Sociale                        | tagione Sociale                     |                                      |                                        |
| Esito<br>Esito<br>Positivo                                               |                                     |                                      |                                        |
| Dati Tecnici<br>Data esecuzione<br>18/04/2013<br>© Letture O Fattibilità | Codice PDR                          | Matricola Misuratore                 |                                        |
| Lettura Chiusura                                                         | Lettura Chiusura Unità<br>Contatore | Lettura Chiusura Unità<br>Correttore | Lettura Stimata                        |
| Note                                                                     |                                     |                                      |                                        |

Nella colonna "Flusso" invece è possibile visualizzare con il link "Visualizza" la stessa comunicazione in formato XML.

| RETI 5.0        | Data: 01/01/2024 - Vers. 1          |        |
|-----------------|-------------------------------------|--------|
| STANDARD NAZION | IALE DI COMUNICAZIONE - MERCATO GAS | TERRAN |
| PORTALE WE      | EB - DOCUMENTAZIONE OPERATIVA       |        |

| Comunicazione in Xml                                                                                                    |     |
|----------------------------------------------------------------------------------------------------|-----|
|                                                                                                    |     |
| xml version="1.0" encoding="utf-8"?                                                                                                    |     |
| <prestazione xmlns:xsi="http://www.w3.org/2001/XMLSchema-instance" cod_servizio="I01" cod_flusso="(0.000, 0.000, 0</td> <td>150</td> | 150 |
| <identificativirichiesta></identificativirichiesta>                                                                                                    |     |
| <pre><piva_utente></piva_utente></pre>                                                                                                    |     |
| <pre><pre>cpiva_distr&gt;0.</pre></pre>                                                                                                    |     |
| <cod_prat_utente></cod_prat_utente>                                                                                                    |     |
| <cod_prat_distr>SWC-0040462</cod_prat_distr>                                                                                                    |     |
|                                                                                                    |     |
| <clientefinale></clientefinale>                                                                                                    |     |
| <rag_soc>C A</rag_soc>                                                                                                    |     |
|                                                                                                    |     |
| <esito>1</esito>                                                                                                    |     |
| <datitecnici></datitecnici>                                                                                                    |     |
| <pre><data_esecuzione>18/04/2013</data_esecuzione></pre>                                                                                                    |     |
| <cod_pdr>(6</cod_pdr>                                                                                                    |     |
| <matr_mis>415835</matr_mis>                                                                                                    |     |
| <letturachiusura>000000006</letturachiusura>                                                                                                    |     |
| <letturastimata>SI</letturastimata>                                                                                                    |     |
|                                                                                                    |     |
|                                                                                                    |     |
|                                                                                                    |     |
|                                                                                                    |     |
|                                                                                                    |     |
|                                                                                                    |     |
|                                                                                                    |     |
|                                                                                                    |     |
|                                                                                                    | 1   |
| Chiudi                                                                                                    |     |
|                                                                                                    |     |

Esempio di comunicazione di esito.

In questa sezione è possibile prendere in carico le comunicazioni che non sono state ancora lette selezionando il checkbox vicino alla comunicazione e azionando il bottone "Conferma Lettura".

Il bottone "Seleziona" permette di selezionare tutte le comunicazioni ancora non lette presenti sulla griglia.

| agina 1 di 1       | Comunicazioni trovate: 5                 |                   |                   | Seleziona |
|--------------------|------------------------------------------|-------------------|-------------------|-----------|
| Data Comunicazione | Comunicazione                            | Dati              | Flusso            |           |
| 18/04/2013         | Richiesta Interruzione per Morosità      | <u>Visualizza</u> | <u>Visualizza</u> |           |
| 18/04/2013         | Esito Ammissibilità                      | Visualizza        | <u>Visualizza</u> |           |
| 18/04/2013         | Comunicazione Sospensione                | Visualizza        | <u>Visualizza</u> |           |
| 18/04/2013         | Comunicazione Data Esecuzione Intervento | Visualizza        | <u>Visualizza</u> |           |
| 18/04/2013         | Esito Interruzione per Morosità          | <u>Visualizza</u> | Visualizza        |           |

Con la conferma della lettura della comunicazione, la stessa non sarà più presente nella sezione "Comunicazioni da leggere" (Vedi paragrafo dedicato).

Nel caso che le comunicazioni fossero tutte prese in carico, la colonna di selezione della griglia e i bottoni "Seleziona" e "Conferma Lettura" non appariranno.

| RISERVATO ALL'UTENTE                                                                            | Pag. 111 di 171      |
|-------------------------------------------------------------------------------------------------|----------------------|
| Le informazioni contenute in questo documento sono per uso interno e non possono essere messe a | conoscenza di terzi. |

| RETI 5.0        | Data: 01/01/2024 - Vers. 1          |        |
|-----------------|-------------------------------------|--------|
| STANDARD NAZION | IALE DI COMUNICAZIONE - MERCATO GAS | TERRAN |
| PORTALE WE      | EB - DOCUMENTAZIONE OPERATIVA       |        |

Il bottone a destra nella parte inferiore della griglia con l'icona XML permette di scaricare tutte le comunicazioni relative alla pratica in formato XML all'interno di una cartella compressa.

#### Tab PRATICHE COLLEGATE

Il tab Pratiche Collegate è visibile solo nel caso sia stato collegato uno o più ordini di servizio alla richiesta SNC. Selezionando tale Tab verrà mostrato un elenco con i codici delle pratiche collegate.

| Richiesta Comunicazioni | Pratiche collegate Esito |
|-------------------------|--------------------------|
| Interruzione colonna    | <u>ODL-020676-G</u>      |
|                         |                          |
|                         |                          |
|                         |                          |
|                         |                          |
|                         |                          |
|                         |                          |
|                         |                          |
|                         |                          |
|                         |                          |
|                         |                          |
|                         |                          |
|                         |                          |
|                         | Torna indietro           |

I codici saranno selezionabili; selezionando il codice verrà mostrato il dettaglio dell'ordine di servizio, così come illustrato nell'immagine seguente.

| RETI 5.0        | Data: 01/01/2024 - Vers. 1          |        |
|-----------------|-------------------------------------|--------|
| STANDARD NAZION | IALE DI COMUNICAZIONE - MERCATO GAS | TERRAN |
| PORTALE WE      | EB - DOCUMENTAZIONE OPERATIVA       |        |

|                                                                                                    |                                                        | DATI PRATICA                    |                                                                                                    |
|----------------------------------------------------------------------------------------------------|--------------------------------------------------------|---------------------------------|----------------------------------------------------------------------------------------------------|
| COD. PRATICA: ODL-020676-G                                                                                                    | COD. RIFERIMENTO: kv1_1804                             | PRATICA COLLEGATA: ODL-020675-G | DATA RICHIESTA: 18/04/2013 DATA SCADENZA: 27/05/2013                                                                                                    |
| PDR:                                                                                                    |                                                        | CAUSALE: Interruzione colonna   | DATA PREVISTA INTERVENTO: 18/04/2013                                                                                                    |
| MISURATORE:                                                                                                    | CLASSE: 4                                              |                                 |                                                                                                    |
| NOTE OPERATORE                                                                                                    |                                                        | ANNOTAZIONI DATI                | I UTENZA                                                                                                    |
|                                                                                                    |                                                        |                                 |                                                                                                    |
|                                                                                                    |                                                        |                                 |                                                                                                    |
|                                                                                                    |                                                        |                                 |                                                                                                    |
|                                                                                                    |                                                        |                                 |                                                                                                    |
|                                                                                                    |                                                        | *                               | *                                                                                                    |
|                                                                                                    |                                                        | DATI APPUNTAMENTO               |                                                                                                    |
| APPUNTAMENTO PROPOSTO                                                                                                    |                                                        | NOTE                            | /                                                                                                    |
| APPUNTAMENTO POSTICIPATO                                                                                                    |                                                        | RICHIESTA<br>INTERVENTO         |                                                                                                    |
|                                                                                                    |                                                        | DATI INTERVENTO                 |                                                                                                    |
|                                                                                                    |                                                        |                                 |                                                                                                    |
| ARRIVO                                                                                                    |                                                        | ESITO                           | Nella fascia di puntualià il cliente era:                                                                                                    |
| ARRIVO                                                                                                    |                                                        | ESITO<br>Recitive Manastive     | Nella fascia di puntualià il cliente era:                                                                                                    |
| ARRIVO<br>DATA/ORA 18/04/2013 08:00                                                                                                    |                                                        | ESITO<br>Positivo 🗹 Negativo 🗌  | Nella fascia di puntualià il cliente era:<br>Presente ☑ Assente □                                                                                                    |
| ARRIVO<br>DATA/ORA 18/04/2013 08:00                                                                                                    |                                                        | ESITO<br>Positivo 🗹 Negativo 🗆  | Nella fascia di puntualià il cliente era:<br>Presente 🗹 Assente 🗆                                                                                                    |
| ARRIVO<br>DATA/ORA 18/04/2013 08:00                                                                                                    |                                                        | ESITO<br>Positivo 🗹 Negativo 🗆  | Nella fascia di puntualià il cliente era:       Presente       ✓       Assente       Solo per sostituzione                                                                                         |
| ARRIVO<br>DATA/ORA 18/04/2013 08:00<br>Installazione/Sostituzione Misuratore<br>MATRICOLA:                                                                                  | ANNO FABBRICAZIONE:                                    | ESITO<br>Positivo 🗹 Negativo 🗆  | Nella fascia di puntualià il cliente era:           Presente         Assente           Solo per sostituzione           CAUSA:                                                                      |
| ARRIVO<br>DATA/ORA 18/04/2013 08:00<br>Installazione/Sostituzione Misuratore<br>MATRICOLA:<br>MARCA:                                                                        | ANNO FABBRICAZIONE:<br>LETTURA:                        | ESITO<br>Positivo 🗹 Negativo 🗌  | Nella fascia di puntualià il cliente era:         Presente       Assente         Solo per sostituzione         CAUSA:         Ulteriore specificazione:                                            |
| ARRIVO<br>DATA/ORA 18/04/2013 08:00<br>Installazione/Sostituzione Misuratore<br>MATRICOLA:<br>MARCA:<br>N.CIFRE:                                                            | ANNO FABBRICAZIONE:<br>LETTURA:<br>CLASSE:             | ESITO<br>Positivo 🗹 Negativo 🗆  | Nella fascia di puntualià il cliente era:         Presente       Assente         Solo per sostituzione         CAUSA:         Ulteriore specificazione:                                            |
| ARRIVO<br>DATA/ORA 18/04/2013 08:00<br>Installazione/Sostituzione Misuratore<br>MATRICOLA:<br>MARCA:<br>N.CIFRE:                                                            | ANNO FABBRICAZIONE:<br>LETTURA:<br>CLASSE:             | ESITO<br>Positivo 🗹 Negativo 🗌  | Nella fascia di puntualià il cliente era:       Presente     Assente       Solo per sostituzione       CAUSA:       Ulteriore specificazione:                                                      |
| ARRIVO<br>DATA/ORA 18/04/2013 08:00<br>Installazione/Sostituzione Misuratore<br>MATRICOLA:<br>MARCA:<br>N.CIFRE:<br>Chiusura<br>LETTURA: 22.226                             | ANNO FABBRICAZIONE:<br>LETTURA:<br>CLASSE:<br>SIGILLO: | ESITO<br>Positivo 🗹 Negativo 🗌  | Nella fascia di puntualià il cliente era:         Presente       Assente         Solo per sostituzione         CAUSA:         Ulteriore specificazione:         Apertura/Subentro         LETTURA: |
| ARRIVO<br>DATA/ORA 18/04/2013 08:00<br>Installazione/Sostituzione Misuratore<br>MATRICOLA:<br>MARCA:<br>M.CIFRE:<br>Chiusura<br>LETTURA: 22.226                             | ANNO FABBRICAZIONE:<br>LETTURA:<br>CLASSE:<br>SIGILLO: | ESITO<br>Positivo 🖌 Negativo 🗆  | Nella fascia di puntualià il cliente era:       Presente     Assente       Solo per sostituzione       CAUSA:       Ulteriore specificazione:       Apertura/Subentro       LETTURA:               |
| ARRIVO<br>DATA/ORA 18/04/2013 08:00<br>Installazione/Sostituzione Misuratore<br>MATRICOLA:<br>MARCA:<br>N.CIFRE:<br>Chiusura<br>LETTURA: 22.226<br>Note esecutione attività | ANNO FABBRICAZIONE:<br>LETTURA:<br>CLASSE:<br>SIGILLO: | ESITO<br>Positivo 🗹 Negativo 🗆  | Nella fascia di puntualià il cliente era:       Presente     Assente       Solo per sostituzione       CAUSA:       Ulteriore specificazione:       Apertura/Subentro       LETTURA:               |
| ARRIVO<br>DATA/ORA 18/04/2013 08:00<br>Installazione/Sostituzione Misuratore<br>MATRICOLA:<br>MARCA:<br>N.CIFRE:<br>Chiusura<br>LETTURA: 22.226<br>Note esecuzione attivită | ANNO FABBRICAZIONE:<br>LETTURA:<br>CLASSE:<br>SIGILLO: | ESTTO<br>Positivo 🗹 Negativo 🗆  | Nella fascia di puntualià il cliente era:       Presente     Assente       Solo per sostituzione       CAUSA:       Ulteriore specificazione:                                                      |

## Tab ESITO

La sezione Esito è popolata solo nel caso in cui la pratica è stata comunicata all'azienda di Vendita per l'acquisizione finale.

Le interfacce che vengono caricate in questa sezione sono differenti per tipologia di pratica.

| RETI 5.0        | TI 5.0 Data: 01/01/2024 - Vers. 1  |        |  |  |
|-----------------|------------------------------------|--------|--|--|
| STANDARD NAZION | ALE DI COMUNICAZIONE - MERCATO GAS | TERRAN |  |  |
| PORTALE WE      | EB - DOCUMENTAZIONE OPERATIVA      |        |  |  |

| Partita IVA Distributore                                                 | Partita IVA Venditore               | Cod. Rif. Richiesta                  | Cod. Prat. Distributore |  |
|--------------------------------------------------------------------------|-------------------------------------|--------------------------------------|-------------------------|--|
| Anagrafica<br>Cognome/Nome  Ragione Sociale<br>Ragione Sociale           |                                     |                                      |                         |  |
| Esito<br>Esito<br>Positivo                                               |                                     |                                      |                         |  |
| Dati Tecnici<br>Data esecuzione<br>18/04/2013<br>© Letture O Fattibilità | Codice PDR                          | Matricola Misuratore                 |                         |  |
| Lettura Chiusura                                                         | Lettura Chiusura Unità<br>Contatore | Lettura Chiusura Unità<br>Correttore | Lettura Stimata         |  |
| Note                                                                     |                                     |                                      |                         |  |

Per tutte le tipologie di pratica è possibile scaricare un file Excel o un file XML con i dati relativi all'esito, cliccando sui comandi nella parte inferiore della griglia.

Inoltre è possibile gestire lo scarico massivo di tutta la documentazione allegata all'ordine di lavoro della pratica stessa. Per scaricare tutti i file è necessario cliccare sull'immagine in basso raffigurante la cartella zippata nominata **Documenti**.

L'icona Documenti appare solo nel caso siano presenti documenti allegati alla pratica.

| RETI 5.0        | T 5.0 Data: 01/01/2024 - Vers. 1 |  |  |  |
|-----------------|----------------------------------|--|--|--|
| STANDARD NAZION | TERRAN                           |  |  |  |
| PORTALE WE      |                                  |  |  |  |

# 3.9 Richieste di chiusura per morosità SM1

# 3.9.1 Inoltro Manuale Richieste di chiusura per morosità SM1

|    | SNC Amministrazi        | one Autocertifica: | zioni                  |                |              |
|----|-------------------------|--------------------|------------------------|----------------|--------------|
|    | Informazioni Generali   |                    |                        |                |              |
|    | Modulistica             |                    |                        |                |              |
|    | Utilità                 |                    |                        |                |              |
|    | Preventivi e lavori PN1 | , PM1, PR1, E01    | ına delle voci di menù | 1              |              |
|    | Attivazioni A40, A01    |                    | ializzare i tuoi dati. |                |              |
|    | Prestazioni D01 R01 J   | V02                |                        |                |              |
|    | Verifiele Centere VOI   |                    |                        |                |              |
|    | Verifiche Contatori VU  | L                  | iani di Casmbia        | informatio     |              |
| 1  | Dati Tecnici M01, M02   |                    | cioni di Scambio       | Informazio     |              |
| la | Switch SW1              |                    | edere alle funzi       | oni degli ol   | obli         |
|    | Precheck                |                    |                        |                |              |
|    | Morosità SM1            |                    | Compila richiesta      | 1              |              |
|    | Interruzioni SM2        |                    | Invio da File          |                |              |
|    | Booking On-Line         |                    | Richieste presentate   |                | per<br>tione |
|    | Notifiche Distributore  |                    | Richieste in lavorazio | ne             | elli         |
|    | Cessazioni ammin, sos   | pesi morosità CA1  | Capacità settimanale   | di sospensione |              |
|    | -                       |                    |                        | •              | J            |

|                                                                            |                       |                     |  | Cerca PDR |
|----------------------------------------------------------------------------|-----------------------|---------------------|--|-----------|
| Identificativi Richiesta<br>Partita IVA Distributore                       | Partita IVA Venditore | Cod. Rif. Richiesta |  | Priorità  |
| Servizio Ultima Istanza<br>Servizio Ultima Istanza<br>Seleziona servizio 💙 |                       |                     |  |           |
| Cliente Finale<br>Codice fiscale                                           | Partita Iva           |                     |  |           |
| Dati Tecnici<br>Codice PDR                                                 | ]                     |                     |  |           |

| RETI 5.0        | TI 5.0 Data: 01/01/2024 - Vers. 1   |        |  |  |
|-----------------|-------------------------------------|--------|--|--|
| STANDARD NAZION | IALE DI COMUNICAZIONE - MERCATO GAS | TERRAN |  |  |
| PORTALE WE      |                                     |        |  |  |

#### Compilazione dei campi

- Identificativi Richiesta
  - Partita iva Distributore (OBBLIGATORIO)
  - Partita iva Venditore (<u>OBBLIGATORIO</u>)
  - Codice di riferimento della richiesta (OBBLIGATORIO e UNIVOCO)
  - o Priorità
- Servizio ultima istanza
  - o Si
  - o No
- Anagrafica
  - Codice fiscale (<u>OBBLIGATORIO</u> se non valorizzato Partita iva)
  - Partita iva (OBBLIGATORIO se non valorizzato Codice fiscale)
- Dati tecnici
  - Codice PDR (<u>OBBLIGATORIO</u>)
- Note

## 3.9.2 Inoltro tramite file Richieste SM1

Di seguito un esempio di interfaccia grafica per l'inoltro delle richieste da file:

| In quest'area si possono caricare i modelli nei forma | ti xls e xml |
|-------------------------------------------------------|--------------|
|                                                       | Sfoglia      |
| Importa                                               | ß            |

Il programma controllerà il contenuto del file, ammettendo la presenza dei soli tipi prestazioni previsti in quest'area.

Per quanto riguarda l'invio dei file in formato XML sarà possibile inviare una sola richiesta per volta, mentre per i file Excel sarà possibile fare degli inoltri di richieste massivi, ma sempre dello stesso tipo.

Successivamente all'inoltro della richiesta, il portale restituisce a video l'ammissibilità per ciascuna delle richieste presenti nel file.

Si noti che la verifica delle ammissibilità è comunque possibile anche successivamente, accedendo alle pratiche con la funzione di Ricerca Pratiche in Lavorazione o nell'area dello storico pratiche (funzionalità illustrata nel seguito).

| RETI 5.0        | TI 5.0 Data: 01/01/2024 - Vers. 1 |  |  |  |
|-----------------|-----------------------------------|--|--|--|
| STANDARD NAZION | TERRAN                            |  |  |  |
| PORTALE WE      |                                   |  |  |  |

## 3.9.3 Consultazione Richieste Presentate/Richieste in Lavorazione SM1

In queste sezioni è consultabile lo stato di avanzamento rispettivamente delle richieste presentate (prima dell'accettazione e le richieste in lavorazione, dalla loro presentazione fino alla comunicazione finale dell'esito.

| SNC Amministrazione Autocertificaz     | zioni                               |
|----------------------------------------|-------------------------------------|
| Informazioni Generali                  |                                     |
| Modulistica                            |                                     |
| Utilità                                |                                     |
| Preventivi e lavori PN1, PM1, PR1, E01 | Nurvo                               |
| Attivazioni A40, A01                   |                                     |
| Prestazioni D01, R01, V02              |                                     |
| Verifiche Contatori V01                |                                     |
| Dati Tecnici M01, M02                  |                                     |
| Switch SW1                             |                                     |
| Precheck                               |                                     |
| Morosità SM1                           | Compila richiesta                   |
| Interruzioni SM2                       | Invio da file                       |
| Booking On-Line                        | Richieste presentate                |
| Notifiche Distributore                 | Richieste in lavorazione            |
| Cessazioni ammin. sospesi morosità CA1 | Capacità settimanale di sospensione |
|                                        |                                     |

Attraverso un apposito filtro è possibile ricercare le richieste e vederne il proprio dettaglio. I filtri di ricerca disponibili sono:

- Nome e/o Cognome (deve essere in alternativa alla Ragione sociale)
- Ragione sociale (deve essere in alternativa al nome e cognome)
- Tipo pratica (Vengono elencate tutti i tipi di richieste che fanno parte dell'area di riferimento)
- Codice Riferimento (Codice della richiesta attribuito dall'Azienda di Vendita)
- Codice pratica (Codice attribuito dal Distributore)
- Data richiesta (è possibile indicare un range di date)
- Tutte le pratiche (compresi gli esiti) oppure solo gli esiti

Di seguito un esempio relativamente alle pratiche di richiesta di Interruzione per Morosità (RI1)

| Cognome                  | Nome    | Ragione Sociale    |                |
|--------------------------|---------|--------------------|----------------|
| Data Richiesta<br>Dal // | AI // 📖 | Codice Riferimento | Codice Pratica |
|                          | Vit     | ualizza            |                |

A seguito della esecuzione della ricerca (attivata mediante il bottone "Visualizza"), sono presentati i dati delle pratiche trovate, come mostrato nella figura seguente:

| RETI 5.0        |        |
|-----------------|--------|
| STANDARD NAZION | TERRAN |
| PORTALE WI      |        |

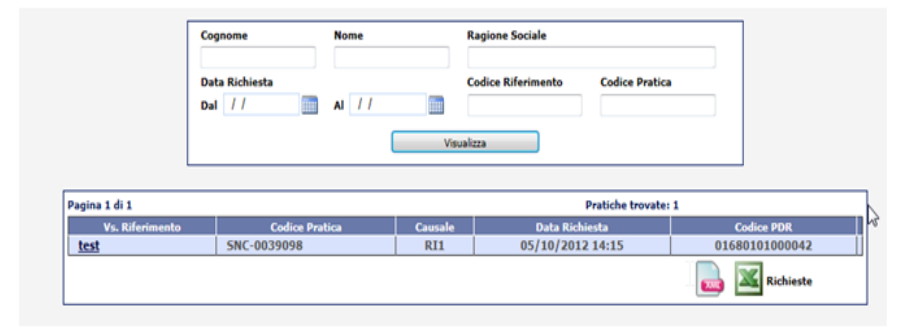

Nella tabella seguente sono descritti i contenuti delle colonne della griglia

| TITOLO COLONNA  | DESCRIZIONE                                                                    |
|-----------------|--------------------------------------------------------------------------------|
| Vs. Riferimento | E' il codice di riferimento che l'Utente attribuisce alla richiesta            |
| Codice Pratica  | E' il codice della pratica attribuito dal Distributore                         |
| Causale         | E' la causale della richiesta                                                  |
| Data richiesta  | Data e ora dell'inoltro della richiesta                                        |
| Codice PDR      | E' il codice del PDR a cui fa riferimento la richiesta.                        |
|                 | In caso di richiesta completa e comunicata alla vendita il campo è valorizzato |
| Esito           | come "Positivo" o "Negativo"                                                   |

Nel caso di esempio, in griglia sono visualizzate cinque richieste ancora in lavorazione.

Nell'ultima colonna a destra nella griglia, quando è presente un esito pratica, viene caricato un checkbox che consente di prendere in carico la comunicazione dell'esito finale.

Per portare la pratica a completamento, il Venditore deve selezionare la richiesta oggetto di esito e cliccare sul bottone "Conferma Acquisizione".

In questo modo la richiesta al successivo accesso non sarà più visibile in questa area e verrà spostata nello storico.

Nel caso in cui fossero disponibili più richieste pronte per essere prese in carico, è possibile velocizzare l'operazione di selezione delle stesse con il bottone "Seleziona"; in questo modo verranno selezionate tutte le richieste oggetto di esito presenti sulla griglia.

Dalla griglia è possibile poi anche scaricare tutte le richieste o gli esiti presenti in essa in formato XML o Excel.

I comandi per il download sono nella parte inferiore della griglia.

**RETI 5.0** 

# Data: 01/01/2024 - Vers. 1 STANDARD NAZIONALE DI COMUNICAZIONE - MERCATO GAS

**PORTALE WEB - DOCUMENTAZIONE OPERATIVA** 

| Cognome                 | Nome       | Ragione Sociale                   |
|-------------------------|------------|-----------------------------------|
| Tipo Pratica            |            | Codice Riferimento Codice Pratica |
| RI1 - Chiusure Morosità | ~          |                                   |
| Data Richiesta          |            |                                   |
| Dal 12/03/2013          | AI / /     | ● Tutte le pratiche O Solo Esiti  |
|                         | Visualizza | Conferma Acquisizione             |

| Pagina 1 di 1       |                | Pi      | ratiche trovate: 12 |                        |          | Seleziona |
|---------------------|----------------|---------|---------------------|------------------------|----------|-----------|
| Vs. Riferimento     | Codice Pratica | Causale | Data Richiesta      | Codice PDR             | Esito    |           |
| <u>kvprovariann</u> | SNC-0040090    | RI1     | 14/03/2013 12:52    | 00880000430176         | Positivo |           |
| <u>k p 1</u>        | SNC-0040145    | RI1     | 22/03/2013 10:23    | 11610000142876         |          |           |
| <u>kv33333</u>      | SNC-0040166    | RI1     | 28/03/2013 10:26    | 01680101000711         | Positivo |           |
| NEW1                | SNC-0040154    | RI1     | 25/03/2013 16:02    | 01680101000778         |          |           |
| prova1k             | SNC-0040457    | RI1     | 17/04/2013 10:09    | 1161000062093          | Negativo |           |
| ĸ                   | SNC-0040460    | RI1     | 17/04/2013 11:14    | 11610000146125         | Negativo |           |
| XXXXXXXX            | SNC-0040673    | RI1     | 30/05/2013 15:26    | 01680101001768         |          |           |
| err                 | SNC-0040674    | RI1     | 30/05/2013 16:06    | 01680101002063         |          |           |
| ufxs1               | SNC-0040656    | RI1     | 21/05/2013 12:48    | 01680101002212         |          |           |
| kv 18042013         | SNC-0040461    | RI1     | 18/04/2013 10:38    | 01680101015776         | Negativo |           |
| provaerrodl         | SNC-0040485    | RI1     | 26/04/2013 10:16    | 01680101015818         | Negativo |           |
| kRi1                | SNC-0040655    | RI1     | 21/05/2013 12:36    | 01 <u>680101016171</u> |          |           |
|                     |                |         |                     | Rid                    | hieste   | 🝌 📉 Esiti |

Il dettaglio della richiesta è consultabile se viene cliccato il link sul codice di riferimento.

| Cognome                 | Nome       | Ragione Sociale         |                |  |
|-------------------------|------------|-------------------------|----------------|--|
| Tipo Pratica            |            | Codice Riferimento      | Codice Pratica |  |
| RI1 - Chiusure Morosità | ~          |                         |                |  |
| Data Richiesta          |            |                         |                |  |
| Dal 12/03/2013          | AI / /     | ◉ Tutte le pratiche ○ S | olo Esiti      |  |
|                         | Visualizza | Conferma Acquisizion    | e              |  |

| Pagina 1 di 1       |                | P       | ratiche trovate: 12 |                |          | Seleziona |
|---------------------|----------------|---------|---------------------|----------------|----------|-----------|
| Vs. Riferimento     | Codice Pratica | Causale | Data Richiesta      | Codice PDR     | Esito    |           |
| <u>kvprovariann</u> | SNC-0040090    | RI1     | 14/03/2013 12:52    | 00880000430176 | Positivo |           |
| <u>kp1</u>          | SNC-0040145    | RI1     | 22/03/2013 10:23    | 11610000142876 |          |           |
| kv33333             | SNC-0040166    | RI1     | 28/03/2013 10:26    | 01680101000711 | Positivo |           |
| NEW1                | SNC-0040154    | RI1     | 25/03/2013 16:02    | 01680101000778 |          |           |
| prova1k             | SNC-0040457    | RI1     | 17/04/2013 10:09    | 1161000062093  | Negativo |           |
| ĸ                   | SNC-0040460    | RI1     | 17/04/2013 11:14    | 11610000146125 | Negativo |           |
| XXXXXXXX            | SNC-0040673    | RI1     | 30/05/2013 15:26    | 01680101001768 |          |           |
| err                 | SNC-0040674    | RI1     | 30/05/2013 16:06    | 01680101002063 |          |           |
| ufxs1               | SNC-0040656    | RI1     | 21/05/2013 12:48    | 01680101002212 |          |           |
| kv 18042013         | SNC-0040461    | RI1     | 18/04/2013 10:38    | 01680101015776 | Negativo |           |
| provaerrodl         | SNC-0040485    | RI1     | 26/04/2013 10:16    | 01680101015818 | Negativo |           |
| kRi1                | SNC-0040655    | RI1     | 21/05/2013 12:36    | 01680101016171 |          |           |
|                     |                |         |                     | Ric            | hieste   | 🝌 🔟 Esit  |

| RISERVATO ALL'UTENTE                                                                                    | Pag. 119 di 171 |
|----------------------------------------------------------------------------------------------------|-----------------|
| Le informazioni contenute in questo documento sono per uso interno e non possono essere messe a conosce | enza di terzi.  |

| RETI 5.0        | Data: 01/01/2024 - Vers. 1          |        |
|-----------------|-------------------------------------|--------|
| STANDARD NAZION | IALE DI COMUNICAZIONE - MERCATO GAS | TERRAN |
| PORTALE WE      | EB - DOCUMENTAZIONE OPERATIVA       |        |

Il dettaglio della richiesta è composto da cinque tab che restituiscono dati personalizzati a seconda del tipo di richiesta.

#### **Richieste Presentate**

Le pratiche sono presenti in questo nodo fintanto che dal back office non si proceda con la lavorazione e l'invio della comunicazione di accettazione o respingimento.

E' possibile ricercare e visualizzare le richieste presentate:

|                 | Cognome                  | Nome   |         | Ragione Sociale    |                   | _      |           |
|-----------------|--------------------------|--------|---------|--------------------|-------------------|--------|-----------|
|                 | Data Richiesta<br>Dal // | AI / / | Visua   | Codice Riferimento | Codice Pratica    |        |           |
| Pagina 1 di 1   |                          |        |         | Pr                 | atiche trovate: 1 |        |           |
| Vs. Riferimento | Codice Pra               | tica   | Causale | Data Richie        | sta               | Cod    | lice PDR  |
| test            | SNC-0039098              | 1      | RI1     | 05/10/2012         | 14:15             | 016801 | 101000042 |
|                 |                          |        |         |                    |                   |        | Richieste |

Cliccando sul link, sarà mostrato la form con il dettaglio della richiesta, dove sono presenti schede dedicate per osservare lo stato di lavorazione e le comunicazioni scambiate con il distributore:

#### Tab RICHIESTA

| Identificativi Richiesta<br>Partita IVA Distributore | Partita IVA Venditore | Cod. Rif. Richiesta<br>test |          |
|------------------------------------------------------|-----------------------|-----------------------------|----------|
| Priorità                                             | 1                     |                             |          |
| Anagrafica                                           | ,                     |                             |          |
| Cognome/Nome                                         | Ragione Sociale       |                             |          |
| Cognome                                              | Nome                  |                             | Telefono |
| Codici<br>© Codice Fiscale © P<br>Codice Fiscale     | artita IVA            |                             |          |
| Dati Tecnici<br>Codice PDR                           | Matricola Misuratore  |                             |          |

In questa fase, è sempre possibile l'annullamento delle richieste da web. Con l'apposito tasto **Annulla Richiesta**, è possibile inviare l'annullamento:

| RISERVATO ALL'UTENTE                                                                                 | Pag. 120 di 171  |
|----------------------------------------------------------------------------------------------------|------------------|
| Le informazioni contenute in questo documento sono per uso interno e non possono essere messe a cono | scenza di terzi. |

| RETI 5.0        | Data: 01/01/2024 - Vers. 1          |        |
|-----------------|-------------------------------------|--------|
| STANDARD NAZION | IALE DI COMUNICAZIONE - MERCATO GAS | TERRAN |
| PORTALE WE      | B - DOCUMENTAZIONE OPERATIVA        |        |

|           | Annulla Richiesta |
|-----------|-------------------|
|           |                   |
| Richiesta |                   |
|           |                   |
|           |                   |

#### Tab COMUNICAZIONI

Nel tab "Comunicazioni" sono riportate tutte le comunicazioni intercorse fra il Distributore e l'Utente relativamente all'inserimento/ammissibilità della richiesta.

| unicazioni Pratiche collegate | e Esito                                                         |                                                                                                    |                                                                                                    |                                                                                                    |
|-------------------------------|-----------------------------------------------------------------|----------------------------------------------------------------------------------------------------|----------------------------------------------------------------------------------------------------|----------------------------------------------------------------------------------------------------|
| Pagina 1 di 1                 | Comunicazioni trova                                             | te: 2                                                                                                    |                                                                                                    |                                                                                                    |
| Data Comunicazione            | Comunicazione                                                   | Dati                                                                                                    | Flusso                                                                                                    |                                                                                                    |
| 31/05/2013                    | Richiesta Chiusura Morosità                                     | <u>Visualizza</u>                                                                                                    | <u>Visualizza</u>                                                                                                    |                                                                                                    |
| 31/05/2013                    | Ammissibilità Chiusura Morosità                                 | <u>Visualizza</u>                                                                                                    | <u>Visualizza</u>                                                                                                    |                                                                                                    |
|                               |                                                                 |                                                                                                    | Comunicazioni                                                                                                    |                                                                                                    |
|                               |                                                                 |                                                                                                    |                                                                                                    |                                                                                                    |
|                               |                                                                 |                                                                                                    |                                                                                                    |                                                                                                    |
|                               |                                                                 |                                                                                                    |                                                                                                    |                                                                                                    |
|                               |                                                                 |                                                                                                    |                                                                                                    |                                                                                                    |
|                               |                                                                 |                                                                                                    |                                                                                                    |                                                                                                    |
|                               |                                                                 |                                                                                                    |                                                                                                    |                                                                                                    |
|                               |                                                                 |                                                                                                    |                                                                                                    |                                                                                                    |
|                               |                                                                 |                                                                                                    |                                                                                                    |                                                                                                    |
|                               |                                                                 |                                                                                                    |                                                                                                    |                                                                                                    |
|                               |                                                                 |                                                                                                    |                                                                                                    |                                                                                                    |
|                               |                                                                 |                                                                                                    |                                                                                                    |                                                                                                    |
|                               |                                                                 |                                                                                                    |                                                                                                    |                                                                                                    |
|                               | Pagina 1 di 1<br>Data Comunicazione<br>31/05/2013<br>31/05/2013 | Pagina 1 di 1     Comunicazione       Data Comunicazione     Comunicazione       31/05/2013     Richiesta Chiusura Morosità       31/05/2013     Ammissibilità Chiusura Morosità | Pagina 1 di 1     Comunicazione     Dati <u>Data Comunicazione</u> Dati       31/05/2013     Richiesta Chiusura Morosità <u>Visualizza</u> 31/05/2013     Ammissibilità Chiusura Morosità <u>Visualizza</u> | Pagina 1 di 1     Comunicazioni trovate: 2       Data Comunicazione     Dati       Flusso     1/05/2013       Richiesta Chiusura Morosità     Visualizza       Visualizza     Visualizza       31/05/2013     Ammissibilità Chiusura Morosità       Visualizza     Visualizza       Visualizza     Visualizza       Visualizza     Visualizza       Visualizza     Visualizza       Visualizza     Visualizza       Visualizza     Visualizza |

La griglia caricata nel tab mostra i dati sulla data di invio della comunicazione, il tipo di comunicazione e la consultazione delle stesse in formato XML o a video da interfaccia grafica.

Nella colonna "Dati" è possibile consultare la comunicazione a video. Cliccando sul link "Visualizza" si aprirà una maschera con i dati della comunicazione.

| RETI 5.0        | Data: 01/01/2024 - Vers. 1         |        |
|-----------------|------------------------------------|--------|
| STANDARD NAZION | ALE DI COMUNICAZIONE - MERCATO GAS | TERRAN |
| PORTALE WE      | EB - DOCUMENTAZIONE OPERATIVA      |        |

| Identificativi Richiesta                |                       |                     |                                     |      |
|-----------------------------------------|-----------------------|---------------------|-------------------------------------|------|
| Partita IVA Distributore                | Partita IVA Venditore | Cod. Rif. Richiesta | Cod. Prat. Distributore SNC-0040677 |      |
| Ammissibilità<br>Verifica<br>Positivo V | Codice Causale        | Motivazione         |                                     |      |
|                                         |                       |                     |                                     | <br> |
|                                         |                       |                     |                                     |      |
|                                         |                       |                     |                                     |      |
|                                         |                       |                     |                                     |      |
|                                         |                       |                     |                                     |      |
|                                         |                       |                     |                                     |      |
|                                         |                       |                     |                                     |      |
|                                         |                       |                     |                                     |      |

Nella colonna "Flusso" invece è possibile visualizzare con il link "Visualizza" la stessa comunicazione in formato XML.

| RETI 5.0        | Data: 01/01/2024 - Vers. 1          |        |
|-----------------|-------------------------------------|--------|
| STANDARD NAZION | IALE DI COMUNICAZIONE - MERCATO GAS | TERRAN |
| PORTALE WE      | B - DOCUMENTAZIONE OPERATIVA        |        |

| Comunicazione in Xml                                                                                                    |      |
|----------------------------------------------------------------------------------------------------|------|
|                                                                                                    |      |
| <pre><?xml version="1.0" encoding="utf-8"?></pre>                                                                            |      |
| <pre>&lt;Prestazione xmlns:xsi="http://www.w3.org/2001/XMLSchema-instance" cod servizio="RI1" cod flusso="&lt;/pre&gt;</pre> | 0100 |
| <identificativirichiesta></identificativirichiesta>                                                                          |      |
| <pre><piva_utente></piva_utente></pre>                                                                                       |      |
| <pre><piva_distr>0</piva_distr></pre>                                                                                        |      |
| <cod_prat_utente>123</cod_prat_utente>                                                                                       |      |
| <cod_prat_distr>SNC-0040677</cod_prat_distr>                                                                                 |      |
|                                                                                                    |      |
| <ammissibilita></ammissibilita>                                                                                              |      |
| <pre><verifica_amm>1</verifica_amm></pre>                                                                                    |      |
|                                                                                                    |      |
|                                                                                                    |      |
|                                                                                                    |      |
|                                                                                                    |      |
|                                                                                                    |      |
|                                                                                                    |      |
|                                                                                                    |      |
|                                                                                                    |      |
|                                                                                                    |      |
|                                                                                                    |      |
|                                                                                                    |      |
|                                                                                                    |      |
|                                                                                                    |      |
|                                                                                                    |      |
|                                                                                                    |      |
| <                                                                                                    | >    |
|                                                                                                    | _    |
| Chiudi                                                                                                    |      |
|                                                                                                    | Anne |

#### Esempio di comunicazione di esito.

#### **Richieste in lavorazione**

Le pratiche qui visualizzate sono state lavorate lato back office, con invio di comunicazione di accettazione. La pagina ha lo stesso layout di quella mostrata alla voce precedente **Richieste Presentate**.

#### Tab RICHIESTA

T

Nel tab "Richiesta" vengono mostrati i dati della richiesta inoltrata.

| RETI 5.0        | Data: 01/01/2024 - Vers. 1          |        |
|-----------------|-------------------------------------|--------|
| STANDARD NAZION | IALE DI COMUNICAZIONE - MERCATO GAS | TERRAN |
| PORTALE WE      | EB - DOCUMENTAZIONE OPERATIVA       |        |

| Partita IVA Distributore   | Partita IVA Venditore | Cod. Rif. Richiesta<br>IGR1 | Codice morosità utente<br>SNC-0039755 |          |
|----------------------------|-----------------------|-----------------------------|---------------------------------------|----------|
| Anagrafica                 |                       |                             |                                       |          |
|                            | Ragione Sociale       |                             |                                       |          |
| Cognome                    | Nome                  |                             |                                       | Telefono |
|                            |                       |                             |                                       |          |
| Codici                     |                       |                             |                                       |          |
| Codice Fiscale     Pa      | rtita IVA             |                             |                                       |          |
| Codice Fiscale             |                       |                             |                                       |          |
|                            |                       |                             |                                       |          |
| Dati Tecnici<br>Codice PDR | Matricola Misuratore  |                             |                                       |          |
|                            |                       | 1                           |                                       |          |
| 8                          |                       |                             |                                       |          |

Con l'apposito tasto Annulla Richiesta, è possibile inviare l'annullamento:

| íf. Richiesta |   |
|---------------|---|
|               | ╣ |
|               | ╣ |

I possibili messaggi informativi in caso di annullamento potranno essere di esito positivo, negativo oppure interlocutorio nel caso la cancellazione non possa procedere automaticamente a causa dello stato già avanzato di lavorazione della pratica nel back office:

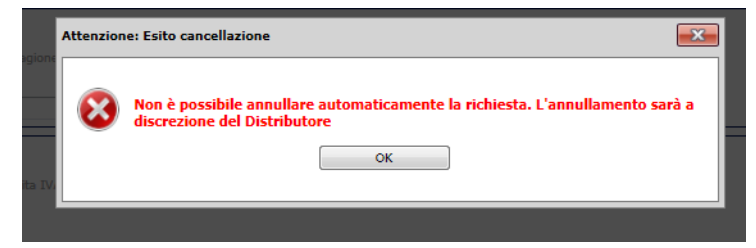

Una volta annullata, sarà possibile accedere alla pratica dal menu Storico Annullate:

| RETI 5.0        | Data: 01/01/2024 - Vers. 1          |        |
|-----------------|-------------------------------------|--------|
| STANDARD NAZION | IALE DI COMUNICAZIONE - MERCATO GAS | TERRAN |
| PORTALE WE      | B - DOCUMENTAZIONE OPERATIVA        |        |
|                 |                                     |        |

|   | Attivazioni Subentro ASF     |                         |
|---|------------------------------|-------------------------|
|   | Cessazioni Ammnistrative CA1 |                         |
|   | Morosità RI1                 |                         |
|   | Booking On-Line              |                         |
|   | Archivio richieste           | In lavorazione          |
|   | Notifiche Distributore       | Storico complete        |
|   | Allineamento Dati            | Storico annullate       |
| ľ |                              | Storico non ammissibili |

Poiché l'annullamento della richiesta è possibile entro il limite delle ore 14:00 del giorno antecedente all'intervento previsto, è stata introdotta la **Data prevista intervento** fra le altre informazioni relative all'OdL, accessibili dal tab **Pratiche collegate** della scheda di dettaglio della richiesta:

|                                        |                     |             |                |                  | D/     | ATI PRA  | TICA                |                    |                                           |    |
|----------------------------------------|---------------------|-------------|----------------|------------------|--------|----------|---------------------|--------------------|-------------------------------------------|----|
| COD. PRATICA: ODL-020363-G             | COD. RIFERIMENTO:   | SNC-0039099 | PRATICA COLLI  | GATA:            |        |          | DATA RICHIESTA:     | 08/10/2012         |                                           |    |
| PDR: 01680101004853 - VIA SERTORIO, 19 | - ILLASI            | (           | CAUSALE: Chius | ura per morosità |        | <u> </u> | DATA PREVISTA INT   | ERVENTO: 09/1      | 0/2012                                    |    |
| MISURATORE: 417858                     | CLASSE: 4           |             |                |                  |        |          |                     |                    |                                           |    |
| NOTE OPERATORE                         |                     |             |                |                  |        | AN       | NOTAZIONI DATI UTEN | ZA                 |                                           |    |
|                                        |                     |             |                |                  |        | *        |                     |                    |                                           | *  |
|                                        |                     |             |                |                  |        | -        |                     |                    |                                           | -  |
|                                        |                     |             |                |                  | 45     |          |                     |                    |                                           |    |
| 1                                      |                     |             |                |                  | DATI   | APPUNT   | AMENTO              |                    |                                           |    |
| APPUNTAMENTO PROPOSTO                  |                     |             |                |                  | NOTE   | ESTA     |                     |                    |                                           | ~  |
| APPUNTAMENTO POSTICIPATO               |                     |             |                |                  | INTERV | VENTO    |                     |                    |                                           | Ψ. |
|                                        |                     |             |                |                  | DAT    | TI INTER | VENTO               |                    |                                           |    |
| ARRIVO                                 |                     |             | ESITO          |                  |        |          |                     |                    | Nella fascia di puntualià il cliente era: |    |
| DATA/OPA 00/10/2012 08-00              |                     |             | Desition       | Z Negative       |        |          |                     |                    | Presente Accente                          |    |
| 571072012 00.00                        |                     |             | Positivo       | - negativo       |        |          |                     |                    |                                           |    |
|                                        |                     |             |                |                  |        |          |                     |                    |                                           |    |
| Installazione/Sostituzione Misuratore  |                     |             |                |                  |        |          |                     | Solo per sostituzi | one                                       |    |
| MATRICOLA:                             | ANNO FABBRICAZIONE: |             |                |                  |        |          |                     | CAUSA:             |                                           |    |
| MARCA:                                 | LETTURA:            |             |                |                  |        |          |                     | Ulteriore specific | azione:                                   |    |
| N.CIFRE:                               | CLASSE:             |             |                |                  |        |          |                     |                    |                                           |    |
| )<br>[                                 |                     |             |                |                  |        |          |                     |                    |                                           |    |
| Chiusura<br>LETTURA: 60.100            | SIGILLO: CG 08102   | 012         |                |                  |        |          |                     | Apertura/Subent    | ro                                        |    |
|                                        |                     |             |                |                  |        |          |                     |                    |                                           |    |
| Note esecuzione attività               |                     |             |                |                  |        |          |                     |                    |                                           | •  |

#### Tab COMUNICAZIONI

Nel tab "Comunicazioni" sono riportate tutte le comunicazioni intercorse fra il Distributore e l'Utente relativamente alla pratica in lavorazione.

| RETI 5.0        | Data: 01/01/2024 - Vers. 1         |        |
|-----------------|------------------------------------|--------|
| STANDARD NAZION | ALE DI COMUNICAZIONE - MERCATO GAS | TERRAN |
| PORTALE WE      | EB - DOCUMENTAZIONE OPERATIVA      |        |

| Richiesta Comunio | cazioni Pratiche col | legate Esito                           |                   |                   |                 |
|-------------------|----------------------|----------------------------------------|-------------------|-------------------|-----------------|
|                   |                      |                                        |                   | C                 | onferma Lettura |
|                   | Pagina 1 di 1        | Comunicazioni trovate: 4               |                   |                   | Seleziona       |
|                   | Data Comunicazione   | Comunicazione                          | Dati              | Flusso            |                 |
|                   | 18/04/2013           | Richiesta Chiusura Morosità            | <u>Visualizza</u> | <u>Visualizza</u> |                 |
|                   | 18/04/2013           | Ammissibilità Chiusura Morosità        | <u>Visualizza</u> | <u>Visualizza</u> |                 |
|                   | 18/04/2013           | Messa In Lavorazione Chiusura Morosità | <u>Visualizza</u> | <u>Visualizza</u> |                 |
|                   | 18/04/2013           | Esito Chiusura Morosità                | <u>Visualizza</u> | <u>Visualizza</u> |                 |
|                   |                      |                                        |                   |                   | Comunicazioni   |
|                   |                      |                                        |                   |                   |                 |
|                   |                      |                                        |                   |                   |                 |
|                   |                      |                                        |                   |                   |                 |
|                   |                      |                                        | •                 |                   |                 |
|                   |                      |                                        | 5                 |                   |                 |
|                   |                      |                                        |                   |                   |                 |
|                   |                      |                                        |                   |                   |                 |
|                   |                      |                                        |                   |                   |                 |
|                   |                      |                                        |                   |                   |                 |
|                   |                      | Tanan tadtakan                         |                   |                   |                 |

Il bottone "Seleziona" permette di selezionare tutte le comunicazioni ancora non lette presenti sulla griglia.

| Pagina 1 di 1      | Comunicazioni trovate: 5                 |                   |                   | Seleziona |
|--------------------|------------------------------------------|-------------------|-------------------|-----------|
| Data Comunicazione | Comunicazione                            | Dati              | Flusso            |           |
| 18/04/2013         | Richiesta Interruzione per Morosità      | <u>Visualizza</u> | <u>Visualizza</u> |           |
| 18/04/2013         | Esito Ammissibilità                      | Visualizza        | <u>Visualizza</u> |           |
| 18/04/2013         | Comunicazione Sospensione                | <u>Visualizza</u> | Visualizza        |           |
| 18/04/2013         | Comunicazione Data Esecuzione Intervento | <u>Visualizza</u> | <u>Visualizza</u> |           |
| 18/04/2013         | Esito Interruzione per Morosità          | Visualizza        | Visualizza        |           |

Con la conferma della lettura della comunicazione, la stessa non sarà più presente nella sezione "Comunicazioni da leggere" (Vedi paragrafo dedicato).

Nel caso che le comunicazioni fossero tutte prese in carico, la colonna di selezione della griglia e i bottoni "Seleziona" e "Conferma Lettura" non appariranno.

Il bottone a destra nella parte inferiore della griglia con l'icona XML permette di scaricare tutte le comunicazioni relative alla pratica in formato XML all'interno di una cartella compressa.

| RETI 5.0        | Data: 01/01/2024 - Vers. 1          |        |
|-----------------|-------------------------------------|--------|
| STANDARD NAZION | IALE DI COMUNICAZIONE - MERCATO GAS | TERRAN |
| PORTALE WE      | B - DOCUMENTAZIONE OPERATIVA        |        |

## Tab PRATICHE COLLEGATE

Il tab Pratiche Collegate è visibile solo nel caso sia stato collegato uno o più ordini di servizio alla richiesta SNC. Selezionando tale Tab verrà mostrato un elenco con i codici delle pratiche collegate.

| Richiesta Comunicazioni | Richiesta Comunicazioni Pratiche collegate Esito |  |  |  |  |  |  |  |  |
|-------------------------|--------------------------------------------------|--|--|--|--|--|--|--|--|
| Chiusura per morosità   | <u>ODL-020675-G</u>                              |  |  |  |  |  |  |  |  |
|                         |                                                  |  |  |  |  |  |  |  |  |
|                         |                                                  |  |  |  |  |  |  |  |  |
|                         |                                                  |  |  |  |  |  |  |  |  |
|                         |                                                  |  |  |  |  |  |  |  |  |
|                         | 24 A                                             |  |  |  |  |  |  |  |  |
|                         |                                                  |  |  |  |  |  |  |  |  |
|                         |                                                  |  |  |  |  |  |  |  |  |
|                         |                                                  |  |  |  |  |  |  |  |  |
|                         |                                                  |  |  |  |  |  |  |  |  |
|                         |                                                  |  |  |  |  |  |  |  |  |
|                         |                                                  |  |  |  |  |  |  |  |  |
|                         |                                                  |  |  |  |  |  |  |  |  |
|                         |                                                  |  |  |  |  |  |  |  |  |
|                         | Torna indietro                                   |  |  |  |  |  |  |  |  |

I codici saranno selezionabili; selezionando il codice verrà mostrato il dettaglio dell'ordine di servizio, così come illustrato nell'immagine seguente.

|                                                             |                     |             | DATI PR                       | ATICA             |                                                            |                        |
|-------------------------------------------------------------|---------------------|-------------|-------------------------------|-------------------|------------------------------------------------------------|------------------------|
| COD. PRATICA: ODL-020675-G                                  | COD. RIFERIMENTO:   | kv_18042013 | PRATICA COLLEGATA:            | ODL-020676-G      | DATA RICHIESTA: 18/04/2013 DATA                            | A SCADENZA: 09/05/2013 |
| PDR: 01                                                     |                     |             | CAUSALE: Chiusura per m       | orosità           | DATA PREVISTA INTERVENTO: 18/                              | 04/2013                |
| MISURATORE:                                                 | CLASSE: 4           |             |                               |                   |                                                            |                        |
| NOTE OPERATORE                                              |                     |             | A                             | NNOTAZIONI DATI U | TENZA                                                      |                        |
|                                                             |                     |             | ^<br>~                        |                   |                                                            |                        |
|                                                             |                     |             | DATI APPUN                    | ITAMENTO          |                                                            |                        |
| APPUNTAMENTO PROPOSTO<br>APPUNTAMENTO POSTICIPATO           |                     |             | NOTE<br>RICHIEST/<br>INTERVEN | то                |                                                            |                        |
|                                                             |                     |             | DATI INTE                     | RVENTO            |                                                            |                        |
| ARRIVO                                                      |                     | ESITO       |                               |                   | Nella fascia di puntualià il client                        | e era:                 |
| DATA/ORA 18/04/2013 08:00                                   | D                   | Positivo    | 🗌 Negativo 🖌                  |                   | Presente Assente                                           | ₩.                     |
| Installazione/Sostituzione Misurator                        | re                  |             |                               |                   | Solo per sostituzione                                      |                        |
| MATRICOLA:                                                  | ANNO FABBRICAZIONE: |             |                               |                   | CAUSA:                                                     |                        |
| MARCA:                                                      | LETTURA:            |             |                               |                   |                                                            |                        |
|                                                             |                     |             |                               |                   | Ulteriore specificazione:                                  |                        |
| N.CIFRE:                                                    | CLASSE:             |             |                               |                   | Ulteriore specificazione:                                  |                        |
| N.CIFRE:                                                    | CLASSE:             |             |                               |                   | Ulteriore specificazione: Apertura/Subentro                |                        |
| N.CIFRE:<br>Chiusura<br>LETTURA:                            | CLASSE:<br>SIGILLO: |             |                               |                   | Ulteriore specificazione:<br>Apertura/Subentro<br>LETTURA: |                        |
| N.CIFRE:<br>Chiusura<br>LETTURA:<br>Note escuzione attività | CLASSE:<br>SIGILLO: |             |                               |                   | Ulteriore specificazione:<br>Apertura/Subentro<br>LETTURA: | <u> </u>               |

| RETI 5.0        | Data: 01/01/2024 - Vers. 1          |        |
|-----------------|-------------------------------------|--------|
| STANDARD NAZION | IALE DI COMUNICAZIONE - MERCATO GAS | TERRAN |
| PORTALE WE      | B - DOCUMENTAZIONE OPERATIVA        |        |

#### Tab ESITO

La sezione Esito è popolata solo nel caso in cui la pratica è stata comunicata all'azienda di Vendita per l'acquisizione finale.

Le interfacce che vengono caricate in questa sezione sono differenti per tipologia di pratica.

| Partita IVA Distributore     Partita IVA Venditore   Kv_18042013     SNC-0040461     Inagarafica     © Cognome/Nome   Ragione Sociale     Cognome     Nome     sito   Esito   Negativo     Vel Tecnici   Data secuzione   Codice PDR   Matricola Misuratore   18/04/2013   6     Pattibilità Tecnica   Fattibilità Tecnica   Sit   Sit   Sit   Sit   Sit   Sit   Sit   Sit   Sit   Sit   Sit   Sit   Sit   Sit   Sit   Sit   Sit   Sit   Sit   Sit   Sit   Sit   Sit   Sit   Sit                                                                                                    | Identificativi Kichiesta |                       |                     |                         |       |  |
|----------------------------------------------------------------------------------------------------|--------------------------|-----------------------|---------------------|-------------------------|-------|--|
| kv_18042013 SNC-0040461                                                                                                    | Partita IVA Distributore | Partita IVA Venditore | Cod. Rif. Richiesta | Cod. Prat. Distributore |       |  |
| nagarafica          © Cognome/Nome       Ragione Sociale         Cognome       Nome                                                                                                    |                          |                       | kv_18042013         | SNC-0040461             | 1     |  |
| © Cognome/Nome Ragione Sociale   Cognome Nome   site   Site   Esito   Negativo   Ati Tecnici   Data esecuzione   18/04/2013   6   18/04/2013   6   Fattibilità   Fencica   Fattibilità   Esito   SI   SI   SI   SI   SI   SI   SI   SI   SI   SI   SI   SI   SI   SI   SI   SI   SI   SI   SI   SI   SI   SI   SI    SI   SI   SI   SI   SI   SI   SI   SI   SI   SI   SI   SI   SI   SI   SI   SI   SI   SI   SI   SI   SI   SI    SI   SI   SI   SI   SI   SI   SI   SI   SI   SI   SI   SI   SI   SI   SI   SI   SI   SI   SI   SI   SI   SI <td>nagrafica</td> <td></td> <td></td> <td></td> <td></td> <td></td>                                                                                                    | nagrafica                |                       |                     |                         |       |  |
| Cognome Nome  Sito Sito Sito Sito Sito Letture  Fattibilità Tecnica SI SI SI SI SI SI SI SI SI SI SI SI SI                                                                                                    | Cognome/Nome     F       | Ragione Sociale       |                     |                         |       |  |
| sito<br>Esito<br>Negativo<br>Tati Tecnici<br>Data esecuzione Codice PDR Matricola Misuratore<br>18/04/2013 6 6<br>Letture Fattibilità<br>Fattibilità Tecnica Fattibilità Economica Stima Costi<br>SI SI SI 1035.8<br>Motivazione<br>cliente o terzi -                                                                                                    | Cognome                  | Nome                  |                     |                         |       |  |
| sito<br>Esito<br>Negativo<br>Data esecuzione<br>18/04/2013<br>Codice PDR<br>Matricola Misuratore<br>18/04/2013<br>Letture © Fattibilità<br>Fattibilità<br>Fattibilità Economica<br>SI<br>SI<br>SI<br>Motivazione<br>cliente o terzi -                                                                                                    |                          |                       |                     |                         |       |  |
| Sato         Esto         Negativo         Adi Tecnici         Data esecuzione       Codice PDR         18/04/2013       6         Letture                                                                                                    | sito                     |                       |                     |                         |       |  |
| Negativo         Jata esecuzione       Codice PDR       Matricola Misuratore         18/04/2013       6       -         Letture                                                                                                    | Esito                    |                       |                     |                         |       |  |
| Jati Tecnici       Matricola Misuratore         Data esecuzione       Codice PDR       Matricola Misuratore         18/04/2013       6       Image: Constant of the security of the security of the secure of the security of the security of the security of | Negativo                 |                       |                     |                         |       |  |
| Sati Tecnici       Codice PDR       Matricola Misuratore         18/04/2013       6       -         Letture Fattibilità       6       -         Fattibilità Tecnica       Fattibilità Economica       Stima Costi         SI       SI       1035.8         Motivazione       -       -         cliente o terzi -       -       -                                                                                                    |                          |                       |                     |                         |       |  |
| Data esecuzione     Codice PDR     Matricola Misuratore       18/04/2013     6       Letture     Fattibilità       Fattibilità     Fattibilità Economica       SI     SI       Motivazione       cliente o terzi -                                                                                                    | Dati Tecnici             |                       |                     |                         |       |  |
| 18/04/2013     6       Letture     Fattibilità       Fattibilità Tecnica     Fattibilità Economica       SI     SI       Motivazione       cliente o terzi -                                                                                                    | Data esecuzione          | Codice                | PDR                 | Matricola Misura        | itore |  |
| Letture <ul> <li>Fattibilità</li> <li>Fattibilità</li> <li>Fattibilità</li> <li>SI</li> <li>SI</li> <li>I035.8</li> </ul> Motivazione                                                                                                    | 18/04/2013               |                       | 6                   |                         |       |  |
| Fattibilità Tecnica     Fattibilità Economica     Stima Costi       SI     I035.8       Motivazione     I                                                                                                    | 🔵 Letture 💿 Fattibilità  |                       |                     |                         |       |  |
| SI SI 1035.8<br>Motivazione<br>cliente o terzi -                                                                                                    | Fattibilità Tecnica      | Fattibi               | lità Economica      | Stima Costi             |       |  |
| Motivazione cliente o terzi -                                                                                                    | SI                       | SI                    |                     | 1035.8                  |       |  |
| cliente o terzi -                                                                                                    | Motivazione              |                       |                     |                         |       |  |
|                                                                                                    | cliente o terzi -        |                       |                     |                         |       |  |
|                                                                                                    |                          |                       |                     |                         |       |  |
|                                                                                                    |                          |                       |                     |                         |       |  |
|                                                                                                    |                          |                       |                     |                         |       |  |

Per tutte le tipologie di pratica è possibile scaricare un file Excel o un file XML con i dati relativi all'esito, cliccando sui comandi nella parte inferiore della griglia.

Inoltre è possibile gestire lo scarico massivo di tutta la documentazione allegata all'ordine di lavoro della pratica stessa. Per scaricare tutti i file è necessario cliccare sull'immagine in basso raffigurante la cartella zippata nominata **Documenti**.

L'icona Documenti appare solo nel caso siano presenti documenti allegati alla pratica.

Le richieste in lavorazione sono anche consultabili dal menu:

| - | Archivio richieste     | In lavorazione          |  |
|---|------------------------|-------------------------|--|
|   | Notifiche Distributore | Storico complete 😽      |  |
|   | Allineamento Dati      | Storico annullate       |  |
|   |                        | Storico non ammissibili |  |

| RETI 5.0        | Data: 01/01/2024 - Vers. 1         |        |
|-----------------|------------------------------------|--------|
| STANDARD NAZION | ALE DI COMUNICAZIONE - MERCATO GAS | TERRAN |
| PORTALE WI      | EB - DOCUMENTAZIONE OPERATIVA      |        |

Per consultare l'esito finale di una pratica e confermarne la presa visione occorre porre la spunta nelle check box desiderate e premere **Conferma Acquisizione**:

|                      | Cognome N      | lome       | Ragione Sociale  |                   |          |             |
|----------------------|----------------|------------|------------------|-------------------|----------|-------------|
|                      | Tipo Pratica   |            | Codice Riferimen | to Codice Pratica |          |             |
|                      | Tutte          |            | •                |                   |          |             |
|                      | Data Richiesta | 6          |                  |                   |          |             |
|                      | Dal / / 👘 A    | A / /      | Tutte le pratich | ne 🖲 Solo Esiti   |          |             |
|                      |                | Visualizza | Conferma Ac      | quisizione        |          |             |
| l                    |                |            |                  |                   |          |             |
| Pagina 1 di 1        |                | Prat       | tiche trovate: 5 |                   |          | Deseleziona |
| Vs. Riferimento      | Codice Pratica | Causale    | Data Richiesta   | Codice PDR        | Esito    |             |
| 1                    | SNC-0039099    | RI1        | 05/10/2012 16:52 | 01680101004853    | Positivo |             |
| <u>1111</u>          | SNC-0039100    | RI1        | 05/10/2012 16:52 | 01680101004648    |          |             |
| <u>CG 20121009 A</u> | 5NC-0039104    | RI1        | 09/10/2012 09:26 | 00880000293683    | Positivo |             |
| CG 20121009 B        | SNC-0039105    | RI1        | 09/10/2012 09:27 | 00880000443507    | Negativo |             |
| <u>CG 20121009 C</u> | SNC-0039106    | RI1        | 09/10/2012 09:42 | 00880000603182    |          |             |
|                      |                |            |                  | Rick              | nieste 💽 | 💩 📉 Esiti   |

La pratica non verrà più riproposta nella sezione corrente ma sarà consultabile in Archivio Richieste-> Storico Complete:

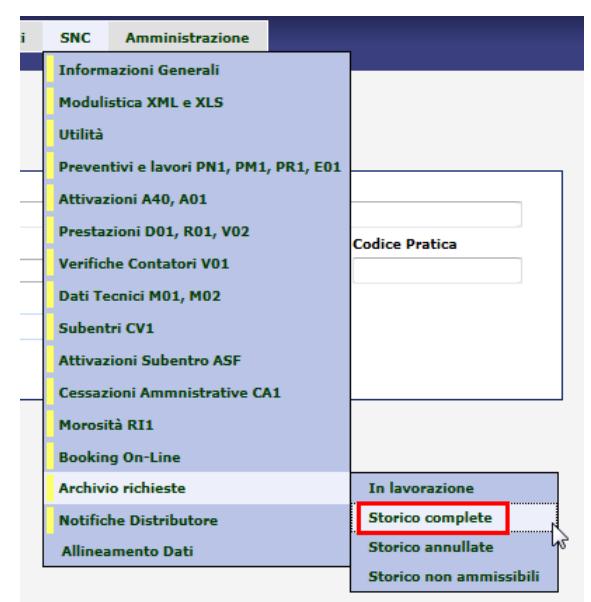

## 3.10 STRUMENTI PER LA COMPILAZIONE DELLE RICHIESTE

| RISERVATO ALL'UTENTE                                                                                 | Pag. 129 di 171  |
|----------------------------------------------------------------------------------------------------|------------------|
| Le informazioni contenute in questo documento sono per uso interno e non possono essere messe a cono | scenza di terzi. |

| RETI 5.0        | Data: 01/01/2024 - Vers. 1   |  |
|-----------------|------------------------------|--|
| STANDARD NAZION | TERRAN                       |  |
| PORTALE WE      | B - DOCUMENTAZIONE OPERATIVA |  |

Le maschere per la compilazione manuale delle richieste sono dotate di strumenti per la compilazione facilitata relativa allo stradario del Distributore e all'anagrafica del PDR.

Questi strumenti sono stati studiati per agevolare l'utente del portale e al fine di evitare l'inammissibilità della richiesta per un toponimo o un comune digitato in maniera non identica rispetto ai dati in possesso del Distributore.

Ad esempio Castiglione della Pescaia può essere scritto C. della Pescaia, oppure Castiglione d. Pescaia o tutto per esteso.

#### 3.10.1 Stradario

Lo stradario è presente in tutte le sezioni delle maschere di invio manuale dove si prevede la compilazione dei campi relativi ad un indirizzo.

| Ubicazione PDR |               |           |                     |           |
|----------------|---------------|-----------|---------------------|-----------|
| Tipo Toponimo  | Nome Toponimo | Civico    | Scala Piano Interno | Stradario |
| Сар            | Comune        | Provincia | Codice Istat        |           |
|                |               |           |                     |           |

Il bottone è posizionato sulla destra del pannello ed è denominato Stradario.

Azionando il bottone si apre un popup dove bisogna selezionare inizialmente il comune.

| DARIO                                  |      |
|----------------------------------------|------|
| Comune                                 | Via  |
| (Seleziona il comune su cui operare) 💌 |      |
|                                        |      |
|                                        |      |
|                                        |      |
|                                        |      |
| Cerra                                  | Feri |
| Cerca                                  |      |

Dopo aver selezionato il comune bisogna digitare il nome di una strada.

| RETI 5.0        | Data: 01/01/2024 - Vers. 1          |        |
|-----------------|-------------------------------------|--------|
| STANDARD NAZION | IALE DI COMUNICAZIONE - MERCATO GAS | TERRAN |
| PORTALE WE      | EB - DOCUMENTAZIONE OPERATIVA       |        |

| Via        |                        |
|------------|------------------------|
| ✓ ROMA     |                        |
|            |                        |
|            |                        |
|            |                        |
|            |                        |
|            |                        |
| Cerca Esci |                        |
|            | Via<br>ROMA Cerca Esci |

Il bottone "Cerca" avvierà la ricerca nello stradario del Distributore di tutte le strade che fanno parte del comune e che al loro interno contengono la parola digitata nella casella di testo Via.

| STRA | DARIO                    | Comune<br>Desio                                 | Via<br>ROMA          |                                      |               |              |
|------|--------------------------|-------------------------------------------------|----------------------|--------------------------------------|---------------|--------------|
|      | Τίρο Τοροηίπιο           | Nome Toponimo                                   | Can                  | Comune                               | Prov.         | Cod. Istat   |
|      | VIA                      | ROMA                                            | 20033                | Desio                                | MI            | 015100       |
|      | VIA                      | ROMAGNA                                         | 20033                | Desio                                | MI            | 015100       |
|      | I dati sopra riportati s | ono quelli in possesso del Distributore e v     | engono fornit        | i al fine di facilitare la compilazi | one della ric | hiesta.      |
|      | La o                     | ompilazione dei dati della richiesta rimane     | in ogni caso         | sotto la responsabilità dell'Utent   | e             |              |
| Ogr  | ii differenza con i dati | in Vostro possesso deve essere comunicat<br>CRT | a al Distribut<br>DG | ore ai sensi dell'art. 8.3 della De  | el. 138/04 ∈  | : art. 4 del |
|      |                          | Usa i dati Nuc                                  | ovo                  | Esci                                 |               |              |

Nel caso la ricerca avesse estratto più strade, quella che verrà inserita nella maschera sarà quella con la checkbox selezionata.

L'inserimento dei dati nella maschera avviene tramite il bottone "Usa i dati".

Il bottone "Nuovo" permette di fare una nuova ricerca, mentre il bottone "Esci" fa chiudere il popup.

Il risultato di questa operazione è il seguente:

| RETI 5.0                                          | Data: 01/01/2024 - Vers. 1   |        |
|---------------------------------------------------|------------------------------|--------|
| STANDARD NAZIONALE DI COMUNICAZIONE - MERCATO GAS |                              | TERRAN |
| PORTALE WE                                        | B - DOCUMENTAZIONE OPERATIVA |        |

| Ubicazione PDR |               |           |                     |           |
|----------------|---------------|-----------|---------------------|-----------|
| Tipo Toponimo  | Nome Toponimo | Civico    | Scala Piano Interno |           |
| VIA            | ROMA          |           |                     | Stradario |
| Сар            | Comune        | Provincia | Codice Istat        |           |
| 20033          | Desio         | MI        | 015100              |           |

L'utente del portale a questo punto dovrà inserire manualmente solo il numero civico, in quanto è un campo obbligatorio, e facoltativamente i dati relativi alla scala, al piano e all'interno, qualora ne fosse in possesso.

## 3.10.2 Ricerca PDR

Lo strumento della ricerca dei dati relativi al PDR è presente nella parte superiore di tutte la maschere ad esclusione dei preventivi per nuovo allaccio (PN1) e delle richieste di esecuzione lavori(E01).

|                                                                                                    | Cerca PDR |
|----------------------------------------------------------------------------------------------------|-----------|
| Identificativi Richiesta         Partita IVA Distributore       Partita IVA Venditore         Cod. Rif. Richiesta |           |

Le informazioni che verranno restituite saranno esclusivamente sul PDR vettoriato con l'utente che effettua la ricerca.

Il bottone "Cerca PDR" fa aprire un popup per effettuare la ricerca inserendo il codice del PDR e/o la matricola del misuratore.

| RICERCA DATI |            |
|--------------|------------|
| Codice PDR   | Misuratore |
| 1            |            |
|              |            |
|              |            |
|              |            |
|              |            |
| Cerca        | Esci       |

Il bottone "Cerca" fa aprire un popup con i risultati della ricerca in base ai parametri inseriti, mentre il bottone "Esci" annulla la ricerca.

Nella seguente figura sono riportati i dati che vengono visualizzati a seguito della ricerca relativamente ai dati tecnici del PDR, all'anagrafica e all'ubicazione.

| RETI 5.0        | Data: 01/01/2024 - Vers. 1          |        |
|-----------------|-------------------------------------|--------|
| STANDARD NAZION | IALE DI COMUNICAZIONE - MERCATO GAS | TERRAN |
| PORTALE WI      | EB - DOCUMENTAZIONE OPERATIVA       |        |

| RICERCA DATI                                                                                                    |                |  |  |  |
|----------------------------------------------------------------------------------------------------|----------------|--|--|--|
| Codice F                                                                                                    | PDR Misuratore |  |  |  |
|                                                                                                    |                |  |  |  |
|                                                                                                    |                |  |  |  |
| CODICE PDR                                                                                                    |                |  |  |  |
| MATRICOLA MISURATORE                                                                                                    |                |  |  |  |
| CLASSE MISURATORE                                                                                                    | 4              |  |  |  |
| NOMINATIVO                                                                                                    |                |  |  |  |
| CODICE FISCALE                                                                                                    |                |  |  |  |
| PARTITA IVA                                                                                                    |                |  |  |  |
| ΤΙΡΟ ΤΟΡΟΝΙΜΟ                                                                                                    | VIA            |  |  |  |
| NOME TOPONIMO                                                                                                    | EUROPA         |  |  |  |
| СІVІСО                                                                                                    | 60             |  |  |  |
| ESTENSIONE                                                                                                    |                |  |  |  |
| INTERNO                                                                                                    |                |  |  |  |
| PIANO                                                                                                    |                |  |  |  |
| SCALA                                                                                                    |                |  |  |  |
| САР                                                                                                    | 20033          |  |  |  |
| COMUNE                                                                                                    | Desio          |  |  |  |
| CODICE ISTAT                                                                                                    | 015100         |  |  |  |
| PROVINCIA                                                                                                    | мі             |  |  |  |
| I dati sopra riportati sono quelli in possesso del Distributore e vengono forniti al fine di facilitare la compilazione della richiesta.            |                |  |  |  |
| La compilazione dei dati della richiesta rimane in ogni caso sotto la responsabilità dell'Utente                                                    |                |  |  |  |
| Ogni differenza con i dati in Vostro possesso deve essere comunicata al Distributore ai sensi dell'art. 8.3 della Del. 138/04 e art. 4 del<br>CRTDG |                |  |  |  |
| Usa i dat                                                                                                    | i Nuovo Esci   |  |  |  |

Il bottone "Usa i dati" permette di inserire i dati nella maschera di invio dei dati, il bottone "Nuovo" permette di fare una nuova ricerca, il bottone "Esci" chiude il popup.

Il risultato di questa operazione nel caso di un preventivo di modifica impianto è il seguente:

| RETI 5.0        | Data: 01/01/2024 - Vers. 1          |        |
|-----------------|-------------------------------------|--------|
| STANDARD NAZION | IALE DI COMUNICAZIONE - MERCATO GAS | TERRAN |
| PORTALE WE      | EB - DOCUMENTAZIONE OPERATIVA       |        |

|                                                                     | COMPILA                                           | RICHIESTA                                     |                        |
|---------------------------------------------------------------------|---------------------------------------------------|-----------------------------------------------|------------------------|
|                                                                     | Prestazione<br>PM1 - Preventivo modifica impianto | Nuovo                                         |                        |
|                                                                     |                                                   |                                               | Cerca PDR              |
| Identificativi Richiesta<br>Partita IVA Distributore Partita IV/    | Venditore Cod. Rif. Richiesta                     |                                               |                        |
| Anagrafica<br>© Cognome/Nome      Ragione Soc<br>Cognome Nome     I | ale                                               | Codice Fiscale     Partita IVA Codice Fiscale | Telefono               |
| Ubicazione Immobile<br>Tipo Toponimo Nome Topo                      | nimo Civico                                       | Cap Comune                                    | Provincia<br>Stradario |
| Dati Tecnici<br>Codice PDR Matricola I                              | lisuratore Potenza Tot Util. (KW)                 |                                               |                        |
| Note                                                                |                                                   |                                               |                        |

| RETI 5.0        | Data: 01/01/2024 - Vers. 1    |  |  |
|-----------------|-------------------------------|--|--|
| STANDARD NAZION | TERRAN                        |  |  |
| PORTALE WE      | EB - DOCUMENTAZIONE OPERATIVA |  |  |

## 3.11 BOOKING ON-LINE

La gestione della prenotazione degli appuntamenti on-line per l'Utente avviene nel ramo di menu Booking On Line, in questa sezione l'Utente ha la possibilità di valutare la data e l'ora dell'appuntamento proposto dal Distributore sulla singola richiesta insieme ai dati di ammissibilità.

| Informazioni Generali                  |
|----------------------------------------|
| Modulistica XML e XLS                  |
| Utilità                                |
| Preventivi e lavori PN1, PM1, PR1, E01 |
| Attivazioni A40, A01                   |
| Prestazioni D01, R01, V02              |
| Verifiche Contatori V01                |
| Dati Tecnici M01, M02                  |
| Booking On-Line                        |
| Archivio richieste                     |
| Notifiche Distributore                 |

Le funzioni presenti nell'area di menu Booking On-Line sono le seguenti:

- Appuntamenti da definire
- Rettifiche appuntamenti
- Report Agenda

L'Utente può ricevere informazioni e potrà attuare azioni diverse in base al sistema di collegamento utilizzato:

- se utilizza un sistema Web-service leggerà nel suo applicativo l'ammissibilità. Dopodiché potrà richiedere la proposta del Distributore con l'appuntamento e potrà accettarla o meno.
- se ha inoltrato una richiesta manuale passando dal sito Web, riceverà a video l'ammissibilità. Dopodiché sarà possibile, se configurato presso il Distributore, passare alla prenotazione dell'appuntamento proposto, che potrà essere accettato o meno.
- se ha inoltrato una o più pratiche mediante upload di un file xls, potrà rientrare su ogni singola pratica, ricercandola fra quelle con Appuntamenti da definire e richiedendo l'accesso all'agenda.

L'appuntamento proposto rimane valido per un tempo di time-out definito dal Distributore nei parametri di configurazione del booking on-line. In caso di accettazione da parte dell'Utente dell'appuntamento proposto, la richiesta di appuntamento risulterà inoltrata e valida. In caso di rifiuto dell'appuntamento proposto, l'Utente potrà richiedere un appuntamento personalizzato.

Su un inoltro manuale o via Web-service di una pratica, la non conclusione del processo di scelta di una data ed un'ora, comporta la possibilità per l'Utente di rilasciare la richiesta annullandola o salvarla fra le pratiche in attesa di appuntamento.

Il processo di presa dell'appuntamento è attivo al termine dell'invio di ogni richiesta singola (ad esclusione di quelle inoltrate via file xls) o accedendo alle pratiche con Appuntamenti da definire.

## 3.11.1 Presa dell'appuntamento a seguito dell'inoltro della richiesta

Dopo aver inoltrato la richiesta ed aver preso visione dell'ammissibilità sarà possibile, ove l'agenda sarà configurata presso il Distributore, prenotare l'appuntamento.

| RISERVATO ALL'UTENTE                                                                                 | Pag. 135 di 171  |
|----------------------------------------------------------------------------------------------------|------------------|
| Le informazioni contenute in questo documento sono per uso interno e non possono essere messe a cono | scenza di terzi. |

| RETI 5.0        | Data: 01/01/2024 - Vers. 1                        |  |  |  |
|-----------------|---------------------------------------------------|--|--|--|
| STANDARD NAZION | STANDARD NAZIONALE DI COMUNICAZIONE - MERCATO GAS |  |  |  |
| PORTALE WI      | EB - DOCUMENTAZIONE OPERATIVA                     |  |  |  |

Il primo appuntamento sarà quello proposto dal Distributore, che si potrà rifiutare o accettare. In caso di rifiuto si passerà alla prenotazione di un appuntamento personalizzato.

Il Distributore può decidere anche di assegnare gli appuntamenti successivamente e non farli prendere all'utente.

Gli scenari che si potranno presentare dopo la lettura dell'ammissibilità saranno dunque i seguenti:

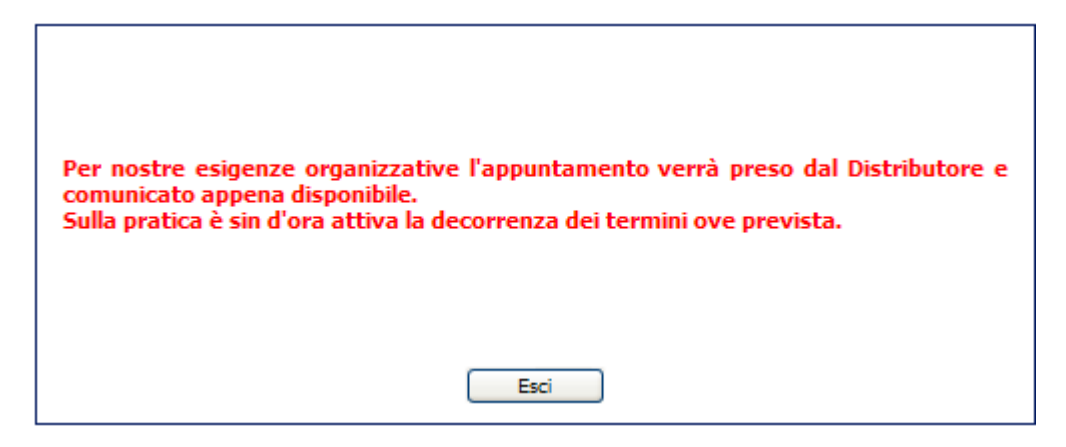

In questo caso è il Distributore ad assegnare l'appuntamento.

Il bottone "Esci" permette di andare avanti con altre eventuali operazioni da fare.

| Si prega di passare alla definizione di un appuntamento<br>N.B.: Le pratiche senza appuntamento saranno mantenute a disposizione (in stato<br>sospensione), accessibili fra le richieste in lavorazione. |
|----------------------------------------------------------------------------------------------------|
| OK Esci                                                                                                    |

In questo caso è l'utente che prenota l'appuntamento.

| RETI 5.0        | Data: 01/01/2024 - Vers. 1                        |  |  |  |
|-----------------|---------------------------------------------------|--|--|--|
| STANDARD NAZION | STANDARD NAZIONALE DI COMUNICAZIONE - MERCATO GAS |  |  |  |
| PORTALE WE      | EB - DOCUMENTAZIONE OPERATIVA                     |  |  |  |

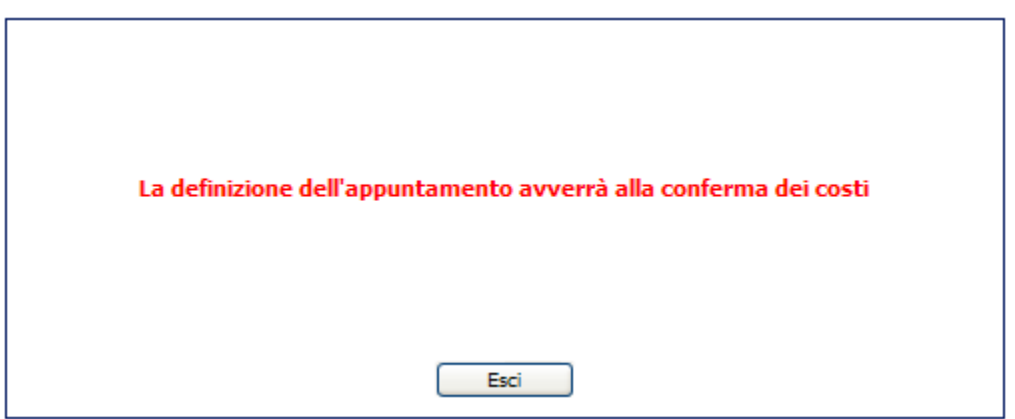

In questo caso è stata inviata una richiesta di verifica senza conoscere i costi. I costi verranno mostrati sull'ammissibilità e l'appuntamento sarà possibile prenderlo alla sezione "Appuntamenti da definire", solo dopo averli confermati.

Azionando il bottone "OK" si procederà alla presa dell'appuntamento, il bottone "Esci" invece lascerà la pratica in uno stato di attesa di appuntamento.

L'interfaccia per la presa dell'appuntamento presenta tre tab non selezionabili che verranno caricati in base allo stato dell'appuntamento della richiesta.

Se l'utente sta definendo il primo appuntamento il tab attivo sarà "Appuntamento Proposto", se invece avrà già definito il proposto non accettandolo, il tab attivo sarà "Appuntamento Personalizzato".

|                 | Partita IVA Distributore Pa | rtita IVA Venditore | Cod. Rif. Richiesta | Cod. Prat. Distributore |
|-----------------|-----------------------------|---------------------|---------------------|-------------------------|
|                 |                             |                     | aabbcc234           | SNC_000000773           |
|                 |                             | nin in the second   |                     |                         |
| puntamento proj | Appuntamente pectici        | Hispiege            |                     |                         |
|                 | Appuntamento proposto       | 8/5/2010            |                     |                         |
|                 | nella fascia oraria 08:00/  | 10:00               |                     |                         |
|                 | Codice appuntamento: A      | PG000396-10         |                     |                         |
|                 |                             |                     |                     |                         |

#### Appuntamento proposto

Alla richiesta inizialmente verrà assegnato un appuntamento proposto dal Distributore.

La conferma dell'appuntamento avverrà tramite il bottone "Conferma" che reindirizzerà ad una maschera di riepilogo degli appuntamenti presi o revocati sulla richiesta.

Il bottone "Rifiuta" reindirizza alla presa dell'appuntamento personalizzato, mentre il bottone "Esci" rimanda al riepilogo degli appuntamenti.

| RISERVATO ALL'UTENTE                                                                          | Pag. 137 di 171        |
|-----------------------------------------------------------------------------------------------|------------------------|
| Le informazioni contenute in questo documento sono per uso interno e non possono essere messe | a conoscenza di terzi. |

| RETI 5.0        | TI 5.0 Data: 01/01/2024 - Vers. 1 |  |
|-----------------|-----------------------------------|--|
| STANDARD NAZION | TERRAN                            |  |
| PORTALE WE      | B - DOCUMENTAZIONE OPERATIVA      |  |

#### Appuntamento posticipato

|                     | Identificativi Richie<br>Partita IVA Distribu | sta<br>utore Partita I | VA Venditore | Cod. Rif. Richiesta<br>aabbccdd123 | Cod. I | Prat. Distributore<br>0000000774 |  |
|---------------------|-----------------------------------------------|------------------------|--------------|------------------------------------|--------|----------------------------------|--|
| Appuntamente propoe | to Appuntame                                  | nto posticipato        | Ricpilogo    |                                    |        |                                  |  |
|                     |                                               | Data                   | Ora inizi    | o Ora fir                          | ie     |                                  |  |
|                     |                                               | CERCA                  | )            |                                    | ESCI   |                                  |  |

Il tab "Appuntamento posticipato" consente di cercare un appuntamento indicando una data e un range di ore.

Il risultato della ricerca sarà caricato in una griglia dove saranno riportate le fasce orarie impostate dal Distributore e la loro disponibilità.

La fascia disponibile sarà contrassegnata dall'immagine con il semaforo verde, contrariamente il semaforo rosso indicherà la fascia occupata.

| Data       | Ora inizio             | Ora fine |
|------------|------------------------|----------|
| 07/04/2010 | 09.30                  | 14.00    |
| Cerc       | a                      | Esci     |
|            | Fascia oraria          |          |
|            | 07/04/2010 10:01/12:00 | •••      |
|            | 07/04/2010 12:01/14:00 | • • •    |

La prenotazione dell'appuntamento avverrà tramite l'immagine con il semaforo.

| Data           | Ora inizio | Ora fine |  |
|----------------|------------|----------|--|
| 07/04/2010     | 09.30      | 14.00    |  |
| Cerca Conferma | Rifiuta    | Esci     |  |

Appuntamento personalizzato: 07/04/2010 in orario 12:01/14:01 Codice appuntamento: APG000229-10

Il bottone "Conferma" confermerà l'appuntamento e reindirizzerà al riepilogo degli appuntamenti. Il bottone "Rifiuta" non confermerà l'appuntamento, ma permetterà di ricercare nuovamente un'altra fascia oraria.

Il bottone "Cerca" permette di ricercare un'altra fascia di appuntamento.

Il bottone "Esci" rimanda al riepilogo.

| RISERVATO ALL'UTENTE                                                                                  | Pag. 138 di 171  |
|----------------------------------------------------------------------------------------------------|------------------|
| Le informazioni contenute in questo documento sono per uso interno e non possono essere messe a conos | scenza di terzi. |

| RETI 5.0        | Data: 01/01/2024 - Vers. 1          |        |
|-----------------|-------------------------------------|--------|
| STANDARD NAZION | IALE DI COMUNICAZIONE - MERCATO GAS | TERRAN |
| PORTALE WE      | B - DOCUMENTAZIONE OPERATIVA        |        |

#### <u>Riepilogo</u>

In questa sezione viene riportata la situazione degli appuntamenti sulla pratica.

|                        | Identificativi Richiesta<br>Partita IVA Distributore | Partita IVA | Venditore     | Cod. Rif.<br>aabbcc23 | Richiesta<br>4 | Cod. Prat. Distributore SNC_0000000773 |            |
|------------------------|------------------------------------------------------|-------------|---------------|-----------------------|----------------|----------------------------------------|------------|
| Appuntamente proper    | ete Appuntamente pe                                  | oticipato   | Riepilogo     |                       |                |                                        |            |
| CODICE<br>APPUNTAMENTO | CODICE RIFERIMENTO                                   | GIORNO      | ORA<br>INIZIO | ORA FINE              | τιρο           | DATA ANNULLAMENTO                      | STATO      |
| APG000396-10           | aabbcc234                                            | 8/5/2010    | 08:00         | 10:00                 | PROPOSTO       |                                        | CONFERMATO |

## 3.11.2 Appuntamenti da definire

Nel caso in cui la pratica fosse sprovvista di appuntamento sarà possibile prenderlo attraverso la voce di menu

SNC Booking On-Line > Appuntamenti da definire.

Verrà caricata una maschera con gli identificativi del Distributore e dell'utente preimpostati. L'utente dovrà inserire il codice di riferimento della pratica e il codice pratica assegnato dal Distributore.

| Identificativi Richiesta |                       |                     |                         |
|--------------------------|-----------------------|---------------------|-------------------------|
| Partita IVA Distributore | Partita IVA Venditore | Cod. Rif. Richiesta | Cod. Prat. Distributore |
|                          |                       | PN1_AOL102          | SNC_000000198           |
|                          | Prendi a              | ppuntamento         |                         |

L'identificazione del tipo di appuntamento da prendere sarà riconosciuto dal sistema in base allo stato degli appuntamenti della pratica.

Il processo di presa degli appuntamenti ricalca quello descritto al paragrafo 3.10.1

#### 3.11.3 Rettifiche appuntamenti

La rettifica dell'appuntamento è disponibile sotto la voce di menu

SNC > Booking On-Line > Rettifiche Appuntamenti

RETI 5.0Data: 01/01/2024 - Vers. 1STANDARD NAZIONALE DI COMUNICAZIONE - MERCATO GASTERRANOVAPORTALE WEB - DOCUMENTAZIONE OPERATIVATERRANOVA

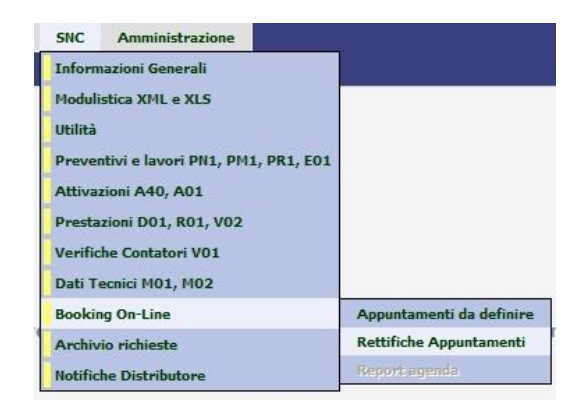

In questa sezione è possibile richiedere la cancellazione dell'appuntamento, ove possibile, ed avere la possibilità di prenderne un altro.

Verrà caricata una maschera con gli identificativi del Distributore e dell'Utente preimpostati. L'utente dovrà inserire il codice dell'appuntamento.

| Identificativi Richiesta |                        |                     |
|--------------------------|------------------------|---------------------|
| Partita IVA Distributore | Partita IVA Venditore  | Codice appuntamento |
|                          |                        | APP-00512/10        |
|                          | Rettifica appuntamento |                     |

Dopo aver cliccato su Rettifica appuntamento ed aver ottenuto la cancellazione, si visualizza il seguente messaggio :

| APP-00512/1 | A Distributor | Partita IVA Venditore | Codice appuntament |
|-------------|---------------|-----------------------|--------------------|
|             |               |                       | APP-00512/10       |

Il bottone **SI** reindirizza alla maschera per la presa dell'appuntamento posticipato. Il bottone **NO** reindirizza alla maschera di riepilogo degli appuntamenti della pratica.

|                              | Partita IVA Distributore | Partita IVA Venditore | Codice appuntamento<br>APP-00512/10 |  |
|------------------------------|--------------------------|-----------------------|-------------------------------------|--|
|                              |                          |                       |                                     |  |
|                              |                          |                       |                                     |  |
| Appuntamento posticipato 🛛 🖶 | icpilogo                 |                       |                                     |  |
| Appuntamento posticipato 🛛 🕂 | Data                     | Ora inizio            | Ora fine                            |  |

| RETI 5.0        | Data: 01/01/2024 - Vers. 1          |        |
|-----------------|-------------------------------------|--------|
| STANDARD NAZION | IALE DI COMUNICAZIONE - MERCATO GAS | TERRAN |
| PORTALE WE      | B - DOCUMENTAZIONE OPERATIVA        |        |

Il tab "Appuntamento posticipato" consente di cercare un appuntamento indicando una data e un range di ore.

Il risultato della ricerca sarà caricato in una griglia dove saranno riportate le fasce orarie impostate dal Distributore e la loro disponibilità.

La fascia disponibile sarà contrassegnata dall'immagine con il semaforo verde, contrariamente il semaforo rosso indicherà la fascia occupata.

| nto posticipato Ricpilogo                          | 2010<br>CERCA<br>15//<br>15//<br>15//         | Ora inizio<br>Fascia oraria<br>09/2010 09:45/10:<br>09/2010 10:30/11:<br>09/2010 11:15/12:<br>09/2010 12:00/12:4   | Ora fine<br>ESCI                                                                                                    |
|----------------------------------------------------|-----------------------------------------------|----------------------------------------------------------------------------------------------------|----------------------------------------------------------------------------------------------------|
| nto posticipato <u>Ricpilogo</u><br>Data<br>15/09/ | 2010<br>CERCA<br>15//<br>15//<br>15//         | Ora inizio<br>Fascia oraria<br>09/2010 09:45/10:<br>09/2010 10:30/11:1<br>09/2010 11:15/12:0<br>09/2010 12:00/12:4 | Ora fine<br>ESCI                                                                                                    |
| nto posticipato <u>Picpitopo</u><br>Data<br>15/09/ | 2010<br>CERCA<br>15//<br>15//<br>15//<br>15// | Ora inizio<br>Fascia oraria<br>09/2010 09:45/10:<br>09/2010 10:30/11:1<br>09/2010 11:15/12:0<br>09/2010 12:00/12:4 | Ora fine<br>ESCI                                                                                                    |
| nto posticipato Picpilogo<br>Data<br>15/09/        | 2010<br>CERCA<br>15//<br>15//<br>15//<br>15// | Ora inizio<br>Fascia oraria<br>09/2010 09:45/10:<br>09/2010 10:30/11:1<br>09/2010 11:15/12:0<br>09/2010 12:00/12:4 | Ora fine<br>ESCI                                                                                                    |
| Data<br>15/09/                                     | 2010<br>CERCA<br>15/4<br>15/4<br>15/4         | Ora inizio<br>Fascia oraria<br>09/2010 09:45/10:3<br>09/2010 10:30/11:1<br>09/2010 11:15/12:0                      | 0 ra fine<br>ESCI<br>0 CI<br>5 CI<br>0 CI<br>5 CI<br>0 CI<br>5 CI<br>0 CI<br>5 CI<br>0 CI<br>5 CI<br>0 CI<br>5 CI<br>0 CI<br>5 CI<br>0 CI<br>5 CI<br>0 CI<br>5 CI<br>5 |
| 15/09/                                             | 2010<br>CERCA<br>15/0<br>15/0<br>15/0         | Fascia oraria<br>09/2010 09:45/10:3<br>09/2010 10:30/11:1<br>09/2010 11:15/12:0<br>09/2010 12:00/12:4              | ESCI                                                                                                    |
|                                                    | CERCA<br>15/0<br>15/0<br>15/0<br>15/0         | Fascia oraria<br>09/2010 09:45/10:3<br>09/2010 10:30/11:<br>09/2010 11:15/12:0<br>09/2010 12:00/12:4               | ESCI                                                                                                    |
|                                                    | 15/0<br>15/0<br>15/0                          | Fascia oraria<br>09/2010 09:45/10:3<br>09/2010 10:30/11:1<br>09/2010 11:15/12:0<br>09/2010 12:00/12:4              |                                                                                                    |
|                                                    | 15/0<br>15/0<br>15/0                          | Fascia oraria<br>09/2010 09:45/10:3<br>09/2010 10:30/11:1<br>09/2010 11:15/12:0<br>09/2010 12:00/12:4              |                                                                                                    |
|                                                    | 15/0<br>15/0<br>15/0                          | 09/2010 09:45/10:3<br>09/2010 10:30/11:1<br>09/2010 11:15/12:0<br>09/2010 12:00/12:4                               |                                                                                                    |
|                                                    | 15/0<br>15/0<br>15/0                          | 09/2010 10:30/11:1<br>09/2010 11:15/12:0<br>09/2010 12:00/12:4                                                     | 5 <b>1</b> 00<br>0 <b>1</b> 00                                                                                                    |
|                                                    | 15/0<br>15/0                                  | 09/2010 11:15/12:0<br>09/2010 12:00/12:4                                                                           |                                                                                                    |
|                                                    | 15/0                                          | 09/2010 12:00/12:4                                                                                                 |                                                                                                    |
|                                                    |                                               |                                                                                                    | 5                                                                                                    |
|                                                    | 15/0                                          | 09/2010 12:45/13:3                                                                                                 | 0                                                                                                    |
|                                                    | 15/0                                          | 09/2010 13:30/14:1                                                                                                 | 5                                                                                                    |
|                                                    | 15/0                                          | 09/2010 14:15/15:0                                                                                                 |                                                                                                    |
|                                                    | 15/                                           | 9/2010 15:00/15:4                                                                                                  | 5 000                                                                                                    |
|                                                    | 15/                                           | 00/2010 15:45/16:3                                                                                                 |                                                                                                    |
|                                                    | 15/0                                          | 5/2010 15:45/10:3                                                                                                  |                                                                                                    |
|                                                    |                                               |                                                                                                    |                                                                                                    |
|                                                    |                                               |                                                                                                    |                                                                                                    |
|                                                    |                                               |                                                                                                    |                                                                                                    |

La prenotazione dell'appuntamento avverrà tramite l'immagine con il semaforo.

|                             | APP-00512/10                                                   |
|-----------------------------|----------------------------------------------------------------|
|                             |                                                                |
|                             |                                                                |
|                             |                                                                |
|                             |                                                                |
| Data Ora inizio             | Ora fine                                                       |
| 15/09/2010                  |                                                                |
| CERCA CONFERMA RIFIUTA      | ESCI                                                           |
| Appuntamento posticipato: 1 | 5/09/2010                                                      |
|                             | 15/09/2010 CERCA CONFERMA RIFIUTA Appuntamento posticipato: 13 |

Il bottone "Conferma" validerà l'appuntamento e reindirizzerà al riepilogo degli appuntamenti. Il bottone "Rifiuta" non confermerà l'appuntamento, ma permetterà di ricercare nuovamente un'altra fascia oraria.

Il bottone "Cerca" permette di ricercare un'altra fascia di appuntamento. Il bottone "Esci" rimanda al riepilogo.

| RETI 5.0        | Data: 01/01/2024 - Vers. 1          |        |
|-----------------|-------------------------------------|--------|
| STANDARD NAZION | IALE DI COMUNICAZIONE - MERCATO GAS | TERRAN |
| PORTALE WE      | EB - DOCUMENTAZIONE OPERATIVA       |        |

|                                                        | Identificativ<br>Partita IVA                       | vi Richiesta<br>Distributore       | Partita IVA                     | A Venditore                | Codice appunt<br>APP-00512/10   | amento                                        |                                 |
|--------------------------------------------------------|----------------------------------------------------|------------------------------------|---------------------------------|----------------------------|---------------------------------|-----------------------------------------------|---------------------------------|
| Appuntamento positi                                    | Riepilogo                                          |                                    |                                 |                            |                                 |                                               |                                 |
| CODICE<br>APPUNTAMENTO                                 | CODICE RIFERIMENTO                                 | GIORNO                             | ORA<br>INIZIO                   | ORA FINE                   | ТІРО                            | DATA ANNULLAMENTO                             | STATO                           |
| CODICE<br>APPUNTAMENTO<br>APP-00511/10                 | CODICE RIFERIMENTO                                 | GIORNO<br>08/09/2010               | ORA<br>INIZIO<br>13:30          | ORA FINE                   | TIPO<br>PROPOSTO                | DATA ANNULLAMENTO<br>08/09/2010               | STATO                           |
| CODICE<br>APPUNTAMENTO<br>APP-00511/10<br>APP-00512/10 | CODICE RIFERIMENTO<br>PN1_RETAPP_2<br>PN1_RETAPP_2 | GIORNO<br>08/09/2010<br>15/09/2010 | ORA<br>INIZIO<br>13:30<br>14:15 | ORA FINE<br>15:30<br>16:15 | TIPO<br>PROPOSTO<br>POSTICIPATO | DATA ANNULLAMENTO<br>08/09/2010<br>09/09/2010 | STATO<br>ANNULLATO<br>ANNULLATO |

#### 3.11.4 Report agenda

Il report dell'agenda è disponibile sotto la voce di menu

```
SNC > Booking On-Line > Report Agenda.
```

| SNC Amministrazione                                                                                                    |                                                     |
|----------------------------------------------------------------------------------------------------|-----------------------------------------------------|
| Informazioni Generali<br>Modulistica XML e XLS<br>Utilità<br>Preventivi e lavori PN1, PM1, PR1, E01<br>Attivazioni A40, A01<br>Prestazioni D01, R01, V02<br>Verifiche Contatori V01<br>Dati Tecnici M01, M02 |                                                     |
| Booking On-Line                                                                                                    | Appuntamenti da definire<br>Rettifiche Appuntamenti |
| Notifiche Distributore                                                                                                    | Report agenda                                       |

In questa sezione l'utente potrà visualizzare l'elenco delle pratiche in lavorazione potendone gestire gli appuntamenti, ovvero prenotandone di nuovi o rettificando appuntamenti già presi.

Selezionando tale voce di menu il sistema propone una maschera di ricerca nella quale l'utente potrà andare a selezionare i criteri di ricerca delle pratiche in lavorazione su cui si intende operare. La maschera di ricerca è quella illustrata dalla figura seguente.

| RETI 5.0        | Data: 01/01/2024 - Vers. 1 |  |  |  |  |
|-----------------|----------------------------|--|--|--|--|
| STANDARD NAZION | TERRAN                     |  |  |  |  |
| PORTALE WI      |                            |  |  |  |  |

| Cognome        | Nome                        | Ragione Sociale   |                     |
|----------------|-----------------------------|-------------------|---------------------|
| Tipo Pratica   | Codice Riferimento          | Codice Pratica    | Codice Appuntamento |
| Tutte          | *                           |                   |                     |
| Data Richiesta | Character and Character and | Data Appuntamento |                     |
| Dal //         | AL //                       | Dal //            | AI / /              |

I criteri rispetto ai quali è possibile effettuare una ricerca sono:

- "Cognome": identificativo del cliente finale per il quale è stata inviata la richiesta
- "Nome": identificativo del cliente finale per il quale è stata inviata la richiesta
- "Ragione sociale": identificativo del cliente finale per il quale è stata inviata la richiesta
- "Tipo di pratica": il tipo di flusso normato SNC (PN1, E01, D01, A40, etc...) cui si riferisce la richiesta
- "Codice Riferimento": il codice identificativo comunicato dall'utente
- "Codice Pratica": il codice identificativo assegnato dall'esercente alla richiesta pervenuta
- "Codice Appuntamento": il codice assegnato dall'esercente ad un appuntamento assegnato
- "Data richiesta" Dal Al: intervallo temporale di ricevimento della richiesta; nel caso in cui il campo "al" non sia stato valorizzato, il sistema effettuerà ricerche a partire dalla data "al" tornando indefinitamente indietro nel tempo; nel caso in cui il campo "al" non sia stato valorizzato il sistema effettuerà ricerche a partire dalla data "dal" sino alla pratica più recente
- "Data appuntamento" Dal Al: intervallo temporale dell'appuntamento preso (solo nel caso in cui sia stato fissato un appuntamento e solo l'ultimo fissato nel caso di più appuntamenti prenotati e successivamente annullati); nel caso in cui il campo "al" non sia stato valorizzato, il sistema effettuerà ricerche a partire dalla data "al" tornando indefinitamente indietro nel tempo; nel caso in cui il campo "al" non sia stato valorizzato il sistema effettuerà ricerche a partire dalla data "dal" sino alla pratica più recente
- "In attesa di appuntamento": mostra solo le pratiche per le quali non è stato ancora fissato alcun appuntamento
- "Tutte le pratiche": mostra tutte le pratiche, indifferentemente dal fatto che l'appuntamento sia stato prenotato o meno

Selezionando il pulsante "visualizza" il sistema applicherà i criteri di ricerca selezionati e mostrerà il risultato in una griglia come quella mostrata nella seguente illustrazione.

| Pagina 1 di 1   |                |         |                   |            |                        | ratiche trovate: 4   |        |                      |                       |            |                          |              |              |
|-----------------|----------------|---------|-------------------|------------|------------------------|----------------------|--------|----------------------|-----------------------|------------|--------------------------|--------------|--------------|
| Vs. Riferimento | Codice Pratice | Causale | Data<br>Richiesta | Codice PDR | Codice<br>Appentamento | Data<br>Appuntamento | Oraris | Tipo<br>Appontamento | Statu<br>Appuntamento | Data       | Outa max<br>encollemento | Prendi       | Annulla      |
| A01_ODL_02      | SNC_0000001257 | A01     | 06/04/2011        | 011111     | APG001046-<br>10       | 18/05/2011           | 10:00  | POSTICIPATO          | CONFERMATO            |            | 17/05/2011               |              | $\checkmark$ |
| PH1_CAN_08      | SNC_000001315  | PHI     | 20/04/2011        | 15         |                        |                      |        |                      |                       |            |                          | $\checkmark$ |              |
| PH1_CAN_13      | SNC_0000001327 | PHI     | 21/04/2011        | 15         | APG001025-<br>10       | 26/04/2011           | 08:30  | PROPOSTO             | ANNULLATO             | 20/04/2011 | 22/04/2011               | $\checkmark$ |              |
| PH1_CAN1_13     | SNC_000001326  | PH1     | 21/04/2011        | 15 16      | APG001042-<br>10       | 13/05/2011           | 10:45  | POSTECEPATO          | CONFERMATO            |            | 12/05/2011               |              | $\checkmark$ |

Le colonne mostrate nella griglia sono:

- "Vs. Riferimento": il codice identificativo della pratica comunicato dall'utente
- "Codice Pratica": il codice assegnato alla pratica dal distributore
- "Causale": identificativo del tipo di flusso cui fa riferimento la pratica in oggetto
- "Data richiesta": data di ricevimento della richiesta
- "Codice PDR": il codice del PDR oggetto della richiesta (ove questo sia definito)
- "Data appuntamento": la data in cui è stato prenotato l'appuntamento (ove questo sia stato prenotato), o l'ultimo appuntamento prenotato (nel caso di più appuntamenti presi e successivamente annullati)
- "Orario": l'ora dell'appuntamento, ovvero l'ora di inizio della fascia di puntualità dell'appuntamento
- "Tipo Appuntamento": il tipo di appuntamento, ovvero "PROPOSTO" nel caso del primo appuntamento proposto dal distributore, o "POSTICIPATO" nel caso in cui il primo appuntamento sia stato rifiutato e/o annullato o secondo appuntamento nel caso in cui il primo sia fallito causa assenza del cliente
- "Stato Appuntamento": lo stato in cui si trova l'appuntamento, ovvero "CONFERMATO" (se l'appuntamento è valido) o "ANNULLATO" nel caso in cui l'appuntamento sia stato annullato (per qualunque ragione)
- "Data Annullamento": nel caso in cui lo stato dell'appuntamento sia "annullato", viene mostrata in questa colonna la data in cui l'appuntamento è stato annullato
- "Data max annullamento": il termine ultimo entro il quale l'utente ha la possibilità di annullare un appuntamento "confermato". La data può variare in funzione della configurazione di sistema impostata dal distributore
- "Prendi Appuntamento": mostra l'icona ☑ nel caso in cui sia possibile prendere un nuovo appuntamento.
- "Annulla Appuntamento": mostra l'icona № nel caso in cui sia possibile annullare un appuntamento precedentemente prenotato

Ricordiamo che un appuntamento può essere fissato se e soltanto se la pratica soddisfa le seguenti condizioni:

- è priva di appuntamenti confermati
- si trova nello stato di attesa di appuntamento

| RISERVATO ALL'UTENTE                                                                                 | Pag. 144 di 171  |
|----------------------------------------------------------------------------------------------------|------------------|
| Le informazioni contenute in questo documento sono per uso interno e non possono essere messe a cono | scenza di terzi. |
| RETI 5.0        | Data: 01/01/2024 - Vers. 1          |        |
|-----------------|-------------------------------------|--------|
| STANDARD NAZION | IALE DI COMUNICAZIONE - MERCATO GAS | TERRAN |
| PORTALE WE      | B - DOCUMENTAZIONE OPERATIVA        |        |

In modo del tutto analogo, un appuntamento può essere annullato se e soltanto se la pratica soddisfa le seguenti condizioni:

- è stato prenotato un appuntamento
- non sono decorsi i termini dopo i quali non è più possibile prenotare un appuntamento. La data di scadenza può variare in funzione della configurazione di sistema impostata dal distributore

Nel momento in cui l'operatore seleziona l'icona 🗹 di prenotazione di un nuovo appuntamento, il sistema mostra la maschera per la prenotazione di un appuntamento così come illustrato nel paragrafo 3.10.1.

Nel caso in cui invece, l'operatore seleziona l'icona V di annullamento di un appuntamento fissato, il sistema mostra la maschera per la rettifica di un appuntamento così come illustrato nel paragrafo 3.10.3.

### 3.11.5 Riepilogo agende

Il riepilogo agende è disponibile sotto la voce di menu

### SNC > Booking On-Line > Riepilogo agende

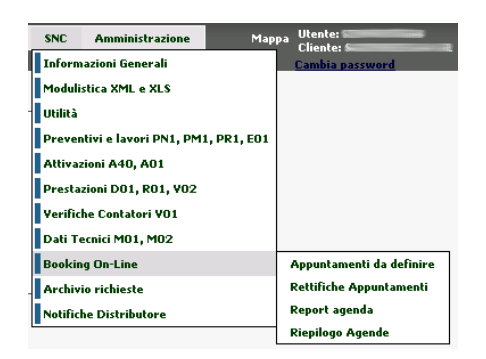

In questa sezione l'utente potrà visualizzare l'elenco degli appuntamenti prenotati potendone visualizzare i dettagli.

Selezionando tale voce di menu, il sistema propone una maschera di ricerca nella quale l'utente potrà andare a selezionare i criteri di ricerca in base ai quali andare a visualizzare gli appuntamenti prenotati. La maschera di ricerca è quella illustrata dalla figura seguente.

| RETI 5.0        | Data: 01/01/2024 - Vers. 1          |        |
|-----------------|-------------------------------------|--------|
| STANDARD NAZION | IALE DI COMUNICAZIONE - MERCATO GAS | TERRAN |
| PORTALE WE      | EB - DOCUMENTAZIONE OPERATIVA       |        |

| Prestazione                |        |                   |
|----------------------------|--------|-------------------|
| (Seleziona la prestazione) |        | Nuova Rid         |
| Toponimo Yia               | Comune | Prov Codice Istat |
|                            |        | Stradario         |
| Agende                     |        | Giorno            |
| All                        |        | → 02/04/2012      |

ova Ricerca

I criteri rispetto ai guali è possibile effettuare una ricerca sono:

- "Prestazione": il tipo di prestazione (es. A01, M02, V01, PN1, etc) per il quale effettuare la ricerca
- "Toponimo": il toponimo della strada per il quale effettuare la ricerca
- "Via": il nome della via per il guale effettuare la ricerca •
- "Comune": il comune per il quale effettuare la ricerca •
- "Prov": la provincia per il quale effettuare la ricerca •
- "Codice Istat": il codice ISTAT del comune per il guale effettuare la ricerca .
- "Agenda": il nome dell'agenda all'interno della quale effettuare la ricerca •
- "Giorno": il giorno da includere nella ricerca

Selezionando il pulsante "Nuova Ricerca" verranno annullati tutti i campi impostati ed il sistema si preparerà per effettuare una nuova ricerca.

Selezionando il pulsante "Stradario" il sistema mostrerà la maschera di ricerca delle strade che permetterà al cliente di andare a selezionare una strada selezionandola fra quelle impostate dall'azienda di Distribuzione.

Selezionando il pulsante "visualizza" il sistema applicherà i criteri di ricerca selezionati e mostrerà il risultato in una griglia le cui colonne rappresentano i giorni della settimana e le righe gli slot a disposizione per la prenotazione dell'appuntamento (l'ora a sinistra è l'ora di inizio dell'appuntamento). Si veda a tale proposito la seguente illustrazione.

| RETI 5.0        | Data: 01/01/2024 - Vers. 1          |        |
|-----------------|-------------------------------------|--------|
| STANDARD NAZION | IALE DI COMUNICAZIONE - MERCATO GAS | TERRAN |
| PORTALE WE      | B - DOCUMENTAZIONE OPERATIVA        |        |

|             | 02/04/2012 | 03/04/2012 | 04/04/2012 | 05/04/2012 | 06/04/2012 | 07/04/2012 | 08/04/2012 |
|-------------|------------|------------|------------|------------|------------|------------|------------|
| 08:00/09:00 |            |            | 1          |            |            |            |            |
| 09:00/10:00 |            |            |            |            |            |            |            |
| 10:00/11:00 |            |            |            |            |            |            |            |
| 11:00/12:00 |            |            |            |            |            |            |            |
| 12:00/13:00 |            |            |            |            |            |            |            |
| 13:00/14:00 |            |            |            |            |            |            |            |
| 14:00/15:00 |            |            |            |            |            |            |            |
| 15:00/16:00 |            |            |            |            |            |            |            |
| 16:00/17:00 |            |            |            |            |            |            |            |
| 17:00/18:00 |            |            |            |            |            |            |            |

Nella griglia le celle verdi indicano la presenza di disponibilità residue per la prenotazione di appuntamenti. Le celle rosse indicano fasce di appuntamento con disponibilità oramai esaurite. Le celle bianche indicano infine una fascia in cui il Distributore non ha messo a disposizione alcuna disponibilità.

Nelle celle potrà essere mostrato un numero, selezionabile, che rappresenta il numero complessivo di appuntamenti prenotati in quella specifica fascia oraria da parte del Venditore.

Se selezionato il sistema mostra in una griglia il dettaglio degli appuntamenti prenotati nello slot selezionato, mostrandoli all'interno di una griglia come quella di seguito illustrata.

| CODICE RIFERIMENTO | CODICE APPUNTAMENTO | TIPO        | PDR | NOMINATIVO | TELEFONO | INDIRIZZO |
|--------------------|---------------------|-------------|-----|------------|----------|-----------|
| 20120321-D01-01    | G01831APP           | POSTICIPATO | 0   | Sil        | 0        | V         |

Le colonne mostrate nella griglia sono:

- "Codice Riferimento": il codice identificativo della pratica comunicato dall'utente
- "Codice Appuntamento": il codice assegnato all'appuntamento dal Distributore
- "Tipo": il tipo di appuntamento prenotato ("PROPOSTO" o "POSTICIPATO")
- "PDR": il codice del PDR oggetto della richiesta (ove questo sia definito)
- "Nominativo": il nominativo del cliente finale comunicato con la richiesta
- "Telefono": il numero di telefono associato al nominativo del cliente finale comunicato con la richiesta
- "Indirizzo": il luogo dell'intervento

### 3.12 BOOKING ON-LINE - modifiche apportate con determina 1/11

Le gestione degli appuntamenti on-line regolamentata dalla determina 1/11 si integra con la vecchia gestione; di seguito viene descritto come si modifica il flusso di gestione del booking on-line da parte delle società di Vendita per le prestazioni SNC gestite in determina 1/11.

| RETI 5.0        | Data: 01/01/2024 - Vers. 1          |        |
|-----------------|-------------------------------------|--------|
| STANDARD NAZION | IALE DI COMUNICAZIONE - MERCATO GAS | TERRAN |
| PORTALE WE      | EB - DOCUMENTAZIONE OPERATIVA       |        |

## 3.12.1 Appuntamenti da definire

Dopo aver inoltrato la richiesta ed aver preso visione dell'ammissibilità è possibile, ove l'agenda è configurata presso il Distributore, prenotare l'appuntamento.

Nel caso di invio massivo di richieste tramite file xls, l'appuntamento per ciascuna pratica può essere preso accedendo alla pagina Report Agenda.

## 3.12.2 Gestione appuntamento opzionale

Laddove è previsto l'appuntamento opzionale per una data prestazione, è possibile delegare il distributore alla gestione dell'appuntamento.

Dopo aver inoltrato la richiesta ed aver preso visione dell'ammissibilità, in presenza di booking online e appuntamento opzionale attivi, il portale mostra un pop-up con 3 pulsanti:

- OK: permette di procedere personalmente alla definizione di un appuntamento
- In carico al distributore: permette di delegare il distributore alla definizione di un appuntamento con il cliente finale
- Esci: la pratica rimane in attesa; è possibile definire il tipo di gestione dell'appuntamento nel dettaglio della richiesta.

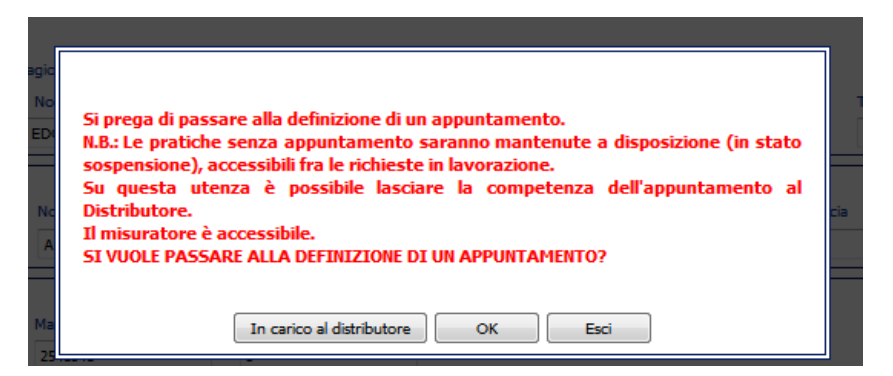

#### Dettaglio richiesta

Nel tab "richiesta" del dettaglio della richiesta è presente il pulsante "Annulla app. opzionale", tramite il quale è possibile lasciare la competenza dell'appuntamento al distributore o confermare la presa in carico;

| Richiesta Comunicazion   | i Appuntamento    | Pratiche collegate Esito |                                        |
|--------------------------|-------------------|--------------------------|----------------------------------------|
|                          | I                 |                          | Annula app. optionale Annula Richiesta |
| Identificativi Richiesta | Dudte IVA Vendere | Cod RF Richards          |                                        |
|                          |                   | DALESSAE 7               |                                        |

Sul click si rende visibile una form che riporta gli identificativi della richiesta e un menu a tendina dove selezionare il tipo di gestione dell'appuntamento:

• a carico del distributore

| RISERVATO ALL'UTENTE                                                                         | Pag. 148 di 171          |
|----------------------------------------------------------------------------------------------|--------------------------|
| Le informazioni contenute in questo documento sono per uso interno e non possono essere mess | e a conoscenza di terzi. |

| RETI 5.0        | Data: 01/01/2024 - Vers. 1          |        |
|-----------------|-------------------------------------|--------|
| STANDARD NAZION | IALE DI COMUNICAZIONE - MERCATO GAS | TERRAN |
| PORTALE WE      | B - DOCUMENTAZIONE OPERATIVA        |        |

• a carico del venditore

| Identificativi Richiesta | Deaths Tria Vendares  | and of publics | Cod Bast Distribution |  |
|--------------------------|-----------------------|----------------|-----------------------|--|
| Partita IVA Distributore | Partita IVA Venditore | 20111205_2     | SNC 0000002405        |  |
|                          |                       | -              |                       |  |
| Conferma                 |                       |                |                       |  |
| Esito                    |                       |                |                       |  |
| a carico del distribu 👻  |                       |                |                       |  |
|                          |                       |                |                       |  |
|                          |                       |                |                       |  |
|                          |                       |                |                       |  |
|                          |                       |                |                       |  |
|                          |                       |                |                       |  |
|                          |                       |                |                       |  |
|                          |                       |                |                       |  |

N.B.

Il pulsante è visibile nei casi in cui non è stato richiesto un appuntamento ed è previsto l'appuntamento opzionale.

Nel tab "comunicazioni" del dettaglio della richiesta, sono riportate tutte le comunicazioni intercorse fra il distributore e l'utente del servizio di distribuzione per la gestione dell'appuntamento opzionale.

Per ciascuna comunicazione sono riportati:

- Data e tipo comunicazione
- Dati: consultazione della comunicazione in interfaccia grafica, per una migliore leggibilità

| Identificativi Richiesta                                                                                                    |                       |                     |                         |  |
|----------------------------------------------------------------------------------------------------|-----------------------|---------------------|-------------------------|--|
| Partita IVA Distributore                                                                                                    | Partita IVA Venditore | Cod. Rif. Richiesta | Cod. Prat. Distributore |  |
| and the second second se | and the second second | 20111205_1          | SNC_0000002404          |  |
| Appuntamento opzionale                                                                                                    |                       |                     |                         |  |
|                                                                                                    |                       |                     |                         |  |
| annumber of a sector of                                                                                                    |                       |                     |                         |  |

• Flusso: visualizzazione della comunicazione in formato XML

| Comunicazione in Xml                                                                                                    |
|----------------------------------------------------------------------------------------------------|
|                                                                                                    |
| <pre><?xml version="1.0" encoding="utf-8"?></pre>                                                                                                    |
| <pre>&lt;Prestazione xmlns:xsi="http://www.w3.org/2001/XMLSchema-instance" cod_servizio="TAP" cod_flusso="T101&lt;/pre&gt;</pre>                                                                                                    |
| <identificativirichiesta></identificativirichiesta>                                                                                                    |
| <pre><pre><pre><pre>could be a set of the set of the se</pre></pre></pre></pre> |
| <pre><piva_distr>(</piva_distr></pre>                                                                                                    |
| <cod prat_utente="">20111205_1</cod>                                                                                                    |
| <cod prat_distr="">SNC_0000002404</cod>                                                                                                    |
|                                                                                                    |
| <gestioneappuntamento></gestioneappuntamento>                                                                                                    |
| <gest_app>0</gest_app>                                                                                                    |
|                                                                                                    |
| <pre><appuntamentoopzionale>1</appuntamentoopzionale></pre>                                                                                                    |
| <pre><note>Si prega di passare alla definizione di un appuntamento.</note></pre>                                                                                                    |
| N.B.: Le pratiche senza appuntamento saranno mantenute a disposizione (in stato sospensione), accessib                                                                                                    |
| Su questa utenza è possibile lasciare la competenza dell'appuntamento al Distributore.                                                                                                    |
| Il misuratore è teleletto.                                                                                                    |
| SI VUOLE PASSARE ALLA DEFINIZIONE DI UN APPUNTAMENTO?                                                                                                    |
|                                                                                                    |
|                                                                                                    |

| RETI 5.0        | Data: 01/01/2024 - Vers. 1   |  |
|-----------------|------------------------------|--|
| STANDARD NAZION | TERRAN                       |  |
| PORTALE WE      | B - DOCUMENTAZIONE OPERATIVA |  |

#### 3.12.3 Appuntamento proposto

All'atto della richiesta del primo appuntamento il sistema propone una data per conto della Distribuzione alla Società di Vendita: appuntamento proposto. L'utente può decidere se confermarlo, richiedere una nuova data o annullare la pratica.

| artita IVA Distributore                                                                                                    | Partita IVA Venditore                                                                                                    | Cod. Rif. Richiesta                             | Cod. Prat. Distributore |
|----------------------------------------------------------------------------------------------------|----------------------------------------------------------------------------------------------------|-------------------------------------------------|-------------------------|
|                                                                                                    |                                                                                                    |                                                 |                         |
|                                                                                                    |                                                                                                    |                                                 |                         |
| Appuntamento propos                                                                                                    | sto Appuntamento p                                                                                                    | osticipato Riepilog                             | •                       |
|                                                                                                    |                                                                                                    |                                                 |                         |
|                                                                                                    |                                                                                                    |                                                 |                         |
| Appuntamento propos<br>nella fascia oraria 08:                                                                                                   | sto: 14/10/2011<br>00/10:00                                                                                                    |                                                 |                         |
| Appuntamento propos<br>nella fascia oraria 08:<br>Codice appuntamento<br>Durata stimata dell'in                                                  | sto: 14/10/2011<br>00/10:00<br>:: APG001747-10<br>tervento: 00:00:00                                                            |                                                 |                         |
| Appuntamento propos<br>nella fascia oraria 08:<br>Codice appuntamento<br>Durata stimata dell'in<br>L'Appuntamento potri                          | sto: 14/10/2011<br>00/10:00<br>:: APG001747-10<br>tervento: 00:00:00<br>à essere annullato fino a                               | tutto il 13/10/2011                             |                         |
| Appuntamento propos<br>nella fascia oraria 08:<br>Codice appuntamento<br>Durata stimata dell'in<br>L'Appuntamento potra<br>In caso di Vs mancata | sto: 14/10/2011<br>00/10:00<br>:: APG001747-10<br>tervento: 00:00:00<br>à essere annullato fino a<br>o conferma si passerà alla | tutto il 13/10/2011<br>a definizione di un appu | intamento posticipato.  |
| Appuntamento propos<br>nella fascia oraria 08:<br>Codice appuntamento<br>Durata stimata dell'in<br>L'Appuntamento potri<br>In caso di Vs mancata | sto: 14/10/2011<br>00/10:00<br>:: APG001747-10<br>tervento: 00:00:00<br>à essere annullato fino a<br>conferma si passerà alla   | tutto il 13/10/2011<br>a definizione di un appu | Intamento posticipato.  |

Nel caso in cui l'operatore della società di Vendita seleziona il pulsante "conferma", il portale reindirizza ad una maschera di riepilogo degli appuntamenti presi o revocati relativi alla medesima richiesta.

| Appuntamento-proposto         Appuntamento-posticipato         Riepilogo           CODICE<br>APPUNTAMENTO         CODICE RIFERIMENTO         GIORNO         ORA<br>INIZIO         TIPO         DATA ANNULLAMENTO         STATO           APG001754-10         04/10/2011         08:00         10:00         PROPOSTO         CONFERMATO           Stam         04/10/2011         08:00         10:00         PROPOSTO         Stam | dentificativi Richiesta<br>Partita IVA Distributore | Partita IVA Venditore | Cod. Rif. Rich | iesta         | Cod. Prat | Distributore |                   |            |
|----------------------------------------------------------------------------------------------------|-----------------------------------------------------|-----------------------|----------------|---------------|-----------|--------------|-------------------|------------|
| CODICE<br>APPUNTAMENTO     CODICE RIFERIMENTO     GIORNO     ORA<br>INIZIO     ORA FINE     TIPO     DATA ANNULLAMENTO     STATO       APG001754-10     04/10/2011     08:00     10:00     PROPOSTO     CONFERMATO                                                                                                    | Appuntamento propos                                 | te Appuntamento po    | osticipato     | Riepilogo     |           |              |                   |            |
| APG001754-10 04/10/2011 08:00 10:00 PROPOSTO CONFERMATO                                                                                                    | CODICE<br>APPUNTAMENTO                              | CODICE RIFERIMENTO    | GIORNO         | ORA<br>INIZIO | ORA FINE  | TIPO         | DATA ANNULLAMENTO | STATO      |
| Stam                                                                                                    | APG001754-10                                        |                       | 04/10/2011     | 08:00         | 10:00     | PROPOSTO     |                   | CONFERMATO |
|                                                                                                    |                                                     |                       |                |               |           |              |                   | Stam       |
|                                                                                                    |                                                     |                       |                |               |           |              |                   |            |

Nel caso in cui scadesse il time-out all'atto della conferma dell'appuntamento, o nel caso della perdita della connessione, il Venditore avrà la facoltà di richiedere un nuovo appuntamento proposto.

| Appuntamento propo     | sto: 27/10/2011                   |                                        |
|------------------------|-----------------------------------|----------------------------------------|
| nella fascia oraria 08 | 00/10:00                          |                                        |
| Cource appuntament     | b: APG002015-10                   |                                        |
| L'Appuntamente pet     | accare annullate fine a tutte     | 126/10/2011                            |
| c Appuncamento poc     | a essere annunato nino a tutto    | 1 20/10/2011                           |
|                        |                                   |                                        |
|                        | conforma ci naccorà alla dofini   | izione di un annuntamente posticinate  |
| In caso di Vs mancata  | conferma si passerà alla defini   | izione di un appuntamento posticipato. |
| In caso di Vs mancata  | i conferma si passerà alla defini | izione di un appuntamento posticipato. |

| RETI 5.0        | Data: 01/01/2024 - Vers. 1                        |  |  |  |  |
|-----------------|---------------------------------------------------|--|--|--|--|
| STANDARD NAZION | STANDARD NAZIONALE DI COMUNICAZIONE - MERCATO GAS |  |  |  |  |
| PORTALE WI      | EB - DOCUMENTAZIONE OPERATIVA                     |  |  |  |  |

L'utente ha la facoltà di richiedere una nuova data tramite il pulsante 'richiedi nuova data': "appuntamento concordato". Alla selezione del pulsante "richiedi nuova data" il portale mostrerà una finestra popup nella quale si dovranno inserire la data e la fascia oraria più comoda per il cliente finale. Cliccando il tasto 'invia' il portale mostrerà tutti gli appuntamenti posticipati disponibili per l'intervallo temporale richiesto.

| Appuntamento proposto Appuntam                                                                                                    | anto posticipato                                   | Rinpilogo                            |                |
|----------------------------------------------------------------------------------------------------|----------------------------------------------------|--------------------------------------|----------------|
| Appuntamento proposto: 04/10/2011<br>nella fascia oraria 08:00/10:00<br>Codice appuntamento: APG001752-10<br>Durata stimata dell'intervento: 00:00:0<br>L'Appuntamento potrà essere annullato<br>In caso di Vs mancata conferma si pass | 0<br>fino a tutto il 03/10<br>erà alla definizione | 9/2011<br>Ti un annuntamen           | to proficinato |
| CONFERMA RIC                                                                                                    | Richied<br>Data<br>20/10/2011<br>Invia Annulla     | di nuova data<br>Ora inizio<br>08.00 | Ora fine       |

Il pulsante 'annulla' permette di ANNULLARE la richiesta di prestazione inviata con il flusso 0050 o 0051. Al fine di evitare annullamenti accidentali irreversibili, il portale mostra una finestra pop up di conferma dell'operazione prima di proseguire con la sua esecuzione.

| Appuntamento proposto<br>nella fascia oraria 11:30,<br>Codice appuntamento: A<br>Durata stimata dell'inter<br>L'Appuntamento potrà e | o: 21/10/2011<br>/13:30<br>APG001957-10<br>rvento: 00:00:00<br>essere annullato fino a tutto il 20/10/2011 |  |
|----------------------------------------------------------------------------------------------------|----------------------------------------------------------------------------------------------------|--|
| In caso di Vs mancata co                                                                                                    | Conferma: ATTENZIONE                                                                                       |  |

## 3.12.4 Appuntamento posticipato

In caso di rifiuto di un appuntamento proposto, richiedendo una nuova data, si passa alla prenotazione di un appuntamento posticipato.

Per visualizzare gli appuntamenti posticipati è necessario inserire la data e l'intervallo di orario nella maschera e fare click su 'cerca'.

| RETI 5.0        | Data: 01/01/2024 - Vers. 1                        |  |  |  |
|-----------------|---------------------------------------------------|--|--|--|
| STANDARD NAZION | STANDARD NAZIONALE DI COMUNICAZIONE - MERCATO GAS |  |  |  |
| PORTALE WE      | EB - DOCUMENTAZIONE OPERATIVA                     |  |  |  |

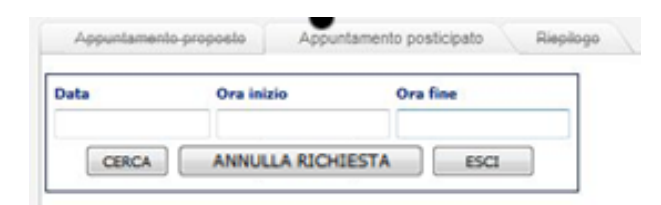

In risposta il portale mostrerà tutti gli appuntamenti disponibili mostrando per ciascuno di essi il pulsante di "conferma appuntamento". Osserviamo come in questa fase, per evitare che tutti gli slot dell'agenda compresi nella data e nel range temporale prescelti vengano impegnati a discapito di altri operatori, il portale assegnerà agli appuntamenti dei codici temporanei, ovvero in questa fase di pre-analisi delle disponibilità il sistema non ha ancora bloccato alcuno slot.

| Appuntamento propo  | ste Appunt                | amento posticipato                            | Riepilogo                   |           |
|---------------------|---------------------------|-----------------------------------------------|-----------------------------|-----------|
|                     | Data                      | Ora inizio                                    | Ora fine                    |           |
|                     | 20/10/2011                | 08.00                                         | 18.00                       | 1         |
|                     | CERCA                     | ANNULLA RICH                                  | IESTA                       |           |
|                     |                           |                                               |                             |           |
|                     |                           |                                               |                             |           |
|                     | Appur                     | ntamento posticipato: 2                       | 0/10/2011                   |           |
|                     | nella i                   | lascia oraria 08:00/08:<br>e appuntamento: 1  | 30                          |           |
| onferma appuntament | <ul> <li>Durat</li> </ul> | a stimata dell'intervent                      | o: 00:00:00                 |           |
|                     | L'App                     | untamento potrà essere                        | annullato fino a tutto il 1 | 9/10/2011 |
|                     |                           |                                               |                             |           |
|                     | Appur                     | tamento posticipato: 2                        | 0/10/2011                   |           |
|                     | nella i                   | lascia oraria 08:30/09:                       | 00                          |           |
| onferma appuntament | o Durat                   | e appundamento; z<br>a stimata dell'intervent | o: 00:00:00                 |           |
|                     | L'App                     | untamento potrà essere                        | annullato fino a tutto il 1 | 9/10/2011 |
|                     | Аррии                     | ntamento posticipato: 2                       | 0/10/2011                   |           |
|                     | nella                     | fascia oraria 09:00/09:                       | 30                          |           |
|                     | Codio                     | e appuntamento: 3                             |                             |           |
| omenna appuntament  | Durat                     | a stimata dell'intervent                      | o: 00:00:00                 |           |
|                     |                           |                                               |                             |           |

Selezionando il pulsante "conferma appuntamento" su uno degli slot visualizzati, il sistema genererà il corrispondente flusso SNC di prenotazione dell'appuntamento generando il codice appuntamento definitivo. Il sistema mostrerà quindi una maschera di riepilogo degli appuntamenti relativi alla richiesta.

| Appuntamento propo     | este Appuntamento p | osticipato | Riepilogo     |          |             |                   |            |
|------------------------|---------------------|------------|---------------|----------|-------------|-------------------|------------|
| CODICE<br>APPUNTAMENTO | CODICE RIFERIMENTO  | GIORNO     | ORA<br>INIZIO | ORA FINE | ТІРО        | DATA ANNULLAMENTO | STATO      |
| APG001752-10           |                     | 04/10/2011 | 08:00         | 10:00    | PROPOSTO    | 03/10/2011        | RIFIUTATO  |
| APC001753-10           |                     | 20/10/2011 | 08:00         | 10:00    | POSTICIPATO |                   | CONFERMATO |

Selezionando il pulsante "conferma" l'utente potrà quindi confermare in via definitiva lo slot l'appuntamento. Al contrario, selezionando il pulsante 'nuova data', sarà possibile ricercare e selezionare un nuovo appuntamento, sulla base dei nuovi criteri di ricerca impostati nella maschera corrispondente.

| RISERVATO ALL'UTENTE                                                                            | Pag. 152 di 171      |
|-------------------------------------------------------------------------------------------------|----------------------|
| Le informazioni contenute in questo documento sono per uso interno e non possono essere messe a | conoscenza di terzi. |

| RETI 5.0        | Data: 01/01/2024 - Vers. 1             |  |  |  |  |
|-----------------|----------------------------------------|--|--|--|--|
| STANDARD NAZION | TERRAN                                 |  |  |  |  |
| PORTALE WI      | PORTALE WEB - DOCUMENTAZIONE OPERATIVA |  |  |  |  |

Il pulsante 'annulla' permette di ANNULLARE la richiesta di prestazione inviata con il flusso 0050 o 0051. Al fine di evitare annullamenti accidentali irreversibili, il portale mostra una finestra pop up di conferma dell'operazione prima di proseguire con la sua esecuzione.

| Appuntamento proposto<br>nella fascia oraria 11:30<br>Codice appuntamento: A<br>Durata stimata dell'inte<br>L'Appuntamento potrà e | 5: 21/10/2011<br>/13:30<br>IPG001957-10<br>rvento: 00:00:00<br>essere annullato fino a tutto il 20/10/2011 |
|----------------------------------------------------------------------------------------------------|----------------------------------------------------------------------------------------------------|
| In caso di Vs mancata o                                                                                                    | Conferma: ATTENZIONE                                                                                       |
|                                                                                                    |                                                                                                    |

Infine, il pulsane 'esci' reindirizza alla pagina di riepilogo mantenendo la situazione degli appuntamenti.

### 3.12.5 Rettifiche appuntamenti

A differenza delle funzionalità di booking on-line attive con la determina 5/09, la determina 1/11 NON prevede l'annullamento dell'appuntamento ma la sola rettifica: questo significa che, nel caso in cui durante la procedura di variazione dell'appuntamento la procedura non vada a buon fine (per ragioni dipendenti o meno dalla volontà dell'utente della Vendita), o non si riesca a trovare alcuna disponibilità, il sistema manterrà valido l'appuntamento impostato in precedenza.

Per gli appuntamenti confermati, ove consentito<sup>1</sup>, è possibile richiedere un nuovo appuntamento accedendo direttamente alla pagina Rettifica Appuntamenti o da Report agenda. La procedura di rettifica di un appuntamento impiega la medesima interfaccia messa a disposizione per l'annullamento di un appuntamento. Pertanto, l'operatore ella Vendita dal ramo "SNC  $\rightarrow$  Booking On-Line  $\rightarrow$  Rettifiche Appuntamenti" o dal ramo "SNC  $\rightarrow$  Booking On-Line  $\rightarrow$  Rettifiche appuntamenti" o dal ramo "SNC  $\rightarrow$  Booking On-Line  $\rightarrow$  Report Agenda", dovrà selezionare la pratica per la quale vuole procedere con la rettifica dell'appuntamento.

Una volta identificata la pratica (nell'immagine seguente viene mostrata la finestra di dialogo che appare dal ramo "SNC  $\rightarrow$  Booking On-Line  $\rightarrow$  Rettifiche Appuntamenti"),

| Identificativi Richiesta<br>Partita IVA Distributore | Partita IVA Venditore  | Codice appuntamento |
|------------------------------------------------------|------------------------|---------------------|
|                                                      |                        | APG001762-10        |
|                                                      | Rettifica appuntamento |                     |

<sup>&</sup>lt;sup>1</sup> Ovvero nel caso in cui la rettifica giunga nei termini previsti dal Distributore per la prestazione in oggetto.

| RETI 5.0        | Data: 01/01/2024 - Vers. 1             |  |  |  |  |  |
|-----------------|----------------------------------------|--|--|--|--|--|
| STANDARD NAZION | TERRAN                                 |  |  |  |  |  |
| PORTALE WI      | PORTALE WEB - DOCUMENTAZIONE OPERATIVA |  |  |  |  |  |

selezionando il pulsante 'rettifica appuntamento', il portale mostrerà una finestra popup nella quale sarà possibile inserire una nuova data ed un nuovo intervallo temporale nei quali verificare le disponibilità. Confermando i dati inseriti con il pulsante "invia" il portale mostrerà tutti gli appuntamenti posticipati disponibili per l'intervallo temporale richiesto.

|                       | 12/10/2011<br>CERCA                                                                                                    | 08.00                                                                                                    | 18.00               |  |
|-----------------------|----------------------------------------------------------------------------------------------------|----------------------------------------------------------------------------------------------------|---------------------|--|
|                       | CERCA                                                                                                    | ANNULLA RICHIESTA                                                                                                    |                     |  |
|                       |                                                                                                    | Announnation                                                                                                    | ESCI                |  |
| Conferma appuntamento | nella fascia oraria 1<br>Codice appuntamento<br>Durata stimata dell<br>L'Appuntamento pos<br>nella fascia oraria 1<br>Codice appuntamento<br>Durata stimata dell<br>L'Appuntamento as | 0:00/12:00<br>intervento: 00:00:00<br>trà essere annullato fino a i<br>ticipato: 12/10/2011<br>0:00/12:00<br>ito: APG001673-10<br>intervento: 00:00:00<br>trà essera annullato fino a i | autto il 11/10/2011 |  |

Modificando i parametri di ricerca e selezionando il pulsante "cerca" l'operatore potrà verificare le disponibilità in una nuova data e/o in una nuova fascia temporale.

Selezionando Il pulsante 'annulla' l'operatore della Vendita ANNULLERA' la richiesta di prestazione inviata con il flusso 0050 o 0051. Al fine di evitare annullamenti accidentali irreversibili, il portale mostra una finestra pop up di conferma dell'operazione prima di proseguire con la sua esecuzione.

Selezionando il pulsante "conferma Appuntamento" il sistema procederà con la rettifica dell'appuntamento (annullamento del precedente e prenotazione della nuova data), assegnando un nuovo codice alla nuova prenotazione. Il sistema mostrerà quindi la maschera di riepilogo degli appuntamenti associati alla richiesta.

Selezionando il pulsante 'esci' si abbandonerà la fase di rettifica dell'appuntamento mantenendo valido l'appuntamento corrente.

### 3.12.6 Report agenda

Nel report di agenda la colonna "data max annullamento" mostrerà il limite oltre al quale l'operatore della Vendita non potrà più rettificare un appuntamento.

La rettifica si potrà effettuare selezionando il pulsante mostrato nella colonna "prendi appuntamento". Tale pulsante risulterà visibile sino alla data di massimo appuntamento inclusa.

Osserviamo come, con la determina 1/11 la colonna "annulla appuntamento risulterà essere sempre vuota in quanto non è possibile procedere con l'annullamento di un appuntamento.

| Pagina 1 di 1   |                |         |                   |               |                        | Pratiche trova       | te: 1  |                      |                       |                      |                          |                        |                         |
|-----------------|----------------|---------|-------------------|---------------|------------------------|----------------------|--------|----------------------|-----------------------|----------------------|--------------------------|------------------------|-------------------------|
| Vs. Riferimento | Codice Pratica | Causale | Data<br>Richiesta | Codice<br>PDR | Codice<br>Appuntamento | Data<br>Appuntamento | Orario | Tipo<br>Appuntamento | Stato<br>Appuntamento | Data<br>annullamento | Data max<br>annullamento | Prendi<br>appuntamento | Annulla<br>appuntamento |
| 20111104_01     | SNC_0000002229 | PN1     | 04/11/2011        |               | APG002114-10           | 07/11/2011           | 11:00  | PROPOSTO             | CONFERMATO            |                      | 04/11/2011               | $\checkmark$           |                         |

| RETI 5.0        | Data: 01/01/2024 - Vers. 1    |  |
|-----------------|-------------------------------|--|
| STANDARD NAZION | TERRAN                        |  |
| PORTALE WI      | EB - DOCUMENTAZIONE OPERATIVA |  |

## 3.13 ARCHIVIO RICHIESTE

Nell'area di menu *Archivio Richieste*, l'utente può effettuare una ricerca su tutte le pratiche derivanti da richieste precedenti, ancora in lavorazione o completate.

| Archivio richieste     | In lavorazione          |
|------------------------|-------------------------|
| Notifiche Distributore | Storico complete        |
|                        | Storico annullate       |
|                        | Storico non ammissibili |

Le funzioni presenti nell'area di menu Archivio Richieste sono le seguenti.

- In lavorazione
- Storico complete
- Storico annullate
- Storico non ammissibili

Per ciascuna tipologia di storico è praticabile una ricerca azionando vari parametri sulla data e varie caratteristiche della pratica.

Per ciascuna pratica estratta sono visibili tutte le informazioni disponibili, compreso lo stato di avanzamento e le comunicazioni accessorie. In questa sede non è possibile apportare modifiche o intervenire in alcun modo sulle pratiche visualizzate.

## 3.13.1 Richieste in lavorazione

In questa sezione ci sono riportate tutte le richieste in lavorazione fino all'esito finale. Il filtro per tipo di richiesta è esteso a tutte le richieste, e non è limitato parzialmente alla categoria di prestazioni come i paragrafi che sono stati trattati in precedenza. Le procedure di interrogazione sono le stesse.

| Cognome                | Nome                      |   | Ragione Sociale       |                |
|------------------------|---------------------------|---|-----------------------|----------------|
| Tipo Pratica           |                           |   | Codice Riferimento    | Codice Pratica |
| Tutte                  |                           | ~ |                       |                |
| Tutte                  |                           |   |                       |                |
| Preventivo nuovo       | allaccio                  |   |                       |                |
| Preventivo modifica    | a impianto                |   | 💿 Tutte le pratiche 🔘 | ) Solo Esiti   |
| Preventivo rimozio     | ne impianto               |   | 0.000 0.0000000000    |                |
| Esecuzione lavori      | - 542                     | h | Conforma Acquisizi    | 0.00           |
| Attivazione soggett    | a a D40<br>vaotta a D40   |   | Conterna Acquisizi    | one            |
| Visattivazione su ric  | hiesta utente finale      |   |                       |                |
| Riattivazione a segu   | ito chiusura per morosità |   |                       |                |
| Verifica a contatore   |                           |   |                       |                |
| Verifica della pressio | one di fornitura          |   |                       |                |
| Dati tecnici con letti | Jra                       |   |                       |                |
| Altri dati Tecnici     |                           |   |                       |                |

| RETI 5.0        | Data: 01/01/2024 - Vers. 1             |  |  |  |  |  |
|-----------------|----------------------------------------|--|--|--|--|--|
| STANDARD NAZION | TERRAN                                 |  |  |  |  |  |
| PORTALE WE      | PORTALE WEB - DOCUMENTAZIONE OPERATIVA |  |  |  |  |  |

| TITOLO COLONNA  | DESCRIZIONE                                                                    |
|-----------------|--------------------------------------------------------------------------------|
| Vs. Riferimento | E' il codice di riferimento che l'Utente attribuisce alla richiesta            |
| Codice Pratica  | E' il codice della pratica attribuito dal Distributore                         |
| Causale         | E' la causale della richiesta                                                  |
| Data richiesta  | Data e ora dell'inoltro della richiesta                                        |
| Codice PDR      | E' il codice del PDR a cui fa riferimento la richiesta.                        |
|                 | In caso di richiesta completa e comunicata alla vendita il campo è valorizzato |
| Esito           | come "Positivo" o "Negativo"                                                   |

Nella tabella seguente sono descritti i contenuti delle colonne della griglia

Nell'ultima colonna a destra nella griglia, quando è presente un esito pratica, viene caricato un checkbox che consente di prendere in carico la comunicazione dell'esito finale.

Per portare la pratica a completamento, l'Utente deve selezionare la richiesta oggetto di esito e cliccare sul bottone "Conferma Acquisizione".

In questo modo la richiesta al successivo accesso non sarà più visibile in questa area e verrà spostata nello storico.

Nel caso in cui fossero disponibili più richieste pronte per essere prese in carico, è possibile velocizzare l'operazione di selezione delle stesse con il bottone "Seleziona"; in questo modo verranno selezionate tutte le richieste oggetto di esito presenti sulla griglia.

Dalla griglia è possibile poi anche scaricare tutte le richieste o gli esiti presenti in essa in formato XML o Excel.

I comandi per il download sono nella parte inferiore della griglia.

| Pagina 1 di 1   |                    |         | Pratiche trovate: 11 |            |          | Seleziona |  |  |  |
|-----------------|--------------------|---------|----------------------|------------|----------|-----------|--|--|--|
| Vs. Riferimento | Codice Pratica     | Causale | Data Richiesta       | Codice PDR | Esito    |           |  |  |  |
| <u>V02 1</u>    | SNC_000000436      | V02     | 08/03/2010 10:29     |            |          |           |  |  |  |
| 2323vvv         | SNC_000000437      | V02     | 08/03/2010 10:34     |            | Positivo |           |  |  |  |
| <u>PN1 W</u>    | SNC_000000439      | PN1     | 09/03/2010 10:21     |            |          |           |  |  |  |
| PN1 ODL         | SNC_000000442      | PN1     | 16/03/2010 16:39     |            |          |           |  |  |  |
| PN1 ODL 1       | SNC_000000443      | PN1     | 16/03/2010 16:54     |            |          |           |  |  |  |
| 555FAFA         | SNC_000000438      | V02     | 08/03/2010 10:35     |            |          |           |  |  |  |
| PN1 SASA        | SNC_000000453      | PN1     | 18/03/2010 12:23     |            |          |           |  |  |  |
| <u>V01 PL</u>   | SNC_000000455      | V01     | 18/03/2010 13:11     |            |          |           |  |  |  |
| <u>V01 DOC</u>  | SNC_000000456      | V01     | 18/03/2010 16:40     |            |          |           |  |  |  |
| <u>V01 6767</u> | SNC_000000454      | V01     | 18/03/2010 12:42     |            |          |           |  |  |  |
| V01 RIDOC       | SNC_000000457      | V01     | 18/03/2010 16:47     |            |          |           |  |  |  |
|                 | Richieste 😡 🖾 Esit |         |                      |            |          |           |  |  |  |

| RETI 5.0        | Data: 01/01/2024 - Vers. 1          |        |
|-----------------|-------------------------------------|--------|
| STANDARD NAZION | IALE DI COMUNICAZIONE - MERCATO GAS | TERRAN |
| PORTALE WE      | B - DOCUMENTAZIONE OPERATIVA        |        |

| Pagina 1 di 1   |                |         | Pratiche trovate: 11 |            |          | Seleziona |  |  |  |
|-----------------|----------------|---------|----------------------|------------|----------|-----------|--|--|--|
| Vs. Riferimento | Codice Pratica | Causale | Data Richiesta       | Codice PDR | Esito    |           |  |  |  |
| <u>V02 1</u>    | SNC_000000436  | V02     | 08/03/2010 10:29     |            |          |           |  |  |  |
| <u>2323vvv</u>  | SNC_000000437  | V02     | 08/03/2010 10:34     |            | Positivo |           |  |  |  |
| PN1 W           | SNC_000000439  | PN1     | 09/03/2010 10:21     |            |          |           |  |  |  |
| PN1 ODL         | SNC_000000442  | PN1     | 16/03/2010 16:39     |            |          |           |  |  |  |
| PN1 ODL 1       | SNC_000000443  | PN1     | 16/03/2010 16:54     |            |          |           |  |  |  |
| 555FAFA         | SNC_000000438  | V02     | 08/03/2010 10:35     |            |          |           |  |  |  |
| PN1 SASA        | SNC_000000453  | PN1     | 18/03/2010 12:23     |            |          |           |  |  |  |
| <u>V01 PL</u>   | SNC_000000455  | V01     | 18/03/2010 13:11     |            |          |           |  |  |  |
| V01 DOC         | SNC_000000456  | V01     | 18/03/2010 16:40     |            |          |           |  |  |  |
| <u>V01 6767</u> | SNC_000000454  | V01     | 18/03/2010 12:42     |            |          |           |  |  |  |
| V01 RIDOC       | SNC_000000457  | V01     | 18/03/2010 16:47     |            |          |           |  |  |  |
|                 |                |         |                      |            |          |           |  |  |  |

Il dettaglio della richiesta è consultabile se viene cliccato il link sul codice di riferimento.

Il dettaglio si presenta nello stesso modo di cui sopra ai paragrafi dedicati alle richieste in lavorazione. Anche le operazioni sulle pratiche e loro modalità rimangono le stesse.

|                                                                       |                                                                            |                                |     |        |        |           | Annulla Richiesta |
|-----------------------------------------------------------------------|----------------------------------------------------------------------------|--------------------------------|-----|--------|--------|-----------|-------------------|
| Identificativi Richiesta<br>Partita IVA Distribut                     | ore Partita IVA Venditore                                                  | Cod. Rif. Richiesta<br>2323vvv | ]   |        |        |           |                   |
| Anagrafica                                                            |                                                                            |                                |     |        |        |           |                   |
| Ocognome/Nome                                                         | O Ragione Sociale                                                          |                                |     |        |        |           |                   |
| _                                                                     | Manua                                                                      |                                |     |        |        | Telefono  |                   |
| Cognome                                                               | Nome                                                                       |                                |     |        |        | . ciciono |                   |
| Cognome                                                               |                                                                            |                                |     |        |        | 9         | •                 |
| Cognome                                                               | compilare solo se diversa dall'u                                           | ubicazione del PDR)            |     |        |        | -         |                   |
| Ubicazione Immobile (c<br>Tipo Toponimo                               | compilare solo se diversa dall'u<br>Nome Toponimo                          | ubicazione del PDR)<br>Civico  | Сар | Comune | Provin | cia       |                   |
| Jbicazione Immobile (c                                                | compilare solo se diversa dall'u<br>Nome Toponimo                          | ubicazione del PDR)<br>Civico  | Сар | Comune | Provin | cia       |                   |
| Ubicazione Immobile (c<br>Tipo Toponimo                               | compilare solo se diversa dall'u<br>Nome Toponimo                          | ubicazione del PDR)<br>Civico  | Сар | Comune | Provin | cia       | <b></b>           |
| Jbicazione Immobile (c<br>Tipo Toponimo<br>Dati Tecnici<br>Codice PDR | nome compilare solo se diversa dall'u Nome Toponimo Matricola Misuratore   | ubicazione del PDR)<br>Civico  | Сар | Comune | Provin | cia       |                   |
| Jbicazione Immobile (c<br>Tipo Toponimo<br>Dati Tecnici<br>Codice PDR | mome  compilare solo se diversa dall'u Nome Toponimo  Matricola Misuratore | ubicazione del PDR)<br>Civico  | Сар | Comune | Provin | cia       | •                 |
| Dati Tecnici                                                          | Matricola Misuratore                                                       | ubicazione del PDR)<br>Civico  | Сар | Comune | Provin | cia       | •                 |

Torna indietro

| RETI 5.0        | Data: 01/01/2024 - Vers. 1          |        |
|-----------------|-------------------------------------|--------|
| STANDARD NAZION | IALE DI COMUNICAZIONE - MERCATO GAS | TERRAN |
| PORTALE WE      | B - DOCUMENTAZIONE OPERATIVA        |        |

## 3.13.2 Storico pratiche complete

Sotto quest'area sono visibili tutte le richieste che, a seguito di un esito, sono state prese in carico dall'Utente e che non saranno più disponibili nella sezione In Lavorazione.

| Cognome        | Nome  | Ragione Sociale      |               |
|----------------|-------|----------------------|---------------|
| Tipo Pratica   |       | Codice Riferimento C | odice Pratica |
| Tutte          |       | /                    |               |
| Data Richiesta |       |                      |               |
| Dal //         | AI // | 1                    |               |

Attraverso un apposito filtro è possibile ricercare le richieste e vederne il proprio dettaglio.

I filtri di ricerca disponibili sono:

- Nome e/o Cognome (deve essere in alternativa alla Ragione sociale)
- Ragione sociale (deve essere in alternativa al nome e cognome)
- Tipo pratica (vengono elencate tutti i tipi di richieste)
- Codice Riferimento (codice della richiesta attribuito dall'Utente)
- Codice pratica (codice attribuito dal Distributore)
- Data richiesta (è possibile indicare un range di date)

Il bottone "Visualizza" carica una griglia con l'elenco delle richieste corrispondenti al filtro selezionato.

I dati riportati in griglia sono il codice di riferimento della richiesta, il codice della pratica (attribuito dal Distributore), la causale come da Del. 185/09, la data e l'ora dell'inoltro della richiesta, il codice del PDR (ove esistente) e l'esito della pratica.

| Pagina 1 di 1   |                | Pratiche trov | ate: 2           |            |           |
|-----------------|----------------|---------------|------------------|------------|-----------|
| Vs. Riferimento | Codice Pratica | Causale       | Data Richiesta   | Codice PDR | Esito     |
| provae01        | 0000000000217  | E01           | 14/10/2009 17:46 |            | Positivo  |
| <u>B50001</u>   | 0000000000241  | E01           | 16/10/2009 16:36 |            | Positivo  |
|                 |                |               | E                | Richieste  | 🔜 📉 Esiti |

Come per le richieste in lavorazione, anche in questa sezione è possibile scaricare un file in formato XML o Excel relativo alle richieste o agli esiti.

Al dettaglio della richiesta vi si accede tramite il link sul codice di riferimento.

| RISERVATO ALL'UTENTE                                                                                 | Pag. 158 di 171  |
|----------------------------------------------------------------------------------------------------|------------------|
| Le informazioni contenute in questo documento sono per uso interno e non possono essere messe a cono | scenza di terzi. |

| RETI 5.0        | Data: 01/01/2024 - Vers. 1          |        |
|-----------------|-------------------------------------|--------|
| STANDARD NAZION | IALE DI COMUNICAZIONE - MERCATO GAS | TERRAN |
| PORTALE WE      | EB - DOCUMENTAZIONE OPERATIVA       |        |

|                       | tore Partita IVA Venditore   | Cod. Rif. Richiesta<br>B50001 |       | Cod     | V 000037-08 |          |
|-----------------------|------------------------------|-------------------------------|-------|---------|-------------|----------|
| Anagrafica            |                              |                               |       |         |             |          |
| O Cognome/Nome        | Ragione Sociale              |                               |       |         |             |          |
| Ragione Sociale       |                              |                               |       |         |             | Telefono |
|                       |                              | 7                             |       |         |             |          |
| -                     |                              |                               |       |         |             |          |
| Jbicazione Immobile ( | compilare solo se diversa da | ll'ubicazione del PDR)        |       |         |             |          |
| Tipo Toponimo         | Nome Toponimo                | Civico                        | Сар   | Comune  | Provincia   | _        |
|                       | 0010                         | 46                            | 20035 | lissone | mi          |          |
| VIA                   | COMO                         |                               |       |         |             |          |

Nel dettaglio verranno riportate le stesse informazioni che sono presenti nel dettaglio delle richieste in lavorazione con i tab RICHIESTA, COMUNICAZIONI, APPUNTAMENTO e ESITO.

In più per le verifiche sarà presente il tab COSTI VERIFICA.

### 3.13.3 Storico pratiche annullate

Nello storico annullate vanno finire tutte le richieste che sono state annullate dal bottone "Annulla Richiesta" presente nel dettaglio della pratica alla sezione "Richiesta".

I filtri di ricerca disponibili sono:

- Nome e/o Cognome (deve essere in alternativa alla Ragione sociale)
- Ragione sociale (deve essere in alternativa al nome e cognome)
- Tipo pratica (vengono elencate tutti i tipi di richieste)
- Codice Riferimento (codice della richiesta attribuito dall'Utente)
- Codice pratica (codice attribuito dal Distributore)

#### PRATICHE ANNULLATE

| VENDITORE 47 S | rl |
|----------------|----|
|----------------|----|

| Cognome      | Nome | Ragione Sociale    |                |
|--------------|------|--------------------|----------------|
| Tipo Pratica |      | Codice Riferimento | Codice Pratica |
| Tutte        | 1    | 1                  |                |

Il bottone "Visualizza", attraverso i filtri selezionati, caricherà una griglia con i dati della ricerca effettuata.

| RISERVATO ALL'UTENTE                                                                                  | Pag. 159 di 171  |
|----------------------------------------------------------------------------------------------------|------------------|
| Le informazioni contenute in questo documento sono per uso interno e non possono essere messe a conos | scenza di terzi. |

| RETI 5.0        | Data: 01/01/2024 - Vers. 1         |        |
|-----------------|------------------------------------|--------|
| STANDARD NAZION | ALE DI COMUNICAZIONE - MERCATO GAS | TERRAN |
| PORTALE WE      | B - DOCUMENTAZIONE OPERATIVA       |        |

| Pagina 1 di 1   | Pratiche trovate: 1                                              |     |                  |            |         |  |
|-----------------|------------------------------------------------------------------|-----|------------------|------------|---------|--|
| Vs. Riferimento | Codice Pratica Causale Data Richiesta Data Annullamento Codice P |     |                  |            |         |  |
| prova1111       | 0000000000172                                                    | PR1 | 12/10/2009 19:35 | 17/11/2009 | <u></u> |  |

#### Nella tabella seguente sono descritti i contenuti delle colonne della griglia

| TITOLO COLONNA    | DESCRIZIONE                                                         |
|-------------------|---------------------------------------------------------------------|
| Vs. Riferimento   | E' il codice di riferimento che l'Utente attribuisce alla richiesta |
| Codice Pratica    | E' il codice della pratica attribuito dal Distributore              |
| Causale           | E' la causale della richiesta                                       |
| Data richiesta    | Data e ora dell'inoltro della richiesta                             |
| Data annullamento | E' la data in cui è stata fatta la richiesta di annullamento        |
| Codice PDR        | E' il codice del PDR a cui fa riferimento la richiesta.             |

Anche in questo caso per accedere al dettaglio della richiesta, bisogna cliccare sul link presente sul codice di riferimento.

| Partita IVA Distribu                                                        | itore Partita IVA Venditore                                                                       | Cod. Rif. Richiesta<br>prova1111   | ]                            |                 |          |
|-----------------------------------------------------------------------------|---------------------------------------------------------------------------------------------------|------------------------------------|------------------------------|-----------------|----------|
| Anagrafica                                                                  |                                                                                                   |                                    |                              |                 |          |
| Cognome/Nome                                                                | e 🔿 Ragione Sociale                                                                               |                                    | Codice Fiscale O Partita IVA |                 |          |
| Cognome                                                                     | Nome                                                                                              |                                    | Codice Fiscale               | 1               | Telefono |
| حصت                                                                         |                                                                                                   |                                    |                              |                 |          |
| Ubicazione Immobile (                                                       | (compilare solo se diversa dall'ul                                                                | bicazione del PDR)                 |                              | Brovincia       |          |
| Ubicazione Immobile (<br>Tipo Toponimo<br>VIA                               | (compilare solo se diversa dall'ul<br>Nome Toponimo<br>TRABATTONI FRANCES                         | bicazione del PDR)<br>Civico<br>75 | Cap Comune<br>20038 SEREGNO  | Provincia<br>MI |          |
| Ubicazione Immobile (<br>Tipo Toponimo<br>VIA<br>Dati Tecnici               | (compilare solo se diversa dall'ul<br>Nome Toponimo<br>TRABATTONI FRANCES                         | bicazione del PDR)<br>Civico<br>75 | Cap Comune<br>20038 SEREGNO  | Provincia<br>MI |          |
| Ubicazione Immobile  <br>Tipo Toponimo<br>VIA<br>Dati Tecnici<br>Codice PDR | (compilare solo se diversa dall'ul<br>Nome Toponimo<br>TRABATTONI FRANCES<br>Matricola Misuratore | bicazione del PDR)<br>Civico<br>75 | Cap Comune<br>20038 SEREGNO  | Provincia<br>MI |          |
| Ubicazione Immobile (<br>Tipo Toponimo<br>VIA<br>Dati Tecnici<br>Codice PDR | (compilare solo se diversa dall'ul<br>Nome Toponimo<br>TRABATTONI FRANCES<br>Matricola Misuratore | bicazione del PDR)<br>Civico<br>75 | Cap Comune<br>20038 SEREGNO  | Provincia<br>MI |          |

Torna indietro

I tab che verranno mostrati nel dettaglio saranno Richiesta, Comunicazioni e Appuntamento; la consultazione del dettaglio avviene come per le richieste in lavorazione.

Il tab Esito, per le richieste annullate, non è presente in quanto una richiesta che avuto un esito non potrà mai essere annullata né dall'utente della società di Vendita, né dell'operatore della Distribuzione.

| RETI 5.0        | Data: 01/01/2024 - Vers. 1         |        |
|-----------------|------------------------------------|--------|
| STANDARD NAZION | ALE DI COMUNICAZIONE - MERCATO GAS | TERRAN |
| PORTALE WE      | EB - DOCUMENTAZIONE OPERATIVA      |        |

### 3.13.4 Storico non ammissibili

Nello storico delle richieste non ammissibili si possono consultare tutti i tentativi di invio che hanno avuto ammissibilità negativa.

I filtri di ricerca disponibili sono:

- Tipo pratica (vengono elencate tutti i tipi di richieste)
- Codice Riferimento (codice della richiesta attribuito dall'Utente)
- Data richiesta (è possibile indicare un range di date)

| STORICO NON AMMISSIBILI<br>VENDITORE 47 Srl |                    |                |       |
|---------------------------------------------|--------------------|----------------|-------|
| Tipo Pratica                                | Codice Riferimento | Data Richiesta |       |
| Tutte                                       | ×                  | Dal //         | AI // |
|                                             | Visualizza         |                |       |

Il bottone "Visualizza", attraverso i filtri selezionati, caricherà una griglia con i dati della ricerca effettuata.

| Pagina 1 di 1   | Pagina 1 di 1 Pratiche trovate: 31 |                                                                                                    |                   |                   |  |
|-----------------|------------------------------------|----------------------------------------------------------------------------------------------------|-------------------|-------------------|--|
| Vs. Riferimento | Causale                            | Motivazione                                                                                                    | Data<br>Richiesta | XML               |  |
| 31ad12559cb30f1 | D01                                | i campi obbligatori non sono stati compilati o non sono stati correttamente compilati<br>Note: i campi obbligatori non sono stati compilati o non sono stati correttamente<br>compilati | 09/03/2010        | <u>Visualizza</u> |  |
| 31ad12559cb30f1 | D01                                | i campi obbligatori non sono stati compilati o non sono stati correttamente compilati<br>Note: i campi obbligatori non sono stati compilati o non sono stati correttamente<br>compilati | 09/03/2010        | <u>Visualizza</u> |  |
| 31ad12559cb30f1 | D01                                | il template (formato file e/o tracciato) utilizzato non è congruo Note: il template<br>(formato file e/o tracciato) utilizzato non è congruo                                            | 09/03/2010        | <u>Visualizza</u> |  |
| 31ad12559cb30f1 | D01                                | il template (formato file e/o tracciato) utilizzato non è congruo Note: il template<br>(formato file e/o tracciato) utilizzato non è congruo                                            | 09/03/2010        | <u>Visualizza</u> |  |
| 31ad12559cb30f1 | D01                                | il template (formato file e/o tracciato) utilizzato non è congruo Note: il template<br>(formato file e/o tracciato) utilizzato non è congruo                                            | 09/03/2010        | <u>Visualizza</u> |  |
| A40_20100115_05 | A40                                | il template (formato file e/o tracciato) utilizzato non è congruo Note: il template<br>(formato file e/o tracciato) utilizzato non è congruo                                            | 09/03/2010        | <u>Visualizza</u> |  |
| A40_20100115_04 | A40                                | la tipologia di richiesta non è coerente con lo stato del PdR Note: la tipologia di<br>richiesta non è coerente con lo stato del PdR                                                    | 09/03/2010        | <u>Visualizza</u> |  |
| A40_20100115_03 | A40                                | il template (formato file e/o tracciato) utilizzato non è congruo Note: il template<br>(formato file e/o tracciato) utilizzato non è congruo                                            | 09/03/2010        | <u>Visualizza</u> |  |
| A40_20100115_02 | A40                                | la richiesta (identificata dal codice pratica utente) è già pervenuta Note: la richiesta<br>(identificata dal codice pratica utente) è già pervenuta                                    | 09/03/2010        | <u>Visualizza</u> |  |

Dopo aver ottenuto la lista delle richieste è possibile eseguirne il download cliccando sulle immagini in basso.

| Ľ |                 |     | (iormato nic c/o cracciato) adilizzato non c congrao                                                                                                 |            |                   |
|---|-----------------|-----|----------------------------------------------------------------------------------------------------|------------|-------------------|
|   | A40_20100115_02 | A40 | la richiesta (identificata dal codice pratica utente) è già pervenuta Note: la richiesta<br>(identificata dal codice pratica utente) è già pervenuta | 09/03/2010 | <u>Visualizza</u> |
|   | A40_20100115_01 | A40 | il tipo dato non è corrispondente al formato definito Note: il tipo dato non è<br>corrispondente al formato definito                                 | 09/03/2010 | <u>Visualizza</u> |
|   | A40_20100115_05 | A40 | il template (formato file e/o tracciato) utilizzato non è congruo Note: il template<br>(formato file e/o tracciato) utilizzato non è congruo         | 09/03/2010 | <u>Visualizza</u> |
|   | A40_20100115_04 | A40 | la tipologia di richiesta non è coerente con lo stato del PdR Note: la tipologia di<br>richiesta non è coerente con lo stato del PdR                 | 09/03/2010 | <u>Visualizza</u> |
|   | 12345           |     |                                                                                                    |            |                   |
|   |                 |     |                                                                                                    | Non Am     | missibili         |

| RISERVATO ALL'UTENTE                                                         | Pag. 161 di 171                          |
|------------------------------------------------------------------------------|------------------------------------------|
| Le informazioni contenute in questo documento sono per uso interno e non pos | sono essere messe a conoscenza di terzi. |
|                                                                              |                                          |

| RETI 5.0        | Data: 01/01/2024 - Vers. 1                        |  |
|-----------------|---------------------------------------------------|--|
| STANDARD NAZION | STANDARD NAZIONALE DI COMUNICAZIONE - MERCATO GAS |  |
| PORTALE WE      | B - DOCUMENTAZIONE OPERATIVA                      |  |

Cliccando sull'immagine raffigurante la scritta XML, si procederà al download di un file.zip contenente tutti flussi presenti al momento in lista in formato XML, con il nome file formato dalla data della comunicazione, il codice di riferimento, il codice servizio, il codice flusso e l'identificativo della comunicazione.

Cliccando invece sull'immagine raffigurante il logo Excel, si procederà al download di un file.zip contenente tutti i flussi presenti al momento in lista, raggruppati per Codice Causale e inseriti in un file.xls.

Nella tabella seguente sono descritti i contenuti delle colonne della griglia

| TITOLO COLONNA  | DESCRIZIONE                                                          |
|-----------------|----------------------------------------------------------------------|
| Vs. Riferimento | E' il codice di riferimento che l'Utente attribuisce alla richiesta  |
| Causale         | E' la causale della richiesta                                        |
| Motivazione     | E' la motivazione per cui è stata respinta la richiesta              |
| Data richiesta  | Data e ora dell'inoltro della richiesta                              |
| XML             | E' contenuto il link per visualizzare l'ammissibilità in formato XML |

Attraverso sul link posizionato sulla colonna XML, sarà possibile vedere l'ammissibilità in formato XML.

Comunicazione in Xml

```
<?rml version="1.0" encoding="utf-8"?>

<Prestazione xmlns:xsi="http://www.w3.org/2001/XMLSchema-instance" cod_servizio="A40" cod_flusso="

<IdentificativiRichiesta>

<piva_utente>

<piva_distr>

<cod_prat_utente>A40_20100115_02</cod_prat_utente>

</IdentificativiRichiesta>

<Ammissibilita>

<cod_causale>005</cod_causale>

<motivazione>la richiesta (identificata dal codice pratica utente) è già pervenuta Note: la r

</Prestazione>
```

| RETI 5.0        | Data: 01/01/2024 - Vers. 1          |        |
|-----------------|-------------------------------------|--------|
| STANDARD NAZION | IALE DI COMUNICAZIONE - MERCATO GAS | TERRAN |
| PORTALE WI      | EB - DOCUMENTAZIONE OPERATIVA       |        |

## 3.14 NOTIFICHE DISTRIBUTORE

Nell'area di menu **Notifiche** sono disponibili le funzionalità che consentono al Distributore di notificare dei cambiamenti avvenuti nel parco PDR, a seguito di interventi per la sicurezza o previsti e/o a seguito di sostituzioni programmate dei contatori elettronici.

| Notifiche Distributore | Nuove notifiche A02                   |
|------------------------|---------------------------------------|
|                        | Nuove Notifiche Art. 4.8.7 del.185-08 |
|                        | Registro storico notifiche            |

Le funzioni presenti nel menu Notifiche sono le seguenti:

- Nuove Notifiche A02
- Nuove Notifiche Art. 4.8.7 del.185-08
- Registro storico notifiche

## 3.14.1 Nuove notifiche A02

In questa sezione è possibile visualizzare le notifiche di sospensione di fornitura a seguito di potenziale pericolo con relativa notifica di riattivazione.

| NUOVE NOTIFICHE A02<br>VENDITORE 47 Srl |                       |
|-----------------------------------------|-----------------------|
| Codice PDR                              | Codice Pratica        |
| Visualizza                              | Conferma Acquisizione |

Le notifiche possono essere filtrate per codice PDR o per codice pratica.

Avviata la ricerca tramite il tasto "Visualizza" si visualizzeranno tutte le notifiche attive come in figura.

| Pagina 1 di 1 Pratiche trovate: 1 |            |                   |         |                |  |  |
|-----------------------------------|------------|-------------------|---------|----------------|--|--|
| Codice Pratica                    | Codice PDR | Codice Misuratore | Causale | Data Richiesta |  |  |
| PROVA000000040                    |            |                   | A02     | 01/12/2009     |  |  |

Nel momento in cui una richiesta di sospensione presenta una successiva richiesta di riattivazione, sulla relativa riga della griglia compare una casella di selezione che permette al venditore di confermare l'acquisizione delle stesse.

Al momento dell'avvenuta acquisizione la notifica passa nel registro storico.

| Pagina 1 di 1  | Prat       | Pratiche trovate: 1 |         |                | Seleziona |
|----------------|------------|---------------------|---------|----------------|-----------|
| Codice Pratica | Codice PDR | Codice Misuratore   | Causale | Data Richiesta |           |
| PROVA000000040 |            |                     | A02     | 01/12/2009     |           |

| RETI 5.0        | Data: 01/01/2024 - Vers. 1         |        |
|-----------------|------------------------------------|--------|
| STANDARD NAZION | ALE DI COMUNICAZIONE - MERCATO GAS | TERRAN |
| PORTALE WI      | EB - DOCUMENTAZIONE OPERATIVA      |        |

Cliccando sul codice pratica è possibile visualizzare il dettaglio della notifica visualizzando le relative comunicazioni di:

#### Sospensione

| Partita IVA Distributore | Partita IVA Venditore |                                 | Cod. Prat. Distributore PROVA000000040 |                              |                                |
|--------------------------|-----------------------|---------------------------------|----------------------------------------|------------------------------|--------------------------------|
| Anagrafica               |                       |                                 |                                        |                              |                                |
| Cognome/Nome             | Ragione Sociale       |                                 |                                        |                              |                                |
| Cognome                  | Nome                  |                                 |                                        |                              |                                |
| Dati Tecnici             |                       |                                 |                                        |                              |                                |
| Codice PDR               | Matricola Misuratore  | Lettura Misuratore<br>000040800 |                                        | Lettura Correttore 000000000 | Data Sospensione<br>12/03/2009 |
|                          |                       |                                 |                                        |                              |                                |

#### Riattivazione

| Identificativi Richiesta |                         |                                 |                         |                    |                  |
|--------------------------|-------------------------|---------------------------------|-------------------------|--------------------|------------------|
| Partita IVA Distributor  | e Partita IVA Venditore |                                 | Cod. Prat. Distributore |                    |                  |
|                          |                         |                                 | PROVA000000040          |                    |                  |
|                          |                         |                                 | ·                       |                    |                  |
| Dati Tecnici             |                         |                                 |                         |                    |                  |
|                          |                         |                                 |                         |                    | D 1 400          |
| Codice PDR               | Matricola Misuratore    | Lettura Misuratore              | Matricola Correttore    | Lettura Correttore | Data Attivazione |
| Codice PDR               | Matricola Misuratore    | Lettura Misuratore              | Matricola Correttore    | Lettura Correttore | 01/12/2009       |
| Codice PDR               | Matricola Misuratore    | Lettura Misuratore<br>000040800 | Matricola Correttore    | 000000000          | 01/12/2009       |
| Codice PDR               | Matricola Misuratore    | Lettura Misuratore 000040800    | Matricola Correttore    | 000000000          | 01/12/2009       |
| Codice PDR               | Matricola Misuratore    | Lettura Misuratore 000040800    | Matricola Correttore    | 000000000          | 01/12/2009       |

## 3.14.2 Nuove notifiche Art. 4.8.7 Del. 185-08

### Sotto la voce di menu

SNC > Notifiche Distributore > Nuove Notifiche Art. 4.8.7 del.185-08

è possibile accedere alle notifiche del distributore riguardanti le sostituzioni programmate.

| ENDITORE 47 Srl | /E NOTIFICHE Art. 4.8.7 del.185-08<br>(TORE 47 Srl |  |  |  |
|-----------------|----------------------------------------------------|--|--|--|
| Codice PDR      | Codice Pratica                                     |  |  |  |
| Visualizza      | Conferma Acquisizione                              |  |  |  |

Cliccando sul tasto "Visualizza" è possibile ricercare tutte le notifiche non ancora acquisite.

| RISERVATO ALL'UTENTE                                                                                 | Pag. 164 di 171  |
|----------------------------------------------------------------------------------------------------|------------------|
| Le informazioni contenute in questo documento sono per uso interno e non possono essere messe a cono | scenza di terzi. |

RETI 5.0Data: 01/01/2024 - Vers. 1STANDARD NAZIONALE DI COMUNICAZIONE - MERCATO GASTERRANOVAPORTALE WEB - DOCUMENTAZIONE OPERATIVATERRANOVA

| Pagina 1 di 1  |            | Pratiche trovate: 4 |             |                | Seleziona |
|----------------|------------|---------------------|-------------|----------------|-----------|
| Codice Pratica | Codice PDR | Codice Misuratore   | Causale     | Data Richiesta |           |
| PROVA000000035 |            |                     | Sost. Prog. | 26/11/2009     |           |
| PROVA000000037 |            |                     | Sost. Prog. | 26/11/2009     |           |
| PROVA000000038 |            |                     | Sost. Prog. | 26/11/2009     |           |
| PROVA000000036 |            |                     | Sost. Prog. | 26/11/2009     |           |

Cliccando sul tasto di selezione al lato di ogni notifica seguito dal tasto "Conferma Acquisizione" è possibile acquisire le stesse spostandole così nel registro storico.

La ricerca delle notifiche può essere filtrata inserendo il codice PDR o il Codice Pratica.

Per confermare tutte le notifiche contemporaneamente è sufficiente cliccare sul tasto seleziona in alto alla tabella.

| ſ | Pagina 1 di 1  |            | Pratiche trovate: 4 |             |                | Seleziona |
|---|----------------|------------|---------------------|-------------|----------------|-----------|
|   | Codice Pratica | Codice PDR | Codice Misuratore   | Causale     | Data Richiesta |           |
|   | PROVA000000035 |            |                     | Sost. Prog. | 26/11/2009     |           |
|   | PROVA000000037 |            |                     | Sost. Prog. | 26/11/2009     |           |
|   | PROVA000000038 |            |                     | Sost. Prog. | 26/11/2009     |           |
|   | PROVA000000036 |            |                     | Sost. Prog. | 26/11/2009     |           |

Per visualizzare il dettaglio della notifica è necessario cliccare sul codice pratica ottenendo così la seguente schermata.

| Partita IVA Distribute                                        | Partita IVA Venditore                          |                                 |                                     |  |
|---------------------------------------------------------------|------------------------------------------------|---------------------------------|-------------------------------------|--|
| Anagrafica<br>© Cognome/Nome                                  | Ragione Sociale                                |                                 |                                     |  |
| Cognome                                                       | Nome                                           |                                 |                                     |  |
| Ubicazione PDR<br>Tipo Toponimo<br>VIA<br>Cap<br>20033        | Nome Toponimo<br>BERGOGNONE<br>Comune<br>Desio | Civico<br>14<br>Provincia<br>MI | Scala Piano Interno<br>Codice Istat |  |
| Dati Tecnici<br>Codice PDR<br>Data Sostituzione<br>30/11/2009 | Matricola Misuratore                           |                                 |                                     |  |

| RETI 5.0        | 5.0 Data: 01/01/2024 - Vers. 1 |  |
|-----------------|--------------------------------|--|
| STANDARD NAZION | TERRAN                         |  |
| PORTALE WE      | B - DOCUMENTAZIONE OPERATIVA   |  |

## 3.14.3 Registro storico notifiche

#### Sotto la voce di menu

SNC > Notifiche Distributore > Registro storico notifiche è possibile accedere a tutte le notifiche di sospensione o di sostituzione programmata che sono state acquisite dal venditore.

| REGISTRO STORICO NOTIFICHE<br>VENDITORE 47 Srl |                |  |  |  |  |
|------------------------------------------------|----------------|--|--|--|--|
| Codice PDR                                     | Codice Pratica |  |  |  |  |
| Visualizza                                     |                |  |  |  |  |

Cliccando sul tasto "Visualizza" è possibile ricercare tutte le notifiche.

| 1 | Pagina 1 di 1  | a 1 di 1 Pratiche trovate: 5 |            |                   |             |                |
|---|----------------|------------------------------|------------|-------------------|-------------|----------------|
|   | Codice Pratica |                              | Codice PDR | Codice Misuratore | Causale     | Data Richiesta |
|   | PROVA000000027 |                              |            |                   | Sost. Prog. | 24/11/2009     |
|   | PROVA000000032 |                              |            |                   | Sost. Prog. | 25/11/2009     |
|   | PROVA000000034 |                              |            |                   | Sost. Prog. | 26/11/2009     |
|   | PROVA000000002 |                              |            |                   | A02         | 18/11/2009     |
| П | PROVA000000024 |                              |            |                   | A02         | 20/11/2009     |

La ricerca delle notifiche può essere filtrata inserendo il codice PDR e/o il Codice Pratica.

Per visualizzare il dettaglio della notifica è necessario cliccare sul codice pratica (riquadro rosso).

La struttura del dettaglio della notifica cambierà in base al tipo di causale della notifica.

Per le schermate di dettaglio fare riferimento alla descrizione delle Nuove Notifiche A02, e delle Nuove Notifiche Art. 4.8.7 del.185-08.

### 3.15 PDR E CONSUMI

Sotto questo menu principale sono disponibili le varie voci illustrate di seguito

### 3.15.1 Allocazioni

Permette la consultazione di informazioni riguardanti le allocazioni.

La filiera è accessibile dalla seguente voce di menu:

| l | PDR e consi | ımi                  | Accesso a | lla rete |
|---|-------------|----------------------|-----------|----------|
|   | Allocazioni | Fili                 | era       |          |
|   | PDR         | Mesi precedenti      |           |          |
|   | Misuratori  | Storico ante D.17/07 |           |          |

| RETI 5.0        | Data: 01/01/2024 - Vers. 1                        |  |  |  |  |
|-----------------|---------------------------------------------------|--|--|--|--|
| STANDARD NAZION | STANDARD NAZIONALE DI COMUNICAZIONE - MERCATO GAS |  |  |  |  |
| PORTALE WI      | EB - DOCUMENTAZIONE OPERATIVA                     |  |  |  |  |

Vengono esposti gli shipper per impianto e ambito:

|                | Mese<br>01 V                                                                                                    | Anno<br>2014 ↓ | ок                                 |
|----------------|----------------------------------------------------------------------------------------------------|----------------|------------------------------------|
| Ambito         | Impianto                                                                                                    | Mese iniziale  | Shipper                            |
| Nord Orientale | -84000                                                                                                    | 11/2010        | PROVIDE AN ADDRESS OF A COMPANY    |
| Nord Orientale | 100 March 100 R                                                                                                    | 10/2010        | En Transactura des                 |
| Nord Orientale | and the second second s | 01/2003        | THE R. P. LEWIS CO., LANSING MICH. |

Dal seguente ramo:

| PDR e cons  | umi  | Accesso alla rete |
|-------------|------|-------------------|
| Allocazioni | Fili | era               |
| PDR         | Me   | si precedenti     |
| Misuratori  | Sto  | rico ante D.17/07 |

Si accede alla consultazione dei volumi allocati per profilo e impianto:

| Mese Anno             |                                                                                                    |                    |                                |                      |              |  |  |
|-----------------------|----------------------------------------------------------------------------------------------------|--------------------|--------------------------------|----------------------|--------------|--|--|
|                       |                                                                                                    | 03 🗸               | 2013 🗸 ОК 📥                    |                      |              |  |  |
|                       |                                                                                                    |                    |                                |                      |              |  |  |
| REMI                  | Impianto                                                                                                    | Codice Profilo Std | Prolilo di Prelievo Standard   | Qualità della Misura | Volume (SMc) |  |  |
| 24541600              | -                                                                                                    | C3E1               | Risc. + cottura + acqua E      |                      | 1.801        |  |  |
| 10000                 | and the second                                                                                                    | T2E3               | Uso tecnologico + risc. 5 gg E |                      | 6.067        |  |  |
| the second second     | and the second                                                                                                    | T2E3               | Uso tecnologico + risc. 5 gg E |                      | 80           |  |  |
| 10000                 | 100000                                                                                                    | C3E1               | Risc. + cottura + acqua E      | A.                   | 158          |  |  |
| 10000                 |                                                                                                    | C1E1               | Riscaldamento E                |                      | 1.331        |  |  |
| 10000                 | and the second second se | C2X1               | Cottura cibi + acqua           |                      | 45           |  |  |
| 10.000                | 1000                                                                                                    | C3E1               | Risc. + cottura + acqua E      |                      | 3.411        |  |  |
| And the second second |                                                                                                    | T1X1               | Artigianale/Industriale 7 gg   |                      | 1.705        |  |  |
| 10.000                | ALC: NO                                                                                                    | T1X2               | Artigianale/Industriale 6 gg   |                      | 948          |  |  |
| 10.000                | and a second second second second second second second second second second second second second second second                                                                                                    | T1X3               | Artigianale/Industriale 5 gg   |                      | 3.404        |  |  |
| -                     | 1000                                                                                                    | T1X3               | Artigianale/Industriale 5 gg   |                      | 242          |  |  |
| 10000                 |                                                                                                    | T2E3               | Uso tecnologico + risc. 5 gg E |                      | 480          |  |  |
| 10.000                | and the second second se | T2E3               | Uso tecnologico + risc. 5 gg E |                      | 552          |  |  |
| 10,000,000            | and in the set                                                                                                    | C1E1               | Riscaldamento E                |                      | 94.200       |  |  |
| In contrast           | and strength                                                                                                    | C1F1               | Riscaldamento F                |                      | 13.470       |  |  |
| 10000                 | THE PARTY N                                                                                                    | C2X1               | Cottura cibi + acqua           |                      | 18.033       |  |  |
| 10000                 | And A Description                                                                                                    | C3E1               | Risc. + cottura + acqua E      |                      | 593.784      |  |  |
| 100000                | and Property                                                                                                    | C3F1               | Risc. + cottura + acqua F      |                      | 73.926       |  |  |
| and the second second | THE PARTY OF                                                                                                    | T1X1               | Artigianale/Industriale 7 gg   |                      | 12.035       |  |  |
| 10000                 | And Property lies                                                                                                    | T1X2               | Artigianale/Industriale 6 gg   |                      | 2.538        |  |  |
| 10,000                | And A Description                                                                                                    | T1X2               | Artigianale/Industriale 6 gg   |                      | 341          |  |  |
| 10.000                | and shares and                                                                                                    | T1X3               | Artigianale/Industriale 5 gg   |                      | 4.111        |  |  |

| RETI 5.0        | Data: 01/01/2024 - Vers. 1    |  |
|-----------------|-------------------------------|--|
| STANDARD NAZION | TERRAN                        |  |
| PORTALE WE      | EB - DOCUMENTAZIONE OPERATIVA |  |

## 3.15.2 PDR

La seguente sezione del menu:

| PDR e consumi Accesso alla rei |                 |  |  |  |
|--------------------------------|-----------------|--|--|--|
| Allocazioni                    |                 |  |  |  |
| PDR                            | Anagrafica PDR  |  |  |  |
| Misuratori                     | Storico volture |  |  |  |

permette la consultazione delle informazioni di dettaglio dei PDR in titolarità del Venditore; la ricerca, eseguibile grazie ad appositi filtri, produce una lista di record con i dati principali delle utenze:

| AFICA PDR      |                                                                                                    |                                                                                                    |                                       |                |             |                 |   |
|----------------|----------------------------------------------------------------------------------------------------|----------------------------------------------------------------------------------------------------|---------------------------------------|----------------|-------------|-----------------|---|
|                |                                                                                                    | Seleziona un ambito                                                                                                    | Cerca un P.d.r.                       | Filtra P.d.r.  | 100         |                 |   |
|                |                                                                                                    | (Tutti)                                                                                                    | ✓ 🕷                                   | Tutti 🗸        | <u></u>     |                 |   |
|                |                                                                                                    | Ordina per                                                                                                    | in senso                              | Elenca i primi |             |                 |   |
|                |                                                                                                    | REMI P.d.C. 🗸                                                                                                    | Ascendente 🗸                          | 500 🗸 ОК       |             |                 |   |
|                |                                                                                                    |                                                                                                    |                                       |                |             |                 |   |
| Pagina 1 di 20 |                                                                                                    |                                                                                                    | P.d.R. trovati: 25                    |                |             |                 | _ |
|                | REMI P.d.c. Cod. P                                                                                                    | .d.r.                                                                                                    | Punto di riconsegna                   |                | Mese inizia | ale Mese finale | 1 |
|                |                                                                                                    | NUMBER OF THE OWNER OF THE OWNER                                                                                                    | CONTRACTOR NO.                        |                | 10/2011     |                 | - |
|                |                                                                                                    | Second Association and the second                                                                                                    |                                       | N N            | 11/2010     |                 | - |
|                |                                                                                                    | Child All South Statements                                                                                                    | A REAL PROPERTY OF A REAL PROPERTY OF | 1.11           | 08/2013     | \$ <u> </u>     | 5 |
|                |                                                                                                    | CARD DOUGLE TO BE                                                                                                    |                                       |                | 02/2013     |                 | - |
|                |                                                                                                    | the set of the set of |                                       |                | 01/2013     | *               | - |
|                |                                                                                                    | second - second contracted stand                                                                                                    | Contraction and the                   | -              | 05/2013     | 3               | - |
|                |                                                                                                    | second characterization because                                                                                                    |                                       |                | 02/2012     | 2               | - |
|                |                                                                                                    | A REAL PROPERTY OF AN                                                                                                    | State of the second second            | 100            | 06/2012     | 2 08/2013       | - |
|                |                                                                                                    | and the second second se                                                                                                    |                                       |                | 04/2013     | 3               | - |
|                | the second second                                                                                                    | COLUMN TO ADDRESS OF A DESCRIPTION                                                                                                    |                                       |                | 02/2013     | 3               | - |
|                |                                                                                                    | the set of the set of the set of                                                                                                    | and the second second                 |                | 10/2012     | 12/2013         | - |
|                |                                                                                                    | and so the second second second second                                                                                                    |                                       |                | 03/1979     | 04/2012         |   |
|                | and the second second s | states and the second states                                                                                                    | the second second                     |                | 04/2013     | 3 🔍             |   |

Cliccando sull'apposito tasto, relativo ad ogni PDR, è possibile accedere ad una pagina con informazioni dettagliate (vettoriamento, misuratore, letture):

| RETI 5.0        | Data: 01/01/2024 - Vers. 1                        |  |  |  |
|-----------------|---------------------------------------------------|--|--|--|
| STANDARD NAZION | STANDARD NAZIONALE DI COMUNICAZIONE - MERCATO GAS |  |  |  |
| PORTALE WE      | EB - DOCUMENTAZIONE OPERATIVA                     |  |  |  |

| DETTAGLIC           | PUNTO DI RICON                                                                                                    | SEGNA           |                |                  |                                |                         |            |                    |        |                |                      |                    |                       |                   |               |
|---------------------|----------------------------------------------------------------------------------------------------|-----------------|----------------|------------------|--------------------------------|-------------------------|------------|--------------------|--------|----------------|----------------------|--------------------|-----------------------|-------------------|---------------|
| Codice:             | Contraction of the local distance of the local distance of the loc |                 |                |                  | Util                           | izzatore finale più rec | ente: 🖬 🖉  | 100000-000         |        |                | Stato PDR: Il PDR    | è Chiuso per Moros | ità: PDR collegato da | al 30/05/2013     |               |
| Indirizzo: 14       | A AUTCHIERT DAMTE                                                                                                    | 13034 ULACI     |                |                  | Fax                            |                         |            |                    |        |                |                      |                    |                       |                   |               |
| Punto di con        | isegna: 34534901 MAL                                                                                                    | Distance silver |                |                  |                                |                         |            |                    |        |                |                      |                    |                       |                   |               |
| Prov.: VR           |                                                                                                    |                 |                |                  | Con                            | nune: I                 |            |                    |        |                |                      |                    |                       |                   |               |
|                     |                                                                                                    |                 |                |                  |                                |                         |            |                    |        |                |                      |                    |                       |                   |               |
|                     |                                                                                                    |                 |                |                  |                                |                         | Vetto      | riamento           |        |                |                      |                    |                       |                   |               |
|                     | Utilizzatore                                                                                                    | Per             | iodo contra    | atto fornitura   | Periodo oc                     | ondizioni fornitura     |            | Profilo            |        | Codice Profilo | Tipologia Uso        | Comp. Lett.        | Lettura di switc      | h                 |               |
| Der die             |                                                                                                    | . 15            | 5/03/2000      | ) - In corso     | 15/03/2                        | 2000 - In corso         | Uso tecno  | logico + risc. 6 g | g E    | T2E2           | Altri Usi            | Distributore       |                       | Chiu              | idi dettaglio |
| Potenza<br>Terzo Re | Impianto:<br>sponsabile:                                                                                                    |                 |                |                  |                                |                         | Telefono:  |                    |        |                |                      |                    |                       |                   |               |
| Periodo I           | Lettura:                                                                                                    |                 |                |                  | Cadenza: 1                     |                         |            |                    | 1      |                |                      |                    |                       |                   |               |
| Port. no            | Amount (UC):                                                                                                    |                 |                |                  |                                |                         |            |                    |        |                |                      |                    |                       |                   |               |
| Max prel            | ievo orario (mc/h):                                                                                                    |                 |                | 5.520            | Non soggetto a componente Alfa |                         |            |                    |        |                |                      |                    |                       |                   |               |
| Consumi             | anno termico fino allo si                                                                                                    | witch (UC):     |                |                  |                                |                         |            |                    |        |                |                      |                    |                       |                   |               |
|                     |                                                                                                    |                 |                |                  |                                |                         | Mis        | suratori           |        |                |                      |                    |                       |                   |               |
| Matricola           | Marca                                                                                                    | Classe (Calib.) | Cifre          | Data Lett. Iniz. | Lett. iniz.                    | Data Chiusura           | Posa       | Rimozione          | Tipo   | Lettura        | Presenza conv. dei v | rol. Matric        | ola Correttore        | Coeff. correttivo | Note          |
| 5054580             |                                                                                                    | 64              | Э              | 15/03/2000       | 28106                          | 30/05/2013              | 15/03/2000 |                    | Correz | lone M/C       |                      |                    |                       | 1,025994          | Coeff. C      |
|                     |                                                                                                    |                 |                |                  |                                |                         |            | etture             |        |                |                      |                    |                       | _                 |               |
|                     | Data Lettura                                                                                                    |                 |                | Sis              | t. Lettura                     |                         | Ma         | r. Cont.           |        | Lett. Co       | 00.054               | Тіро               | Tipo lettura          |                   | ote 📉         |
|                     | 30/05/2013                                                                                                    |                 | Corre          | zione M/C        |                                | 50                      | 54580      |                    |        | 98.459         |                      |                    |                       | _                 |               |
|                     | 21/12/2012                                                                                                    |                 | Corre          | zione M/C        |                                | 5054580                 |            | 95.516             |        |                |                      | -                  |                       |                   |               |
|                     | 30/11/2012                                                                                                    |                 | Corre          | zione M/C        |                                | 5054580                 |            |                    | 94.960 |                |                      |                    | -                     |                   |               |
|                     | 31/10/2012                                                                                                    |                 | Correzione M/C |                  | 5054580                        |                         |            | 94.505             |        |                |                      | -                  |                       |                   |               |
|                     | 30/09/2012                                                                                                    |                 |                | Corre            | zione M/C                      |                         | 5054580    |                    |        | 94.289         |                      |                    |                       | -                 |               |
|                     | 03/09/2012                                                                                                    |                 |                | Corre            | zione M/C                      |                         | 5054580    |                    |        | 94.122         |                      |                    |                       | -                 |               |
|                     | 31/07/2012                                                                                                    |                 |                | Corre            | zione M/C                      |                         | 50         | 54580              |        |                | 93.951               |                    |                       |                   | -             |
|                     | 05/07/2012                                                                                                    |                 | Corre          | orrezione M/C    |                                | 5054580                 |            |                    | 93.808 |                |                      |                    |                       | -                 |               |

Con modulo dedicato è anche opzionalmente possibile visualizzare, fra le informazioni di dettaglio sull'utenza, la frequenza di lettura e i giri lettura previsti da effettuare:

| DETTAGLIO P                  | ETTAGLIO PUNTO DI RICONSEGNA |                 |                              |                  |                  |                         |           |             |                |         |                |               |                     |                    |            |                   |          |
|------------------------------|------------------------------|-----------------|------------------------------|------------------|------------------|-------------------------|-----------|-------------|----------------|---------|----------------|---------------|---------------------|--------------------|------------|-------------------|----------|
| Codicer                      |                              |                 |                              |                  | Utilizzatore fin | ale più recente: CENGLA | RENATO    |             |                |         | 5              | State PDR:    |                     |                    |            |                   |          |
| Indirizzo: V                 | sector to pasta to these do  | 100             |                              |                  |                  |                         |           |             |                |         |                |               |                     |                    |            |                   |          |
| Telefono:<br>Punto di conser |                              |                 |                              |                  | Fax              |                         |           |             |                |         |                |               |                     |                    |            |                   |          |
| Prov.: VR                    |                              |                 |                              |                  | Comune: Illesi   |                         |           |             |                |         |                |               |                     |                    |            |                   |          |
|                              |                              |                 |                              |                  |                  |                         |           |             |                |         |                |               |                     |                    |            |                   |          |
|                              |                              |                 |                              |                  |                  |                         | Vettoria  | amento      |                |         |                |               |                     |                    |            |                   |          |
|                              | Utilizzatore                 | Periodo contrat | to fornitura                 |                  | Periodo          | condizioni fornitura    |           |             | Profilo        |         | Codice Profilo | n             | pologia Uso         | Comp. Lett         | L          | Lettura di swit   | idh 🗌    |
|                              |                              | 15/03/2000      | <ul> <li>In corso</li> </ul> |                  | 15/03/           | 2000 - In corso         |           | Risca       | aldamento E    |         | CIEI           | D             | omestico            | Distributo         | re         |                   | E        |
| Potenza II                   | mpianto:                     |                 |                              | 1,50             |                  |                         |           | elefonos    |                |         |                |               |                     |                    |            |                   |          |
| Periodo La                   | attura                       |                 |                              |                  |                  |                         |           | vien ra:    |                |         |                |               | 1                   |                    |            |                   |          |
| Forn. non                    | Inter.                       |                 |                              |                  |                  |                         |           |             |                |         |                |               |                     |                    |            |                   |          |
| Prelievo /                   | Annuo (UC):                  | 7.589           |                              |                  |                  | Cap. impegnata (mc/g):  |           |             |                |         | -              |               |                     |                    |            |                   |          |
| Max prein                    | ave orario (esc/h):          |                 |                              |                  |                  |                         | No        | in soggette | o a componente | Alla    |                |               |                     |                    |            |                   |          |
| Consent a                    |                              |                 |                              |                  |                  |                         |           |             |                |         |                |               |                     |                    |            |                   |          |
|                              |                              |                 |                              |                  |                  |                         | Misur     | ratori      |                |         |                |               |                     |                    |            |                   |          |
| Hatricola                    | Harca                        | Classe (Calib.) | Cifre                        | Data Lett. Iniz. | Lett. iniz.      | Data Chiusura           | Posa      |             | Rimozione      | Tip     | o Lettura      | Presenza conv | dei vol.            | Hatricola Corretto | мe         | Coeff. correttivo | Note     |
| 7807751                      | KROMSCHRODER                 | G 4             | 0                            | 15/03/2000       | 106889           |                         | 15/03/200 | 0           |                | Corre   | zione M/C      |               |                     |                    |            | 1,025994          | Coeff. C |
|                              |                              |                 | Frequenza                    | Letture          |                  |                         |           |             |                |         |                |               | rossimi giri lettur | •                  |            |                   |          |
|                              | Inizio periodo<br>01/12/2014 |                 | 01/12/20                     | do<br>115        |                  | Annuale                 |           |             |                | Nese    |                |               | Inizio periodo      |                    |            | Dine periodo      | E        |
|                              | 01/12/2014                   |                 | 01/12/2                      | 014              |                  | Annuale                 |           | novembre    |                |         |                | 10/12/2012    |                     |                    | 10/01/2012 |                   |          |
| 01/12/2013                   |                              |                 | 01/12/2014                   |                  | Annuale          |                         |           | Dicembre    |                |         | 19/12/2013     |               |                     |                    | 08/02/2014 |                   |          |
| 01/12/2011                   |                              |                 | 01/12/2                      | 012              | Annuale          |                         |           | Eebbraio    |                |         | 24/01/2014     |               |                     |                    | 07/03/2014 |                   |          |
| -                            |                              |                 |                              |                  |                  |                         |           |             |                | Marzo   |                |               | 20/03/2014          |                    |            | 05/04/2014        |          |
|                              |                              |                 |                              |                  |                  |                         |           |             |                | Aprile  |                |               | 20/04/2014          |                    |            | 10/05/2014        |          |
|                              |                              |                 |                              |                  |                  |                         |           |             |                | Maggio  |                |               | 21/05/2014          |                    |            | 10/06/2014        |          |
|                              |                              |                 |                              |                  |                  |                         |           |             |                | Ottobre |                |               | 21/10/2014          |                    |            | 08/11/2014        |          |

Tramite i tasti seguenti, presenti accanto ai filtri di ricerca:

|   | * |  |
|---|---|--|
| ( |   |  |

è inoltre possibile esportare le informazioni sulle utenze in formato Excel o XML compresso.

## 3.15.3 Misuratori

| RISERVATO ALL'UTENTE                                                                                  | Pag. 169 di 171  |
|----------------------------------------------------------------------------------------------------|------------------|
| Le informazioni contenute in questo documento sono per uso interno e non possono essere messe a conos | scenza di terzi. |

| RETI 5.0        | Data: 01/01/2024 - Vers. 1 |  |
|-----------------|----------------------------|--|
| STANDARD NAZION | TERRAN                     |  |
| PORTALE WI      |                            |  |

Sotto il menu principale sono disponibili le notifiche inerenti ad esecuzioni attività che coinvolgono i misuratori (apertura, chiusura, posa, rimozione, sostituzione), durante la lavorazione degli ordini di lavoro eseguita lato Back office.

Tramite la voce di menu:

| PDR e cons  | Accesso |        |
|-------------|---------|--------|
| Allocazioni |         |        |
| PDR         |         |        |
| Misuratori  | Not     | ifiche |
|             |         | 5      |

si accede alla seguente schermata:

| Ci sono 6 notifiche da acquisire. Vuoi visualizzarle? |   |                       |  |  |  |  |  |
|-------------------------------------------------------|---|-----------------------|--|--|--|--|--|
| Visualizza                                            | * | Conferma Acquisizione |  |  |  |  |  |
|                                                       |   |                       |  |  |  |  |  |

che consente di visualizzare il dettaglio delle notifiche:

| Prima di confermare la lettura delle notifiche, scaricare il file excel         Visualizza       Conferma Acquisizione                                                                                                    |                                    |          |                 |                                                                                                    |                                                                                                    |                                                                                                    |  |  |  |
|----------------------------------------------------------------------------------------------------|------------------------------------|----------|-----------------|----------------------------------------------------------------------------------------------------|----------------------------------------------------------------------------------------------------|----------------------------------------------------------------------------------------------------|--|--|--|
| Pagina 1 di 1                                                                                                    | Pagina 1 di 1 Notifiche trovate: 6 |          |                 |                                                                                                    |                                                                                                    |                                                                                                    |  |  |  |
| Codice PDR                                                                                                    | Matricola                          | Causale  | Data esecuzione | Nominativo                                                                                                    | Indirizzo                                                                                                    | Comune                                                                                                    |  |  |  |
| And the second second se | ALC: NO. OF TAXABLE PARTY.         | CHIUSURA |                 |                                                                                                    | THE OWNER DESIGNATION OF                                                                                        | In the second second second second second second second second second second second second second second second |  |  |  |
|                                                                                                    |                                    | CHIUSURA |                 | And the second second s | The second second second second second second second second second second second second second second second se |                                                                                                    |  |  |  |
|                                                                                                    |                                    | MODIFICA | 15/05/2013      | P                                                                                                    | The strend way an electron                                                                                      |                                                                                                    |  |  |  |
|                                                                                                    |                                    | MODIFICA | 01/08/2012      | Franklin Barren                                                                                                    | the providence and party at                                                                                     | 1000                                                                                                    |  |  |  |
|                                                                                                    |                                    | MODIFICA | 17/12/2012      | Contraction of the local division of the                                                                                                    | CONTRACTOR OF A                                                                                                 | and an and a second second second second second second second second second second second second second second  |  |  |  |
|                                                                                                    |                                    | MODIFICA | 29/04/2013      | 6                                                                                                    | FAR TIONS FORMADO 1                                                                                             | 00110                                                                                                    |  |  |  |
|                                                                                                    | 1                                  |          |                 |                                                                                                    |                                                                                                    |                                                                                                    |  |  |  |

e tramite la pressione del tasto apposito, di esportarle in Excel.

Al termine occorre confermare l'acquisizione con l'apposito pulsante, in modo che le notifiche non siano riproposte in seguito.

| RETI 5.0        | Data: 01/01/2024 - Vers. 1 |  |
|-----------------|----------------------------|--|
| STANDARD NAZION | TERRAN                     |  |
| PORTALE WE      |                            |  |

# 3.16 AUTOLETTURE

| Misura  | Prestazione servizi         | SII    | SNC   | Amministrazion |
|---------|-----------------------------|--------|-------|----------------|
| SNC - C | omunicazioni misura         |        |       |                |
| Autolet | Yure                        |        | Invio |                |
| SNC - F | Actifiche Switch            |        | Esiti | · · · · · ·    |
| Comun   | icazioni misura ante Del. 1 | 117/15 |       |                |
| Preliev | o orario                    |        |       |                |
| SNC - L | etture TMV                  |        |       |                |

In questo ramo è possibile inviare le autoletture nei formati csv e xml e visualizzarne gli esiti.

|                   | In quest'area si possono | caricare i modelli nei forr<br>Nessun file scelto        | nati csv e xml    |            |
|-------------------|--------------------------|----------------------------------------------------------|-------------------|------------|
|                   |                          | Importa                                                  |                   |            |
| ESITI AUTOLETTURE |                          | Nome società di vendita                                  |                   |            |
|                   |                          | Causale<br>Tutte<br>© Da leggere O Storico<br>Visualizza | Lotto Riferimento | Mese Invio |